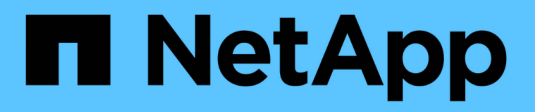

## VMware vSphere Foundation

**NetApp Solutions** 

NetApp September 10, 2024

This PDF was generated from https://docs.netapp.com/zh-tw/netapp-solutions/vmware/vmware-vsphere8-nfs-nconnect.html on September 10, 2024. Always check docs.netapp.com for the latest.

# 目錄

| /Mware vSphere Foundation                       | . 1 |
|-------------------------------------------------|-----|
| vSphere 8 的 NFS 3.1 參考指南······                  | . 1 |
| 使用 ONTAP 的 VMware 虛擬磁碟區                         | 75  |
| VMFS 部署指南 · · · · · · · · · · · · · · · · · · · | 96  |
| NetApp All Flash SAN Array 搭配 VMware vSphere 8  | 17  |

# VMware vSphere Foundation

## vSphere 8 的 NFS 3.1 參考指南

VMware vSphere Foundation (VVF) 是企業級平台、能夠提供各種虛擬化工作負載。 從核心到 vSphere 是 VMware vCenter 、 ESXi Hypervisor 、網路元件和各種資源服務。 與 ONTAP 搭配使用時、 VMware 虛擬化基礎架構可展現卓越的靈活度、擴充性和功能。

## 將 NFS 3.1 與 vSphere 8 和 ONTAP 儲存系統搭配使用

本文件提供有關使用 NetApp All Flash Array 的 VMware Cloud vSphere Foundation 可用儲存選項的資訊。支援 的儲存選項會在部署 NFS 資料存放區的特定指示中說明。此外、我們也展示了 VMware Live Site Recovery for Disaster Recovery for NFS 資料存放區。最後、我們會審查 NetApp 的 NFS 儲存區的自主勒索軟體保護。

## 使用案例

本文件涵蓋的使用案例:

- 適用於尋求在私有雲和公有雲之間統一環境的客戶。
- 為工作負載部署虛擬基礎架構。
- 可擴充的儲存解決方案是專為滿足不斷變化的需求而量身打造、即使不直接符合運算資源需求。
- 使用適用於 VMware vSphere 的 SnapCenter 外掛程式來保護 VM 和資料存放區。
- 使用 VMware Live Site Recovery 進行 NFS 資料存放區的災難恢復。
- •勒索軟體偵測策略、包括 ESXi 主機和來賓 VM 層級的多層保護。

### 目標對象

本解決方案適用於下列人員:

- 解決方案架構設計師希望為 VMware 環境提供更具彈性的儲存選項、以便將 TCO 最大化。
- 尋求 VVF 儲存選項的解決方案架構設計師、可為主要雲端供應商提供資料保護和災難恢復選項。
- 儲存管理員需要有關如何使用 NFS 儲存設備設定 VVF 的特定指示。
- · 儲存管理員需要有關如何保護 ONTAP 儲存設備上的 VM 和資料存放區的特定指示。

## 技術總覽

vSphere 8 的 NFS 3.1 VCF 參考指南包含下列主要元件:

## VMware vSphere Foundation

VMware vCenter 是 vSphere Foundation 的中央元件、是集中式管理平台、可提供 vSphere 環境的組態、控制 與管理。 vCenter 是管理虛擬化基礎架構的基礎、可讓管理員在虛擬環境中部署、監控及管理 VM 、容器和 ESXi 主機。

VVF 解決方案同時支援原生 Kubernetes 和虛擬機器型工作負載。主要元件包括:

- VMware vSphere
- VMware vSAN
- ARIA Standard
- VMware Tanzu Kubernetes Grid Service for vSphere
- vSphere 分散式交換器

如需 VVF 內含元件的詳細資訊、請參閱架構與規劃 "VMware vSphere 產品即時比較"、請參閱。

### VVF 儲存選項

儲存是成功且功能強大的虛擬環境的核心。無論是透過 VMware 資料存放區或來賓連線的使用案例、您都可以 選擇最高價值的每 GB 最佳價格、同時降低使用率偏低、藉此充分發揮工作負載的功能。ONTAP 在將近 20 年 來一直是 VMware vSphere 環境的領先儲存解決方案、並持續新增創新功能來簡化管理、同時降低成本。

VMware 儲存選項通常是以傳統的儲存設備和軟體定義儲存產品來組織。傳統儲存模式包括本機和網路儲存設備、而軟體定義儲存模式則包括 vSAN 和 VMware 虛擬磁碟區( vVols )。

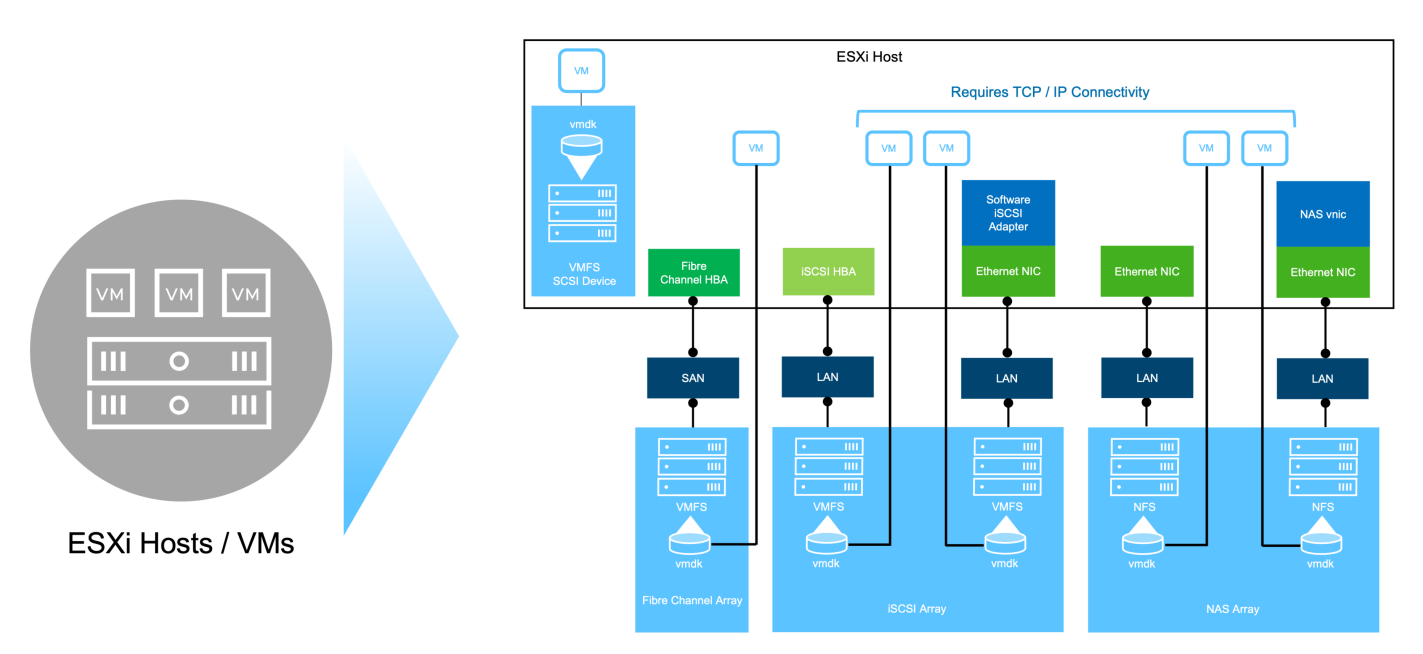

## { nbsp }

如 "vSphere 環境中的儲存設備簡介"需 VMware vSphere Foundation 支援儲存類型的詳細資訊、請參閱。

## NetApp ONTAP

成千上萬的客戶選擇 ONTAP 作為 vSphere 的主要儲存解決方案、有許多令人信服的理由。其中包括:

- 1. \* 統一化儲存系統: \* ONTAP 提供支援 SAN 和 NAS 傳輸協定的統一化儲存系統。這種多功能性可讓您在 單一解決方案中順暢整合各種儲存技術。
- \* 強大的資料保護: \* ONTAP 透過節省空間的快照、提供強大的資料保護功能。這些快照可實現高效率的備 份與還原程序、確保應用程式資料的安全性與完整性。
- \* 綜合管理工具: \* ONTAP 提供豐富的工具、可協助您有效管理應用程式資料。這些工具可簡化儲存管理工作、提升作業效率並簡化管理。

4. \* 儲存效率: \* ONTAP 包含數項儲存效率功能、預設為啟用、專為最佳化儲存使用率、降低成本及提升整體 系統效能而設計。

在符合特定應用程式需求的情況下、搭配 VMware 使用 ONTAP 可提供絕佳的彈性。下列通訊協定可作為使用 ONTAP 的 VMware 資料存放區: \* FCP \* FCoE \* NVMe / FC \* NVMe / TCP \* iSCSI \* NFS v3 \* NFS v4.1

使用與Hypervisor分開的儲存系統、您可以卸載許多功能、並將vSphere主機系統的投資效益最大化。這種方法 不僅能確保主機資源專注於應用程式工作負載、也能避免儲存作業對應用程式造成隨機效能影響。

搭配vSphere使用VMware是一項絕佳組合、可降低主機硬體與VMware軟體的費用。ONTAP您也可以透過一致 的高效能、以較低的成本保護資料。由於虛擬化工作負載是行動工作負載、因此您可以使用Storage VMotion、 在VMFS、NFS或vVols資料存放區之間移動VM、探索不同的方法、所有這些都在同一個儲存系統上。

#### NetApp All Flash Array

NetApp AFF ( All Flash FAS )是 All Flash 儲存陣列的產品系列。其設計旨在為企業工作負載提供高效能、低 延遲的儲存解決方案。AFF 系列結合 Flash 技術的優點與 NetApp 的資料管理功能、為企業組織提供強大且有效 率的儲存平台。

AFF 系列產品由 A 系列和 C 系列機型組成。

NetApp A 系列全 NVMe 快閃陣列專為高效能工作負載所設計、提供超低延遲和高恢復能力、適合關鍵任務應用 程式使用。

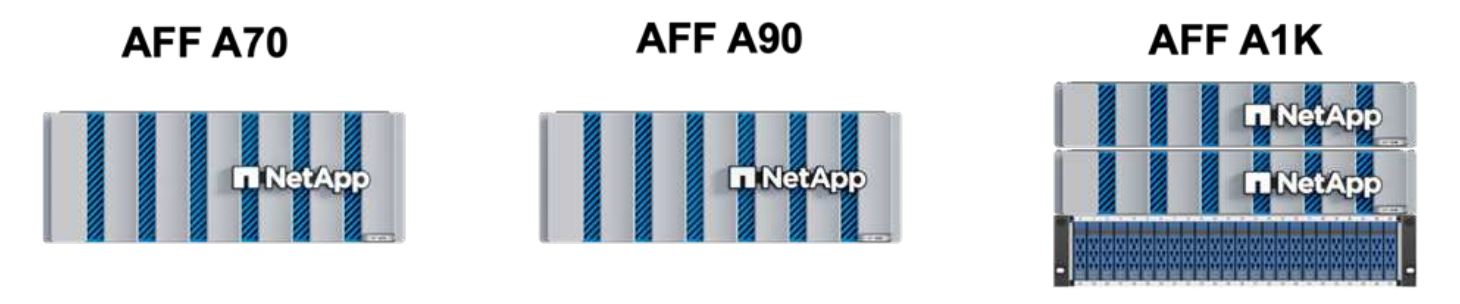

{ nbsp }

C 系列 QLC 快閃陣列的目標是提供更高容量的使用案例、以混合式 Flash 的經濟效益提供 Flash 的速度。

[TNetApp

**AFF C250** 

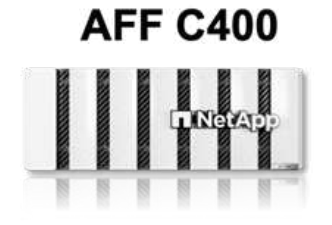

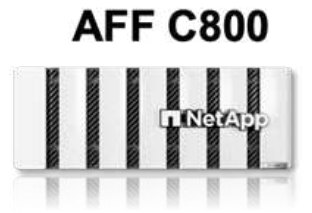

儲存傳輸協定支援

AFF 支援所有用於虛擬化的標準傳輸協定、包括資料存放區和來賓連線儲存設備、包括 NFS 、 SMB 、 iSCSI 、光纖通道( FC )、乙太網路光纖通道( FCoE )、 NVMe over Fabrics 和 S3 。客戶可以自由選擇最適合其 工作負載和應用程式的產品。

NFS : NetApp AFF 支援 NFS 、可讓您以檔案為基礎存取 VMware 資料存放區。來自許多 ESXi 主機的 NFS

連線資料存放區、遠超出對 VMFS 檔案系統的限制。將 NFS 搭配 vSphere 使用可提供一些易用性和儲存效 率可見度的優點。包含NFS傳輸協定可用的檔案存取功能。ONTAP您可以啟用NFS伺服器並匯出Volume或 qtree。

如需 NFS 組態的設計指南,請參閱 "NAS 儲存管理文件"。

ISCSI - NetApp AFF 提供強大的 iSCSI 支援、可透過 IP 網路存取區塊層級的儲存裝置。它提供與 iSCSI 啟動器 的無縫整合、可有效配置及管理 iSCSI LUN 。ONTAP 的進階功能、例如多重路徑、 CHAP 驗證和 ALUA 支援。

如需 iSCSI 組態的設計指南、請參閱 "SAN 組態參考文件"。

光纖通道 \* - NetApp AFF 提供對光纖通道 (FC) 的全面支援,這是儲存區域網路 (SAN) 中常用的高速網路技術。ONTAP 可與 FC 基礎架構無縫整合、提供可靠且有效率的區塊層級儲存設備存取。它提供分區、多路徑和架構登入(FLOGI)等功能、可在 FC 環境中最佳化效能、增強安全性、並確保無縫連線。

如需光纖通道組態的設計指南 "SAN 組態參考文件",請參閱。

NVMe over Fabrics \*: NetApp ONTAP 支援 NVMe over Fabrics 。NVMe / FC 可透過光纖通道基礎架構使用 NVMe 儲存裝置、以及透過儲存 IP 網路使用 NVMe / TCP 。

如需 NVMe 的設計指南、請參閱 "NVMe 組態、支援和限制"。

主動式技術

NetApp All Flash Array 可透過兩個控制器提供雙主動式路徑、無需主機作業系統等待作用中路徑故障後再啟動 替代路徑。這表示主機可以使用所有控制器上的所有可用路徑、無論系統是處於穩定狀態、還是正在進行控制器 容錯移轉作業、都能確保使用中的路徑永遠存在。

如需詳細資訊、請參閱 "資料保護與災難恢復"文件。

儲存保證

NetApp 為 NetApp All Flash Array 提供獨一無二的儲存保證組合。獨特的優點包括:

儲存效率保證: \*透過儲存效率保證、在達到高效能的同時、將儲存成本降至最低。4: 1 適用於 SAN 工作負載。\* 勒索軟體恢復保證: \* 在勒索軟體攻擊時保證資料恢復。

如需詳細資訊,請參閱 "NetApp AFF 登陸頁面"。

#### 適用於VMware vSphere的NetApp ONTAP 產品開發工具

vCenter 的強大元件是整合外掛程式或擴充功能的能力、可進一步增強其功能、並提供額外的功能與功能。這些 外掛程式可擴充 vCenter 的管理功能、並可讓管理員將第三方解決方案、工具和服務整合到 vSphere 環境中。

適用於 VMware 的 NetApp ONTAP 工具是一套全方位的工具套件、其設計可透過 vCenter 外掛程式架構、在 VMware 環境中促進虛擬機器生命週期管理。這些工具可與 VMware 生態系統無縫整合、實現高效率的資料存 放區資源配置、並為虛擬機器提供必要的保護。使用適用於 VMware vSphere 的 ONTAP 工具、管理員可以輕 鬆管理儲存生命週期管理工作。 https://www.netapp.com/support-and-training/documentation/ontap-tools-forvmware-vsphere-documentation/["適用於 VMware vSphere 的 ONTAP 工具文件資源 "]您可以找到完整的 ONTAP 工具 10 個資源。

請至檢視 ONTAP 工具 10 部署解決方案"使用 ONTAP 工具 10 為 vSphere 8 設定 NFS 資料存放區"

#### 適用於VMware VAAI的NetApp NFS外掛程式

適用於 VAAI 的 NetApp NFS 外掛程式(適用於陣列整合的 vStorage API )可將特定工作卸載至 NetApp 儲存 系統、進而提升儲存作業的效能與效率。這包括完整複本、區塊歸零和硬體輔助鎖定等作業。此外、 VAAI 外掛 程式可減少虛擬機器資源配置和複製作業期間透過網路傳輸的資料量、以最佳化儲存使用率。

適用於 VAAI 的 NetApp NFS 外掛程式可從 NetApp 支援網站下載、並使用適用於 VMware vSphere 的 ONTAP 工具上傳及安裝在 ESXi 主機上。

如需詳細資訊、請參閱 "適用於VMware VAAI的NetApp NFS外掛程式文件"。

#### VMware vSphere的插件SnapCenter

SnapCenter Plug-in for VMware vSphere (SCV)是 NetApp 提供的軟體解決方案、可為 VMware vSphere 環境提供全方位的資料保護。其設計旨在簡化及簡化保護及管理虛擬機器(VM)和資料存放區的程序。選擇控制閥使用儲存型快照和複寫至次要陣列、以滿足較低的恢復時間目標。

SnapCenter Plug-in for VMware vSphere 在與 vSphere 用戶端整合的統一化介面中提供下列功能:

- 原則型快照 \*: SnapCenter 可讓您定義原則、以便在 VMware vSphere 中建立及管理應用程式一致的虛擬 機器(VM)快照。
- 自動化 \* : 根據定義的原則自動建立及管理快照、有助於確保一致且有效的資料保護。
- 虛擬機器層級保護 \* :虛擬機器層級的精細保護功能、可有效管理及還原個別虛擬機器。
- 儲存效率功能 \* :與 NetApp 儲存技術整合、可提供重複資料刪除和壓縮等儲存效率功能、以供快照使用、 將儲存需求降至最低。

SnapCenter 外掛程式可在 NetApp 儲存陣列上協調虛擬機器的停止、並搭配硬體型快照。SnapMirror 技術可用 於將備份複本複寫到雲端中的次要儲存系統。

如需詳細資訊、請參閱 "VMware vSphere文件的VMware外掛程式SnapCenter"。

BlueXP 整合可實現 3-2-1 備份策略、將資料複本延伸到雲端的物件儲存。

如需更多關於使用 BlueXP 的 3-2-1 備份策略的資訊、請造訪 "適用於 VMware 的 3-2-1 Data Protection 、搭配 SnapCenter 外掛程式、以及適用於 VM 的 BlueXP 備份與還原"。

有關 SnapCenter 插件的逐步部署說明,請參閱解決方案"使用適用於 VMware vSphere 的 SnapCenter 外掛程 式來保護 VCF 工作負載網域上的 VM"。

### 儲存考量

利用 ONTAP NFS 資料存放區搭配 VMware vSphere 、可提供高效能、易於管理且可擴充的環境、提供區塊型 儲存傳輸協定無法達到的 VM 對資料存放區比率。此架構可使資料存放區密度增加 10 倍、同時相應減少資料存 放區數量。

nConnect for NFS : \* 使用 NFS 的另一個優點是能夠利用 \*nConnect 功能。 nConnect 可為 NFS v3 資料存 放區磁碟區啟用多個 TCP 連線、進而達到更高的處理量。這有助於提高平行度和 NFS 資料存放區。使用 NFS 版本 3 部署資料存放區的客戶可以增加與 NFS 伺服器的連線數量、使高速網路介面卡的使用率達到最大。

有關 nConnect 的詳細資訊、請"NFS nConnect 功能與 VMware 和 NetApp"參閱。

 NFS 的工作階段主幹: \*從 ONTAP 9 開始。 14.1 開始、使用 NFSv4.1 的用戶端可以利用工作階段主幹來 建立多個連線、連接到 NFS 伺服器上的各種生命體。這可加快資料傳輸速度、並利用多重路徑來增強恢復 能力。當將 FlexVol 磁碟區匯出至支援主幹的用戶端(例如 VMware 和 Linux 用戶端)、或是透過 RDMA 、TCP 或 pNFS 傳輸協定使用 NFS 時、 Trunking 就特別有用。

如需詳細資訊、請參閱 "NFS 主幹總覽"。

- FlexVol Volumes: \* NetApp 建議對大多數 NFS 資料存放區使用 \* FlexVol 磁碟區。雖然較大的資料存放區 可以提升儲存效率和作業效益、但建議您考慮使用至少四個資料存放區(FlexVol Volume)、將 VM 儲存 在單一 ONTAP 控制器上。一般而言、系統管理員會部署以容量從 4TB 到 8TB 的 FlexVol 磁碟區為後盾的 資料存放區。這種規模在效能、管理簡易性和資料保護之間取得了良好的平衡。系統管理員可視需要啟動小 型資料存放區並擴充資料存放區(最高可達 100TB)。較小的資料存放區可加快備份或災難的恢復速度、 並可在叢集中迅速移動。此方法可讓硬體資源發揮最大效能利用率、並啟用具有不同恢復原則的資料存放 區。
- FlexGroup Volumes: \*對於需要大型資料存放區的情況、 NetApp 建議使用 \* FlexGroup \* Volume 。FlexGroup 磁碟區幾乎沒有容量或檔案數限制、可讓系統管理員輕鬆地配置龐大的單一命名空間。使用 FlexGroup Volume 並不需要額外的維護或管理負擔。由於 FlexGroup 磁碟區本身具有擴充性、因此不需要 多個資料存放區來提高效能。透過搭配 VMware vSphere 使用 ONTAP 和 FlexGroup Volume、您可以建立 簡單且可擴充的資料存放區、充分發揮整個 ONTAP 叢集的完整功能。

#### 勒索軟體保護

NetApp ONTAP 資料管理軟體提供一套完整的整合式技術、可協助您保護、偵測並從勒索軟體攻擊中恢 復。ONTAP 內建的 NetApp SnapLock Compliance 功能可防止使用具備進階資料保留功能的 WORM (一次寫 入、多次讀取) 技術、刪除儲存在已啟用磁碟區中的資料。在建立保留期間並鎖定 Snapshot 複本之後、即使是 擁有完整系統 Privileges 的儲存管理員或 NetApp 支援團隊成員也無法刪除 Snapshot 複本。但更重要的是、憑 證遭入侵的駭客無法刪除資料。

NetApp 保證我們能夠在合格的陣列上恢復您受保護的 NetApp ® Snapshot ™複本,如果我們無法恢復,我們將 補償您的組織。

如需勒索軟體恢復保證的詳細資訊、請參閱 "Ransomware 恢復保證":。

https://docs.netapp.com/us-en/ontap/anti-ransomware/["自主勒索軟體保護總覽"]如需更深入的資訊、請參閱。

請參閱 NetApps 解決方案文件中心的完整解決方案:"NFS 儲存的自主勒索軟體保護"

#### 災難恢復考量

NetApp 提供全球最安全的儲存設備。NetApp 可協助保護資料和應用程式基礎架構、在內部部署儲存設備和雲端之間移動資料、並協助確保跨雲端的資料可用度。ONTAP 隨附強大的資料保護與安全技術、可主動偵測威脅並快速恢復資料與應用程式、協助客戶抵禦災難。

• VMware Live Site Recovery\*(以前稱爲 VMware Site Recovery Manager)提供了簡化的、基於策略的自動化功能,用於保護 vSphere Web Client 中的虛擬機。此解決方案透過儲存複寫介面卡(作為 ONTAP Tools for VMware 的一部分)來運用 NetApp 的進階資料管理技術。透過利用 NetApp SnapMirror 的功能進行陣列式複寫、 VMware 環境可從 ONTAP 最可靠且最成熟的技術中獲益。SnapMirror 只複製變更的檔案系統區塊、而非整個 VM 或資料存放區、以確保資料傳輸安全且高效率。此外、這些區塊也能充分利用節省空間的技術、例如重複資料刪除、壓縮和壓縮。在現代化的 ONTAP 系統中引進不受版本影響的 SnapMirror、您可以靈活選擇來源叢集和目的地叢集。SnapMirror 已真正成為災難恢復的強大工具、與即時網站恢復相結合、可提供比本機儲存設備更強大的擴充性、效能和成本節約效益。

如需詳細資訊、請參閱 "VMware Site Recovery Manager 概述"。

請參閱 NetApps 解決方案文件中心的完整解決方案:"NFS 儲存的自主勒索軟體保護"

• BlueXP DRaaS\*(災難恢復即服務) for NFS 是一套具成本效益的災難恢復解決方案、專為在內部部署的 ONTAP 系統上執行的 VMware 工作負載所設計、並具備 NFS 資料存放區。它利用 NetApp SnapMirror 複 寫功能來防範站台中斷和資料毀損事件、例如勒索軟體攻擊。此服務與 NetApp BlueXP 主控台整合、可輕 鬆管理及自動探索 VMware vCenter 和 ONTAP 儲存設備。組織可以建立並測試災難恢復計畫、透過區塊層 級複寫、達成最多 5 分鐘的恢復點目標(RPO)。BlueXP DRaaS 利用 ONTAP 的 FlexClone 技術進行空 間效率測試、而不會影響正式作業資源。此服務可協調容錯移轉和容錯回復程序、讓受保護的虛擬機器能夠 在指定的災難恢復站台上啟動、而且只需極少的工作量。相較於其他知名的替代方案、 BlueXP DRaaS 以 極低的成本提供這些功能、讓組織能夠使用 ONTAP 儲存系統、為其 VMware 環境設定、測試及執行災難恢 復作業、成為有效的解決方案。

請參閱 NetApps 解決方案文件中心的完整解決方案: "DR 使用 BlueXP DRaaS for NFS 資料存放區"

解決方案總覽

本文件涵蓋的解決方案:

- NFS nConnect 功能與 NetApp 和 VMware 。按一下"\* 此處 \*"以瞭解部署步驟。
  - 。\* 使用 ONTAP 工具 10 為 vSphere 8\* 設定 NFS 資料存放區。按一下"\* 此處 \*"以瞭解部署步驟。
  - 。\* 部署並使用適用於 VMware vSphere 的 SnapCenter 外掛程式來保護及還原 VMS\*。按一下"\* 此處 \*" 以瞭解部署步驟。
  - <sup>。</sup>\* 利用 VMware Site Recovery Manager\* 來災難恢復 NFS 資料存放區。按一下"\* 此處 \*"以瞭解部署步 驟。
  - 。\* NFS 儲存的自主勒索軟體保護 \* 。按一下 "\* 此處 \*"以瞭解部署步驟。

## NetApp 和 VMware 的 NFS nConnect 功能

從 VMware vSphere 8.0 U1 (技術預覽)開始、 nconnect 功能可為 NFS v3 資料存放區 磁碟區啟用多個 TCP 連線、以達到更高的處理量。使用 NFS 資料存放區的客戶現在可以 增加與 NFS 伺服器的連線數量、進而最大化高速網路介面卡的使用率。

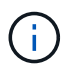

此功能通常適用於具有 8.0 U2 的 NFS v3 、請參閱上的儲存區一節"VMware vSphere 8.0 Update 2 的版本資訊"。vSphere 8.0 U3 新增 NFS v4.1 支援。如需詳細資訊、請參閱"vSphere 8.0 Update 3 版本資訊"

#### 使用案例

- 在同一主機上、每個 NFS 資料存放區裝載更多虛擬機器。
- 提升 NFS 資料存放區效能。
- ·提供一個選項、可在較高層級為 VM 和 Container 型應用程式提供服務。

#### 技術詳細資料

nconnect 的用途是在 vSphere 主機上、為每個 NFS 資料存放區提供多個 TCP 連線。這有助於提高 NFS 資料 存放區的平行度和效能。 在 ONTAP 中、當建立 NFS 掛載時、會建立連線 ID ( CID )。CID 最多可提供 128 個同時進行的機上作業。當用戶端超過該數目時、 ONTAP 會採取一種形式的流程控制、直到其他作業完成時、 它可以釋出一些可用的資源為止。這些暫停通常只有幾微秒、但在數百萬次的作業過程中、這些作業可能會增加 並造成效能問題。nConnect 可以達到 128 個限制、並將其乘以用戶端上的 nconnect 工作階段數量、這可為每 個 CID 提供更多並行作業、並可能增加效能效益。如需其他詳細資料、請參閱 "NFS 最佳實務做法與實作指南"

#### 預設 NFS 資料存放區

為了解決 NFS 資料存放區單一連線的效能限制、會裝載額外的資料存放區、或新增額外的主機來增加連線。

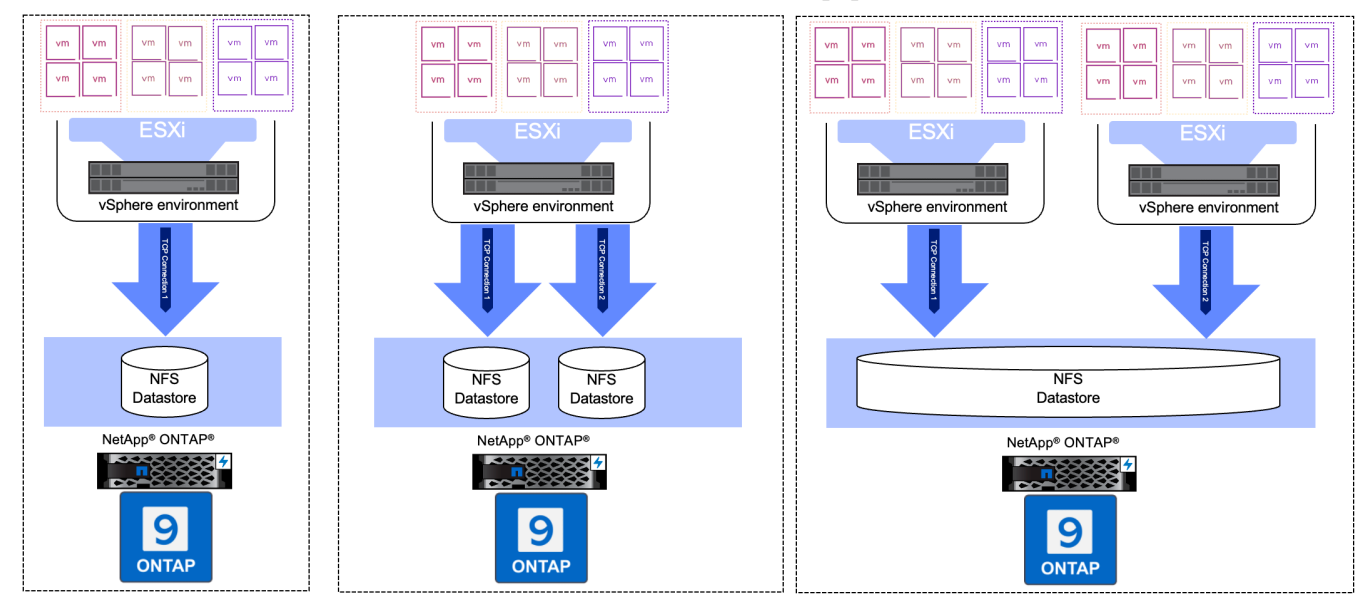

## Without nConnect feature with NetApp and VMware

#### 使用 nConnect NFS 資料存放區

一旦使用 ONTAP 工具或其他選項建立 NFS 資料存放區、就可以使用 vSphere CLI 、 PowerCLI 、政府工具或 其他 API 選項來修改每個 NFS 資料存放區的連線數量。為了避免效能問題和 VMotion 、請將屬於 vSphere 叢 集一部分的所有 vSphere 主機上的 NFS 資料存放區的連線數量保持不變。

## With nConnect feature with NetApp and VMware

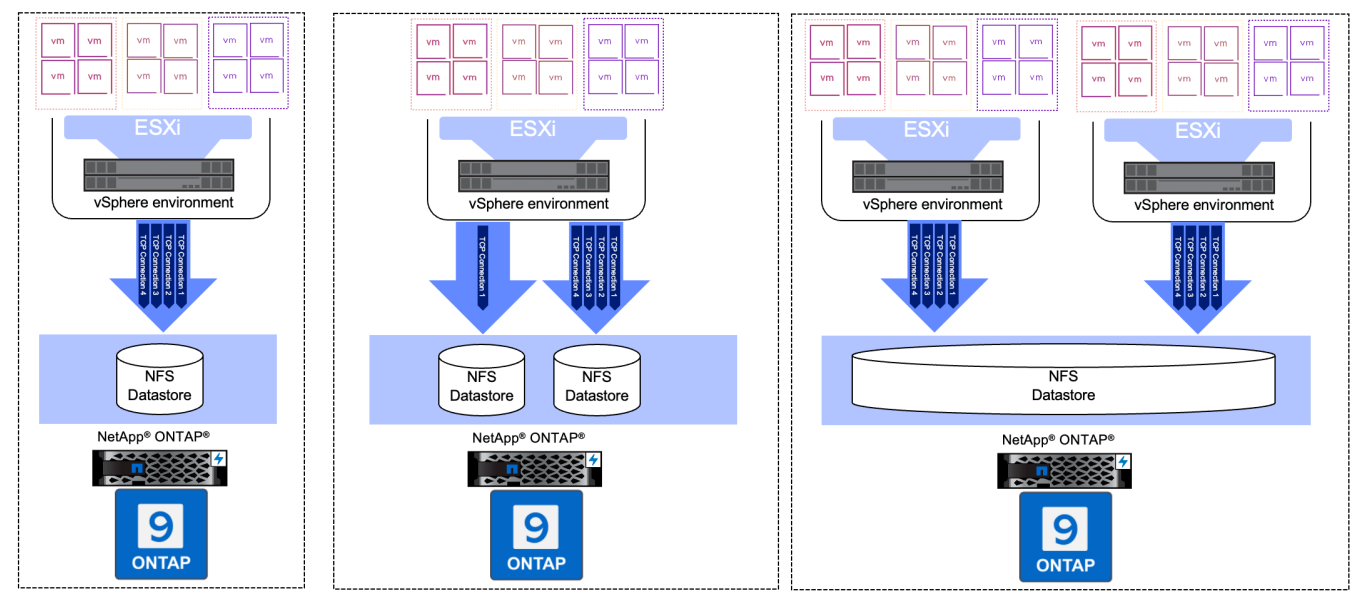

## 先決條件

## 若要使用 nconnect 功能、應符合下列相依性。

| 版本ONTAP   | vSphere 版本 | 註解               |
|-----------|------------|------------------|
| 9.8 或更高版本 | 8 更新 1     | 可選擇增加連線數量的技術預覽。  |
| 9.8 或更高版本 | 8 更新 2.    | 通常可選擇增加和減少連線數量。  |
| 9.8 或更高版本 | 8 更新 3.    | NFS 4.1 與多重路徑支援。 |

## 更新 NFS 資料存放區連線數量

使用 ONTAP 工具或 vCenter 建立 NFS 資料存放區時、會使用單一 TCP 連線。若要增加連線數量、可使用 vSphere CLI 。參考命令如下所示。

```
# Increase the number of connections while creating the NFS v3 datastore.
esxcli storage nfs add -H <NFS Server FQDN or IP> -v <datastore name> -s
<remote share> -c <number of connections>
# To specify the number of connections while mounting the NFS 4.1
datastore.
esxcli storage nfs41 add -H <NFS Server FQDN or IP> -v <datastore name> -s
<remote share> -c <number of connections>
# To utilize specific VMkernel adapters while mounting, use the -I switch
esxcli storage nfs41 add -I <NFS Server FQDN or IP>:vmk1 -I
<NFS Server FQDN or IP>:vmk2 -v <datastore name> -s <remote share> -c
<number of connections>
# To increase or decrease the number of connections for existing NFSv3
datastore.
esxcli storage nfs param set -v <datastore name> -c
<number of connections>
# For NFSv4.1 datastore
esxcli storage nfs41 param set -v <datastore_name> -c
<number of connections>
# To set VMkernel adapter for an existing NFS 4.1 datastore
esxcli storage nfs41 param set -I <NFS Server FQDN or IP>:vmk2 -v
<datastore name> -c <number of connections>
```

#### 或使用 PowerCLI 、如下所示

```
$datastoreSys = Get-View (Get-VMHost hostO1.vsphere.local).ExtensionData
.ConfigManager.DatastoreSystem
$nfsSpec = New-Object VMware.Vim.HostNasVolumeSpec
$nfsSpec.RemoteHost = "nfs_server.ontap.local"
$nfsSpec.RemotePath = "/DSO1"
$nfsSpec.LocalPath = "DSO1"
$nfsSpec.AccessMode = "readWrite"
$nfsSpec.Type = "NFS"
$nfsSpec.Connections = 4
$datastoreSys.CreateNasDatastore($nfsSpec)
```

以下是增加與政府工具連線數量的範例。

```
$env.GOVC URL = 'vcenter.vsphere.local'
$env.GOVC USERNAME = 'administrator@vsphere.local'
$env.GOVC PASSWORD = 'XXXXXXXXX'
$env.GOVC Datastore = 'DS01'
# $env.GOVC INSECURE = 1
$env.GOVC HOST = 'host01.vsphere.local'
# Increase number of connections while creating the datastore.
govc host.esxcli storage nfs add -H nfs server.ontap.local -v DS01 -s
/DS01 -c 2
# For NFS 4.1, replace nfs with nfs41
govc host.esxcli storage nfs41 add -H <NFS Server FQDN or IP> -v
<datastore name> -s <remote share> -c <number of connections>
# To utilize specific VMkernel adapters while mounting, use the -I switch
govc host.esxcli storage nfs41 add -I <NFS Server FQDN or IP>:vmk1 -I
<NFS Server FQDN or IP>:vmk2 -v <datastore name> -s <remote share> -c
<number of connections>
# To increase or decrease the connections for existing datastore.
govc host.esxcli storage nfs param set -v DS01 -c 4
# For NFSv4.1 datastore
govc host.esxcli storage nfs41 param set -v <datastore name> -c
<number of connections>
# View the connection info
govc host.esxcli storage nfs list
```

請參閱 "VMware 知識庫文章 91497" 以取得更多資訊。

### 設計考量

ONTAP 支援的最大連線數量取決於儲存平台機型。請在上尋找 exec\_ctx "NFS 最佳實務做法與實作指南" 以取得更多資訊。

隨著每個 NFSv3 資料存放區的連線數量增加、可裝載於該 vSphere 主機上的 NFS 資料存放區數量也會減少。 每個 vSphere 主機支援的連線總數為 256 個。檢查 "VMware 知識庫文章 91481" 適用於每個 vSphere 主機的資 料存放區限制。

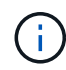

VVOL 資料存放區不支援 nConnect 功能。但是、傳輸協定端點會計入連線限制。建立 vVol 資料存放區時、會為 SVM 的每個資料 LIF 建立一個傳輸協定端點。

## 使用 ONTAP 工具 10 為 vSphere 8 設定 NFS 資料存放區

適用於 VMware vSphere 10 的 ONTAP 工具具備新一代架構、可為 VASA Provider (支援 iSCSI 和 NFS vVols )提供原生高可用度和擴充性。如此可簡化多個 VMware vCenter 伺服器和 ONTAP 叢集的管理。

在此案例中、我們將示範如何部署及使用適用於 VMware vSphere 10 的 ONTAP 工具、以及如何設定適用於 vSphere 8 的 NFS 資料存放區。

### 解決方案總覽

此案例涵蓋下列高層級步驟:

- 使用邏輯介面(生命)來建立儲存虛擬機器( SVM )、以進行 NFS 流量。
- 在 vSphere 8 叢集上為 NFS 網路建立分散式連接埠群組。
- 在 vSphere 8 叢集中的 ESXi 主機上建立適用於 NFS 的 vmkernel 介面卡。
- 部署 ONTAP 工具 10 並向 vSphere 8 叢集註冊。
- 在 vSphere 8 叢集上建立新的 NFS 資料存放區。

## 架構

下圖顯示適用於 VMware vSphere 10 實作的 ONTAP 工具架構元件。

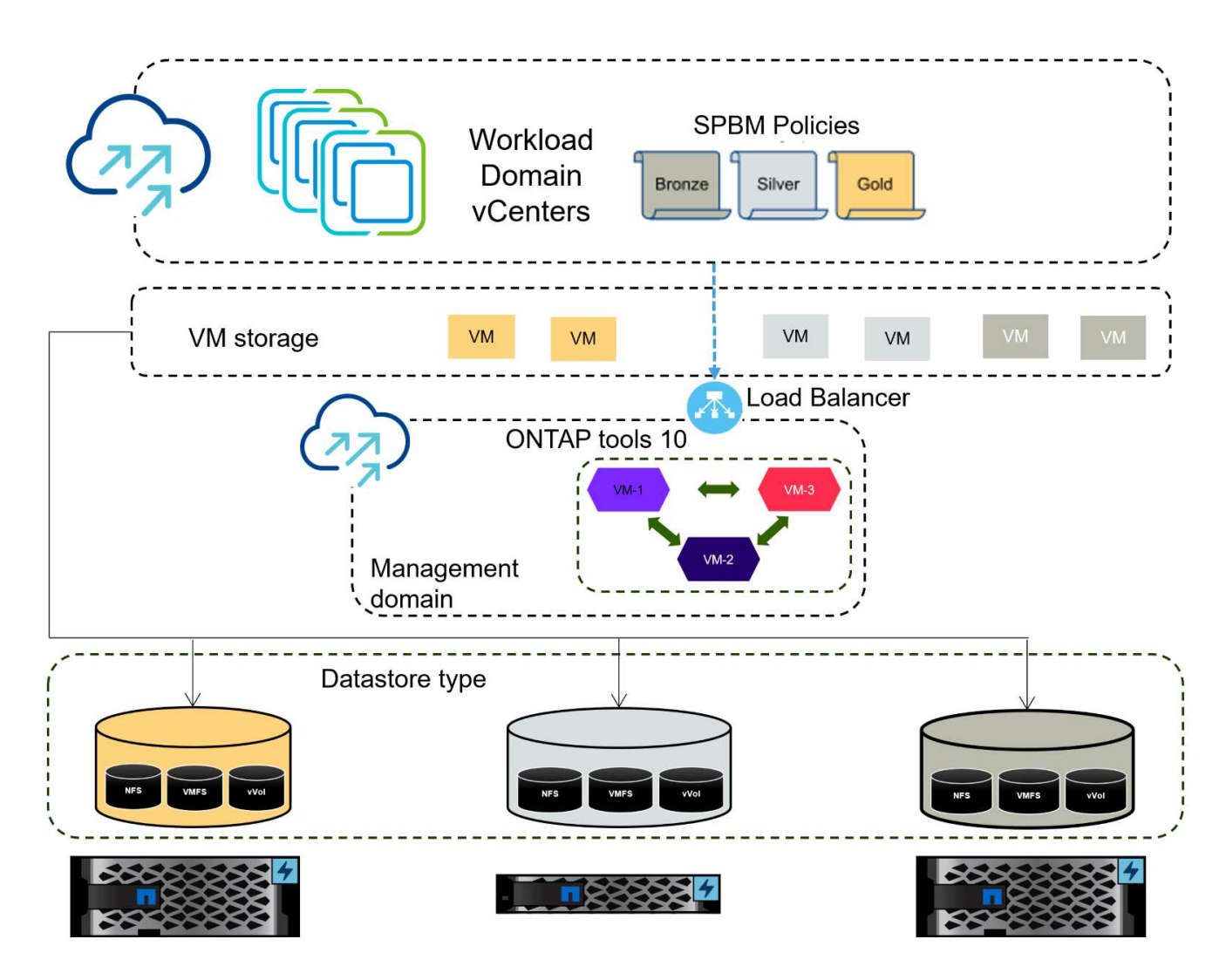

先決條件

此解決方案需要下列元件和組態:

• ONTAP AFF 儲存系統、乙太網路交換器上的實體資料連接埠專用於儲存流量。

- vSphere 8 叢集部署已完成、 vSphere 用戶端可存取。
- ONTAP Tools for VMware vSphere 10 OVA 範本已從 NetApp 支援網站下載。

NetApp 建議使用 NFS 的備援網路設計、為儲存系統、交換器、網路介面卡和主機系統提供容錯能力。根據架構需求、使用單一子網路或多個子網路來部署 NFS 是很常見的做法。

請參閱 "使用 VMware vSphere 執行 NFS 的最佳實務做法" 如需 VMware vSphere 的詳細資訊、請參閱。

如需搭配 VMware vSphere 使用 ONTAP 的網路指南、請參閱 "網路組態 - NFS" NetApp 企業應用程式文件的一節。

https://www.netapp.com/support-and-training/documentation/ontap-tools-forvmware-vsphere-documentation/["適用於 VMware vSphere 的 ONTAP 工具文件資源 "]您可以找到完整的 ONTAP 工具 10 個資源。

部署步驟

若要部署 ONTAP 工具 10 並使用它在 VCF 管理網域上建立 NFS 資料存放區、請完成下列步驟:

在 ONTAP 儲存系統上建立 SVM 和生命

下列步驟是在 ONTAP 系統管理員中執行。

請完成下列步驟、為 NFS 流量建立 SVM 和多個生命期。

1. 從 ONTAP 系統管理員瀏覽至左側功能表中的 \* 儲存 VM\* 、然後按一下 + Add 開始。

| ONTAP System Manager |                |  |  |  |  |
|----------------------|----------------|--|--|--|--|
| DASHBOARD            | Storage VMs    |  |  |  |  |
| INSIGHTS             | + Add          |  |  |  |  |
| STORAGE ^            | Name           |  |  |  |  |
| Overview             | EHC_ISCSI      |  |  |  |  |
| Volumes              | FUC            |  |  |  |  |
| LUNS                 | EHC            |  |  |  |  |
| Consistency Groups   | HMC_187        |  |  |  |  |
| NVMe Namespaces      | HMC_3510       |  |  |  |  |
| Shares               | HMC_ISCSI_3510 |  |  |  |  |
| Buckets              |                |  |  |  |  |
| Qtrees               | infra_svm_a300 |  |  |  |  |
| Quotas               | JS_EHC_iSCSI   |  |  |  |  |
| Storage VMs          | OTVtest        |  |  |  |  |
| Tiers                |                |  |  |  |  |

{ nbsp }

 在\*新增儲存 VM\* 精靈中、為 SVM 提供\*名稱\*、選取\*IP 空間\*、然後在\*存取傳輸協定\*下、按 一下 SMB/CIFS、 NFS、 S2 標籤、並勾選\*啟用 NFS\*方塊。

| STORAGE VM NAME      |                                                             |                                         |  |
|----------------------|-------------------------------------------------------------|-----------------------------------------|--|
| VCF_NFS              |                                                             |                                         |  |
| PSPACE               |                                                             |                                         |  |
| Default              | ~                                                           |                                         |  |
|                      |                                                             |                                         |  |
| Access Protocol      |                                                             |                                         |  |
| 📀 SMB/CIFS, NFS, S3  | iSCSI FC NVMe                                               |                                         |  |
| Enable SMB/CIFS      |                                                             |                                         |  |
| Enable NFS           |                                                             |                                         |  |
| Allow N              | S client access<br>at least one rule to allow NFS clients t | to access volumes in this storage VM. 🧿 |  |
| EXPORT P             | olicy<br>t                                                  |                                         |  |
| Enable S3            |                                                             |                                         |  |
| DEFAULT LANGUAGE ( 🤈 |                                                             |                                         |  |
| cutf 8               | ~                                                           |                                         |  |

- 不需要勾選此處的\*允許 NFS 用戶端存取\*按鈕、因為 VMware vSphere 的 ONTAP 工具將用於自動化資料存放區部署程序。這包括為 ESXi 主機提供用戶端存取。
- 3. 在 \* 網路介面 \* 區段中、填寫第一個 LIF 的 \* IP 位址 \* 、 \* 子網路遮罩 \* 和 \* 廣播網域和連接埠 \* 。對於後續的生命、核取方塊可以啟用、以便在所有剩餘的生命中使用一般設定、或使用個別的設定。

|                      | ntaphci-a300-01                                                    |                                    |                                    |                           |
|----------------------|--------------------------------------------------------------------|------------------------------------|------------------------------------|---------------------------|
|                      | SUBNET                                                             |                                    |                                    |                           |
|                      | Without a subnet                                                   | ~                                  |                                    |                           |
|                      | IP ADDRESS                                                         | SUBNET MASK                        | GATEWAY                            | BROADCAST DOMAIN AND PORT |
|                      | 172.21.118.119                                                     | 24                                 | Add optional gateway               | NFS_iSCSI 🗸               |
|                      | ✓ Use the same subnet                                              | t mask, gateway, and broadcas      | st domain for all of the following | interfaces                |
|                      | ntaphci-a300-02                                                    |                                    |                                    |                           |
|                      | SUBNET                                                             |                                    |                                    |                           |
|                      | Without a subnet                                                   | ~                                  |                                    |                           |
|                      | IP ADDRESS                                                         | PORT                               |                                    |                           |
|                      | 172.21.118.120                                                     | a0a-3374 🗸                         |                                    |                           |
|                      |                                                                    |                                    |                                    |                           |
| { nl<br>4. 選擇<br>SVM | 。<br>是否啟用 Storage VM<br>。                                          | Administration 帳戶                  | (適用於多租戶環境)                         | 、然後按一下 * Save* 以建立        |
| { nl<br>4. 選擇<br>SVM | 是否啟用 Storage VM<br>。<br>Storage VM Ad                              | Administration 帳戶                  | (適用於多租戶環境)                         | 、然後按一下 * Save* 以建立        |
| { nł<br>4. 選擇<br>SVM | ます。<br>是否啟用 Storage VM<br>。<br>Storage VM Ad<br>Manage administrat | Administration 帳戶<br>Iministration | (適用於多租戶環境)                         | 、然後按一下 * Save* 以建立        |

在 ESXi 主機上設定 NFS 網路

以下步驟是使用 vSphere 用戶端在 VI 工作負載網域叢集上執行的。在此案例中、正在使用 vCenter 單一登入、 因此 vSphere 用戶端在管理和工作負載網域中是通用的。 完成下列步驟、為網路建立新的分散式連接埠群組、以傳輸 NFS 流量:

 從 vSphere 用戶端瀏覽至工作負載網域的 \* 清查 > 網路 \* 。瀏覽至現有的分散式交換器、然後選擇建 立 \* 新的分散式連接埠群組 ... \* 的動作。

| ]) Þ <b>þ</b>                                                                                                   | Ø                                                                                                    | < | DSwitch : ACTIONS                                                                                                    | Permissions Ports Hos                      | ts V      |
|----------------------------------------------------------------------------------------------------|----------------------------------------------------------------------------------------------------|---|----------------------------------------------------------------------------------------------------|--------------------------------------------|-----------|
| <ul> <li>         vcenter-vlsr.s     </li> <li>         Datacente     </li> <li>         VM Net     </li> </ul> | ddc.netapp.com<br>r<br>work                                                                                                   |   | Switch Details                                                                                                    |                                            | ::        |
| ✓ ■ DSwitt <sup>2</sup> ■ DS ▲ Mc ▲ VM ▲ vS.                                                                    | Actions - DSwitch<br>Distributed Port Group<br>Add and Manage Hosts<br>Edit Notes<br>Upgrade<br>Settings<br>Move To<br>Rename | > | Manufacturer  New Distributed Port Group Import Distributed Port Groups Manage Distributed Port Groups Ports  Manufacturer  Comparis | VMware, Inc.<br>8.0.0<br>4<br>4<br>1<br>40 |           |
|                                                                                                    | Add Permission                                                                                                    | > | Tags ii                                                                                                    | Custom Attributes                          | $\otimes$ |
|                                                                                                    | 🔀 Delete                                                                                                    |   |                                                                                                    |                                            |           |

{ nbsp }

- 2. 在\*新增分散式連接埠群組\*精靈中、填入新連接埠群組的名稱、然後按一下\*下一步\*繼續。
- 3. 在「\*組態設定\*」頁面上、填寫所有設定。如果使用 VLAN、請務必提供正確的 VLAN ID。按一下 \*下一步\*繼續。

| New Distributed Port<br>Group | Configure settings                       |                |    |
|-------------------------------|------------------------------------------|----------------|----|
| 1 Name and location           | Port binding                             | Static binding |    |
| 2 Configure settings          | Port allocation                          | Elastic 🗸 🛈    |    |
| 3 Ready to complete           | Number of ports                          | 8 \$           |    |
|                               | Network resource pool                    | (default) ~    |    |
|                               | VLAN                                     |                |    |
|                               | VLAN type                                | VLAN           |    |
|                               | VLAN ID                                  | 3374           |    |
|                               | Advanced                                 |                |    |
|                               | Customize default policies configuration |                |    |
|                               |                                          |                |    |
|                               |                                          |                |    |
|                               |                                          |                |    |
|                               |                                          |                |    |
|                               |                                          | CANCEL BACK    | NE |
|                               |                                          |                | 5  |

4. 在「\*準備完成\*」頁面上、檢閱變更、然後按一下「\*完成\*」來建立新的分散式連接埠群組。

5. 建立連接埠群組之後、請瀏覽至連接埠群組、然後選取「\*編輯設定...\*」動作。

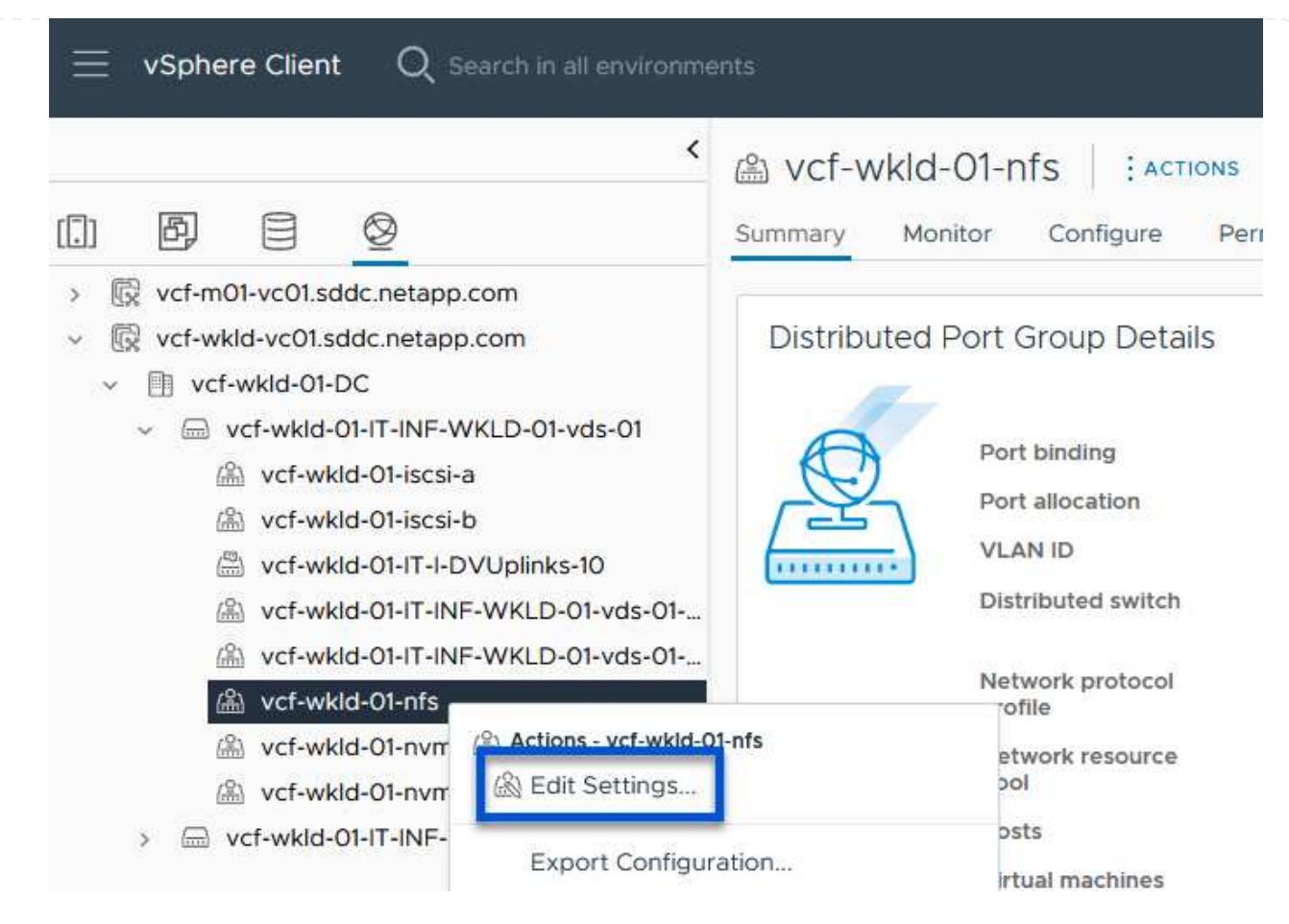

6. 在\*分散式連接埠群組 - 編輯設定\*頁面上、瀏覽左方功能表中的\*成組和容錯移轉\*。確保 Uplinks 位於\*Active 上行鏈路\*區域中、以啟用用於 NFS 流量的群組。將任何未使用的上行鏈路向下移至\* 未使用的上行鏈路\*。

## Distributed Port Group - Edit Settings | NFS 3374

| General              | Load balancing            | Route based on originating virtual por $^{\vee}$ |        |
|----------------------|---------------------------|--------------------------------------------------|--------|
| Advanced             | Network failure detection | Link status only. V                              |        |
| VLAN                 |                           | Link status only                                 |        |
| Security             | Notify switches           | Yes V                                            |        |
| Traffic shaping      | Failback                  | Yes 🗸                                            |        |
| Teaming and failover |                           |                                                  |        |
| Monitoring           | Failover order (1)        |                                                  |        |
| Miscellaneous        | MOVE UP MOVE DOWN         |                                                  |        |
|                      | Active uplinks            |                                                  |        |
|                      | 🖾 Uplink 1                |                                                  |        |
|                      | C Uplink 2                |                                                  |        |
|                      | Standby uplinks           |                                                  |        |
|                      | Unused uplinks            |                                                  |        |
|                      |                           |                                                  |        |
|                      |                           |                                                  |        |
|                      |                           |                                                  |        |
|                      |                           |                                                  |        |
|                      |                           |                                                  | CANCEL |
| { nbsp }             |                           |                                                  |        |
| '.對叢集中的每個 ESXi 主樹    | 幾重複此程序。                   |                                                  |        |

×

在工作負載網域中的每個 ESXi 主機上重複此程序。

1. 從 vSphere 用戶端導覽至工作負載網域清查中的其中一個 ESXi 主機。從 \* 組態 \* 標籤中選取 \* VMkernel 介面卡 \* 、然後按一下 \* 新增網路 ... \* 開始。

|  | esxisrm-05.sdc                                                | lc.net | app.o | com    |                |              | <b>NT</b>      |      |     |
|--|---------------------------------------------------------------|--------|-------|--------|----------------|--------------|----------------|------|-----|
|  | Storage<br>Storage Adapters<br>Storage Devices                |        |       |        | woring         | S<br>REFRESH | lores Networks | Upde | ate |
|  | Host Cache Configuration<br>Protocol Endpoints<br>I/O Filters |        | :     | »<br>» | Device<br>vmk0 | T            | Network Label  | Ŧ    |     |
|  | Networking<br>Virtual switches                                | × I    | :     | >>     | . vmk2         |              | 品 vMotion 3373 |      |     |

{ nbsp }

 在 Select connection type (選擇連接類型\*) 窗口中選擇 VMkernel Network Adapter ( VMkernel 網絡適配器\*),然後單擊 Next (下一步)繼續。

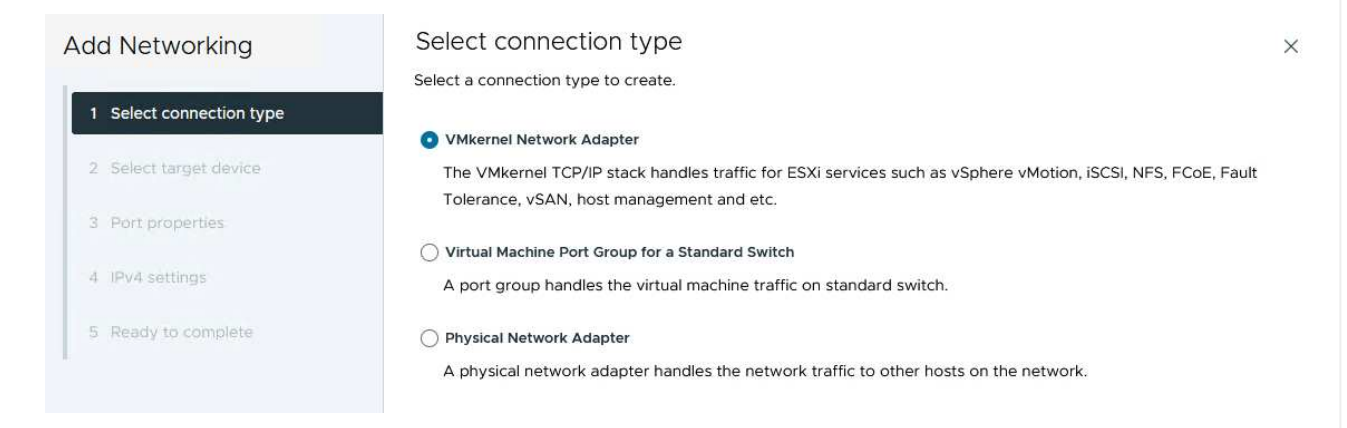

{ nbsp }

3. 在「\*選取目標裝置\*」頁面上、選擇先前建立的 NFS 分散式連接埠群組之一。

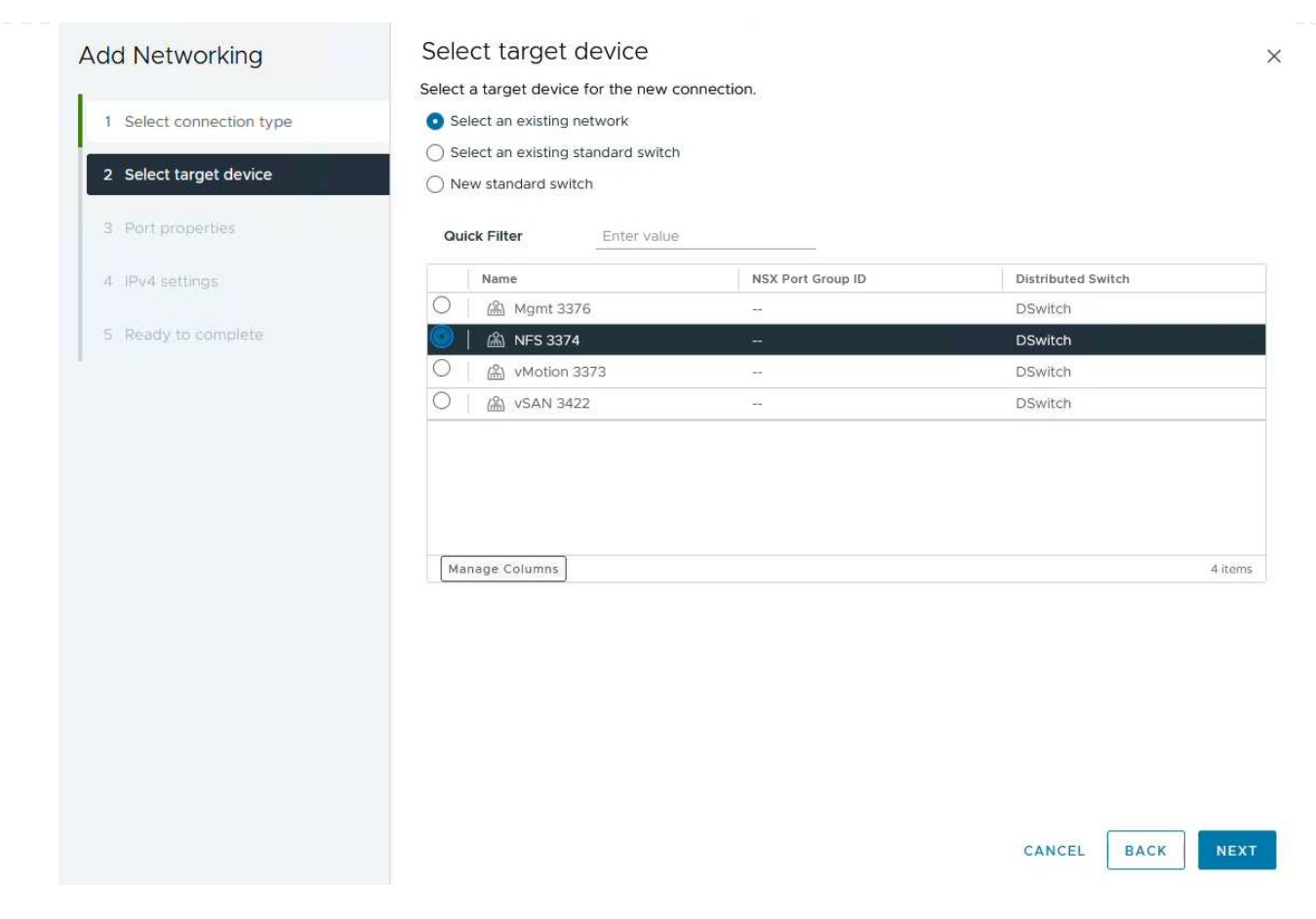

- 4. 在「\*連接埠內容\*」頁面上保留預設值(無啟用的服務)、然後按一下「\*下一步\*」繼續。
- 在 IPv4 settings 頁面上,填寫 \*IP 地址 \* 、 \* 子網掩碼 \* ,並提供新的網關 IP 地址(僅在需要時)。 按一下 \* 下一步 \* 繼續。

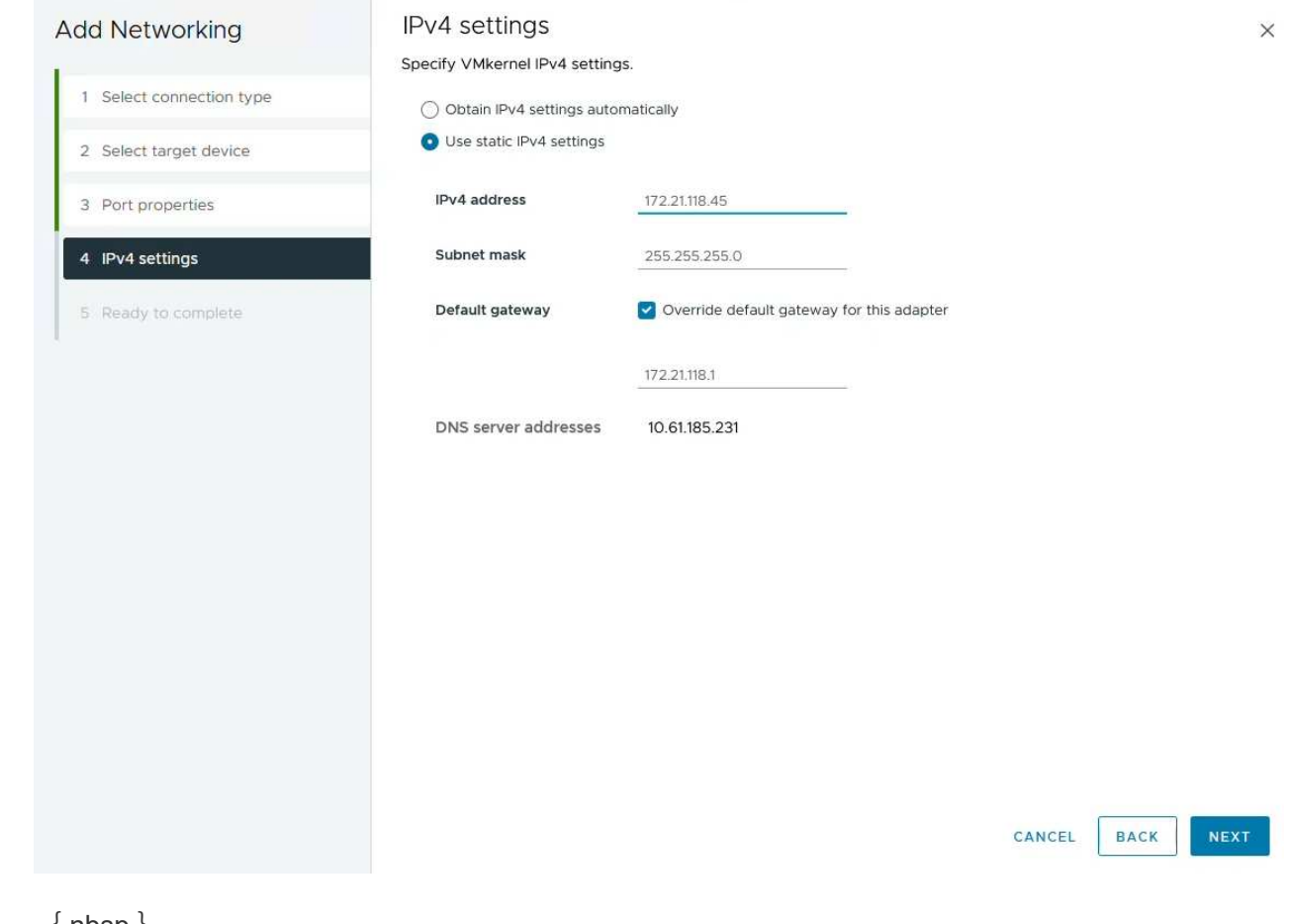

6. 在「\*準備完成\*」頁面上檢閱您的選擇、然後按一下「\*完成\*」來建立 VMkernel 介面卡。

| Add Networking           | Ready to comple            | le                       |        |   |
|--------------------------|----------------------------|--------------------------|--------|---|
| L.                       | Review your selections bef | ore finishing the wizard |        |   |
| 1 Select connection type | ✓ Select target device     |                          |        |   |
| 2 Select target device   | Distributed port<br>group  | NFS 3374                 |        |   |
| 3 Port properties        | Distributed switch         | DSwitch                  |        |   |
| L                        | ✓ Port properties          |                          |        |   |
| 4 IPv4 settings          | New port group             | NFS 3374 (DSwitch)       |        |   |
|                          | MTU                        | 9190                     |        |   |
| 5 Ready to complete      | vMotion                    | Disabled                 |        |   |
|                          | Provisioning               | Disabled                 |        |   |
|                          | Fault Tolerance<br>logging | Disabled                 |        |   |
|                          | Management                 | Disabled                 |        |   |
|                          | vSphere Replication        | Disabled                 |        |   |
|                          | vSphere Replication<br>NFC | Disabled                 |        |   |
|                          | VSAN                       | Disabled                 |        |   |
|                          | vSAN Witness               | Disabled                 |        |   |
|                          | vSphere Backup NFC         | Disabled                 |        |   |
|                          | NVMe over TCP              | Disabled                 |        |   |
|                          | NVMe over RDMA             | Disabled                 |        |   |
|                          | ✓ IPv4 settings            |                          |        |   |
|                          | IPv4 address               | 172.21.118.45 (static)   |        |   |
|                          | Subnet mask                | 255.255.255.0            |        |   |
|                          |                            |                          | CANCEL |   |
|                          |                            |                          |        | _ |
| Parkanes                 |                            |                          |        |   |

部署並使用 ONTAP 工具 10 來設定儲存設備

以下步驟是使用 vSphere 用戶端在 vSphere 8 叢集上執行、包括部署 OTV 、設定 ONTAP 工具管理員、以及建 立 vVols NFS 資料存放區。

有關部署和使用適用於 VMware vSphere 10 的 ONTAP 工具的完整文檔 "準備部署適用於 VMware vSphere 的 ONTAP 工具",請參閱。

適用於 VMware vSphere 10 的 ONTAP 工具會部署為 VM 應用裝置、並提供整合式 vCenter UI 來管理 ONTAP 儲存設備。ONTAP 工具 10 採用全新的全球管理入口網站、可管理多個 vCenter 伺服器和 ONTAP 儲存設備後端的連線。

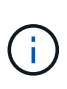

在非 HA 部署案例中、需要三個可用的 IP 位址。一個 IP 位址會分配給負載平衡器、另一個 IP 位址分配給 Kubernetes 控制平面、另一個 IP 位址則分配給節點。在 HA 部署中、除了最 初的三個節點之外、第二個和第三個節點還需要兩個額外的 IP 位址。在指派之前、主機名 稱應與 DNS 中的 IP 位址相關聯。所有五個 IP 位址都必須位於同一個 VLAN 上、這是為部 署所選的。

請完成下列步驟、以部署適用於 VMware vSphere 的 ONTAP 工具:

- 1. 從取得 ONTAP 工具 OVA 映像"NetApp 支援網站"、然後下載至本機資料夾。
- 2. 登入 vSphere 8 叢集的 vCenter 應用裝置。
- 3. 在 vCenter 應用裝置介面上、以滑鼠右鍵按一下管理叢集、然後選取 \* 部署 OVF 範本... \*

| $\equiv$ vSphere Client Q s                                                                                                    | earch in all environments                                                                                                    |              |                                                                              |             |
|----------------------------------------------------------------------------------------------------|----------------------------------------------------------------------------------------------------|--------------|------------------------------------------------------------------------------|-------------|
| <ul> <li>Image: Second state of the second state of the second</li></ul> | com                                                                                                    | < []] Second | aryCluster   : 4<br>onitor Configure                                         | Permissions |
| <ul> <li>Datacenter</li> <li>SecondaryCluster</li> <li>esxisrm-05.sc</li> <li>esxisrm-06.sc</li> <li>esxisrm-07.sc</li> <li>esxisrm-08.sc</li> <li>vCLS-02eb4a</li> </ul>                                                                                                    | Actions - SecondaryCluster Add Hosts Add Hosts New Virtual Machine New Resource Pool Deploy OVF Template C Deploy OVF Template | Cluster De   | tails<br>Total Processors:<br>Total vMotion<br>Migrations:<br>Fault Domains: | 8<br>0      |

{ nbsp }

4. 在\*部署 OVF Template\* 精靈中、按一下\*本機檔案\*選項按鈕、然後選取上一步中下載的 ONTAP 工具 OVA 檔案。

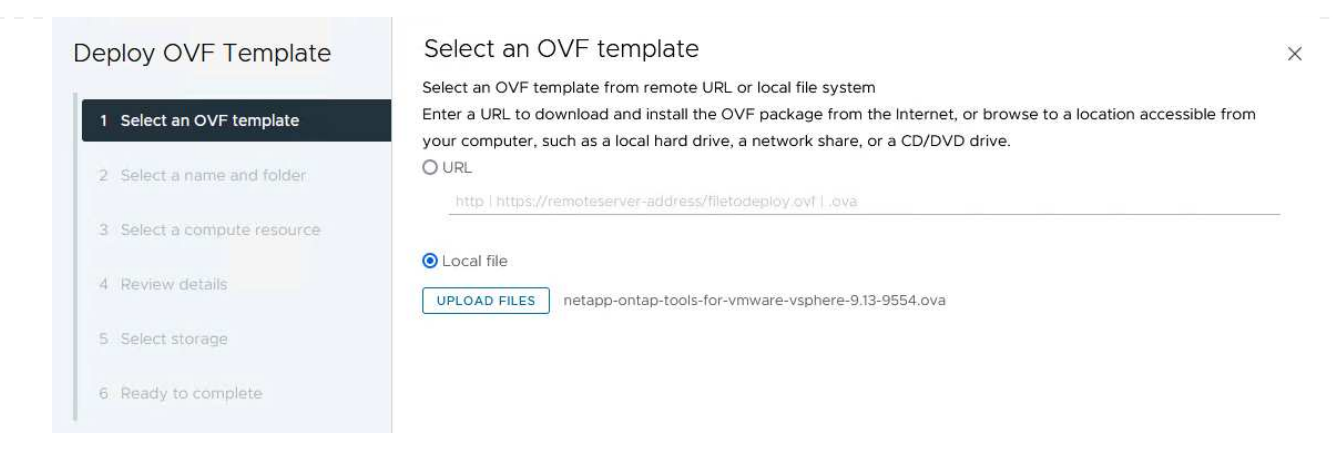

{ nbsp }

- 如需精靈的步驟2至5、請選取虛擬機器的名稱和資料夾、選取運算資源、檢閱詳細資料、然後接受 授權合約。
- 6. 針對組態和磁碟檔案的儲存位置、選取本機資料存放區或 vSAN 資料存放區。

| Deploy OVF Template         | Select storage                |                                               |         |                   |                        |                        | ×           |
|-----------------------------|-------------------------------|-----------------------------------------------|---------|-------------------|------------------------|------------------------|-------------|
|                             | Select the storage for the co | onfiguration and dis                          | k files |                   |                        |                        |             |
| 1 Select an OVF template    | Encrypt this virtual machin   | e (j)                                         |         |                   |                        |                        |             |
|                             | Select virtual disk format    |                                               | ~       |                   |                        |                        |             |
| 2 Select a name and folder  | VM Storage Policy             | Datastore Defa                                | ault ~  |                   |                        |                        |             |
|                             | Disable Storage DRS for th    | iis virtual machine                           |         |                   |                        |                        |             |
| 3 Select a compute resource | Name                          | Ŧ                                             | Storage | Capacity <b>T</b> | Provisioned Y          | Free                   | T T         |
| 4 Review details            | VsanDatastore                 |                                               |         | 799.97 GB         | 26.05 GB               | 783.98 GB              | · · ·       |
| 5 License agreements        |                               |                                               |         |                   | ltems <mark>per</mark> | page <mark>10</mark> V | ><br>1 item |
| 6 Configuration             |                               |                                               |         |                   |                        |                        |             |
| 7 Select storage            |                               |                                               |         |                   |                        |                        |             |
| 8 Select networks           |                               |                                               |         |                   |                        |                        |             |
| 9 Customize template        |                               |                                               |         |                   |                        |                        |             |
| 10 Ready to complete        | Compatibility                 |                                               |         |                   |                        |                        |             |
| •                           |                               |                                               |         |                   |                        |                        |             |
|                             |                               |                                               |         |                   |                        |                        |             |
|                             |                               |                                               |         |                   |                        |                        |             |
|                             |                               |                                               |         |                   |                        |                        |             |
|                             |                               |                                               |         |                   |                        |                        |             |
|                             |                               |                                               |         |                   |                        |                        |             |
|                             |                               |                                               |         |                   |                        |                        |             |
|                             |                               |                                               |         |                   | CANCEL                 | BACK                   | NEXT        |
|                             |                               |                                               |         |                   |                        |                        |             |
| { nbsp }                    |                               |                                               |         |                   |                        |                        |             |
|                             |                               |                                               |         |                   |                        |                        |             |
| 在「選取網路」 頁面上、選取              | Q用於管理流量的網                     | 略。                                            |         |                   |                        |                        |             |
|                             |                               | <u>, , , , , , , , , , , , , , , , , , , </u> |         |                   |                        |                        |             |
|                             |                               |                                               |         |                   |                        |                        |             |
|                             |                               |                                               |         |                   |                        |                        |             |
|                             |                               |                                               |         |                   |                        |                        |             |
|                             |                               |                                               |         |                   |                        |                        |             |
|                             |                               |                                               |         |                   |                        |                        |             |

7.

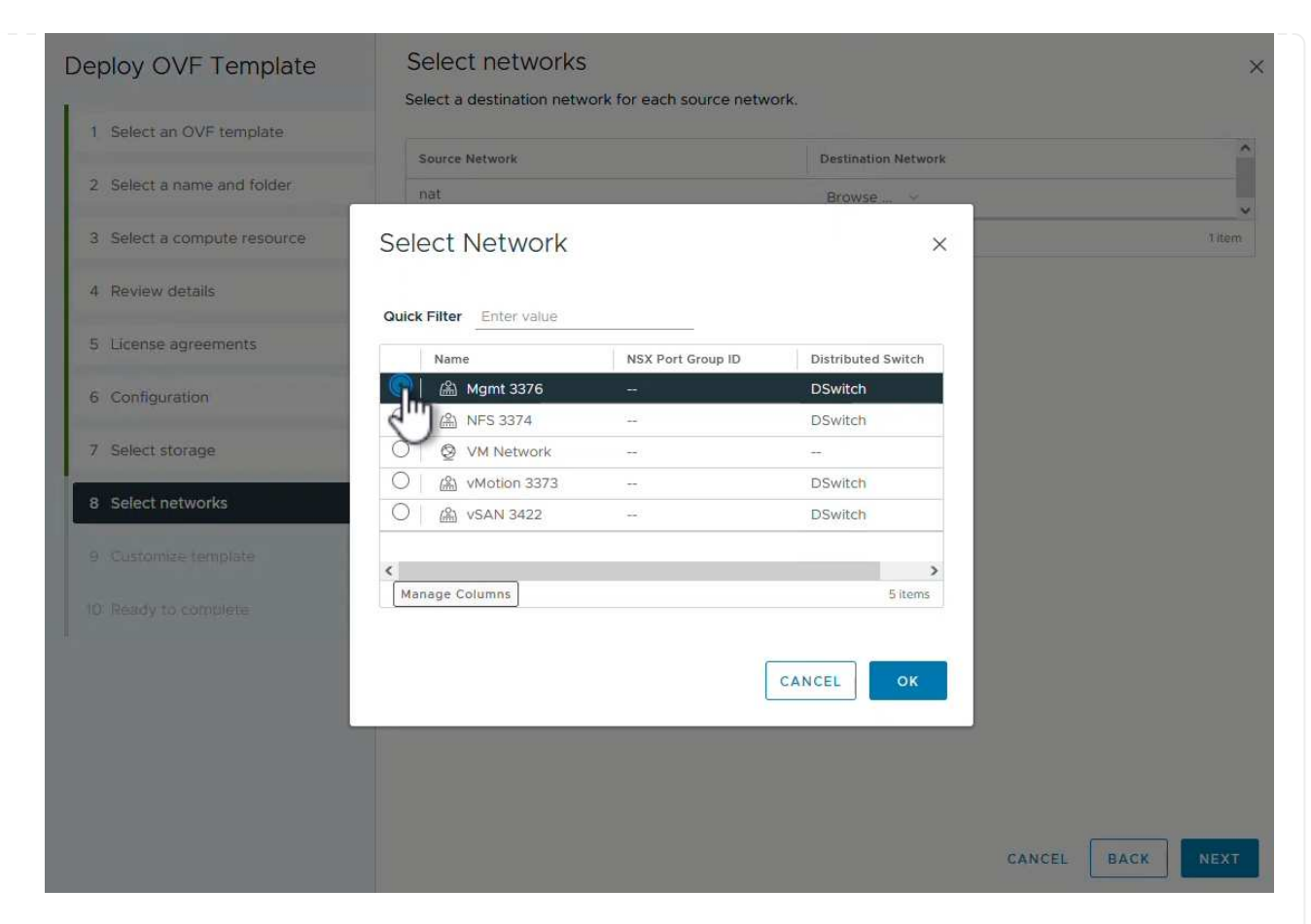

8. 在「組態」頁面上、選取要使用的部署組態。在此案例中、使用簡易部署方法。

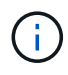

ONTAP 工具 10 具備多種部署組態、包括使用多個節點的高可用度部署。有關所有部署 組態的文件,請參閱 "準備部署適用於 VMware vSphere 的 ONTAP 工具"。

|                                                                                                    | Select a deployment configuration                                                                                          |                                               |
|----------------------------------------------------------------------------------------------------|----------------------------------------------------------------------------------------------------|-----------------------------------------------|
| 1 Select an OVF template                                                                                                    | Easy deployment (S)                                                                                                    | Description<br>Deploy local provisioner Non-H |
| 2 Select a name and folder                                                                                                    | O Easy deployment (M)                                                                                                    | Small single node instance of                 |
| 2. Solart a compute resource                                                                                                    | O Advanced deployment (S)                                                                                                  | ONTAP tools                                   |
| 3 Select a compute resource                                                                                                    | O Advanced deployment (M)                                                                                                  |                                               |
| 4 Review details                                                                                                    | O High-Availability deployment (S)                                                                                         |                                               |
| 5 License agreements                                                                                                    | O High-Availability deployment (M)                                                                                         |                                               |
| 6 Configuration                                                                                                    | O High-Availability deployment (L)                                                                                         |                                               |
|                                                                                                    | O Recovery                                                                                                    |                                               |
| 7 Select storage                                                                                                    |                                                                                                    |                                               |
| 8 Select networks                                                                                                    |                                                                                                    |                                               |
| 9 Customize template                                                                                                    |                                                                                                    |                                               |
| 10. Positivito complete                                                                                                    |                                                                                                    |                                               |
| to Ready to complete                                                                                                    | 8 Items                                                                                                    | S                                             |
| nbsp }                                                                                                    |                                                                                                    | CANCEL BACK N                                 |
| nbsp }<br>「自訂範本」頁面上、填                                                                                                    | [寫所有必要資訊:                                                                                                    | CANCEL BACK N                                 |
| nbsp }<br>「自訂範本」頁面上丶垟<br><sup>,</sup> 用於在 vCenter Server                                                                                                    | 真寫所有必要資訊:<br>中登錄 VASA 提供者和 SRA 的應用程式使用者名                                                                                   | CANCEL BACK N                                 |
| nbsp }<br>「自訂範本」頁面上丶埠<br><sup>•</sup> 用於在 vCenter Server<br>• 啟用 ASUP 以獲得自動                                                                                                    | 真寫所有必要資訊:<br>中登錄 VASA 提供者和 SRA 的應用程式使用者名詞                                                                                  | CANCEL BACK N                                 |
| nbsp }<br>「自訂範本」頁面上、墳<br><sup>2</sup> 用於在 vCenter Server<br><sup>9</sup> 啟用 ASUP 以獲得自動                                                                                                    | 镇寫所有必要資訊:<br>中登錄 VASA 提供者和 SRA 的應用程式使用者名<br>加化支援。<br>果零要)。                                                                 | CANCEL BACK N                                 |
| nbsp }<br>「自訂範本」頁面上、填<br><sup>9</sup> 用於在 vCenter Server<br><sup>9</sup> 啟用 ASUP 以獲得自動<br><sup>9</sup> ASUP Proxy URL (如                                                                                                    | 镇寫所有必要資訊:<br>中登錄 VASA 提供者和 SRA 的應用程式使用者名<br>加化支援。<br>果需要)。                                                                 | CANCEL BACK N                                 |
| nbsp }<br>「自訂範本」頁面上、填<br><sup>9</sup> 用於在 vCenter Server<br><sup>9</sup> 啟用 ASUP 以獲得自動<br><sup>9</sup> ASUP Proxy URL (如<br><sup>9</sup> 系統管理員使用者名稱                                                                                                    | 真寫所有必要資訊:<br>中登錄 VASA 提供者和 SRA 的應用程式使用者名<br>加化支援。<br>果需要)。<br>和密碼。                                                         | CANCEL BACK N                                 |
| nbsp }<br>「自訂範本」頁面上、填<br><sup>9</sup> 用於在 vCenter Server<br><sup>9</sup> 啟用 ASUP 以獲得自動<br><sup>9</sup> ASUP Proxy URL (如<br><sup>9</sup> 系統管理員使用者名稱<br><sup>9</sup> NTP 伺服器。                                                                                                    | 镇寫所有必要資訊:<br>中登錄 VASA 提供者和 SRA 的應用程式使用者名<br>加化支援。<br>果需要)。<br>和密碼。                                                         | CANCEL BACK N                                 |
| nbsp }<br>「自訂範本」頁面上、埠<br><sup>9</sup> 用於在 vCenter Server<br>啟用 ASUP 以獲得自動<br><sup>9</sup> ASUP Proxy URL (如<br><sup>9</sup> 系統管理員使用者名稱<br><sup>9</sup> NTP 伺服器。                                                                                                    | 镇寫所有必要資訊:<br>中登錄 VASA 提供者和 SRA 的應用程式使用者名<br>加化支援。<br>果需要)。<br>和密碼。<br>主控台存取管理功能。                                           | CANCEL BACK N                                 |
| nbsp }<br>「自訂範本」頁面上、境<br><sup>9</sup> 用於在 vCenter Server<br><sup>9</sup> 啟用 ASUP 以獲得自動<br><sup>9</sup> ASUP Proxy URL (如<br><sup>9</sup> 系統管理員使用者名稱<br><sup>9</sup> NTP 伺服器。<br><sup>9</sup> 維護使用者密碼、可從<br><sup>9</sup> 負載平衡器 IP 。                                                                                                    | 真寫所有必要資訊:<br>中登錄 VASA 提供者和 SRA 的應用程式使用者名<br>加化支援。<br>果需要)。<br>和密碼。<br>主控台存取管理功能。                                           | CANCEL BACK N                                 |
| nbsp }<br>「自訂範本」頁面上、境<br><sup>9</sup> 用於在 vCenter Server<br><sup>9</sup> 啟用 ASUP 以獲得自動<br><sup>9</sup> ASUP Proxy URL (如<br><sup>9</sup> 系統管理員使用者名稱<br><sup>9</sup> NTP 伺服器。<br><sup>9</sup> 維護使用者密碼、可從<br><sup>9</sup> 負載平衡器 IP 。                                                                                                    | 真寫所有必要資訊:<br>中登錄 VASA 提供者和 SRA 的應用程式使用者名<br>加<br>之援。<br>果需要)。<br>和密碼。<br>主控台存取管理功能。                                        | CANCEL BACK N                                 |
| nbsp }<br>「自訂範本」頁面上、埠<br><sup>9</sup> 用於在 vCenter Server<br>啟用 ASUP 以獲得自動<br>ASUP Proxy URL (如<br><sup>9</sup> 系統管理員使用者名稱<br>NTP 伺服器。<br><sup>9</sup> 維護使用者密碼、可從<br><sup>9</sup> 集護使用者密碼、可從                                                                                                    | 镇窝所有必要資訊:<br>中登錄 VASA 提供者和 SRA 的應用程式使用者名<br>加 支援。<br>果需要)。<br>和密碼。<br>主控台存取管理功能。                                           | CANCEL BACK N                                 |
| nbsp }<br>「自訂範本」頁面上、境<br>別用於在 vCenter Server<br>別用 ASUP 以獲得自動<br>ASUP Proxy URL (如<br>系統管理員使用者名稱<br>NTP 伺服器。<br>維護使用者密碼、可從<br>負載平衡器 IP 。<br>K8s 控制平面的虛擬 IF<br>主要 VM 以選取目前的                                                                                                    | 真寫所有必要資訊:<br>中登錄 VASA 提供者和 SRA 的應用程式使用者名<br>加化支援。<br>果需要)。<br>和密碼。<br>主控台存取管理功能。<br>、<br>VM 作為主要 VM (適用於 HA 組態)。           | CANCEL BACK N                                 |
| nbsp }<br>「自訂範本」頁面上、境<br><sup>9</sup> 用於在 vCenter Server<br><sup>9</sup> 啟用 ASUP 以獲得自動<br><sup>9</sup> ASUP Proxy URL (如<br><sup>9</sup> 系統管理員使用者名稱<br><sup>9</sup> 和護使用者密碼、可從<br><sup>9</sup> 維護使用者密碼、可從<br><sup>9</sup> 後a數平衡器 IP 。<br><sup>9</sup> K8s 控制平面的虛擬 IF<br><sup>9</sup> 主要 VM 以選取目前的<br><sup>9</sup> VM 的主機名稱                                                             | 车。<br>车登錄 VASA 提供者和 SRA 的應用程式使用者名<br>加它支援。<br>果需要)。<br>和密碼。<br>主控台存取管理功能。                                                  | ANCEL BACK N                                  |
| nbsp }<br>「自訂範本」頁面上、境<br><sup>9</sup> 用於在 vCenter Server<br><sup>9</sup> 啟用 ASUP 以獲得自動<br><sup>9</sup> ASUP Proxy URL (如<br><sup>9</sup> 系統管理員使用者名稱<br><sup>9</sup> 和護使用者密碼、可從<br><sup>9</sup> 維護使用者密碼、可從<br><sup>9</sup> 後a數平衡器 IP 。<br><sup>9</sup> 後a數平衡器 IP 。<br><sup>9</sup> K8s 控制平面的虛擬 IF<br><sup>9</sup> 主要 VM 以選取目前的<br><sup>9</sup> 计一、1000000000000000000000000000000000000 | 電寫所有必要資訊:<br>中登錄 VASA 提供者和 SRA 的應用程式使用者名<br>加<br>化支援。<br>果需要)。<br>和密碼。<br>主控台存取管理功能。<br>、<br>VM 作為主要 VM (適用於 HA 組態)。<br>位。 | ANCEL BACK N                                  |

| 1 Select an OVF template                                                                                                    | 10 properties have invalid values                                                                                                    |                                                                                                    |
|----------------------------------------------------------------------------------------------------|----------------------------------------------------------------------------------------------------|----------------------------------------------------------------------------------------------------|
| 2 Select a name and folder                                                                                                    | ✓ System Configuration                                                                                                    | 8 settings                                                                                                    |
|                                                                                                    | Application username(*)                                                                                                    | Username to assign to the Application                                                                                                    |
| 3 Select a compute resource                                                                                                    |                                                                                                    | vsphere-services                                                                                                    |
| 4 Review details                                                                                                    | Application password(*)                                                                                                    | Password to assign to the Application                                                                                                    |
| 5 License agreements                                                                                                    |                                                                                                    | Password (                                                                                                    |
| 6 Configuration                                                                                                    |                                                                                                    |                                                                                                    |
| 7 Select storage                                                                                                    |                                                                                                    | Confirm Password                                                                                                    |
| 8 Select networks                                                                                                    | Enable ASUP                                                                                                    | Select this checkbox to enable ASUP                                                                                                    |
| 9 Customize template                                                                                                    | ASUP Proxy URL                                                                                                    | Proxy url ( in case if egress is blocked in datacenter side), throu                                                                                                    |
| 0 Ready to complete                                                                                                    |                                                                                                    | which we can push the asup bundle.                                                                                                    |
|                                                                                                    | Administrator username(*)                                                                                                    | Username to assign to the Administrator. Please use only a lette                                                                                                    |
|                                                                                                    |                                                                                                    | the beginning. And only '@', '_', '-', '.', '!' special characters are supported                                                                                                    |
|                                                                                                    |                                                                                                    | 0                                                                                                    |
|                                                                                                    | Administrator password(*)                                                                                                    | Password to assign to the Administrator                                                                                                    |
| eploy OVF Template                                                                                                    | Customize template                                                                                                    |                                                                                                    |
| eploy OVF Template 1 Select an OVF template                                                                                                    | Customize template<br>Maintenance user password(*)                                                                                                    | Password to assign to maint user account                                                                                                    |
| eploy OVF Template 1 Select an OVF template 2 Select a name and folder                                                                                                    | Customize template<br>Maintenance user password(*)                                                                                                    | Password to assign to maint user account Password                                                                                                    |
| eploy OVF Template 1 Select an OVF template 2 Select a name and folder 3 Select a compute resource                                                                                                    | Customize template<br>Maintenance user password(*)                                                                                                    | Password to assign to maint user account Password Octomore Confirm Password Octomore Octomore |
| <ul> <li>Ploy OVF Template</li> <li>Select an OVF template</li> <li>Select a name and folder</li> <li>Select a compute resource</li> <li>Review details</li> </ul>                                                                                                    | Customize template<br>Maintenance user password(*)                                                                                                    | Password to assign to maint user account Password  Confirm Password                                                                                                    |
| <ul> <li>ploy OVF Template</li> <li>select an OVF template</li> <li>select a name and folder</li> <li>select a compute resource</li> <li>Review details</li> <li>License agreements</li> </ul>                                                                                                    | Customize template<br>Maintenance user password(*)<br>V Deployment Configuration<br>Load balancer IP(*)                                                                                                    | Password to assign to maint user account Password Confirm Password 3 settings Load balancer IP (*)                                                                                                    |
| <ul> <li>Ploy OVF Template</li> <li>Select an OVF template</li> <li>Select a name and folder</li> <li>Select a compute resource</li> <li>Review details</li> <li>License agreements</li> <li>Configuration</li> </ul>                                                                                                    | Customize template<br>Maintenance user password(*)<br>V Deployment Configuration<br>Load balancer IP(*)                                                                                                    | Password to assign to maint user account<br>Password   Confirm Password  S settings  Load balancer IP (*)  172.21.120.57                                                                                                    |
| Ploy OVF Template Select an OVF template Select a name and folder Select a compute resource Review details License agreements Configuration Select storage                                                                                                    | Customize template<br>Maintenance user password(*)  Veployment Configuration Load balancer IP(*) Virtual IP for K8s control plane(*)                                                                                                  | Password to assign to maint user account Password Confirm Password  3 settings Load balancer IP (*) 172.21.120.57 Provide the virtual IP address for K8s control plane 172.21.20.58                                                                                                    |
| ploy OVF Template<br>Select an OVF template<br>Select a name and folder<br>Select a compute resource<br>Review details<br>License agreements<br>Configuration<br>Select storage<br>Select networks                                                                                                    | Customize template<br>Maintenance user password(*)                                                                                                    | Password to assign to maint user account Password Confirm Password  Confirm Password  S settings Load balancer IP (*) 172.21.120.57 Provide the virtual IP address for K8s control plane 172.21.120.58 Maintain this field as selected to set the current VM as primary Install the ONITAB limits                                                                                                    |
| ploy OVF Template   Select an OVF template   Select a name and folder   Select a compute resource   Select a compute resource   Review details   License agreements   Configuration   Select storage   Select networks   Customize template                                                                                                    | Customize template<br>Maintenance user password(*)  Veployment Configuration Load balancer IP(*) Virtual IP for K8s control plane(*) Primary VM                                                                                       | Password to assign to maint user account         Password                                                                                                    |
| Poloy OVF Template   1   2   2   2   2   3   3   2   4   4   6   5   1   5   1   6   1   7   5   1   6   1   1   2   2   2   2   2   3   3   3   4   4   1   2   2   2   2   2   3   3   3   4   4   4   4   5   1   2   5   2   2   2   3   3   3   3   4   4   4   5   2   2   4   2   3   3   3   3   3   4   4   4   5   2   2   4   4   5   2   4   5   2   4   4   5   5   5   2   4   4 <tr< td=""><td>Customize template<br/>Maintenance user password(*)  <ul> <li>Deployment Configuration</li> <li>Load balancer IP(*)</li> <li>Virtual IP for K8s control plane(*)</li> <li>Primary VM</li> </ul> </td><td>Password to assign to maint user account Password Confirm Password  Confirm Password  S settings Load balancer IP (*) 172.21.120.57 Provide the virtual IP address for K8s control plane 172.21.120.58 Maintain this field as selected to set the current VM as primary install the ONTAP tools.  To settings</td></tr<> | Customize template<br>Maintenance user password(*) <ul> <li>Deployment Configuration</li> <li>Load balancer IP(*)</li> <li>Virtual IP for K8s control plane(*)</li> <li>Primary VM</li> </ul>                                         | Password to assign to maint user account Password Confirm Password  Confirm Password  S settings Load balancer IP (*) 172.21.120.57 Provide the virtual IP address for K8s control plane 172.21.120.58 Maintain this field as selected to set the current VM as primary install the ONTAP tools.  To settings                                                                                                    |
| eploy OVF Template           1         Select an OVF template           2         Select a name and folder           3         Select a compute resource           4         Review details           5         License agreements           6         Configuration           7         Select storage           8         Select networks           9         Customize template           0         Ready to complete                                                                                                    | Customize template<br>Maintenance user password(*)  Veployment Configuration Load balancer IP(*) Virtual IP for K8s control plane(*) Primary VM  Vode Configuration HostName(*)                                                       | Password to assign to maint user account         Password       ●●●●●●●●●●●●●●●●●●●●●●●●●●●●●●●●●●●●                                                                                                    |
| <ul> <li>Ploy OVF Template</li> <li>Select an OVF template</li> <li>Select a name and folder</li> <li>Select a compute resource</li> <li>Review details</li> <li>License agreements</li> <li>Configuration</li> <li>Select storage</li> <li>Select networks</li> <li>Customize template</li> <li>Ready to complete</li> </ul>                                                                                                    | Customize template<br>Maintenance user password(*)<br>Very Deployment Configuration<br>Load balancer IP(*)<br>Virtual IP for K8s control plane(*)<br>Primary VM<br>Vode Configuration<br>HostName(*)<br>IP Address(*)                 | Password to assign to maint user account   Password   Password   Confirm Password   Confirm Password   3 settings   Load balancer IP (*)   172.21.120.57   Provide the virtual IP address for K8s control plane   172.21.120.58   Maintain this field as selected to set the current VM as primary install the ONTAP tools.   Image: Control plane   Image: Control plane   Im                                                                                                    |
| eploy OVF Template           1         Select an OVF template           2         Select a name and folder           3         Select a compute resource           4         Review details           5         License agreements           6         Configuration           7         Select networks           8         Select networks           9         Customize template           10         Ready to complete                                                                                                    | Customize template<br>Maintenance user password(*)<br>Very Deployment Configuration<br>Load balancer IP(*)<br>Virtual IP for K8s control plane(*)<br>Primary VM<br>Vintual IP for K8s control plane(*)<br>IP Address(*)               | Password to assign to maint user account   Password   Password   Confirm Password   3 settings   Load balancer IP (*)   172.21120.57   Provide the virtual IP address for KBs control plane   172.21.120.58   Maintain this field as selected to set the current VM as primary install the ONTAP tools.    Image: Confirm Password Control plane   10 settings   Specify the hostname for the VM   Image: Control plane   Image: Control plane   Image: Control plane   10 settings   Specify the lostname for the VM   Image: Control plane   Image: Control plane <                                                                                                    |
| eploy OVF Template           1         Select an OVF template           2         Select a name and folder           3         Select a compute resource           4         Review details           5         License agreements           6         Configuration           7         Select storage           8         Select networks           9         Customize template           10         Ready to complete                                                                                                    | Customize template<br>Maintenance user password(*)<br>Very Deployment Configuration<br>Load balancer IP(*)<br>Virtual IP for K8s control plane(*)<br>Primary VM<br>Virtual IP for K8s control plane(*)<br>IP Address(*)<br>IP Address | Password to assign to maint user account Password Confirm Password Confirm |

10. 檢閱「準備完成」頁面上的所有資訊、然後按一下「完成」以開始部署 ONTAP 工具應用裝置。

ONTAP 工具管理員用於設定 ONTAP 工具 10 的全域設定。

1. https://loadBalanceIP:8443/virtualization/ui/在網頁瀏覽器中瀏覽至、然後使用部署期間提供的管理認 證登入、即可存取 ONTAP 工具管理員。

| ONTAP tools Manager     |  |
|-------------------------|--|
| LOGIN<br>RESET PASSWORD |  |

{ nbsp }

2. 在 \* 入門 \* 頁面上、按一下 \* 移至儲存設備後端 \* 。

| also do  | while a support log bundles.                                               |
|----------|----------------------------------------------------------------------------|
|          | Storage Backends                                                           |
| _        | Add, modify, and remove storage backends.                                  |
|          | Go to Storage Backends                                                     |
|          |                                                                            |
|          | vCenters                                                                   |
|          | Add, modify, and remove vCenters and associate storage backends with them. |
|          | Go to vCenters                                                             |
|          | Log Bundles                                                                |
| <u> </u> | Generate and download log bundles for support purposes.                    |
|          | Go to Log Bundles                                                          |

3. 在\*儲存設備後端\*頁面上、按一下\*新增\*以填寫要使用 ONTAP 工具 10 註冊的 ONTAP 儲存系統 認證。

| Storage Backend | Storage Ba             | ckenas                |             | in the second second seco |                    |                     |
|-----------------|------------------------|-----------------------|-------------|----------------------------------------------------------------------------------------------------|--------------------|---------------------|
| VCenters        | The ESXi hosts use Sto | orage Backends for da | ta storage. |                                                                                                    |                    |                     |
| Log Bundles     | Name                   | т                     | Туре        | т                                                                                                    | IP Address or FQDN |                     |
| ER Certificates |                        |                       |             |                                                                                                    |                    | $\bigtriangledown$  |
| Settings        |                        |                       |             |                                                                                                    |                    | L<br>L              |
|                 |                        |                       |             |                                                                                                    |                    | This list is empty! |
|                 |                        |                       |             |                                                                                                    |                    |                     |
|                 |                        |                       |             |                                                                                                    |                    |                     |
| [ nbsp }        |                        |                       |             |                                                                                                    |                    |                     |
|                 |                        |                       |             |                                                                                                    |                    |                     |
| :* 新增儲存後或       | ā*万塊中、填舄(              | DNTAP 儲存著             | 系統的認證。      |                                                                                                    |                    |                     |

| Hostname: * | 172.16.9.25 |   |
|-------------|-------------|---|
| Username: * | admin       |   |
| Password: * |             | 0 |
| Port: *     | 443         |   |

在左側功能表中、按一下 \* vCenters \* 、然後按 \* 新增 \* 、以填寫 vCenter 伺服器的認證資料、以便使用 ONTAP 工具 10 進行登錄。

|                 | «                              |                                             |                                        |               |
|-----------------|--------------------------------|---------------------------------------------|----------------------------------------|---------------|
| Storage Backend | vCenters                       |                                             |                                        |               |
| VCenters        | vCenters are central managemen | t platforms that a ow you to control hosts, | virtual machines and storage backends. |               |
| Log Bundles     | IP Address or FQDN             | T Version                                   | ▼ Status                               | ▼ vCenter GUI |
| 2 Certificates  |                                |                                             |                                        |               |
| Settings        |                                |                                             |                                        | Y.            |
|                 |                                |                                             | Th 7-10                                | 4 7           |

{ nbsp }

6. 在\*新增 vCenter\*方塊中、填寫 ONTAP 儲存系統的認證。

| Add vCenter                                                                                                 |                                                                                                    |                                                                                                    |
|----------------------------------------------------------------------------------------------------|----------------------------------------------------------------------------------------------------|----------------------------------------------------------------------------------------------------|
| Server IP Address or FQDN                                                                                   | : * vcenter-vlsr.sddc.netapp                                                                                               | o.com                                                                                                    |
| Username: *                                                                                                 | administrator@vsphere.l                                                                                                    | ocal                                                                                                    |
| Password: *                                                                                                 |                                                                                                    | 0                                                                                                    |
| Port: *                                                                                                    | 443                                                                                                    |                                                                                                    |
| nbsp }                                                                                                    | C4                                                                                                    |                                                                                                    |
| nbsp                                                                                                    | C4<br>垂直三點功能表中、選取 * 關聯儲得                                                                                                   | ANCEL ADD                                                                                                    |
| nbsp }<br>新探索到的 vCenter 伺服器的国<br>ONTAP tools Manager                                                        | CA<br>垂直三點功能表中、選取 * 關聯儲                                                                                                    | ANCEL LADD                                                                                                    |
| nbsp }<br>新探索到的 vCenter 伺服器的型<br>ONTAP tools Manager<br>《<br>VCenter                                        | Cf<br>垂直三點功能表中、選取 * 關聯儲<br>ers                                                                                             | ANCEL LECON                                                                                                    |
| nbsp }<br>新探索到的 vCenter 伺服器的型<br>ONTAP tools Manager<br>《<br>Storage Backend<br>VCenters are                | E在<br>在<br>在                                                                                                    | ANCEL ADD<br>字後端 * 。                                                                                                    |
| nbsp }<br>新探索到的 vCenter 伺服器的型<br>ONTAP tools Manager<br>《<br>Storage Backend<br>vCenters are<br>Log Bundles | E在<br>至<br>出功能表中、選取 * 關聯儲<br>ers<br>ADD<br>e central management platforms that allow you to con<br>sociate Storage Backend | ANCEL ADD<br>学後端 * 。<br>http://www.second.com/second/second |

8. 在\* 關聯儲存後端\*方塊中、選取與 vCenter 伺服器相關聯的 ONTAP 儲存系統、然後按一下\* 關聯\* 以完成此動作。

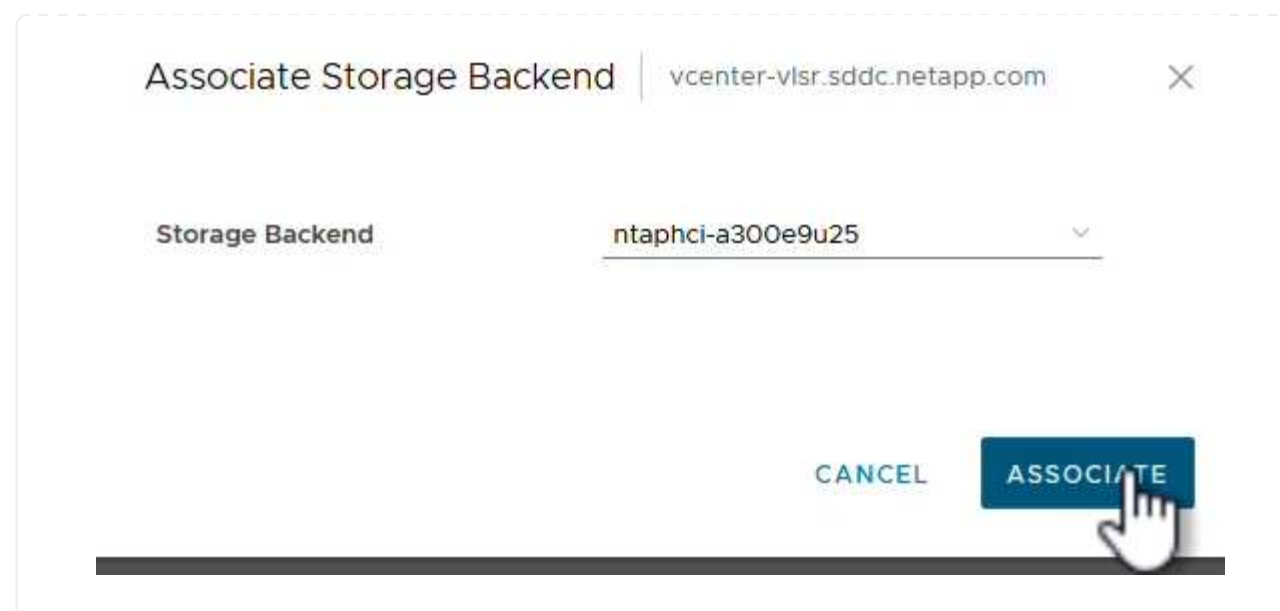

9. 若要驗證安裝、請登入 vSphere 用戶端、然後從左側功能表中選取 \* NetApp ONTAP tools\* 。
| A Home                                         |                              |                                    |
|------------------------------------------------|------------------------------|------------------------------------|
| & Shortcuts                                    |                              |                                    |
| 晑 Inventory                                    |                              |                                    |
| 🔟 Content Libraries                            |                              |                                    |
| 🍄 Workload Management                          |                              |                                    |
| B Global Inventory Lists                       |                              |                                    |
| Policies and Profiles                          |                              |                                    |
| 지 Auto Deploy                                  |                              |                                    |
| Hybrid Cloud Services                          |                              |                                    |
| Developer Center                               |                              |                                    |
| administration                                 |                              |                                    |
| lì Tasks                                       |                              |                                    |
| Events                                         |                              |                                    |
| Tags & Custom Attributes                       |                              |                                    |
| ☆ Lifecycle Manager                            |                              |                                    |
| NetApp ONTAP tools                             |                              |                                    |
| © NSX                                          |                              |                                    |
| H VMware Aria Operations Configuration         |                              |                                    |
| 🛱 Skyline Health Diagnostics                   |                              |                                    |
| { nbsp }                                       |                              |                                    |
| ONTAP 工具儀表板、您應該會看到儲存後端與                        | 역 vCenter Server 相關聯 。       | )                                  |
| vSphere Client Q Search in all environments    |                              | C & Administrator@VSPHERELOCAL > 😳 |
| tapp ONTAP tools INSTANCE 172.21.120.57:8443 → |                              | 0                                  |
| Storage Backends                               | Character Declarada Constitu |                                    |

Datastores

VASA Provider Status:

Not Registered

VIEW ALL STORAGE BACKENDS (1)

請完成下列步驟、使用 ONTAP 工具 10 部署在 NFS 上執行的 ONTAP 資料存放區。

1. 在 vSphere 用戶端中、瀏覽至儲存設備詳細目錄。從 \* 動作 \* 功能表中、選取 \* NetApp ONTAP 工具 > 建立資料存放區 \* 。

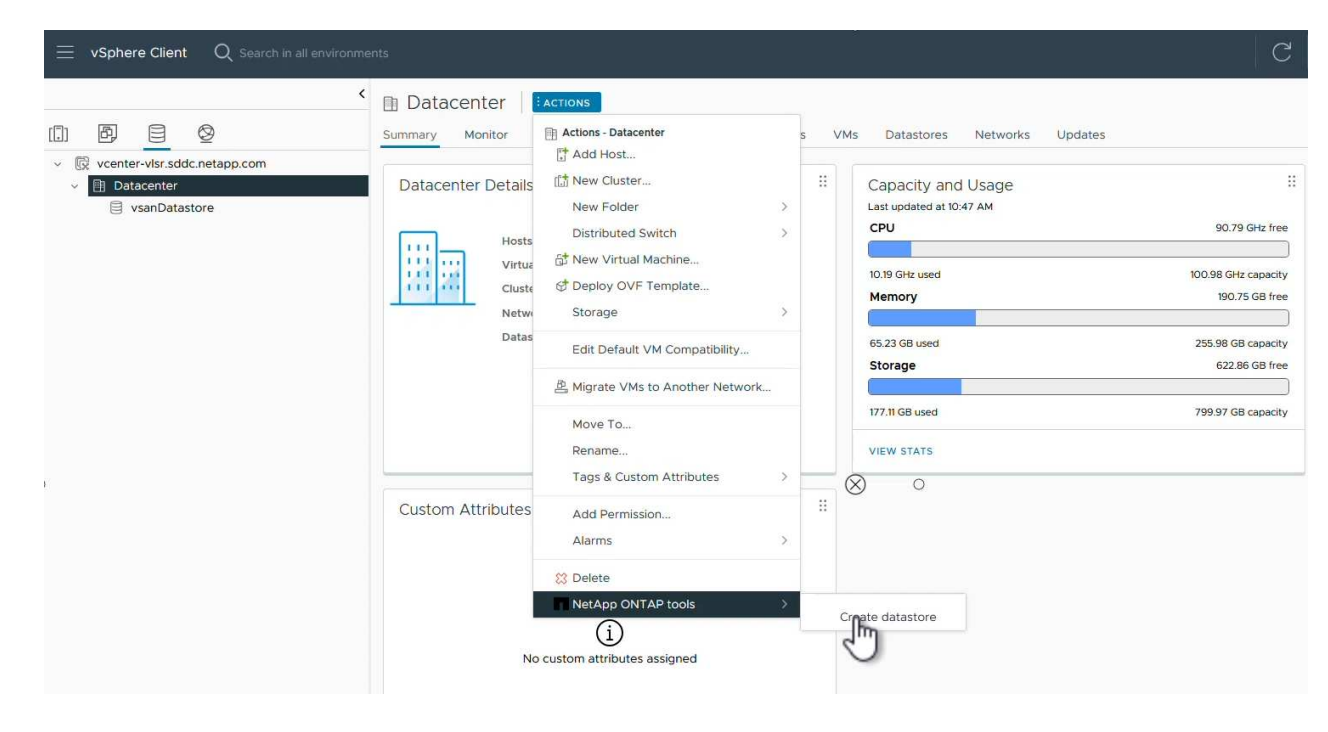

{ nbsp }

在 Create Datastore (建立資料存放區)精靈的 \* Type\* (類型 \*)頁面上、按一下 NFS (NFS)選項按鈕、然後按 \* Next\* (下一步)繼續。

| reate Datastore      | Туре            |            |        |
|----------------------|-----------------|------------|--------|
| 1 Туре               | Destination:    | Datacenter |        |
| 2 Name and Protocol  | Detectors have  | • NICC     |        |
| 3 Storage            | Datastore type: | VMFS       |        |
| 4 Storage Attributes |                 |            |        |
| 5 Summary            |                 |            |        |
|                      |                 |            |        |
|                      |                 |            |        |
|                      |                 |            |        |
|                      |                 |            |        |
|                      |                 |            | CANCEL |
|                      |                 |            | 2"     |

3. 在「\*名稱和傳輸協定\*」頁面上、填寫資料存放區的名稱、大小和傳輸協定。按一下\*下一步\*繼

| reate Datastore      | Name and Protocol                    |                                      |    |                                          |  |
|----------------------|--------------------------------------|--------------------------------------|----|------------------------------------------|--|
| 1 Туре               | Datastore name:                      | NES DS1                              |    |                                          |  |
| 2 Name and Protocol  |                                      |                                      |    |                                          |  |
| 3 Storage            | Size:                                | 2<br>Minimum supported size is 1 GB. | ТВ | ×                                        |  |
| 4 Storage Attributes | Protocol:                            | NFS 3                                | ×  |                                          |  |
| 5 Summary            | <ul> <li>Advanced Options</li> </ul> |                                      |    |                                          |  |
|                      | Datastore Cluster:                   |                                      | ~  |                                          |  |
|                      |                                      |                                      |    |                                          |  |
|                      |                                      |                                      |    |                                          |  |
|                      |                                      |                                      |    | 144-14-14-14-14-14-14-14-14-14-14-14-14- |  |

 在\*Storage\*頁面上、為該 Volume 選取平台(依類型篩選儲存系統)和儲存 VM。您也可以選擇自訂 匯出原則。按一下\*下一步\*繼續。

| Create Datastore              | Storage                              |                                                                    |     |        |      | ×    |
|-------------------------------|--------------------------------------|--------------------------------------------------------------------|-----|--------|------|------|
| 1 Type<br>2 Name and Protocol | Platform: *                          | Performance (A)                                                    | ~   |        |      |      |
| 3 Storage                     | Storage VM: *                        | VCF_NFS<br>ntaphci-a300e9u25 (172.16.9.25)                         |     |        |      |      |
| 4 Storage Attributes          | <ul> <li>Advanced Options</li> </ul> |                                                                    |     |        |      |      |
| 5 Summary                     | Custom Export Policy:                | Search or specify policy name                                      | ~   |        |      |      |
|                               |                                      | Choose an existing policy or give a new name to<br>default policy. | the |        |      |      |
|                               |                                      |                                                                    |     |        |      |      |
|                               |                                      |                                                                    |     |        |      |      |
|                               |                                      |                                                                    |     | CANCEL | BACK | NUKI |

{ nbsp }

在「\*儲存屬性\*」頁面上、選取要使用的儲存集合體、並選擇性地選取進階選項、例如空間保留和服務品質。按一下\*下一步\*繼續。

| Create Datastore     | Storage Attributes                   | X                                           |
|----------------------|--------------------------------------|---------------------------------------------|
| 1 Туре               | Specify the storage details for      | provisioning the datastore.                 |
| 2 Name and Protocol  | Aggregate: *                         | EHCAggr02 (16.61 TB Free)                   |
| 3 Storage            | Volume:                              | A new volume will be created automatically. |
| 4 Storage Attributes | <ul> <li>Advanced Options</li> </ul> |                                             |
| 5 Summary            | Space Reserve: *                     | Thin                                        |
|                      | Enable QoS                           |                                             |
|                      |                                      |                                             |
|                      |                                      |                                             |
|                      |                                      | CANCEL BACK NEXT                            |
|                      |                                      |                                             |

# 6. 最後、請檢閱 \* 摘要 \* 、然後按一下完成、開始建立 NFS 資料存放區。

| reate Datastore      | Summary                     |                           |                    |
|----------------------|-----------------------------|---------------------------|--------------------|
| 1 Type               | A new datastore will be cre | ated with these settings. |                    |
| 2 Name and Protocol  | Type<br>Destination:        | Datacenter                |                    |
| 3 Storage            | Datastore type:             | NFS                       |                    |
| 4 Storage Attributes | Name and Protocol           |                           |                    |
| 5 Summary            | Size:                       | 2 TB                      |                    |
|                      | Protocol:                   | NFS 3                     |                    |
|                      | Storage                     |                           |                    |
|                      | Platform:                   | Performance (A)           |                    |
|                      | Storage VM:                 | VCF_NFS                   |                    |
|                      |                             |                           | CANCEL BACK FINISH |
|                      | _                           |                           | 2                  |

請完成下列步驟、使用 ONTAP 工具 10 調整現有 NFS 資料存放區的大小。

 在 vSphere 用戶端中、瀏覽至儲存設備詳細目錄。從 \* 動作 \* 功能表中、選取 \* NetApp ONTAP 工具 > 調整資料存放區大小 \* 。

|                                                                                     | ■ NFS_DS1       | ACTIONS                               |      |                                                          |
|-------------------------------------------------------------------------------------|-----------------|---------------------------------------|------|----------------------------------------------------------|
|                                                                                     | Summary Monitor | Actions - NFS_DS1                     | VMs  | 5                                                        |
| Use venter-visr.sdac.netapp.com     Datacenter     Image: NFS_DS1     vsanDatastore | Details         | 뎒 Browse Files<br>隆 Register VM       | 8    | Capacity and Usag<br>Last updated at 12:14 PM<br>Storage |
|                                                                                     |                 | Configure Storage I/O Control         |      |                                                          |
|                                                                                     | V               | C Refresh Capacity Information        |      | 968 KB used                                              |
|                                                                                     | V<br>Se         | Maintenance Mode                      | >    |                                                          |
|                                                                                     | Fe              | Move To<br>Rename                     | :73- |                                                          |
|                                                                                     |                 | 😫 Mount Datastore to Additional Hosts |      |                                                          |
|                                                                                     |                 | Unmount Datastore                     |      | VIEW STATS REFRESH                                       |
|                                                                                     | Tags            | Tags & Custom Attributes              |      |                                                          |
|                                                                                     |                 | Add Permission<br>Alarms              | >    |                                                          |
|                                                                                     |                 | NetApp ONTAP tools                    | >    |                                                          |

{ nbsp }

在 \* 調整資料存放區大小 \* 精靈中、以 GB 填入資料存放區的新大小、然後按一下 \* 調整大小 \* 以繼續。

|                                                                 | alls                        |                              |                   |             |   |   |         |  |
|-----------------------------------------------------------------|-----------------------------|------------------------------|-------------------|-------------|---|---|---------|--|
| Volume Name:                                                    |                             |                              | NFS_D             | S1          |   |   |         |  |
| Total Size:                                                     |                             |                              | 2.1 TB            |             |   |   |         |  |
| Used Size:                                                      |                             |                              | 968 KB            |             |   |   |         |  |
| Snapshot Reserv                                                 | ve (%):                     |                              | 5                 |             |   |   |         |  |
| Thin Provisioned                                                | i:                          |                              | Yes               |             |   |   |         |  |
| Size                                                            |                             |                              |                   |             |   |   |         |  |
| Current Datasto                                                 | re Size:                    |                              | 2 TB              |             |   |   |         |  |
| New Datastore S                                                 | Size (GB):                  |                              | 3000              |             | 0 |   |         |  |
|                                                                 |                             |                              |                   |             |   |   |         |  |
| { nbsp }<br>ቿ <b>Recent Tas</b>                                 | <b>ks</b> 窗格□               | 中監控調整工作大小                    | ∖的進度              | o           |   |   |         |  |
| { nbsp }<br><b>É Recent Tas</b>                                 | ks 窗格F<br>asks   4          | 中監控調整工作大小<br>Marms           | 的進度               | 0           |   |   |         |  |
| { nbsp }<br><b>É Recent Tas</b><br><b>Cont Tas</b><br>Task Name | ks 窗格「<br><sup>asks</sup> 4 | 中監控調整工作大小<br>Marms<br>Target | <b>\</b> 的進度<br>▼ | o<br>Status |   | T | Details |  |

### 其他資訊

如需 ONTAP Tools for VMware vSphere 10 資源的完整清單 "適用於 VMware vSphere 的 ONTAP 工具文件資源"、請參閱。

如需設定 ONTAP 儲存系統的詳細資訊"ONTAP 10 說明文件"、請參閱中心。

### 使用 VMware Site Recovery Manager 進行 NFS 資料存放區的災難恢復

VMware vSphere 10 的 ONTAP 工具與站台複寫介面卡(SRA)搭配使用、可為災難恢 復工作帶來重大價值。ONTAP 工具 10 提供強大的儲存功能、包括 VASA 供應商的原生高 可用度和擴充性、可支援 iSCSI 和 NFS vVols 。如此可確保資料可用度、並簡化多個 VMware vCenter 伺服器和 ONTAP 叢集的管理。透過將 SRA 搭配 VMware Site Recovery Manager 使用、組織可以在站台之間實現虛擬機器和資料的無縫複寫和容錯移 轉、進而實現高效率的災難恢復程序。工具與 ONTAP A 的結合、讓企業能夠在發生無法 預見的事件或災難時、保護關鍵工作負載、將停機時間降至最低、並維持業務持續運作。 ONTAP 工具 10 可簡化儲存管理與效率功能、提升可用度、並降低儲存成本與營運成本、無論您使用的是 SAN 或 NAS 。它採用最佳實務做法來配置資料存放區、並針對NFS和區塊儲存環境最佳化ESXi主機設定。為獲得所 有這些好處、NetApp建議您在使用vSphere搭配執行ONTAP VMware軟體的系統時、使用此外掛程式。

SRA與SRM搭配使用、可管理傳統VMFS與NFS資料存放區的正式作業與災難恢復站台之間的VM資料複寫、也可用於災難恢復複本的不中斷測試。它有助於自動化探索、還原及重新保護等工作。

在此案例中、我們將示範如何部署和使用 VMware Site Recovery Manager 來保護資料存放區、並同時執行測試和最終容錯移轉至次要站台。我們也會討論重新保護和容錯回復。

#### 案例總覽

此案例涵蓋下列高層級步驟:

- 在主要站台和次要站台使用 vCenter 伺服器來設定 SRM 。
- 安裝適用於 VMware vSphere 10 之工具的 ONTAP 介面卡、並向 vCenter 註冊。
- 在來源與目的地 ONTAP 儲存系統之間建立 SnapMirror 關係
- 設定 SRM 的站台恢復。
- 進行測試和最終容錯移轉。
- 討論重新保護和容錯回復。

#### 架構

下圖顯示典型的 VMware Site Recovery 架構、其中包含適用於 VMware vSphere 10 的 ONTAP 工具、並以 3 節點高可用度組態進行設定。

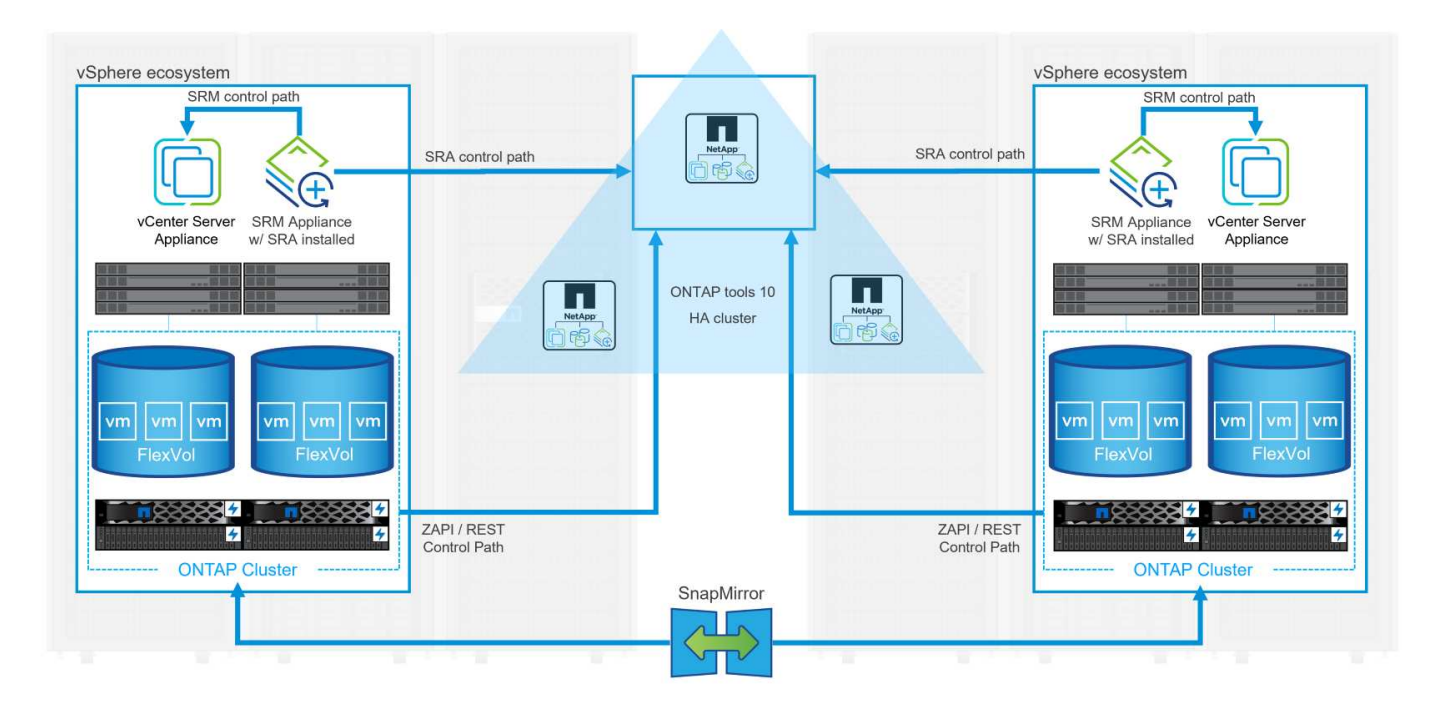

{ nbsp }

#### 先決條件

此案例需要下列元件和組態:

- vSphere 8 叢集安裝在主要和次要位置、並具備適合環境之間通訊的網路。
- ONTAP 儲存系統位於主要和次要位置、乙太網路交換器上的實體資料連接埠專用於 NFS 儲存流量。
- 已安裝適用於 VMware vSphere 10 的 ONTAP 工具、並已註冊兩部 vCenter 伺服器。
- •已為主要和次要站台安裝 VMware Site Replication Manager 應用裝置。

。已為 SRM 設定清查對應(網路、資料夾、資源、儲存原則)。

NetApp 建議使用 NFS 的備援網路設計、為儲存系統、交換器、網路介面卡和主機系統提供容錯能力。根據架構需求、使用單一子網路或多個子網路來部署 NFS 是很常見的做法。

請參閱 "使用 VMware vSphere 執行 NFS 的最佳實務做法" 如需 VMware vSphere 的詳細資訊、請參閱。

如需搭配 VMware vSphere 使用 ONTAP 的網路指南、請參閱 "網路組態 - NFS" NetApp 企業應用程式文件的一節。

如需將 ONTAP 儲存設備與 VMware SRM 搭配使用的 NetApp 文件、請參閱 "VMware Site Recovery Manager 搭配 ONTAP"

#### 部署步驟

以下各節概述使用 ONTAP 儲存系統實作及測試 VMware Site Recovery Manager 組態的部署步驟。

在 ONTAP 儲存系統之間建立 SnapMirror 關係

必須在來源和目的地 ONTAP 儲存系統之間建立 SnapMirror 關係、才能保護資料存放區磁碟區。

https://docs.netapp.com/us-en/ontap/data-protection/snapmirrorreplication-workflow-concept.html["這裏"]如需建立 ONTAP 磁碟區的 SnapMirror 關係的完整資訊、請參閱 ONTAP 文件開頭。

分步說明請參閱以下文檔 "這裏"(位於)。這些步驟概述如何建立叢集對等和 SVM 對等關係、以及每個 Volume 的 SnapMirror 關係。這些步驟可在 ONTAP 系統管理員或 ONTAP CLI 中執行。

設定 SRM 應用裝置

完成下列步驟以設定 SRM 應用裝置和 SRA 介面卡。

主要站台和次要站台都必須完成下列步驟。

1. 在網頁瀏覽器中 https://<SRM\_appliance\_IP>:5480\*、瀏覽並登入。按一下 \* 設定設備 \* 即可開始使用。

| vmw SRM Appliance Manageme   | nt      |                                                                                                    | C          | ŵ        | ♪ ⊘          | admin 🗸 |
|------------------------------|---------|----------------------------------------------------------------------------------------------------|------------|----------|--------------|---------|
| Summary                      | Summary |                                                                                                    |            |          |              |         |
| Monitor Disks                | ,       |                                                                                                    | RESTART DO | WNLOAD S | UPPORT BUNDL | E STOP  |
| Access                       | Product | VMware Site Recovery Manager Appliance                                                                                       |            |          |              |         |
| Certificates                 | Version | 880                                                                                                    |            |          |              |         |
| Networking                   | Build   | 23263427                                                                                                    |            |          |              |         |
| Time                         |         |                                                                                                    |            |          |              |         |
| Services                     |         | To start protecting virtual machines you must configure the Site Recovery Manager appliance and connect to a vCenter Server. |            |          |              |         |
| Update                       |         | CONFIGURE APPLIANCE                                                                                                    |            |          |              |         |
| Syslog Forwarding            |         | ~~~~~~~~~~~~~~~~~~~~~~~~~~~~~~~~~~~~~~                                                                                       |            |          |              |         |
| Storage Replication Adapters |         |                                                                                                    |            |          |              |         |
|                              |         |                                                                                                    |            |          |              |         |

{ nbsp }

 在「設定站台恢復管理員」精靈的\*平台服務控制器\*頁面上、填入將 SRM 登錄到的 vCenter 伺服器 認證。按一下\*下一步\*繼續。

| Platform Services Controller  | PSC host name        | vcenter-srm sddc netaon com                          |                |        |
|-------------------------------|----------------------|------------------------------------------------------|----------------|--------|
| r ridtorn services controller | PSC nost name        | vcenter-sint.sddc.netapp.com                         |                |        |
| vCenter Server                | PSC port             |                                                      |                |        |
| Name and extension            | User name            | administrator@vsphere.local                          |                |        |
| Ready to complete             | Password             |                                                      | 0              |        |
|                               | Note: If prompted, y | rou must accept the certificate for the configuratio | on to proceed. |        |
|                               |                      |                                                      |                |        |
|                               |                      |                                                      |                |        |
|                               |                      |                                                      |                |        |
|                               |                      |                                                      |                |        |
|                               |                      |                                                      |                |        |
|                               |                      |                                                      |                |        |
|                               |                      |                                                      |                |        |
|                               |                      |                                                      |                |        |
|                               |                      |                                                      |                |        |
|                               |                      |                                                      |                |        |
|                               |                      |                                                      |                |        |
|                               |                      |                                                      |                |        |
|                               |                      |                                                      |                |        |
|                               |                      |                                                      |                |        |
|                               |                      |                                                      |                |        |
|                               |                      |                                                      |                | CANCEL |

- 3. 在 \* vCenter Server\* 頁面上、檢視連線的虛擬伺服器、然後按一下 \* 下一步 \* 繼續。
- 4. 在「\*名稱與副檔名\*」頁面上、填入 SRM 網站的名稱、系統管理員電子郵件地址、以及 SRM 要使

| Configure Site Recovery<br>Manager | All fields are required unless ma | ISION<br>Irked (optional)                                                                                                |                                                                                                  |
|------------------------------------|-----------------------------------|----------------------------------------------------------------------------------------------------|--------------------------------------------------------------------------------------------------|
| 1 Platform Services Controller     | Enter name and extensio           | n for Site Recovery Manager                                                                                              |                                                                                                  |
| 2 vCenter Server                   | Site name                         | Site 2                                                                                                    |                                                                                                  |
| 3 Name and extension               | Administrator email               | site.                                                                                                    |                                                                                                  |
| 4 Ready to complete                |                                   | An email address to use for system notifications.                                                                        |                                                                                                  |
|                                    | Local host                        | srm-site2.sddc.netapp.com    The address on the local host to be used by Site Recovery                                   | Manager.                                                                                         |
|                                    | Extension ID                      | Default extension ID (com.vmware.vcDr) Custom extension ID                                                               |                                                                                                  |
|                                    |                                   | The default extension ID is recommended for most configue<br>which multiple sites connect to a shared recovery site, use | rations. For shared recovery site installations,<br>a unique custom extension ID for each SRM pr |
|                                    | Extension ID                      | com.vmware.vcDr-                                                                                                    |                                                                                                  |
|                                    | Organization                      | ×                                                                                                    |                                                                                                  |
|                                    | Description                       |                                                                                                    |                                                                                                  |
|                                    |                                   |                                                                                                    |                                                                                                  |
|                                    |                                   |                                                                                                    |                                                                                                  |
|                                    |                                   |                                                                                                    |                                                                                                  |
|                                    |                                   |                                                                                                    |                                                                                                  |
|                                    |                                   |                                                                                                    | CANCEL BACK NE                                                                                   |
|                                    |                                   |                                                                                                    | 5                                                                                                |
| { nhsn }                           |                                   |                                                                                                    |                                                                                                  |

完成下列步驟以在 SRM 應用裝置上設定 SRA :

- 1. 請至下載適用於工具 10 "NetApp 支援網站" 的 ONTAP 工具、並將 tar.gz 檔案儲存至本機資料夾。
- 2. 從 SRM 管理應用裝置按一下左方功能表中的 \* 儲存複寫介面卡 \* 、然後按一下 \* 新介面卡 \* 。

| SRM Appliance Managen                             | Storage Replication Adapters                                  |
|---------------------------------------------------|---------------------------------------------------------------|
| Monitor Disks<br>Access                           | NEW ADAPTER                                                   |
| Certificates                                      | 0                                                             |
| Networking                                        |                                                               |
| Time<br>Services                                  |                                                               |
| Update                                            |                                                               |
| Syslog Forwarding                                 |                                                               |
| Storage Replication Adapters                      |                                                               |
| { nbsp }                                          |                                                               |
| 青遵循 ONTAP tools 10 說明文件<br>SRA 可以使用 vCenter 伺服器提· | -網站中概述的步驟 "在 SRM 應用裝置上設定 SRA"。一旦完成、則<br>供的 IP 位址和認證、與 SRA 通訊。 |

設定 SRM 的站台恢復

完成下列步驟以設定站台配對、建立保護群組、

以下步驟已在主要站台的 vCenter 用戶端中完成。

1. 在 vSphere 用戶端中、按一下左側功能表中的 \* 站台恢復 \* 。主站點上的 SRM 管理 UI 將打開一個新 的瀏覽器窗口。

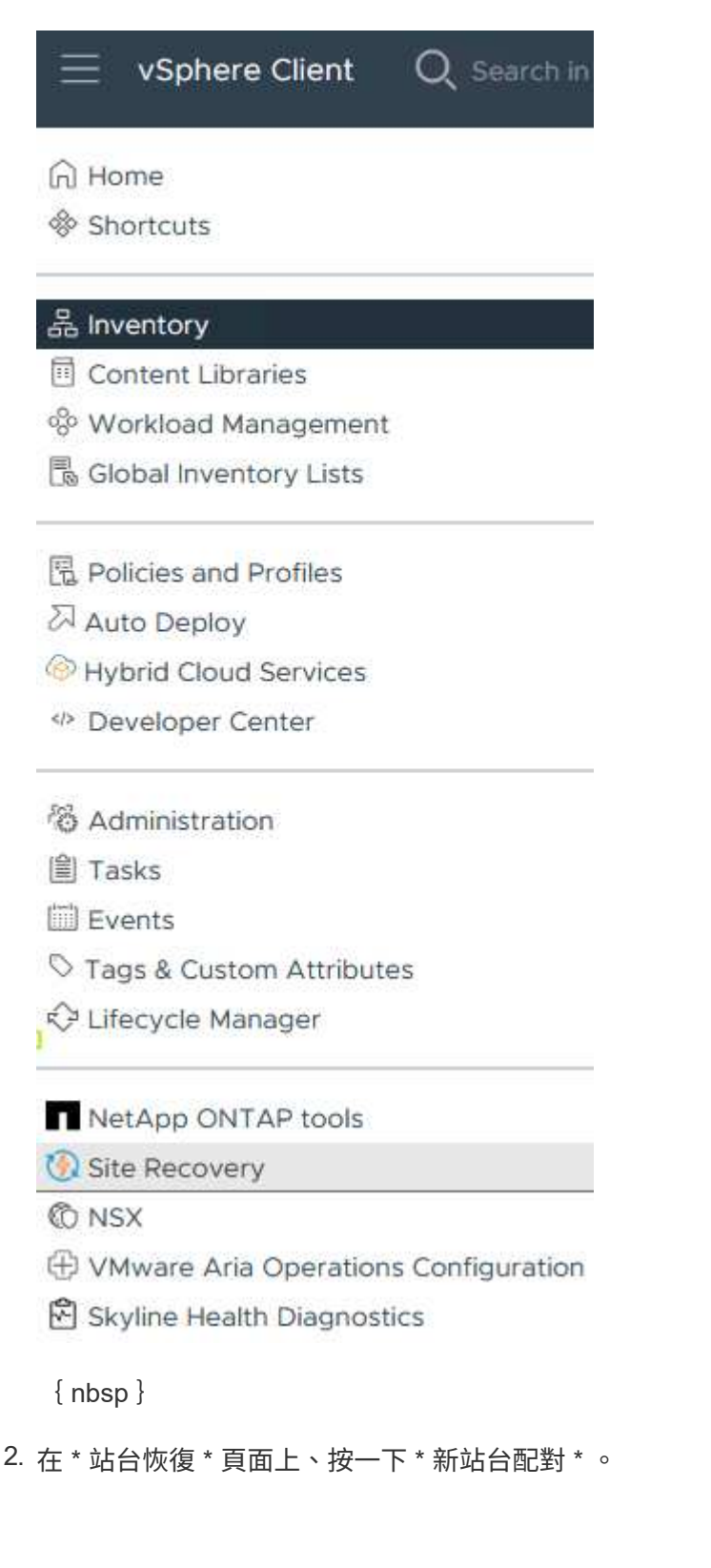

Before you can use Site Recovery, you must configure the connection between the Site Recovery Manager server and vSphere Replication server instances on the protected and recovery sites. This is known as a site pair.

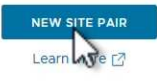

{ nbsp }

3. 在 \* 新配對精靈 \* 的 \* 配對類型 \* 頁面上、確認已選取本機 vCenter 伺服器、然後選取 \* 配對類型 \* 。 按一下\*下一步\*繼續。

| 1 Dair tuna           |                                                                                       |   |
|-----------------------|---------------------------------------------------------------------------------------|---|
| i Pairtype            | vCenter Server                                                                        |   |
| 2 Peer vCenter Server | vcenter-vlsr.sddc.netapp.com                                                          |   |
| 3 Services            |                                                                                       |   |
|                       | Pair type                                                                             |   |
| 4 Ready to complete   | <ul> <li>Pair with a peer vCenter Server located in a different SSO domain</li> </ul> |   |
|                       | O Pair with a peer vCenter Server located in the same SSO domain                      |   |
|                       |                                                                                       |   |
|                       |                                                                                       |   |
|                       |                                                                                       |   |
|                       |                                                                                       |   |
|                       |                                                                                       |   |
|                       |                                                                                       |   |
|                       |                                                                                       |   |
|                       |                                                                                       |   |
|                       |                                                                                       |   |
|                       |                                                                                       |   |
|                       |                                                                                       |   |
|                       |                                                                                       |   |
|                       |                                                                                       |   |
|                       |                                                                                       |   |
|                       |                                                                                       | 5 |
|                       |                                                                                       |   |
| nbsp }                |                                                                                       |   |
|                       |                                                                                       |   |

在\*對等 VCenter \* 頁面上、填寫次要站台上 vCenter 的認證資料、然後按一下 \* 尋找 vCenter 執行個 體 \* 。確認 vCenter 執行個體已被探索到、然後按一下 \* 下一步 \* 繼續。

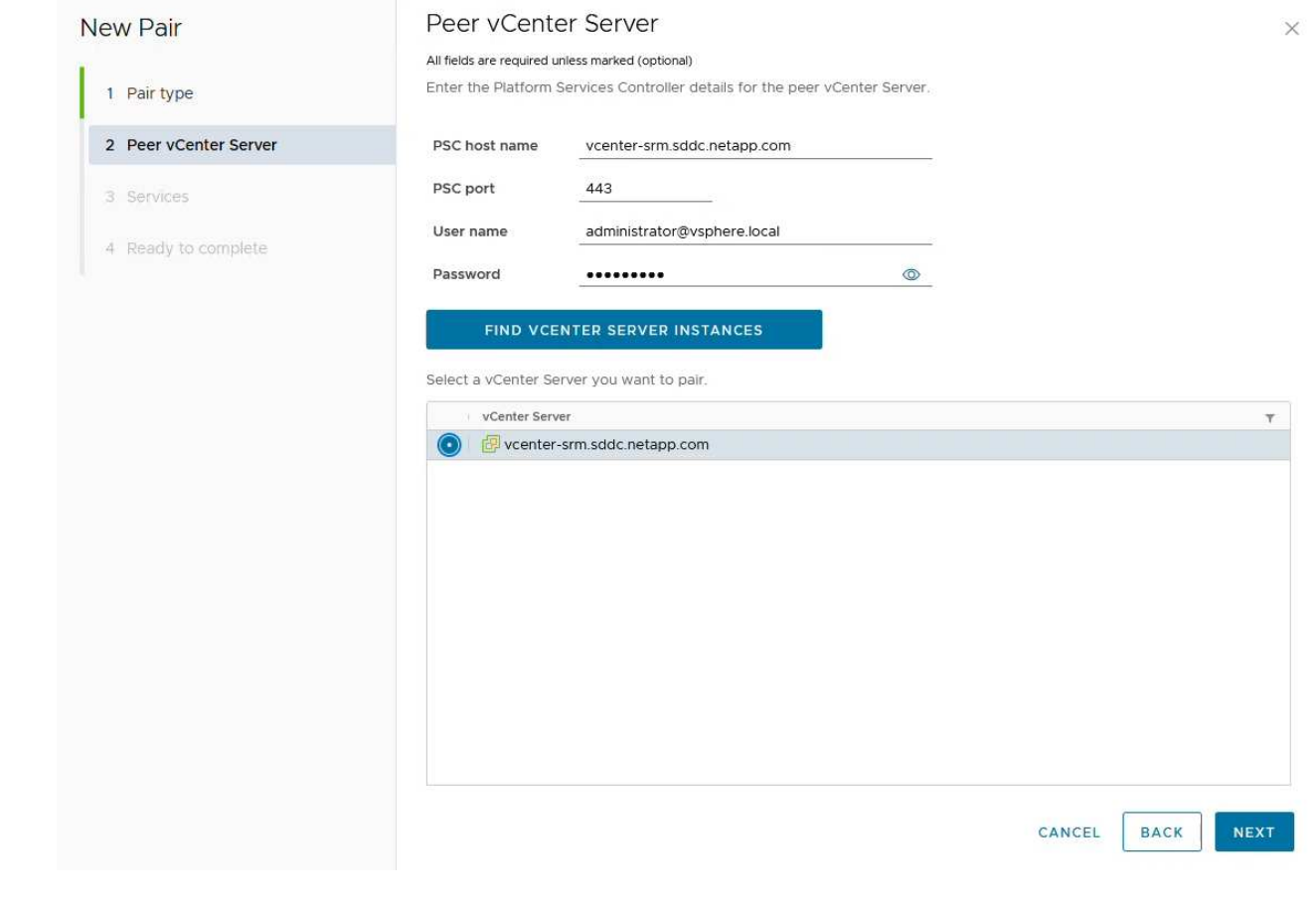

### 5. 在\*服務\*頁面上、勾選建議的站台配對旁的方塊。按一下\*下一步\*繼續。

|                                                                                                    | SCIVI                                                                                                    | ces                                                                                                    |                                |                                                                                                    |                                           |
|----------------------------------------------------------------------------------------------------|----------------------------------------------------------------------------------------------------|----------------------------------------------------------------------------------------------------|--------------------------------|----------------------------------------------------------------------------------------------------|-------------------------------------------|
|                                                                                                    | The follo                                                                                                    | wing services were identified on                                                                                                    | the selected v                 | Center Server instances. Sele                                                                          | ct the ones you want to pair.             |
| 1 Pair type                                                                                                    |                                                                                                    | Service                                                                                                    | 1 τ                            | vcenter-vlsr.sddc.netapp.com                                                                           | ▼ vcenter-srm.sddc.netapp.com             |
| 2 Peer vCenter Server                                                                                                    |                                                                                                    | Site Recovery Manager (com.)                                                                                                    | /mware.vc                      | Site 1                                                                                                 | Site 2                                    |
|                                                                                                    |                                                                                                    |                                                                                                    |                                |                                                                                                    |                                           |
| 3 Services                                                                                                    |                                                                                                    |                                                                                                    |                                |                                                                                                    |                                           |
| 4 Ready to complete                                                                                                    |                                                                                                    |                                                                                                    |                                |                                                                                                    |                                           |
|                                                                                                    | ¢                                                                                                    |                                                                                                    |                                |                                                                                                    |                                           |
|                                                                                                    |                                                                                                    |                                                                                                    |                                |                                                                                                    | CANCEL BACK                               |
| { nbsp }<br>- * 淮佛空成 * 百回                                                                                                    | 五上、检閲建送的                                                                                                    | 知能、然後按二下                                                                                                    | 、* 中成:                         | * 按纽\\/建立社4                                                                                            | CANCEL BACK N                             |
| { nbsp }<br>注 * 準備完成 * 頁ī<br>迩可以在「摘要」〕                                                                                                    | 面上、檢閱建議的<br>頁面上檢視新的編                                                                                                    | 的組態、然後按一下<br>岡站配對及其摘要。                                                                                                    | <sup>、</sup> * 完成 <sup>:</sup> | * 按鈕以建立站台                                                                                              | CANCEL BACK N                             |
| { nbsp }<br>王 * 準備完成 * 頁ī<br>迩可以在「摘要」〕<br><sup>Summary</sup>                                                                                                    | 面上、檢閱建議的<br>頁面上檢視新的編                                                                                                    | 的組態、然後按一下<br>岡站配對及其摘要。                                                                                                    | <sup>、</sup> * 完成 <sup>、</sup> | * 按鈕以建立站台                                                                                              | CANCEL BACK N<br>計配對                      |
| { nbsp }<br>生 * 準備完成 * 頁前<br>您可以在「摘要」<br>Summary                                                                                                    | 面上、檢閱建議的<br>頁面上檢視新的約<br>vcenter-visr.sdcc.netapp.com<br>80.2.2285739<br>vcenter-visr.sdcc.netapp.com.4                                                                                                    | り組態、然後按一下<br>岡站配對及其摘要。<br>802,2288739<br>% vcenter-sm.sddc.netapp.com 2<br>802,2288739<br>% vcenter-sm.sddc.netapp.com.443<br>vcenter-sm.sddc.netapp.com.443                                                                                | <sup>5</sup> * 完成 <sup>-</sup> | * 按鈕以建立站台                                                                                              | CANCEL BACK N                             |
| { nbsp }<br>生 * 準備完成 * 頁页<br>您可以在「摘要」<br>Summary                                                                                                    | 面上、檢閱建議的<br>頁面上檢視新的約<br>2.2.2295739<br>: vcenter-Visr.sddc.netapp.com4                                                                                                    | 的組態、然後按一下                                                                                                    | 5 * 完成 <sup>-</sup>            | * 按鈕以建立站台                                                                                              | CANCEL BACK N                             |
| { nbsp }<br>王 * 準備完成 * 頁前<br>您可以在「摘要」〕<br>Summary<br>UCENTER SERVEY:<br>VCENTER VERSON:<br>VCENTER VERSON:<br>VCENTER VERSON:<br>VCENTER VERSON:<br>VCENTER VERSON:<br>VCENTER SERVESC<br>Sitte Recovery Manager<br>Protection Groups:0 | 面上、檢閱建議的<br>頁面上檢視新的約<br>802,2285739<br>wcenter-Visr.sdc.netapp.com4<br>vcenter-Visr.sdc.netapp.com4                                                                                                    | り組態、然後按一下<br>岡站配對及其摘要<<br><sup>123</sup> vcenter-sm.sddc.netapp.com 2<br>802,22385739<br><sup>233</sup> vcenter-sm.sddc.netapp.com.443<br><sup>243</sup> vcenter-sm.sddc.netapp.com.443                                                     | ∽*完成*                          | * 按鈕以建立站台                                                                                              | CANCEL BACK N<br>合配對<br>RECONNECT BREAK S |
| { nbsp }<br>生 * 準備完成 * 頁页<br>您可以在「摘要」〕<br>Summary<br>Venter Server:<br>venter Version:<br>Venter Version:<br>Venter Host Name<br>Platform Services C<br>Site Recovery Manager<br>♥ Protection Groups:0                                  | 面上、檢閱建議的<br>頁面上檢視新的約<br><sup>902,2235739</sup><br>vcenter-visr.sddc.netapp.com4<br>soz.2235739<br>vcenter-visr.sddc.netapp.com4                                                                                                    | り組態、然後按一下<br>間站配對及其摘要。<br>8.02,22385739<br>8.02,22385739<br>vcenter-sm.sddc.netapp.com.443<br>vcenter-sm.sddc.netapp.com.443                                                                                                    | <sup>5</sup> * 完成 <sup>:</sup> | * 按鈕以建立站台                                                                                              | CANCEL BACK N                             |
| { nbsp }<br>生 * 準備完成 * 頁可<br>您可以在「摘要」]<br>Summary<br>Venter Server:<br>venter Version:<br>Venter Version:<br>Venter Version:<br>Venter Nat Name<br>Platform Services C<br>Site Recovery Manager<br>♥ Protection Groups:0                | 面上、檢閱建議的<br>頁面上檢視新的約<br><sup>802,2285739</sup><br>weeter-visr.sddc.netapp.com<br>802,2285739<br>weeter-visr.sddc.netapp.com.40<br>ontroller: vcenter-visr.sddc.netapp.com.40<br>Plans:0<br>Site 1 RENAME                                                                                                    | り組態、然後按一下<br>間站配對及其摘要。<br><sup>1</sup> <sup>2</sup> vcenter-sm.sddc.netapp.com 2<br><sup>3</sup> vcenter-sm.sddc.netapp.com.443<br><sup>3</sup> vcenter-sm.sddc.netapp.com.443                                                              | <sup>5</sup> * 完成 <sup>:</sup> | * 按鈕以建立站台                                                                                              | CANCEL BACK N                             |
| { nbsp }<br>生 * 準備完成 * 頁可<br>恋可以在「摘要」了<br>Summary<br>Venter Server:<br>venter Version:<br>Venter Version:<br>Platform Services C<br>Site Recovery Manager<br>♥ Protection Groups:0 	Recovery<br>Name<br>Server<br>Version               | 面上、檢閱建議的<br>頁面上檢視新的約<br>2002,22385739<br>voceter-visr.sddc.netapp.com<br>8.02,22385739<br>voceter-visr.sddc.netapp.com.44<br>ontroller: vcenter-visr.sddc.netapp.com.44<br>Plans:0<br>Site 1 RENAME<br>srm-site1.sddc.netapp.com.443                                                                                              | り組態、然後按一下<br>間站配對及其摘要。<br><sup>802</sup> vcenter-sm.sddc.netapp.com (2<br>80.0, 22385739<br><sup>133</sup> vcenter-sm.sddc.netapp.com.443<br><sup>134</sup> vcenter-sm.sddc.netapp.com.443<br><sup>135</sup> vcenter-sm.sddc.netapp.com.443 | 5 * 完成 <sup>-</sup>            | * 按鈕以建立站台                                                                                              | CANCEL BACK N                             |
| { nbsp }<br>主 * 準備完成 * 頁可<br>您可以在「摘要」了<br>Summary<br>Venter Server:<br>Venter Version:<br>Venter Version:<br>Platform Services C<br>Site Recovery Manager<br>Protection Groups:0                                                        | 面上、檢閱建議的<br>頁面上〜檢閱建議的<br>頁面上檢視新的約<br>8.0.2,22385739<br>woenter-visr.sddc.netapp.com<br>8.0.2,22385739<br>woenter-visr.sddc.netapp.com.44<br>0 woenter-visr.sddc.netapp.com.44<br>9 Site 1 RENAME<br>Site 1 RENAME<br>8.8.0,22263429                                                                                               | り組態、然後按一下<br>間站配對及其摘要。<br><sup>802</sup> vcenter-sm.sddc.netapp.com (2<br>80.2,2285739<br><sup>832</sup> vcenter-sm.sddc.netapp.com.443<br><sup>833</sup> vcenter-sm.sddc.netapp.com.443                                                    | 5 * 完成 <sup>-</sup>            | * 按鈕以建立站台<br>Site 2 RENAME<br>sm-site2.sddc.netapp.com.443 ACTIO<br>8.8.0, 23263429                    | CANCEL BACK N                             |
| { nbsp }<br>生 * 準備完成 * 頁可<br>恋可以在「摘要」了<br>Summary<br>Venter Server:<br>Venter Version:<br>Venter Version:<br>Platform Services C<br>Site Recovery Manager<br>Protection Groups 0                                                        | 面上、檢閱建議的<br>頁面上へ檢閱建議的<br>頁面上檢視新的約<br>8.0.2.2385739<br>vcenter-visr.sddc.netapp.com<br>8.0.2.2385739<br>vcenter-visr.sddc.netapp.com.44<br>entroller:<br>vcenter-visr.sddc.netapp.com.44<br>Site 1 RENAME<br>srm-site 1.sddc.netapp.com.44<br>Site 1 RENAME<br>srm-site 1.sddc.netapp.com.443<br>ess.0.23263429<br>com.vmware.vcDr | り組態、然後按一下<br>間站配對及其摘要。<br>802,2285739<br>vcenter-sm.sddc.netapp.com (2<br>802,2285739<br>vcenter-sm.sddc.netapp.com.443<br>vcenter-sm.sddc.netapp.com.443                                                                                   | 5 * 完成 <sup>-</sup>            | * 按鈕以建立站台<br>Site 2 RENAME<br>sm-site2.sddc.netapp.com.443 ACTIO<br>8.8.0, 23263429<br>com.vmware.vcDr | CANCEL BACK N                             |

以下步驟是在主要站台的「站台恢復」介面中完成的。

在 Site Recovery 介面中、瀏覽左方功能表中的 \* Configure > Array Based Replication > Array P配對 \*
 。按一下 \* 新增 \* 即可開始使用。

| Site Pair Protection Gro     | ups | Recovery Plans |
|------------------------------|-----|----------------|
| Summary                      |     | Array Pairs    |
| Issues                       |     |                |
| Configure                    | ~   | - Tray Pair    |
| Array Based Replication      | ~   |                |
| Storage Replication Adapters |     |                |
| Array Pairs                  |     |                |
| Network Mappings             |     |                |
| Folder Mappings              |     |                |
| Resource Mappings            |     |                |
| Storage Policy Mappings      |     |                |
| Placeholder Datastores       |     |                |
| Advanced Settings            | >   |                |
| Permissions                  |     |                |

{ nbsp }

 在\*新增陣列配對\*精靈的\*儲存複寫介面卡\*頁面上、確認主要站台有 SRA 介面卡、然後按一下\* 下一步\*繼續。

|                               | Select a sto | rage replication adapter (SRA): |            |          |                |                      |
|-------------------------------|--------------|---------------------------------|------------|----------|----------------|----------------------|
| 1 Storage replication adapter |              | Storage Replication Adapter 🕴 🕈 | Status 🛛 🔻 | Vendor 🔻 | Version y      | Stretched<br>Storage |
| 2 Local array manager         | • •          | NetApp Storage Replication Ada  | √ ок       | NetApp   | 10.1           | Not Support          |
| 3 Remote array manager        |              |                                 |            |          |                |                      |
| 4 Array pairs                 |              |                                 |            |          |                |                      |
| 5 Ready to complete           |              |                                 |            |          |                |                      |
|                               |              |                                 |            |          |                |                      |
|                               |              |                                 |            |          |                |                      |
|                               |              |                                 |            |          |                |                      |
|                               |              |                                 |            |          |                |                      |
|                               |              |                                 |            |          |                |                      |
|                               |              |                                 |            |          |                |                      |
|                               |              |                                 |            |          |                |                      |
|                               |              |                                 |            |          |                |                      |
|                               |              |                                 |            |          |                |                      |
|                               |              |                                 |            |          |                |                      |
|                               |              |                                 |            |          | ltems per page | AUTO ^ 1ite          |
|                               |              |                                 |            |          | Items per page | <u>AUTO ^</u> 1ite   |

 在「\*本機陣列管理員\*」頁面上、輸入主要站台上陣列的名稱、儲存系統的 FQDN、提供 NFS 的 SVM IP 位址、以及選擇性地輸入要探索的特定磁碟區名稱。按一下\*下一步\*繼續。

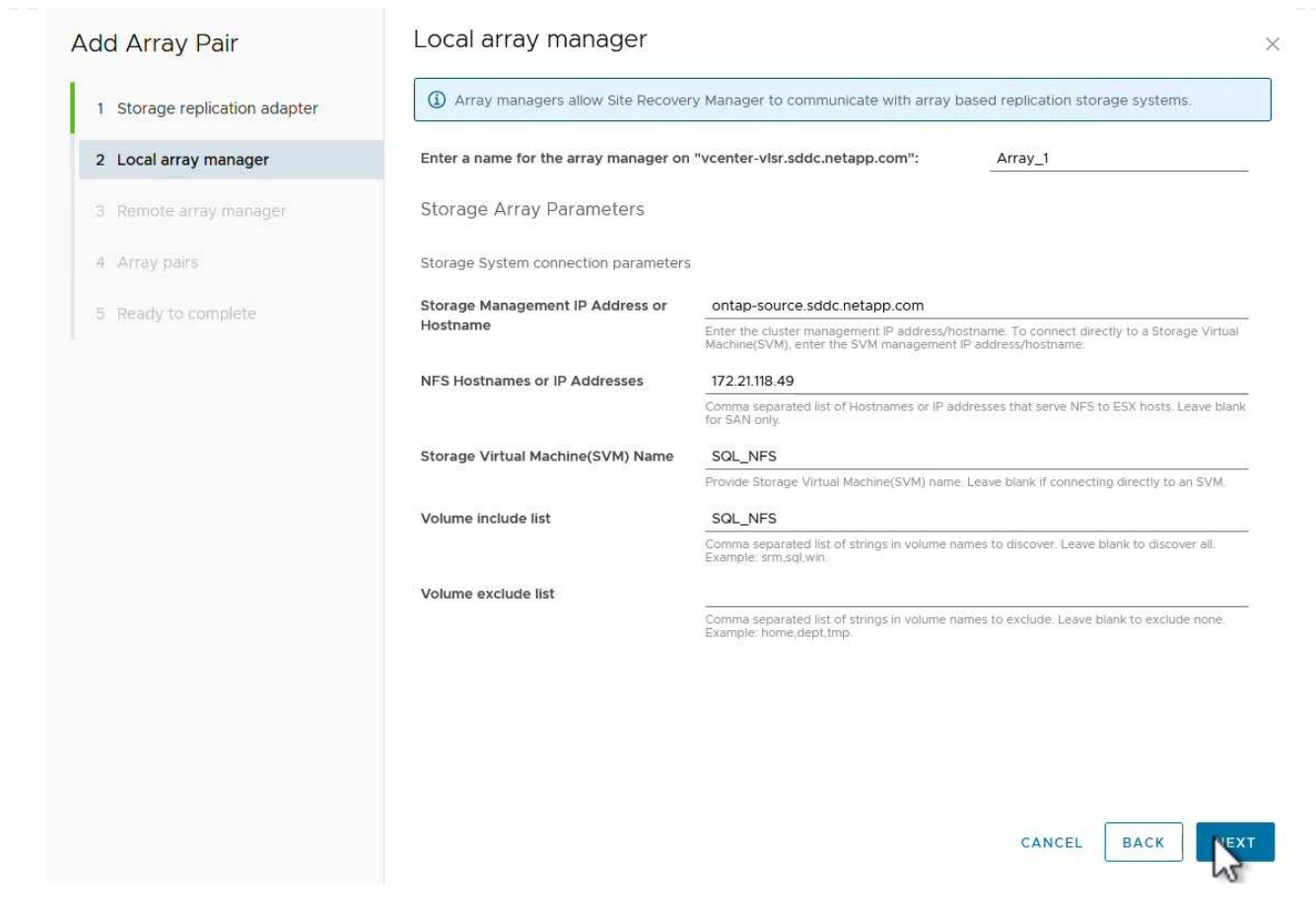

### 4. 在 \* 遠端陣列管理員 \* 上、填寫與次要站台上 ONTAP 儲存系統最後一個步驟相同的資訊。

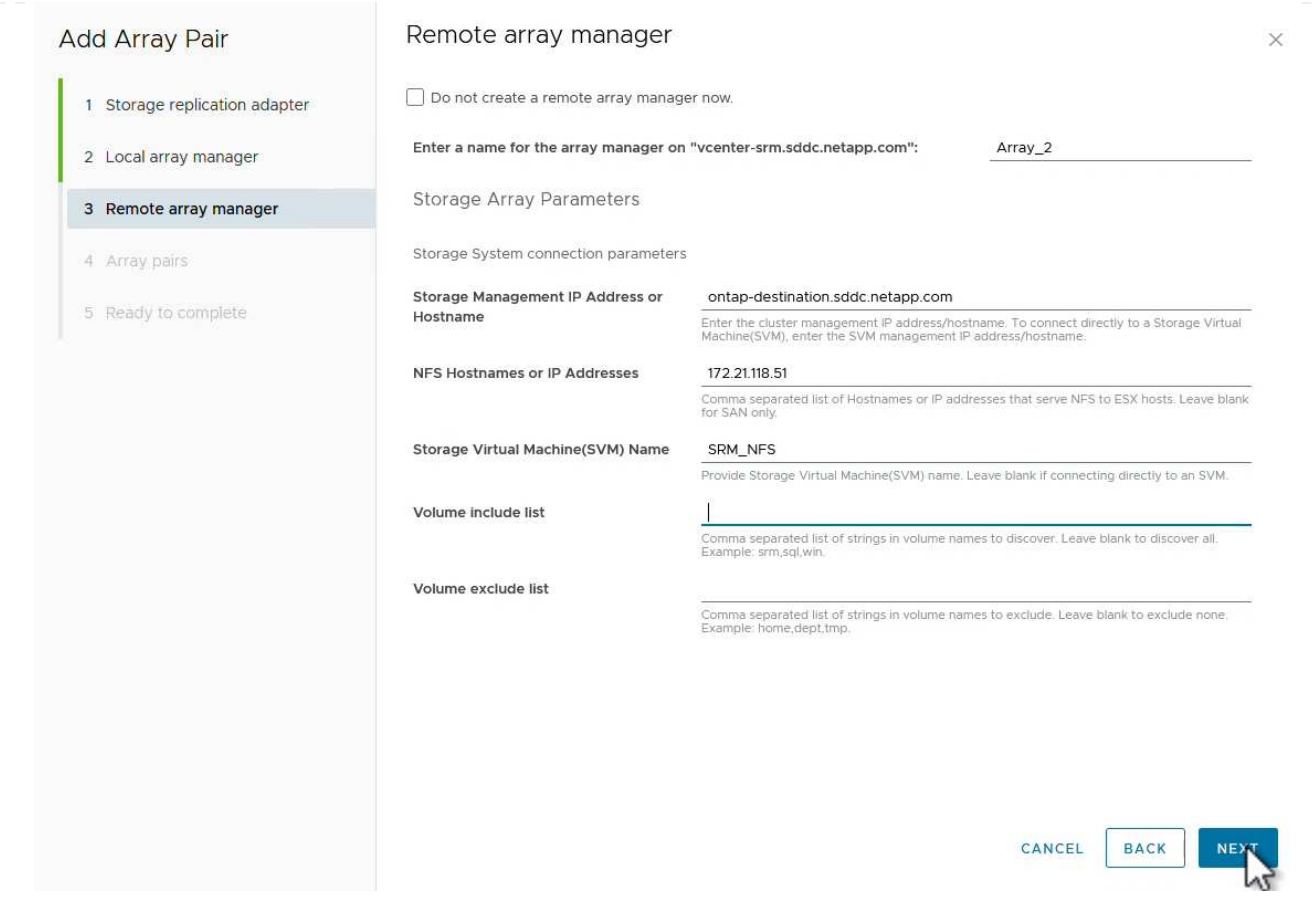

5. 在 \* Array P配對 \* 頁面上、選取要啟用的陣列配對、然後按一下 \* 下一步 \* 繼續。

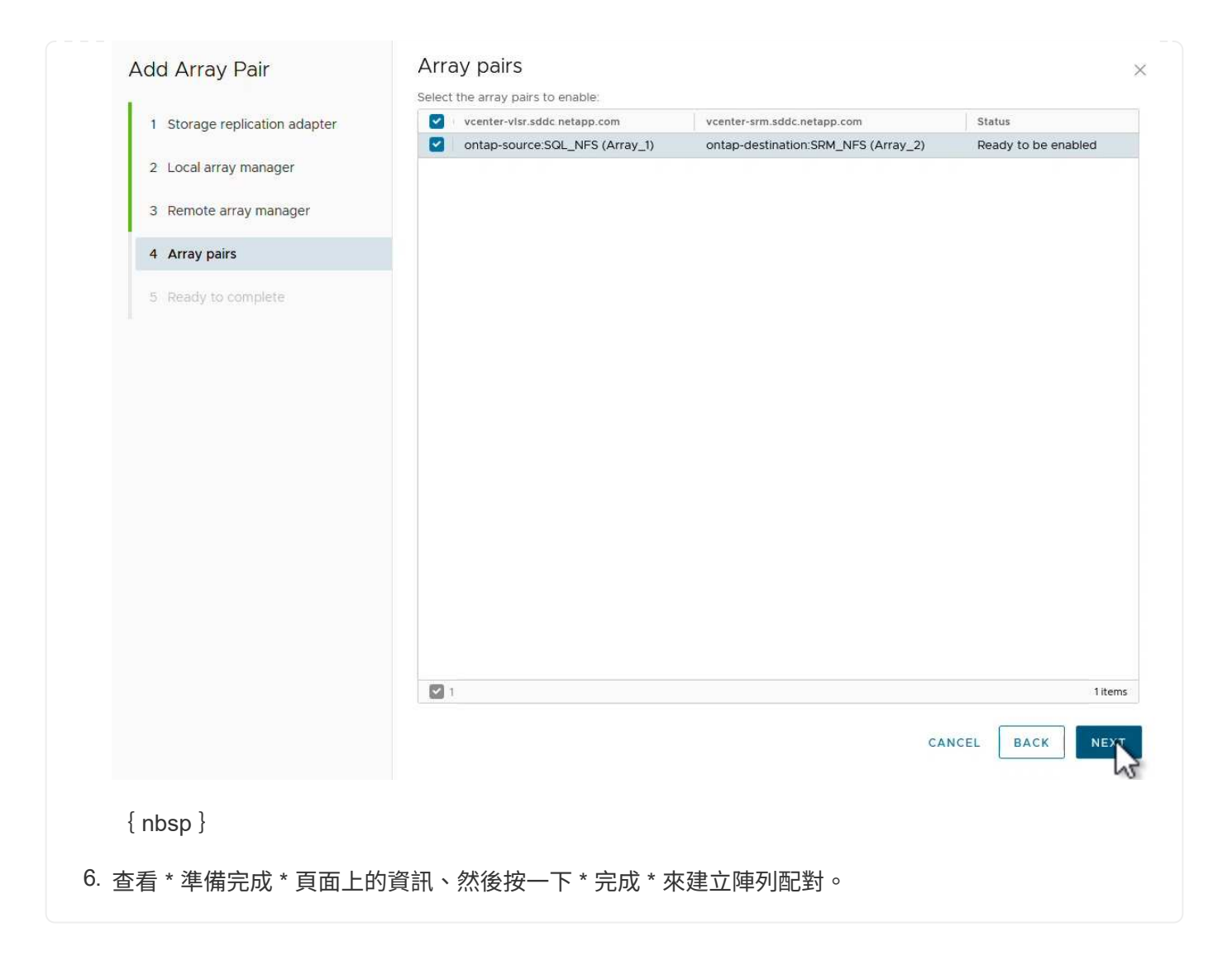

以下步驟是在主要站台的「站台恢復」介面中完成的。

1. 在 Site Recovery 介面中、按一下 \* Protection Groups\* 標籤、然後按一下 \* New Protection Group\* 開始使用。

| Site Pair Protection Groups | Recovery Plans       |                      |
|-----------------------------|----------------------|----------------------|
| Q Search                    | Protection Groups    | NEW PROTECTION GROUI |
| Protection Groups           | NEW PROTECTION GROUP |                      |
|                             | Name 1               | T Protection Status  |

{ nbsp }

2. 在\*新保護群組\*精靈的\*名稱與方向\*頁面上、提供群組名稱、並選擇保護資料的站台方向。

| New Protection Group | Name and di                  | rection                                                        |
|----------------------|------------------------------|----------------------------------------------------------------|
|                      | All fields are required unle | ess marked (optional)                                          |
| 1 Name and direction | Name:                        | SQL_Datastore                                                  |
| 2 Туре               |                              | 67 characters remaining                                        |
| 3 Datastore groups   | Description:<br>(Optional)   |                                                                |
| 4 Recovery plan      |                              | 4096 characters remaining                                      |
| 5 Ready to complete  | Direction:                   | • Site 1 $\rightarrow$ Site 2<br>• Site 2 $\rightarrow$ Site 1 |
|                      | Location:                    | Q Search                                                       |
|                      |                              | Protection Groups                                              |
|                      |                              |                                                                |
|                      |                              | CANCEL                                                         |
| nbsp }               |                              |                                                                |
| *                    | 早誰我知想刑 (管                    | 。<br>图料左放原 、VM 戓 vVal ) 、然後選取随列刷對 。 按一                         |

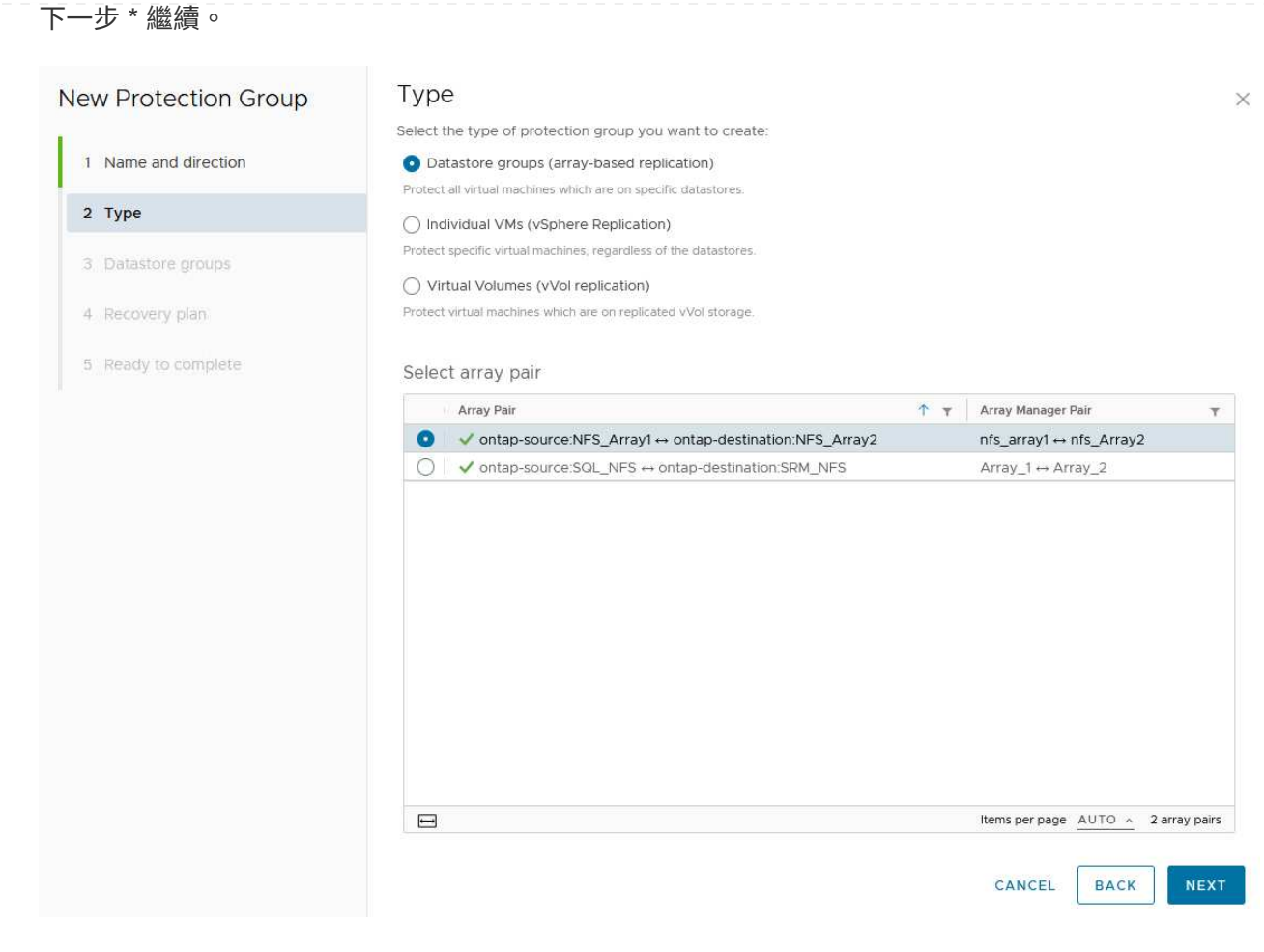

 在\*資料存放區群組\*頁面上、選取要包含在保護群組中的資料存放區。目前位於資料存放區上的虛擬 機器會針對所選的每個資料存放區顯示。按一下\*下一步\*繼續。

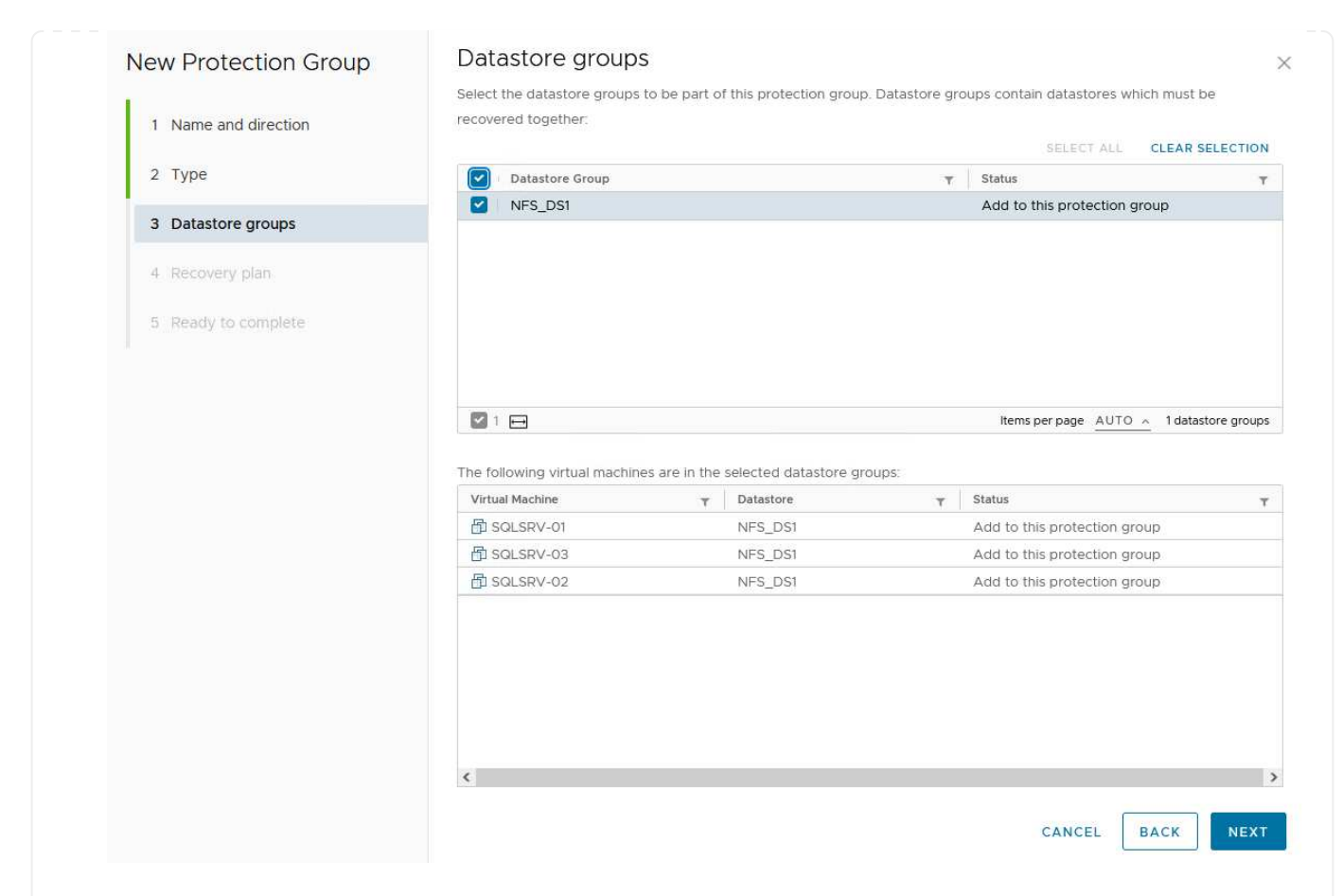

5. 在\*恢復計畫\*頁面上、選擇性地選擇將保護群組新增至恢復計畫。在這種情況下、尚未建立恢復計畫、因此\*請勿新增至恢復計畫\*。按一下\*下一步\*繼續。

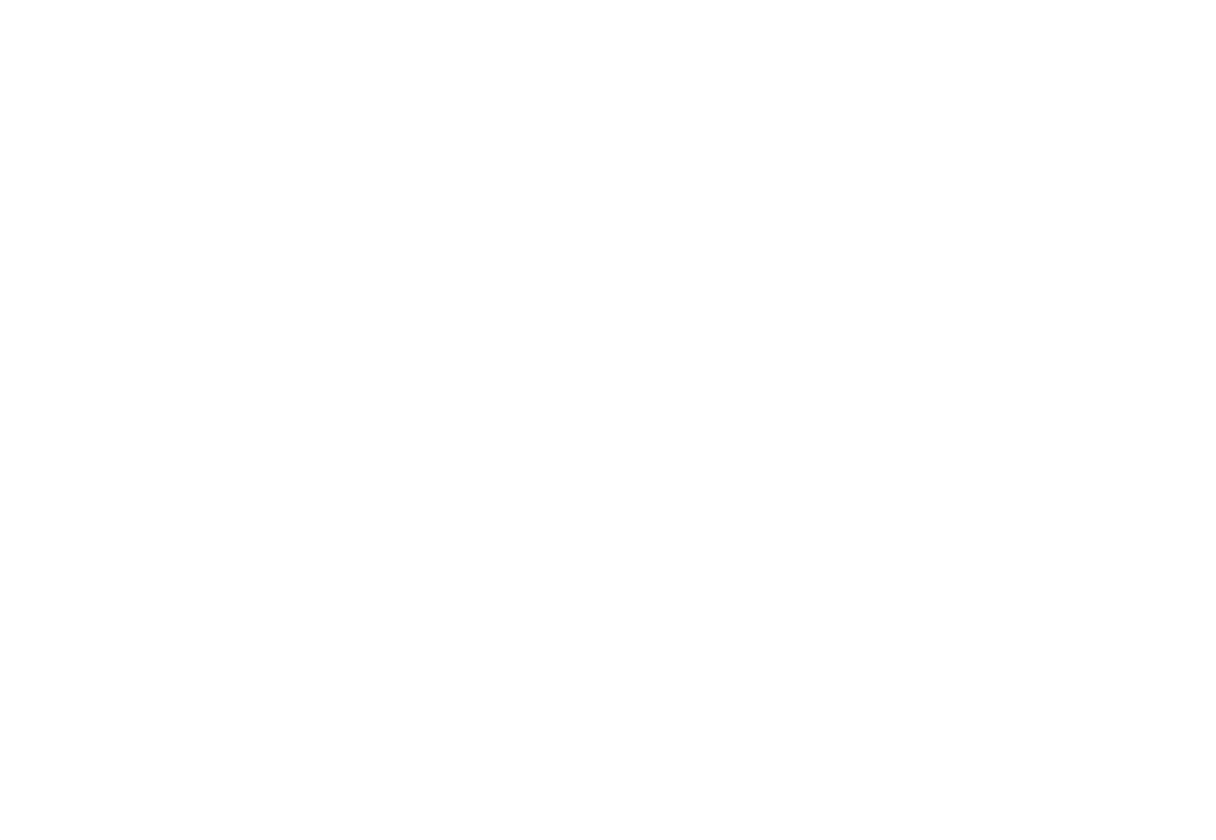

### 6. 在\*準備完成\*頁面上、檢閱新的保護群組參數、然後按一下\*完成\*來建立群組。

### New Protection Group

Ready to complete

- 1 Name and direction
- 2 Type
- 3 Datastore groups
- 4 Recovery plan
- 5 Ready to complete

| eview your selected settin | gs.                                                                                                    |
|----------------------------|----------------------------------------------------------------------------------------------------|
| Name                       | SQL_Datastore                                                                                                    |
| Description                |                                                                                                    |
| Protected site             | Site 1                                                                                                    |
| Recovery site              | Site 2                                                                                                    |
| Location                   | Protection Groups                                                                                                    |
| Protection group type      | Datastore groups (array-based replication)                                                                           |
| Array pair                 | $ontap-source: NFS\_Array1 \leftrightarrow ontap-destination: NFS\_Array2 (nfs\_array1 \leftrightarrow nfs\_Array2)$ |
| Datastore groups           | NFS_DS1                                                                                                    |
| Total virtual machines     | 3                                                                                                    |
| Recovery plan              | none                                                                                                    |

CANCEL

FINISH

BACK

×

以下步驟是在主要站台的「站台恢復」介面中完成的。

1. 在 Site Recovery 介面中、按一下 \* Recovery Plan\* 標籤、然後按一下 \* New Recovery Plan\* 開始使用。

| Site Pair Protection Groups | Recovery Plans    |                   |
|-----------------------------|-------------------|-------------------|
| Q Search                    | Recovery Plans    | NEW RECOVERY PLAN |
| Recovery Plans              | NEW RECOVERY PLAN |                   |
|                             | Name              |                   |

{ nbsp }

 在\*建立恢復計畫\*精靈的\*名稱與方向\*頁面上、提供恢復計畫的名稱、並選擇來源站台與目的地站 台之間的方向。按一下\*下一步\*繼續。

| reate Recovery Plan  | Name and dir                  | ection                                                                  |
|----------------------|-------------------------------|-------------------------------------------------------------------------|
|                      | All fields are required unles | s marked (optional)                                                     |
| 1 Name and direction | Name:                         | SQL Site 1-to-2                                                         |
| 2 Protection Groups  |                               | 65 characters remaining                                                 |
| 3 Test Networks      | Description:<br>(Optional)    |                                                                         |
| 4 Ready to complete  |                               | 4096 characters remaining                                               |
|                      | Direction:                    | • Site 1 $\rightarrow$ Site 2<br>$\bigcirc$ Site 2 $\rightarrow$ Site 1 |
|                      | Location:                     | Q Search                                                                |
|                      |                               | Recovery Plans                                                          |
|                      |                               |                                                                         |
|                      |                               |                                                                         |
|                      |                               |                                                                         |
|                      |                               |                                                                         |
|                      |                               |                                                                         |
|                      |                               |                                                                         |
|                      |                               |                                                                         |
|                      |                               |                                                                         |
|                      |                               |                                                                         |
|                      |                               |                                                                         |
|                      |                               |                                                                         |
|                      |                               |                                                                         |
|                      |                               |                                                                         |
|                      |                               | CANCEL NEX                                                              |

3. 在\*保護群組\*頁面上、選取先前建立的保護群組、以納入恢復計畫。按一下\*下一步\*繼續。 **Protection Groups** Create Recovery Plan × All Selected (1) 1 Name and direction Name ↑ ▼ Description Ŧ SQL\_Datastore 2 Protection Groups 4 Ready to complete 1 🖽 Items per page <u>AUTO </u>1 group(s) CANCEL BACK NEY

{ nbsp }

 在\*測試網路\*上、設定要在測試計畫期間使用的特定網路。如果不存在對應或未選取任何網路、則會 建立隔離的測試網路。按一下\*下一步\*繼續。

|                     | (j) If "Use site-level mapping" is selected | d and no such map | pping exists, an isolated test network will t | be created.    |         |
|---------------------|---------------------------------------------|-------------------|-----------------------------------------------|----------------|---------|
| 2 Protection Groups | Recovery Network                            | <b>↑ τ</b>        | Test Network                                  |                |         |
| 3 Test Networks     | A Datacenter > DPortGroup                   | 100 E             | 🔮 Use site-level mapping                      |                | CHANG   |
|                     | A Datacenter > Mgmt 3376                    | Æ                 | 🚔 Mgmt 3376                                   | 100            | CHANG   |
| 4 Ready to complete | A Datacenter > NFS 3374                     | =a                | A NFS 3374                                    | t <del>a</del> | CHANG   |
|                     | A Datacenter > VLAN 181                     | =3                | 👰 Use site-level mapping                      |                | CHANC   |
|                     | Datacenter > VM Network                     | ΈΞ                | 🧕 Use site-level mapping                      |                | CHANG   |
|                     | A Datacenter > vMotion 3373                 | =d                | 🔮 Use site-level mapping                      |                | CHANG   |
|                     | A Datacenter > vSAN 3422                    | 12-               | 👰 Use site-level mapping                      |                | CHANC   |
|                     |                                             |                   |                                               |                |         |
|                     |                                             |                   |                                               |                | 7 netwo |
|                     | VSP-REFELOCIALS/RM-c0559ceb-82ce. 4:mm      |                   | CANCEL                                        | ВАСК           | NE      |
|                     |                                             |                   |                                               |                |         |

使用 SRM 進行災難恢復作業

在本節中、將涵蓋使用 SRM 進行災難恢復的各種功能、包括測試容錯移轉、執行容錯移轉、執行重新保護和容 錯回復。

https://docs.netapp.com/us-en/ontap-apps-dbs/vmware/vmware-srmoperational\_best\_practices.html["營運最佳實務做法"]如需將 ONTAP 儲存設備與 SRM 災難恢復作業搭配使用的詳細資訊、請參閱。 以下步驟已在 Site Recovery 介面中完成。

 在 Site Recovery 介面中、按一下 \* 恢復計畫 \* 標籤、然後選取恢復計畫。按一下 \* 測試 \* 按鈕、開始 測試容錯移轉至次要站台的作業。

| Site Pair Protection Groups   | Recovery Plans    |                              |                       |
|-------------------------------|-------------------|------------------------------|-----------------------|
| Q Search                      | Recovery Plans    | NEW RECOVERY PLAN NEW FOLDER | 2                     |
| Recove <mark>r</mark> y Plans | NEW RECOVERY PLAN | EDIT MOVE DELETE TEST        | CLEANUP RUN           |
| SQL Site 1-to-2               | Name              | 2m                           | ↑ <del>▼</del> Status |
|                               | SQL Site 1-to-2   | 0                            | → Ready               |

{ nbsp }

2. 您可以從「站台恢復」工作窗格和 vCenter 工作窗格檢視測試進度。

| Recent Tasks Alarms              |                              |                               |     |                                  |            |
|----------------------------------|------------------------------|-------------------------------|-----|----------------------------------|------------|
| Task Name                        | ▼ Target                     | ▼ Status                      | T   | Initiator T                      | Queued For |
| Test Recovery Plan               | vcenter-vlsr.sddc.netapp.com |                               | 6 % | VSPHERE.LOCAL\\SRM-d1369bbb-62c6 | 11 ms      |
| Create Recovery Plan             | vcenter-vlsr.sddc.netapp.com | V Completed                   |     | VSPHERE.LOCAL\\SRM-d1369bbb-62c6 | 10 ms      |
| Set virtual machine custom value | SQLSRV-02                    | <ul> <li>Completed</li> </ul> |     | VSPHERE.LOCAL\\SRM-d1369bbb-62c6 | 4 ms       |
| Set virtual machine custom value | SQLSRV-01                    | 🗸 Completed                   |     | VSPHERE.LOCAL\\SRM-d1369bbb-62c6 | 3 ms       |
|                                  |                              |                               |     |                                  |            |

{ nbsp }

3. SRM 會透過 A 將命令傳送至次要 ONTAP 儲存系統。最新快照的 FlexClone 會建立並掛載於次要 vSphere 叢集。新安裝的資料存放區可在儲存設備詳細目錄中檢視。

| <ul> <li>vcenter-srm.sddc.netapp.com</li> <li>Datacenter</li> <li>NFS_DS1</li> </ul> | Virtual Machines VM Templates | 1               |          | J                 |
|--------------------------------------------------------------------------------------|-------------------------------|-----------------|----------|-------------------|
| vsanDatastore                                                                        | Name                          | ↑ State         | Status   | Provisioned Space |
|                                                                                      | SOLSRV-01                     | Powered Of<br>f | ✓ Normal | 424.28 GB         |
|                                                                                      | SOLSRV-02                     | Powered Of<br>f | ✓ Normal | 244.28 GB         |
|                                                                                      | □ = 🛱 <u>SQLSRV-03</u>        | Powered Of<br>f | ✓ Normal | 244.28 GB         |
|                                                                                      |                               |                 |          |                   |

| Site Pair Protection G | roups Recovery Plans      |                                 |
|------------------------|---------------------------|---------------------------------|
| Q Search               | Recovery Plans NEW RECOV  | VERY PLAN NEW FOLDER            |
| Recovery Plans         | NEW RECOVERY PLAN EDIT MO | VE DELETE TEST CLEATUP RUN ···· |
| SQL Site 1-to-2        | Name                      | ↑ ▼ Status                      |
|                        | SQL Site 1-to-2           | Test complete                   |

#### 使用 SRM 執行恢復計畫

執行完整還原並容錯移轉至次要站台。

1. 在 Site Recovery 介面中、按一下 \* 恢復計畫 \* 標籤、然後選取恢復計畫。按一下 \* 執行 \* 按鈕、開始 容錯移轉至次要站台。

| Site Pair Protection Groups | Recovery Plans                                  |             |
|-----------------------------|-------------------------------------------------|-------------|
| Q. Search                   | Recovery Plans NEW RECOVERY PLAN NEW FOLDER     |             |
| Recovery Plans              | NEW RECOVERY PLAN EDIT MOVE DELETE TEST CLEANUP | RUN ····    |
| SQL Site 1-to-2             | Name                                            | ↑ c         |
|                             | SQL Site 1-to-2                                 | Ready       |
| { nbsp }<br>\$錯移轉完成後、您就可以看  | 到裝載的資料存放區、以及在次要站台上登錄的 VM 。                      |             |
|                             | SQL_NFS ACTIONS                                 |             |
|                             | Summary Monitor Configure Permissions Files He  | ete VMe     |
|                             | Summary Monitor Compute Permissions Pries Po    | 1313 V 1413 |

| <ul> <li>Vcenter-srm.sddc.netapp.com</li> <li>Datacenter</li> </ul> | Virtual Machines VM Templates |                 |          |                 |
|---------------------------------------------------------------------|-------------------------------|-----------------|----------|-----------------|
|                                                                     | Quick Filter 🗠 Enter value    |                 |          |                 |
| SanDatastore                                                        | Name                          | ↑ State         | Status   | Provisioned Spa |
|                                                                     | □ # ಔ <u>SQLSRV-04</u>        | Powered Of<br>f | 🗸 Normal | 244.28 GB       |
|                                                                     | 日 # 昂 <u>SQLSRV-05</u>        | Powered Of<br>f | 🧹 Normal | 244.28 GB       |

容錯移轉完成後、即可在 SRM 中使用其他功能。

 重新保護\*:恢復程序完成後、先前指定的恢復站台將擔任新正式作業站台的角色。不過、請務必注意、 SnapMirror 複寫會在恢復作業期間中斷、使新的正式作業站台容易遭受未來的災難。為了確保持續保護、建 議您將新的正式作業網站複製到其他網站、以建立新的保護機制。如果原始正式作業網站仍正常運作、 VMware 管理員可以將其重新規劃為新的還原網站、有效地扭轉保護方向。必須強調的是、只有在非災難性 的故障中才可行重新保護、因此必須最終恢復原始 vCenter Server 、 ESXi 伺服器、 SRM 伺服器及其各自 資料庫的能力。如果這些元件無法使用、就必須建立新的保護群組和新的恢復計畫。  容錯回復\*:容錯回復作業是指反向容錯移轉、將作業還原至原始站台。在開始容錯回復程序之前、務必確 保原始站台恢復正常運作。為了確保容錯回復順利進行、建議在完成重新保護程序後、以及執行最終容錯回 復之前、先進行測試容錯移轉。這種做法可作為驗證步驟、確認原始站台的系統完全有能力處理作業。遵循 此方法、您可以將風險降至最低、並確保更可靠地移轉回原始正式作業環境。

其他資訊

如需將 ONTAP 儲存設備與 VMware SRM 搭配使用的 NetApp 文件、請參閱 "VMware Site Recovery Manager 搭配 ONTAP"

如需設定 ONTAP 儲存系統的相關資訊、請參閱 "供應說明文件ONTAP" 中心。

如需設定 VCF 的詳細資訊、請參閱 "VMware Cloud Foundation 文件"。

### NFS 儲存的自主勒索軟體保護

儘早偵測勒索軟體是防止勒索軟體擴散和避免代價高昂的停機的關鍵。有效的勒索軟體偵 測策略必須在 ESXi 主機和來賓 VM 層級整合多層保護。雖然已實作多項安全措施、以建 立全面性的防範勒索軟體攻擊、但 ONTAP 可為整體防禦方法增加更多層級的保護。舉幾 個功能來說、它從快照、自主勒索軟體保護、防竄改快照等開始。

讓我們來看看上述功能如何與 VMware 合作、以保護和恢復資料、防範勒索軟體。為了保護 vSphere 和來賓 VM 免於遭受攻擊、必須採取多項措施、包括分割、針對端點使用 EDR/XDR/SIEM 、安裝安全更新、並遵守適 當的強化準則。位於資料存放區上的每個虛擬機器也會裝載標準作業系統。確保已安裝企業伺服器反惡意軟體產 品套件、並定期更新這些套件、這是多層勒索軟體保護策略的重要元件。此外、在資料存放區的 NFS 磁碟區上 啟用自主勒索軟體保護(ARP)。ARP 利用內建的內建 ML 來查看 Volume 工作負載活動和資料 Entropy 、以 自動偵測勒索軟體。ARP 可透過 ONTAP 內建管理介面或系統管理員進行設定、並以每個磁碟區為基礎啟用。

| = [                                                                                                    | ONTA                                                    | P Syst | tem M         | anager                                                                                                    | Search actions, objects, and pages Q,                                                                                                    | 0         | ø      | 8      |
|----------------------------------------------------------------------------------------------------|---------------------------------------------------------|--------|---------------|----------------------------------------------------------------------------------------------------|----------------------------------------------------------------------------------------------------|-----------|--------|--------|
| DASHB                                                                                                    | IOARD<br>ITS                                            |        | Volu<br>+ Add | mes<br>Boste Orotes El                                                                                                    | Acre                                                                                                    | Q, Search |        | Filtor |
| STORA<br>Overview<br>Wolumen<br>UUNS<br>NVMe o<br>Consiste<br>Shares<br>Otross<br>Otross<br>Storage<br>Tiers<br>NETWO<br>EVENT:<br>PROTE<br>HOSTS<br>CLUSTI | dE  w w s s umespaces umespaces VMs S s & JOBS CTION ER |        |               | Name           Univeraçies           NESSAR/Demo02           NESD502ARP           nimpra           SQL0atavol           Src_256_Vel01           Src_653_0502           Src_653_0502           Src_653_0502           Src_653_0504           Src_653_0505           Src_NES_0502           Src_NES_0503           Src_NES_0504           Src_NES_0504           Src_NES_0504 | Src_NFS_Voi01 All Volumes<br>Overview Snapshot copies SnapMirror Back up to cloud Security Re system Quota Reports<br>Anti-ransomware<br>Diabled<br>Crafte arti-taxaamaare if you're running applications us this MMI volume. | ⊘ tor i   | i Móre |        |
|                                                                                                    |                                                         |        |               | Src_NFS_Vol01                                                                                                    | Activate Wi                                                                                                    |           |        |        |

 $(\mathbf{i})$ 

有了目前在技術預覽中的全新 NetApp ARP/AI 、就不需要學習模式。反之、它可以利用 AI 驅動 的勒索軟體偵測功能、直接進入主動模式。 **(i)** 

使用 ONTAP One 、所有這些功能集都完全免費。存取 NetApp 強大的資料保護、安全性套件、 以及 ONTAP 提供的所有功能、無需擔心授權障礙。

一旦進入作用中模式、系統就會開始尋找可能是勒索軟體的異常 Volume 活動。如果偵測到異常活動、系統會立 即執行自動 Snapshot 複本、以盡可能接近檔案感染的還原點。當新的副檔名新增至加密的磁碟區或檔案的副檔 名遭到修改時、 ARP 可以偵測位於虛擬機器外部的 NFS 磁碟區上 VM 特定副檔名的變更。

|                    | System N | 1anager                 | Search actions, objects, a                                                                                                    | nd pages Q                              | 000                                |
|--------------------|----------|-------------------------|----------------------------------------------------------------------------------------------------|-----------------------------------------|------------------------------------|
| DASHBOARD          | Volu     | imes                    |                                                                                                    |                                         |                                    |
| INSIGHTS           | + Ad     | d 🗇 Collete 🔘 Protect 🕴 | Alexandre and a second second s |                                         | Q Search W Filter                  |
| STORAGE            |          | Name                    | Src NFS DS04 All Volumes                                                                                                    |                                         | Dist 1 Non                         |
| Ovensew<br>Volumes |          | NFSARPDemo02            |                                                                                                    |                                         |                                    |
| LUNI               |          | NFSDS02ARP              | Overview Shapshot copies ShapMirro                                                                                                    | r Back up to cloud Security File system | Quota Reports                      |
| NVMe namespaces    |          | nimpra                  | Anti-ransomware                                                                                                    |                                         |                                    |
| Shares             |          | SQLDatavol              | ERM .                                                                                                    | A second second second second second    | Company and a province of          |
| Qtrees             |          | Src,25G,Vei01           | Enabled in active mode                                                                                                    | (a) Pause anti-rancomisaie              | ()) Event seventy settings         |
| Storage VMs        |          | Sit_6CSL005             |                                                                                                    |                                         |                                    |
| Tiers              |          | Sre (6CS) 0504          | Volume's workload characteristics                                                                                                    |                                         | Configure workload characteristics |
| NETWORK ~          |          | Sirc, (SCSI, DS06       | Learned statistics                                                                                                    | Surge statistics                        |                                    |
| PROTECTION Y       |          | Src_NFS_DS02            | UAREST PERCENT OF HIGH ENTROPY (SKS).                                                                                                    | UNIQUE PERCENT OF HIGH EVEN             | IDM DADA                           |
| HOSTS ~            |          | Src_NFS_D503            | . *                                                                                                    | <b>5</b> 0                              |                                    |
| CLUSTER ~          |          | Skc,NF5,DS04            | HGHEST RATE OF FEE ORATION<br>16 files/minute                                                                                                    | HIGHEST AWTE OF FILE OXEATION           |                                    |

如果勒索軟體攻擊的目標是虛擬機器(VM)、並在虛擬機器之外變更檔案、則如果虛擬機器的預設 Entropy(例如、.txt、.docx 或.mp4 檔案)較低、進階勒索軟體保護(ARP)仍會偵測到威脅。雖然在這種情況下 ARP 會建立保護性快照、但它不會產生威脅警示、因為 VM 外部的副檔名並未遭到竄改。在這種情況下、最初 的防禦層會識別異常狀況、不過 ARP 有助於根據 Entropy 建立快照。

如需詳細資訊,請參閱中的「ARP 與虛擬機器」一節"ARP 使用狀況與考量"。

從檔案移轉到備份資料、勒索軟體攻擊現在越來越以備份和快照恢復點為目標、嘗試在開始加密檔案之前先刪除 這些點。不過、使用 ONTAP 、您可以在主要或次要系統上使用建立防竄改快照"NetApp Snapshot ™複本鎖定 "、以防止發生這種情況。

| $\equiv$ vSphere Client                                                                     | Q. George is discovered                                                                              |                                 |                                                         |                                                                                         | C          | 2 Adventision                 | HHODGLOGAL Y          | 8                                | 0%   |
|---------------------------------------------------------------------------------------------|----------------------------------------------------------------------------------------------------|---------------------------------|---------------------------------------------------------|-----------------------------------------------------------------------------------------|------------|-------------------------------|-----------------------|----------------------------------|------|
| ShapCenter Plug in for                                                                      | VMware vSphere Instanc                                                                               | E 122 21 164.1                  | Edit - Dol                                              | NESDSOA                                                                                 |            |                               |                       |                                  |      |
| 9 Destoord                                                                                  | Policies                                                                                             |                                 | Luit - Pol                                              | 141 30 304                                                                              | ^          |                               |                       |                                  |      |
| Settings                                                                                    | + Crane / Les                                                                                        | X Remove LG-                    | Name<br>Description                                     | Pix:NFBDSM<br>Georgitum                                                                 |            | . Energy and a second         | for<br>University     | Looking Harloo                   |      |
| <ul> <li>Bolider</li> <li>Bolider Systems</li> <li>Control No Restore</li> <li>S</li> </ul> | Demosci9_175<br>Demosci94(175<br>Demosci94(175<br>Demosci94(175)<br>Demosci94(175)<br>Demosci94(175) | 798<br>109<br>540<br>749<br>749 | Frequency<br>Locking Period<br>Retention<br>Replication | Daty C Enable Snepshot Locking O Days Days Days to keep Update Snapshore after backup O |            | 195<br>Ac<br>No<br>196<br>196 | 10ey<br>10ey<br>70eyi |                                  |      |
|                                                                                             | Singlice                                                                                             | YHL.                            | Advanced >                                              | Outputs Employed after becaup O                                                         | • •        | 165                           | 7.0egs                |                                  |      |
| · ·                                                                                         | Alaema                                                                                               |                                 |                                                         |                                                                                         |            |                               |                       |                                  |      |
| Tank Name T                                                                                 | Taya y<br>19 AFE Densit AMOS                                                                         | itunus<br>@ Climpietes          |                                                         | CANCEL                                                                                  | Ante State | 7 Aner Son<br>Op The 2014 31  | + Y Compiles          | ne 1964 - ¥<br>1994 - 3. 10.56 A | 51 5 |
| Resett anaparol<br>Register virtual machine                                                 | C Million and Million                                                                                | Competer-                       |                                                         | white COAL Sectors                                                                      | area -     | 06/16/2024, 93                | HISA DEALO            | 024.336.55 A                     | 14   |

勒索軟體攻擊者或惡意系統管理員無法刪除或變更這些 Snapshot 複本、因此即使在攻擊之後也能使用這些複本。如果資料存放區或特定虛擬機器受到影響、 SnapCenter 可在數秒內恢復虛擬機器資料、將組織的停機時間 降至最低。

| = •         | Sphere Client 🛛 🔘 🚥                                                                                                    |                                                                                              |                                                                                                    |                                                                                                    |                                   | CLOCAL 4 🛛 🛞   |  |
|-------------|----------------------------------------------------------------------------------------------------|----------------------------------------------------------------------------------------------|----------------------------------------------------------------------------------------------------|----------------------------------------------------------------------------------------------------|-----------------------------------|----------------|--|
| <u>(11)</u> | Sphere Clerk Q, Carro<br>Sphere Clerk Q, Carro<br>C, C, DerrovM, NFS<br>C, KCS, Derrok<br>C, KCS, Derrok<br>C, KCS, Derrok<br>C, KCS, Derrok<br>C, KCS, Derrok<br>MFS, Derrok<br>MFS, DER<br>MFS, DER<br>MFS, DER<br>MFS, DER<br>MFS, DER<br>MFS, DER<br>MFS, DER<br>MFS, DER<br>MFS, DER<br>MFS, DER<br>MFS, DER<br>MFS, DER<br>MFS, DER<br>MF | Restore<br>. 1. Select beckup<br>. 2. Select booting<br>. 3. Select location<br>. 4. Sammary | Virtual machine to be restored<br>Backup name<br>Restart virtual machine<br>Restore Location<br>EBSI host to be used to mount the<br>backup | MFS_DemoA_VM01  AFSB_DemoA_VM01  No  Criginal Location  vessi8-03 hmodt local  commutaring the process. | X                                 |                |  |
|             | SCV11/SDemo02                                                                                                    | Harape Courses                                                                               | riont]                                                                                                    | ILACK NEXT FINISH                                                                                       | TEANIER.<br>Activate<br>South Sol | Andreas, a.e., |  |

以上說明 ONTAP 儲存如何在現有技術中新增額外的層級、以強化環境的未來性。

如需其他資訊,請參閱的指南"NetApp 勒索軟體解決方案"。

現在、如果所有這些都需要與 SIEM 工具協調和整合、就可以使用 BlueXP 勒索軟體保護等 OFFTAP 服務。這 是一項服務、旨在保護資料免受勒索軟體的侵害。此服務可保護 Oracle 、 MySQL 、 VM 資料存放區及內部部 署 NFS 儲存設備上的檔案共用等應用程式型工作負載。 在此範例中、 NFS 資料存放區「 src\_nfs\_DS04 」使用 BlueXP 勒索軟體保護來保護。

|    | letApp BlueXP                  |               |             |                |       | ٩              | BlackP Search     |                     |                     |                           | * • •                 |
|----|--------------------------------|---------------|-------------|----------------|-------|----------------|-------------------|---------------------|---------------------|---------------------------|-----------------------|
|    | Ransomw                        | are protectio | n           | Dashboard      |       | Protection     | Alerts            | Recovery            | Reports             | Free trial (55 days left) | - view details 1 💌    |
| ٥  |                                |               |             |                |       |                |                   |                     |                     |                           |                       |
| ٠  | Vorkloads (10)                 |               |             |                |       |                |                   |                     | c                   | L <u>L</u> Manage         | protection strategies |
| ¢  | Workload C                     | туре то с     | Connector 0 | Importance V C | Prote | ction st 🔻 🕏 🕴 | Detection sta 7 0 | Detection pol., T C | Snapshot an         | Backup destine 0          |                       |
| Θ  | Src_nfa_de02                   | VM datastone  | GISABXPConn | Critical       | 0     | Protected      | Learning mode     | rps-policy-primary  | SnapCenter for VMw  | netapp-backup-add         | (Internetion)         |
| -1 | Drass_arc_test_3130            | VM file share | GISABXPConn | Standard       | 0     | At risk        | None              | None                | None                | n/a                       | Protect               |
|    | Nfsdq02argi_804                | VM file share | GISABXPConn | Standard       | Q     | Protected      | Active            | rps-policy-primary  | None                | netapp-backup-add         | (Edit protection)     |
|    | Orasa_srt_7027                 | VM file share | GISABXPConn | Standard       | 0     | ALTIN          | None              | Norie               | None                | netapp-backup-add         | Protect               |
|    | Src_nfx_v0/01_7948             | VM file share | GISABXPConn | Standard       | 0     | At risk        | None              | None                | None                | netapp-backup-add         | Protect               |
|    | Src_nfs_ds03                   | VM datastore  | GISABXPConn | Standard       | 0     | At risk        | None              | None                | SnapCenter for VMw_ | netapp-backup-add         | Puter                 |
|    | Src_nfg_ds04                   | VM datastore  | GISABXPConn | Standard       | 0     | Protected      | Active            | rps-policy-primary  | SnapCenter for VMw  | netapp-backup-add         | (Leganneau)           |
|    | Sec_hte_ds04<br>Textraca_extra | File share    | GISABXPConn | Critical       | 0     | Protected      | Active            | rps-policy-primary  | IllueXP backup and  | netapp-backup-ba3         | (101 ++1+111 +        |
|    | Testvol_3787                   | File share    | GISABXPConn | Standard       | 0     | Protected      | Learning mode     | rps-policy-primary  | None                | netapp-backup-ba3         | (Editprotection)      |
|    | Nfsarpdamo02_1419              | File share    | GISABXPConn | Standard       | 0     | Protected      | Active            | ros-policy-primary  | None                | netapp-backup-add         | Edit protection       |

| tApp BlueXP                                                                                                    |                                           | Datastore pro<br>Alerts r               | tected and N<br>eported                                    |                                                                  |                                                                |
|----------------------------------------------------------------------------------------------------|-------------------------------------------|-----------------------------------------|------------------------------------------------------------|------------------------------------------------------------------|----------------------------------------------------------------|
| Ransomware protecti                                                                                                   | on Das                                    | hboard Protection                       | Alerts Re                                                  |                                                                  |                                                                |
| 3 Standard Importance                                                                                                 | Protect<br>Prutection for<br>Bain protect | ted<br>initia                           | ⊙ o<br>Alarta                                              | Not marke<br>liscovory                                           | d for recovery                                                 |
| O Protection                                                                                                    |                                           | VM datastore                            |                                                            | Storage                                                          |                                                                |
| These policies managed by SnapCenter for VMware will not be modified by applying a detection policy to this workload. |                                           | Location<br>«Center server<br>Connector | um sousowidt Resou<br>woaat-01: hmodo Jocal<br>GISABXPConn | Cluster id<br>Working Env name<br>Storage VM name<br>Volume name | edd38d28-348c-11ef-8<br>NTAP915_Src<br>svm_NP5<br>Src_NP5_D504 |
| Brapshot policy     I Year Daily LTR     Backup policy                                                                | ~                                         |                                         |                                                            | Used size                                                        | 29 GB                                                          |
| ٠                                                                                                    |                                           |                                         |                                                            |                                                                  |                                                                |

如需設定 BlueXP 勒索軟體保護的詳細資訊、請參閱"設定 BlueXP 勒索軟體保護"和"設定 BlueXP 勒索軟體保護

現在是以範例來說明這點的時候了。在此逐步解說中、資料存放區「 src-nfs\_DS04 」會受到影響。

|                                                                                                    | Src_NFS_DS04   actions                                                                                                    | ions . | Tins Horbs VM                          | Atta                   | ck and                     | der Ra<br>VM aff          | nsomware<br>fected                                        |
|----------------------------------------------------------------------------------------------------|----------------------------------------------------------------------------------------------------|--------|----------------------------------------|------------------------|----------------------------|---------------------------|-----------------------------------------------------------|
| R vicial-Otherode.local                                                                                                    | Filter by a fullyer sume                                                                                                    |        |                                        |                        |                            | ۹ 🖂                       | the reason estates                                        |
| III rSODump<br>III NFSARFDemo02                                                                                                    | - 0 9/c_NFS_0504                                                                                                    |        | New Course of the Course               | -                      | Marina an                  | here in                   | Later                                                     |
| III NFSDS02ARP                                                                                                    | > D dviData<br>> D arapshot                                                                                                    | 0      | D 90, DemoVM13 constraint              | 115                    | 002.39 AM                  | Tin 1                     | (Sirc_NPS_DS04) NPS_Demo8_VM0050_D<br>13c0mb0e/d          |
| Src_2562_v000     Src_2552_0502     Src_2552_0504     Src_2552_0504     Src_2555_0504     Src_2455_0502     Src_2455_0502     Src_2455_0502     Src_2455_0502 | >         INFS_COMDEX_VM01           >         INFS_COMDEX_VM01           >         INFS_Dem08_VM01           >         INFS_Dem08_VM03           >         INFS_Dem08_VM04           >         INFS_Dem08_VM05 | 0      | (3 50, DemoVM scoreboard               | 0)(0.)                 | 06/09/2024, 9/<br>51/1 AM  | 110                       | (SHL, MR, DIO4) MR, SHRUR, VMD/SOLD<br>(cristians)        |
|                                                                                                    |                                                                                                    |        | D wardenet was stream over             | 4.194.304 K.<br>B      | 07/12/2024. 5<br>52:48 AM  | Also:                     | 15v_1473_050401475_DenotE_VM004455_<br>VM0536256015vvvid  |
|                                                                                                    |                                                                                                    | 0      | D NFS_Demil_VM01201680011600           | 0.09 KB                | 08/05/2024,1<br>0.0239.4M  | 294                       | (Sec_NPE_DSD41NPE_Denole_VHDD1VPE,<br>VHD530530097Kap     |
| SIC_NF5_0904                                                                                                    |                                                                                                    | 0      | (3 NPS_DensitE_VMD+aux.eni             | 0.01305                | 05/05/2024, 5<br>05:45 AM  | Plat                      | (Sec.NPS_DS04) NPS_DenotS_VMDU103;<br>VMD1accoret         |
| TPS_ISCS_DS01                                                                                                    |                                                                                                    |        | 0                                      | EL NPS_Densil_VMDLower | 8.40.43                    | 01/12/2024, %<br>02.56 AM | Non-volative M<br>amory File                              |
| vesili-02-excinitat-datasta                                                                                                    |                                                                                                    | 0      | D APS_Demail_VMOLWmd                   | 0.04 (08               | 08/09/2034, S<br>08/45 AM  | 1 Ma                      | Sec_NPS_OS041NPS_Denu8_VMUUNPS,<br>VM014mut               |
| il monormonia-passa.                                                                                                    |                                                                                                    | 0      | B Nrs. Denot, Million                  | 3.4 KB                 | 05/03/2024, 5<br>02:46 AM  | Vetor Martin<br>#         | (Src_NFS_0104) NPS_Densell_VM01/NPS_<br>VM01/mm           |
|                                                                                                    |                                                                                                    | 0      | D: NPS_Denell_VM0tamatik               | 0.48                   | 08/05/2024,1<br>0/02/39 AH | 794                       | (Sec_NPS_DSO4) NPS_Demoils_VMDUNPS_<br>VMOLVINENS         |
|                                                                                                    |                                                                                                    | O      | Ch MS_Denol_VMD.smilarg                | 0.07 NB                | 18/09/2024. 5:<br>31/22 AM | The                       | (Sc. WS, DIG4) NFS_Deno8_VH001/FS,<br>VM0LenoLeig         |
|                                                                                                    |                                                                                                    | 0      | D: NPS_Dentidl_VMO(_3-chi unide.arg    | 640.54 #0              | 06/05/2024, 5:<br>31/22 AM | 294                       | (Srt_AP3_DS04) MrS_Detcell_VMDUN/S_<br>VM01_3-DK vmdk.arg |
|                                                                                                    |                                                                                                    | D      | D. MPS, Denvill, VMOI, 3-hat visituary | 10,485,360.<br>Q4483   | 05/03/2024; 5:<br>3111.444 | .rte                      | 15v_NF3_DE04[14F3_Denot5_VMDVNF3_<br>VMD1_3-Tail.undt.arg |
|                                                                                                    |                                                                                                    |        | [3: NFS_Dermit_VM0(_3 endsarg          | 0.04 KB                | 08/05/2024, 8<br>2122 AM   | 194                       | (Sec. NPR_0504) NPR_04HMB_VMDUNPS,<br>VM01 X VM06 ANI     |
|                                                                                                    | Fallers are page 1000                                                                                                    | 114    | and Coloma                             |                        |                            | _                         |                                                           |

## ARP 在偵測到時立即觸發磁碟區上的快照。

| ASHBOARD<br>VSIGHTS<br>TORAGE         | ~   | Src_NFS_DS04 All Volumes Overview Snapshot copies Snaphlinor Back up to d        | foud Security File system      | pp Snapshot triggered during "<br>uspected abnormal activity |
|---------------------------------------|-----|----------------------------------------------------------------------------------|--------------------------------|--------------------------------------------------------------|
| verview<br>Names                      |     | + Add                                                                            |                                | Q, Search 🛛 @ Showhide 🛩 🔍 Pitter                            |
| two.                                  |     | Nama                                                                             | Snapshot copy creation time    | Snapshot restore size 🕕                                      |
| Me pameipaces .<br>neisterszy groupe. |     | inapmirroc.e2ad5432-3537-11ef-bd57-00a0b0f6d346_21<br>59491296.2024-08-09_160500 | Aug/9/2024 9:05 AM             | 50.5 G/B                                                     |
| ares -                                |     | Anti_ransomware_backup.2024-08-09_1326                                           | Aug/9/2024 6:26 AM             | 44.5 G-8                                                     |
| iotaa                                 |     | RG_NFSDS04_08-09-2024_08-08-16-0961                                              | Aug/9/2024 5:08 AM             | 27.8 G8                                                      |
| rage VMs                              |     | RG_NFSD504_08-09-2024_07.54.48.0205                                              | Aug/9/2024 4:55 AM             | 27.7 Gill-                                                   |
| ra -                                  |     |                                                                                  | Aug/9/2024 3:27 AM             | 27,6 G-8                                                     |
| TWORK                                 | × . | RG_NFSD554_08-09-2024_06-27.18.0190                                              | Aug/9/2024 3:27 AM             | 27.6 Gil                                                     |
| ENTS & JOSS                           | ~   | RG_NFSD504_08-09-2024_05.00.28.0747                                              | Aug/9/2024 2:00 AM             | 37.7 Gi8                                                     |
| OTECTION                              | ×.  |                                                                                  |                                |                                                              |
| STS                                   | *   |                                                                                  |                                |                                                              |
| USTER                                 | ш.  |                                                                                  | an 1 - 7 of 2 Counstant Counse |                                                              |
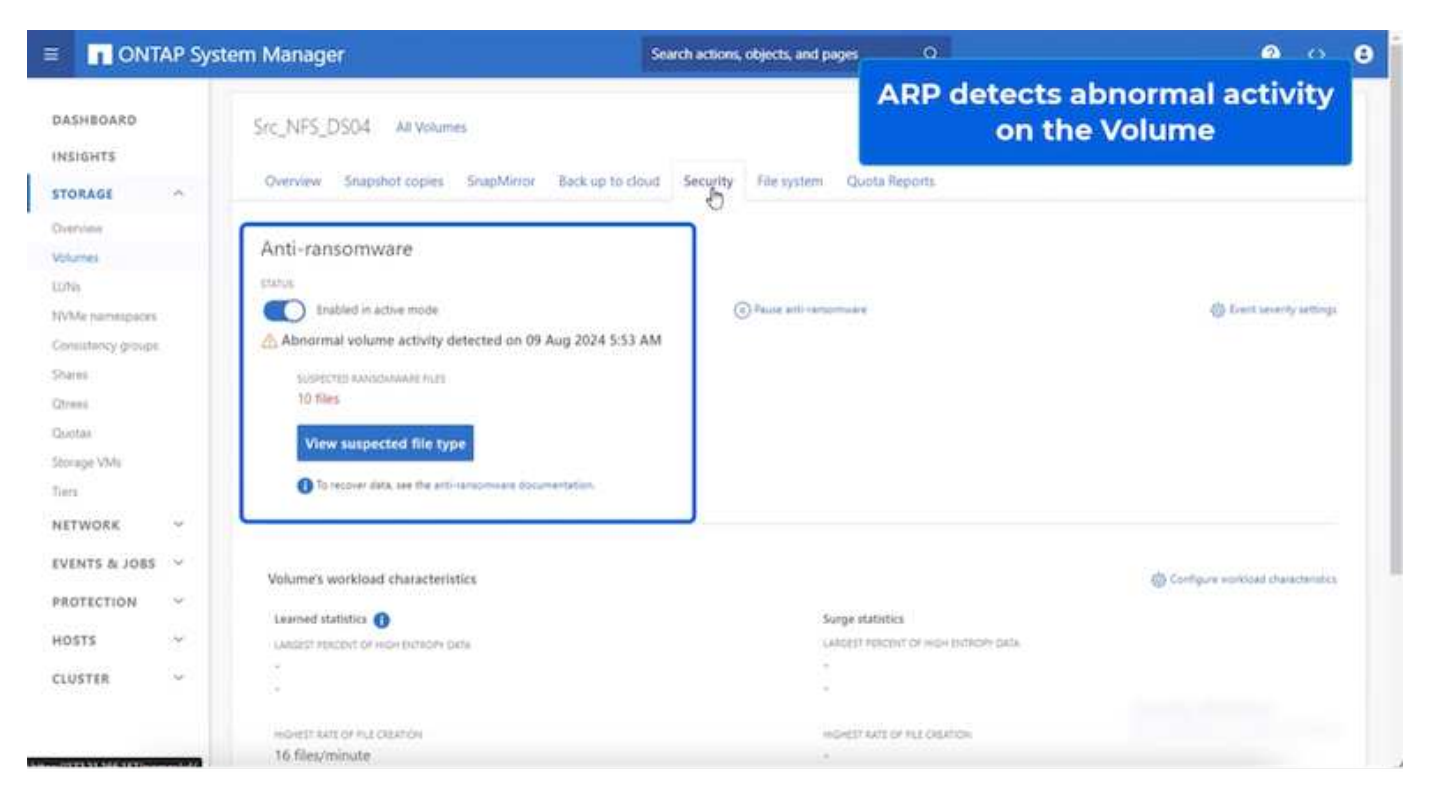

鑑識分析完成後、即可利用 SnapCenter 或 BlueXP 勒索軟體保護、快速無縫地完成還原。使用 SnapCenter 、 前往受影響的虛擬機器、並選取適當的快照進行還原。

|                                                                                                    | NFS_DemoB_VM01     Summary Monitor Configure                                                                                                    | Principal                                                                                                    | 65   1 acm                                                       | Select the<br>withi                                                                            | in the backup                              |             |
|----------------------------------------------------------------------------------------------------|----------------------------------------------------------------------------------------------------|----------------------------------------------------------------------------------------------------|------------------------------------------------------------------|------------------------------------------------------------------------------------------------|--------------------------------------------|-------------|
| IR wca8-61 tmcdc.local     If vCS48-2001     WCS48-2001     WCS48-20ater01     WcS48-20 tmcdc.local     Wes48-21 tmcdc.local     Wes48-21 tmc | Settings v<br>VM SORS Rules<br>VAIR Oblinion<br>Alarm Definitions<br>Schoolard Tasks<br>Polices<br>VMean EVC<br>Duest VM Receptors<br>StapCenter Page is for VMeau v<br>Records Groups | Name Barp Price<br>Tree Damp Price<br>Munched No<br>Policy Price<br>Weave angebiet Visa<br>Extense<br>The following online are in<br>Select an entity and clock Re<br>Hessonit | 50504_06.06.05<br>09 2024 05.05 19<br>50504<br>50604 in the back | 24_88.05.16.0981<br>GMT-0700 (Poods: Dayligh Tine)<br>up PiG_J0750604_05.65.2524_55.05.16.0981 |                                            |             |
| @ 10C_DemoVM03                                                                                                    | Beckups                                                                                                    | Entry Name                                                                                                    | Guiescell                                                        | HUID                                                                                           | Location                                   |             |
| (2) 10C_DemoVM04                                                                                                    |                                                                                                    | NFS_Denall_VMD                                                                                                    | 744                                                              | 50121565-4675-4716-2721-77095906462f                                                           | [Dis_NFS_DS64 NFS_Denil8_VMI2NF3_Denil8_VM | AL2 one     |
| (i) 10C_DemoVM05                                                                                                    |                                                                                                    | NPS_Demail_VM01                                                                                                    | Ver                                                              | 50125a05-70c4-218e-82ith #40014935a60                                                          | [5c_1/7_0504[1/5_Denu8_V4011/7_Denu8_V4    | ADTIMU      |
| (I) IOC_DemoVM06                                                                                                    |                                                                                                    | Mr5_Denol5_VM03                                                                                                    |                                                                  | 50120068-e150-640-767a-AAA-Ge001020                                                            | [34_NFS_DS04[NFS_Denu8_VM03NFS_Denu8_VV    | A01 uma     |
| IDC_DemoVM07                                                                                                    |                                                                                                    | NP3_Dense_VM05                                                                                                    | 185                                                              | 1012a049-ex25-bi33-20c0-00137e69191                                                            | ID4_NP3_D304(NP3_Denuil_VM05NP3_Oemoil_VM  | ADS Veta    |
| (B 10C_DemoVMOB                                                                                                    |                                                                                                    | NPS_Denill_VV04                                                                                                    | 1988                                                             | 5012547 a 44ac al 31-3253-2326374a0118                                                         | [St_1//5_0004]1//5_Denu8_VV041//3_Denu8_VV | AD4 Livitsi |
| (2) 10C_DemoVM09     (2) 10C_DemoVM0     (3) 50S_DemoA     (4) 50S_DemoA     (4) 50S_DemoA     (4) 50S_DemoA     (4) 50S_TR_Demo     (4) 50S_DemoA     (5) 50S_DemoA     (5) 50S_DemoB                                                                                                    |                                                                                                    | 54_1473_0354                                                                                                    | Ne                                                               | wets //172.21.166.161//Su_JVFE_0204                                                            | 6m,193.5m3c,193,0584                       |             |
| NPS_Demo8_VM01     DPS_Demo8_VM02     NPS_Demo8_VM02     NPS_Demo8_VM02     NPS_Demo8_VM02                                                                                                    |                                                                                                    | (4                                                                                                    |                                                                  |                                                                                                | Activate Wi                                | ndows •     |

本節探討 BlueXP 勒索軟體保護如何協調從加密 VM 檔案的勒索軟體事件中恢復的工作。

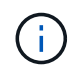

如果 VM 是由 SnapCenter 管理、 BlueXP 勒索軟體保護會使用 VM 一致的程序、將 VM 還原回 先前的狀態。

- 1. 存取 BlueXP 勒索軟體保護、 BlueXP 勒索軟體保護儀表板上會出現警示。
- 2. 按一下警示以檢閱該特定磁碟區上產生警示的事件

| etApp BlueXP                                                                                                    |                                             |                              | XP Search                                                     | Protect<br>th                             | ion View<br>ne NFS V                                  | / specific to<br>olume                                                   |
|----------------------------------------------------------------------------------------------------|---------------------------------------------|------------------------------|---------------------------------------------------------------|-------------------------------------------|-------------------------------------------------------|--------------------------------------------------------------------------|
| Ransomware protection                                                                                                    | Dashboard                                   | Protection                   | Alerts                                                        | нисонну                                   | курона                                                |                                                                          |
| Protection > Src_NFB_D504                                                                                                    |                                             | Src_1                        | NFS_DS04                                                      |                                           |                                                       |                                                                          |
| Standard     Importance                                                                                                    | Protected Protection health Edit protection |                              | 1<br>Alerts<br>View glarts                                    |                                           | Not marked fo<br>Recovery                             | ir recovery                                                              |
| O Protection                                                                                                    | 6                                           | VM datastore                 |                                                               | 0                                         | ltorage                                               |                                                                          |
| These policies managed by SnapCenter for VMwere will n<br>modified by applying a distection policy to this workload.<br>Pol_NFSD504<br>Snapshot policy | ot be Loca<br>vCer<br>V                     | tion<br>der server<br>hector | um soursonn Ul Resou<br>vvcsafi-01.hmodo.local<br>GISABXPConn | Chush<br>Worki<br>Sibora<br>Volum<br>Used | or Id<br>ng Env Name<br>go VM name<br>te name<br>stra | edd38d26-348c-11ef-8<br>NTAP915_Src<br>svm_NPS<br>Brc_NPS_D504<br>29 0/8 |
| 1 Year Daily LTR     Backup policy                                                                                                    | ~                                           |                              |                                                               |                                           |                                                       |                                                                          |

3. 選取「 Mark Restore Need 」(標示需要還原)、將勒索軟體事件標示為準備好進行恢復(在事件失效之後)

| the second second second second second second second second second second second second second second second se | Ransomwa          | are prot | ection       |                | Dashboard                                               | Protection       | Alerta                      | Recovery               | "restore need             | led"               |
|----------------------------------------------------------------------------------------------------|-------------------|----------|--------------|----------------|---------------------------------------------------------|------------------|-----------------------------|------------------------|---------------------------|--------------------|
| Alt                                                                                                    | na > alert2108    |          | Work         | load: Src_NFS, | .DS04 Location: umrs                                    | aler             | t2198<br>Type: VM datastore | Connector: GISABXPConn |                           | Mark regions needs |
| ()<br>Pote                                                                                                    | 1<br>ntial ettack |          |              |                | <ul> <li>4 hours ago</li> <li>First detected</li> </ul> |                  | 29 Gi8<br>impected data     |                        | 10<br>impected files      | G                  |
| cident (                                                                                                    | 1)   All selected |          | -            | 8004 *         | Western and and and                                     |                  | -                           | T . Determine *        | Q ±                       | Edit status        |
|                                                                                                    | Inc1820           |          | Src_NFS_0504 | avm_NFS        | NTAP916_Src                                             | Potential attack | Q. New                      | 4 hours ago            | 1 new extensions detected | 2 Snapshot copies  |

 $(\mathbf{i})$ 

如果事件證實為誤報、則可解除警示。

4. 移至 Recovery (恢復)索引標籤並檢閱 Recovery (恢復)頁面中的工作負載資訊、然後選取處於「 Restore 所需」(還原所需)狀態的資料存放區磁碟區、然後選取 Restore (還原)。

|              |                     |                 |               |              |                          |                                    |            | normalist Landau        |                |          |
|--------------|---------------------|-----------------|---------------|--------------|--------------------------|------------------------------------|------------|-------------------------|----------------|----------|
|              | 2<br>Testore needed | 257 GIB<br>Data |               | 9            | O MB<br>In progress Data |                                    | 0          | O 0 MB<br>Restored Data |                |          |
| orkloads (2) |                     |                 |               |              |                          |                                    |            |                         |                | q        |
| Workload     | t Location          | 4               | туре т Ф      | Connector \$ | Snepshot and becku 👻 🕯   | Recovery status 🔍 🕏                | Progress 2 | Importance V 0          | Total data 🏼 🗘 | Action   |
| Nfads02arp.  | 10.61.187.5         | Ŕ.              | VM file share | GISABXPCom   | n/a.                     | <ol> <li>Restore needed</li> </ol> | 6/8        | Standard                | 228 GiB        | Tiestore |
| Sec_nh_de0   | 4 umsevaev          | müt:Resource.nu | VM datastore  | GISABXPConn  | SnapCenter for VMware    | Restore needed                     | n/a        | Standard                | 29 Gill        | Restore  |
|              |                     |                 |               |              |                          |                                    |            |                         |                |          |
|              |                     |                 |               |              |                          |                                    |            |                         |                |          |
|              |                     |                 |               |              |                          |                                    |            |                         |                |          |

5. 在這種情況下、還原範圍是「依 VM 」(對於 VM 的 SnapCenter 、還原範圍是「依 VM」)

| III Ne | tApp BlueXP                                                        | Q (BlackP Search)                                                                    | Select "Restore P<br>needed to be    | Restore Point" and VM<br>led to be restored |  |  |
|--------|--------------------------------------------------------------------|--------------------------------------------------------------------------------------|--------------------------------------|---------------------------------------------|--|--|
| #      | Restore "Src_NFS_DS04"                                             | Restore (2) Review                                                                   |                                      |                                             |  |  |
| ۵      |                                                                    | Restore                                                                              |                                      |                                             |  |  |
| ٠      | Workload: Src_NFS_DS04   Loc                                       | tion: um:sov.scvmUl:Resou   vCenter: vvcsa8-01.hmodc.local                           | Type: VM datastore Connector: GISA8X | PConin                                      |  |  |
| ¢<br>0 | Restore                                                            | cope VM-consistent<br>Restore a VM back to its previous state and last transaction v | sing SnapCenter for VMware           |                                             |  |  |
| 4      | Source                                                             |                                                                                      |                                      | ~                                           |  |  |
|        | First attack reported August 8, 2014, 133 PM<br>Restore points (6) |                                                                                      |                                      | ٩                                           |  |  |
|        | Restore point                                                      | \$ Type                                                                              | © Date                               |                                             |  |  |
|        | RG_NFS0504_08-09-2024_08.0                                         | 8.16.0981 Inapshot                                                                   | August 9, 2024, 1:08 PM              |                                             |  |  |
|        | 0 RG_NESDS04_D8-09-2024_07.5                                       | .48.0205 snapshot                                                                    | August 9, 2024, 12:54 PM             |                                             |  |  |
|        | O RG_NFSD504_08-09-2024_08.2                                       | 718.0190 anapshot                                                                    | August 9, 2024, 11:27 AM             |                                             |  |  |
|        | O RG_NFS0304_08-09-2024_05.0                                       | 0.28.0747 snapshot                                                                   | August 9, 2024, 10:00 AM             |                                             |  |  |
|        |                                                                    | Not                                                                                  |                                      |                                             |  |  |

6. 選擇還原資料所使用的還原點、然後選取目的地、再按一下還原。

| Restore *Src_NFS_DS04*       Image: Src_NFS_DS04*       Image: Src_NFS_DS04*       Image: Src_NFS_DS04       Image: Src_NFS_DS04       Image: Src_NFS_                                                                                                    | Intone "Src_NFS_DSO4" Image: Second Second Se | IN | etApp Blu   | eXP                      |                      |                                 | Q BuickP Search                 |                      | ۰ 🍋                      | 0 | 8 |
|----------------------------------------------------------------------------------------------------|----------------------------------------------------------------------------------------------------|----|-------------|--------------------------|----------------------|---------------------------------|---------------------------------|----------------------|--------------------------|---|---|
| Review       VM datastors       GISASXPC on Connector         Image: Single Signal working environment       VM datastors       GISASXPC on Connector         Image: Source VM       Image: Single Signal working environment       Image: Single Signal working environment       Image: Single Signal working environworking environment </th <th>Beview       VM datastore<br/>Type       BisADXPConn<br/>Connector       BisADXPConn<br/>Connector       <th< th=""><th>ŝ</th><th>Restore</th><th>"Src_NFS_DS04"</th><th></th><th></th><th>Restore O Review</th><th></th><th></th><th>×</th><th></th></th<></th> | Beview       VM datastore<br>Type       BisADXPConn<br>Connector       BisADXPConn<br>Connector <th< th=""><th>ŝ</th><th>Restore</th><th>"Src_NFS_DS04"</th><th></th><th></th><th>Restore O Review</th><th></th><th></th><th>×</th><th></th></th<>                                                                                                    | ŝ  | Restore     | "Src_NFS_DS04"           |                      |                                 | Restore O Review                |                      |                          | × |   |
| Sirc_NPS_DB04<br>Workload     umscvscvmUlfBesou<br>Location     vvcas8-01.hmodc.loca<br>vCenter     VM datastore<br>Type     GISAIXPConn<br>Connector       olume (1)     ************************************                                                                                                    | Strc_NPS_DS04<br>Workload       umscvisovm0/IResou.<br>Location       vvca88-01.hmodic.loca<br>vCenter       VM datastore<br>Type       disA8XPCont<br>Connector       disA8XPCont<br>Connector       di                                                                                                    |    |             |                          |                      |                                 | Review                          |                      |                          |   |   |
| Source VM 2 Restore date 2 Destination working environment 2 Destination SVM 2 Destination VM                                                                                                    | VM     2     Restore date     3     Destination working environment     3     Destination SV/M     2     Destination VM     3       md8_VM02     August 9, 2024, 12:54 PM     NTAP915_Src     evm_NFS     NFS_Demo8_vM02                                                                                                    |    | 0           | Src_NFS_DS04<br>Workload |                      | um.tov.sovmUltResou<br>Location | vvcaa8-01.hmode.loca<br>vCenter | VM datastore<br>Type | GISA8XPConn<br>Connector |   |   |
| Source VM C Restore date C Destination working environment C Destination SVM C Destination VM                                                                                                    | VM     ©     Restore date     ©     Destination working environment     ©     Destination SVM     ©     Destination VM     *       mo8_VM02     August 9, 2024, 12:54 PM     NTAP915_Sric     evm_NPS     NFS_Demo8_VM02                                                                                                    |    | olume (1)   |                          |                      |                                 |                                 |                      |                          | q | 4 |
|                                                                                                    | md8_VM02 Auguist 9, 2024, 12:54 PM NTAP915_Src svm_NFS NFS_Demo8_VM02                                                                                                    |    | Source VM   | •                        | Restore date         | 2   Destinati                   | on working environment          | 2 Destination SVM    | Destination VM           |   | • |
| NP5_Dem06_VM02 August 9, 2024, 12:54 PM NTAP915_5rc evm_NP5 NF5_Dem08_VM02                                                                                                    |                                                                                                    |    | NFS_Demd6_V | /M02                     | August 9, 2024, 12:5 | 14 PM NTAP915                   | _Snc                            | sum_NFS              | NFS_Demo8_VM02           |   |   |
|                                                                                                    |                                                                                                    |    |             |                          |                      |                                 |                                 |                      |                          |   |   |
|                                                                                                    |                                                                                                    |    |             |                          |                      |                                 | Previous Restore                |                      |                          |   |   |

 7. 從上方功能表中、選取恢復以檢閱恢復頁面上的工作負載、其中作業狀態會在狀態之間移動。還原完成後、 VM 檔案會還原、如下所示。

|                                                                           | Src_NFS_DS04                                                                                                    |        |                                   |                 |                                       |                                        |                                                                                                    |
|---------------------------------------------------------------------------|----------------------------------------------------------------------------------------------------|--------|-----------------------------------|-----------------|---------------------------------------|----------------------------------------|----------------------------------------------------------------------------------------------------|
| 80 🗄 Q                                                                    | Summary Montos Computer Permaskona                                                                                                    | files. | Houts VMa                         |                 |                                       |                                        |                                                                                                    |
| vcsa8-0thinddocal VCBA8-0c01 SODure                                       | That by a bully have                                                                                                    | NUM    |                                   |                 | · · · · · · · · · · · · · · · · · · · |                                        | a <u></u>                                                                                                    |
| III NPSASPDemoli2                                                         | <ul> <li>SrLWS_0504</li> <li>Ex. doi/044</li> </ul>                                                                                                    |        | Arro T                            | -               | matter T                              | 7,00 1                                 | August 1                                                                                                    |
| I NPSDS02ARP                                                              | sofequera C C                                                                                                    |        | D. 20, Service Constance #        | 3.10            | 07/07/2014 (014 #3.834                | 100                                    | [5-c, 1013, 25534] MrS., Dermit, VMC2254, SerrovW                                                                                                    |
| 0 54,505,0502                                                             | <ul> <li>D NFS_Demo8_VM28</li> <li>D NFS_Demo8_VM02</li> </ul>                                                                                                    | 0      | () 35,2eeo/vel.sopelsest          | 110             | 10/10/2024 10:00:20 244               | PM                                     | Sc. MS. (2014) MS. Denuk, VMI253, Denu54<br>and                                                                                                    |
| 1 SHL,NFS_DE01                                                            | > D NFS_Demoit_VM03                                                                                                    |        | [] NJ, Service Luisednaer         | 1.43            | 06/38/2024 30:30-47.4                 | Fin-                                   | (Sec.,MR,DEEK) MR,Dennik, VM02SE,DenniVM                                                                                                    |
| [] Sec.NFS_0502 [] Sec.NFS_0503                                           | <ul> <li>D MFS_Demo8_VMO8</li> <li>D MFS_Demo8_VMO8</li> </ul>                                                                                                    | D      | D. 55, Denoviel Scientificant     | 148             | 10/072534.122343.944                  | Also .                                 | (Sv., NPS, 155(4) NPS, Damed, VMC259, Damevid                                                                                                    |
| III 195,600,0501<br>III 195,600,0501<br>III vecet-01-ess-instat-datactore |                                                                                                    |        | D 1912, Develop VHCO 3624874 comp | 1794.354 m<br>1 | OPPERATE AND ADDRESS OF               | file.                                  | Dec. MS., DOOL ME, Demilt, WCDMS, Demilt, 2005, Demilt, 2005, Demilt, 20 |
|                                                                           |                                                                                                    | 0      | D. HTLDHNE, VHDDDHSDNING          | 0.07+9          | 01702034-03640.844                    | 134                                    | Str., ME, 2504 ME, Denk, WORMS, Denk                                                                                                    |
| vesiti 02-ecc install datastore<br>vesiti 02-ecc install datastore        |                                                                                                    |        | O. MIL Densit, WILL an err        | 0.0198          | 06713024, 101232744                   | 200                                    | [5+, M2, 2014] M2, David, VM321473, (see al.                                                                                                    |
|                                                                           |                                                                                                    |        | E witchend, venturier             | 1.12.42         | DEVENOPOLI, NUMBER AM                 | Analysis wanted by the strength of the | The APE, DERVINE, Denvil, VACUNE, Danuel, VACUNE, Danuel, Danuel, Danuel, Danu |
|                                                                           |                                                                                                    |        | D. APS, Daniel, VHO2 years        | 0.0448          | 06/1/2024, 11.02.23 PM                | file .                                 | Dist, NPR, DEGELINPE, Dermitt, Media/NPR, Germitt, M                                                                                                    |
|                                                                           |                                                                                                    | 0      | (B. NPS, Dansill, 1993) and       | 3.008           | 06703334.103333744                    | WHERE MADE                             | (Sc., MR, DEG) MR, Damak, WEIGHPS, Deniell                                                                                                    |
|                                                                           |                                                                                                    | 0      | D MR.Dense, VMDJ vinces           | 0.40            | 06/08/2024, 10 2020 AM                | No.                                    | [5+1,145,004]181,0am8_VH00185,0am8,040                                                                                                    |
|                                                                           |                                                                                                    | 0      | () MR.Densel, VMU and             | 0.03.88         | DEVELOPMENT OF STREET AM              | #34.                                   | Sec.WS,0541WS,Dendt,W021WS,Dendt                                                                                                    |
|                                                                           |                                                                                                    |        | D MS, Denist, VHCL, 5-DL Hot      | 443.5 KB        |                                       | Play                                   | (Dr. MS, 5564) MS, Deniel, WC5NFS, Deniel,<br>Ok unde                                                                                                    |
|                                                                           |                                                                                                    |        | & NPL, Densel, VMD2, Linear       | 5,957,840<br>HS | 00703034,0053234                      | Virtual Dom                            | Dec.MS. DOG MS. Densit, VMCUMS. Densit, Service                                                                                                    |
|                                                                           |                                                                                                    | 0      | 23 sheat-tog                      | 0336.80         | INVERSE INFORM                        | Webs Pier                              | (Sou, NPE, DIDIX) NPE, Daniel, VMD2-market Kip                                                                                                    |
|                                                                           |                                                                                                    |        | E www.ine                         | 10.9.418        | 18/05/3034, 337-41 AM                 | white me                               | (SICAPS, 2554) NPS, 24448, VMCD5-4449-2249                                                                                                    |
|                                                                           | Company and the second second se | 1      | 12.000 Des.                       | 123.65          | (90900),10,4599                       | 190                                    | - * * * . 1972) * *                                                                                                    |

(i)

可從 SnapCenter for VMware 或 SnapCenter 外掛程式執行還原、視應用程式而定。

NetApp 解決方案提供各種有效的工具來進行可見度、偵測和補救、協助您及早發現勒索軟體、防止這種散播、 並在必要時快速恢復、以避免代價高昂的停機時間。傳統的分層防禦解決方案依然盛行、第三方和合作夥伴的可 見度與偵測解決方案也同樣如此。有效的補救措施仍是回應任何威脅的關鍵部分。

# 使用 ONTAP 的 VMware 虛擬磁碟區

VMware 虛擬磁碟區( vVols )可滿足應用程式特定的需求、以推動儲存資源配置決策、 同時運用儲存陣列所提供的豐富功能集。vSphere API for Storage Aware ( VASA )可讓 VM 管理員輕鬆使用所需的任何儲存功能來配置 VM 、而無需與儲存團隊互動。在 VASA 之前、 VM 管理員可以定義 VM 儲存原則、但必須與儲存管理員合作、以識別適當的資料 存放區、通常是使用文件或命名慣例。有了 VASA 、具有適當權限的 vCenter 管理員就能 定義一系列儲存功能、 vCenter 使用者隨後可以使用這些功能來配置 VM 。 VM 儲存原則 與資料存放區儲存功能設定檔之間的對應可讓 vCenter 顯示相容資料存放區清單以供選 擇、並可啟用其他技術、例如 Aria (前身為 vRealize ) Automation 或 Tanzu Kubernetes Grid 、以自動從指派的原則中選取儲存區。這種方法稱為儲存原則型管理。雖 然儲存功能設定檔和原則也可用於傳統的資料存放區、但我們的重點是 vVols 資料存放 區。適用於 ONTAP 的 VASA 供應商是 VMware vSphere ONTAP 工具的一部分。

將 VASA Provider 從儲存陣列中移出的優點包括:

- 單一執行個體可管理多個儲存陣列。
- •發行週期不需仰賴儲存作業系統版本。
- 儲存陣列上的資源非常昂貴。

每個 vVol 資料存放區都有 Storage Container 作為備份、而 Storage Container 是 VASA 提供者定義儲存容量的 邏輯項目。使用 ONTAP 工具的儲存容器是以 ONTAP Volume 建構而成。您可以在同一個 SVM 中新增 ONTAP Volume 來擴充儲存容器。

傳輸協定端點( PE )大多由 ONTAP 工具管理。如果是 iSCSI 型 VVols 、則會為屬於該儲存容器或 vVol 資料 存放區一部分的每個 ONTAP Volume 建立一個 PE 。 PE for iSCSI 是小型 LUN ( 4MiB 代表 9.x 、 2GiB 代表 10.x )、會呈現給 vSphere 主機、而多重路徑原則則會套用至 PE 。

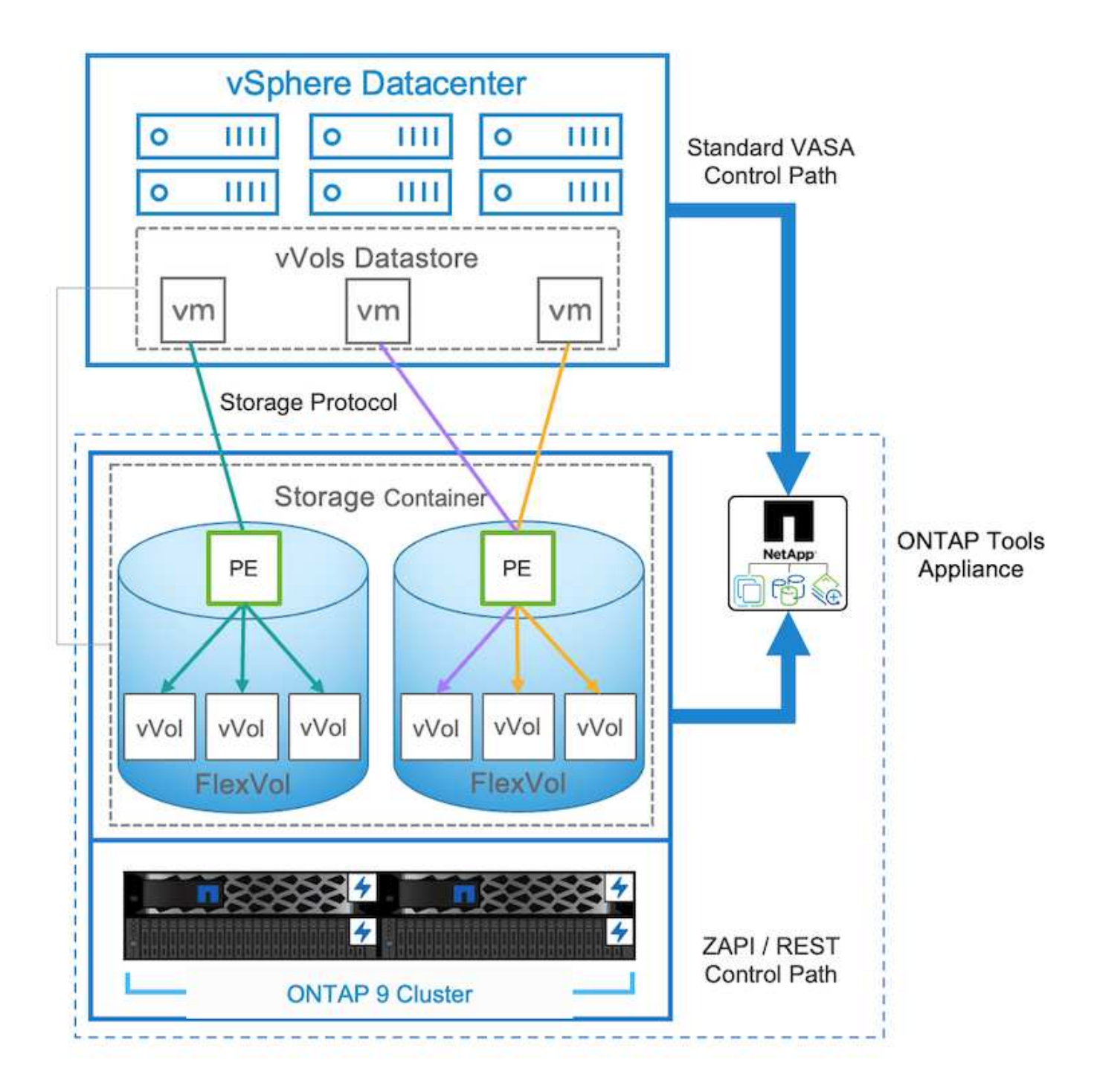

| vserver  | path                                              | size |  |
|----------|---------------------------------------------------|------|--|
|          |                                                   |      |  |
| zoneb    | /vol/Demo01_fv01/Demo01_fv01-vvolPE-1723681460207 | 2GB  |  |
| zoneb    | /vol/Demo01_fv02/Demo01_fv02-vvolPE-1723681460217 | 2GB  |  |
| zoneb    | /vol/TME01_ISCSI_01/vvolPE-1723727751956          | 4MB  |  |
| zoneb    | /vol/TME01_iSCSI_02/vvolPE-1723727751970          | 4MB  |  |
| 4 entrie | es were displayed.                                |      |  |

對於 NFS 、會針對根檔案系統匯出建立一個 PE 、並在儲存容器或 vVol 資料存放區所在的 SVM 上、將每個

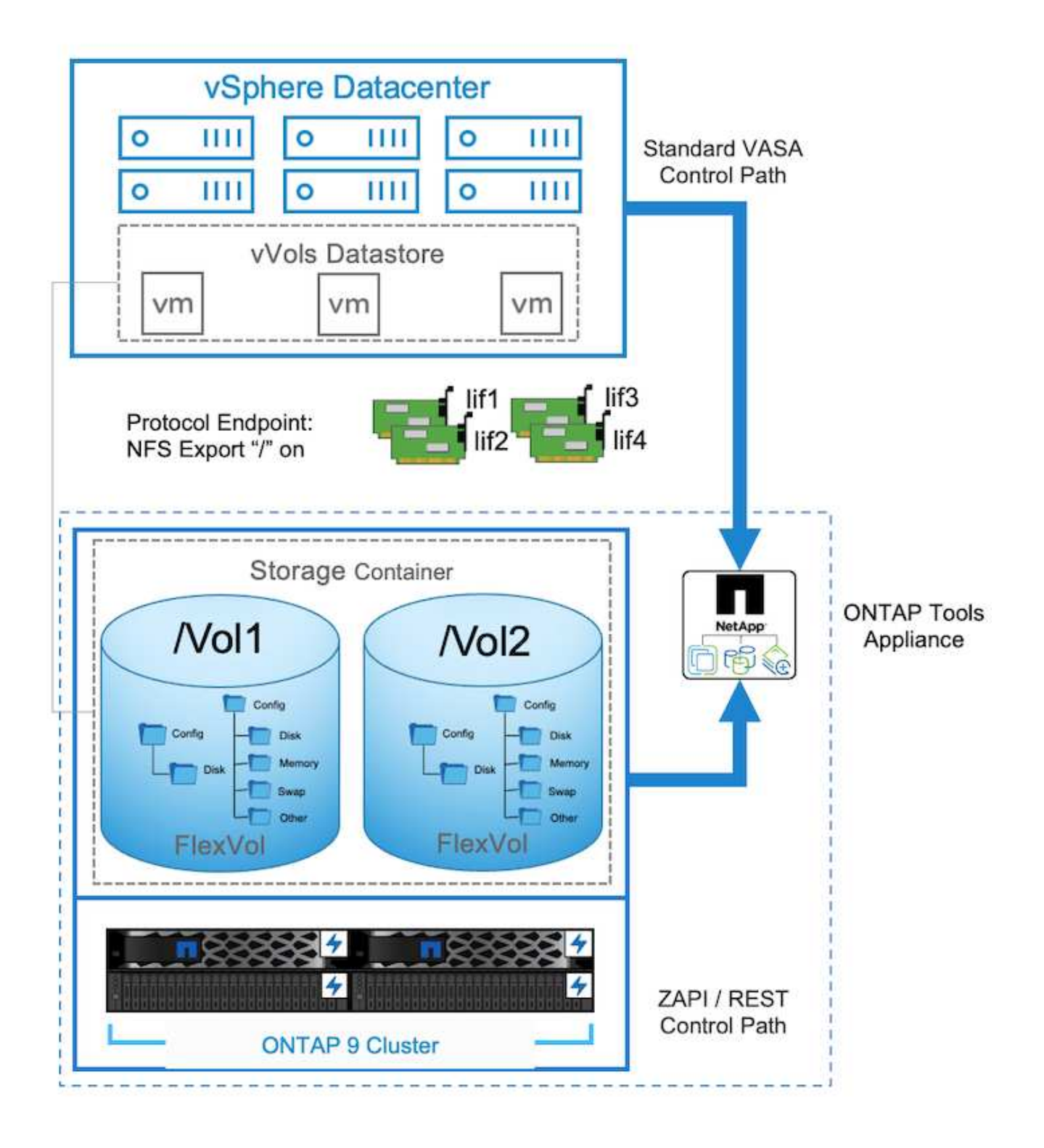

| ≡                                       | vSphere Client Q: Essent in all environmente                                                                                                    |                                                                  |                                                                                                    |     |                                      | C & AdministratorievSPHERELOCAL > C                                                                                                    | ) |
|-----------------------------------------|----------------------------------------------------------------------------------------------------|------------------------------------------------------------------|----------------------------------------------------------------------------------------------------|-----|--------------------------------------|----------------------------------------------------------------------------------------------------|---|
| A 0.4                                   | C      C      TME     C     C   | 02_NFS 2 Across<br>Monitor Configure<br>effotions 1<br>editation | ni.<br>Permissona Pilei Honn<br>Protocol Endpoints                                                                                                    | VHs |                                      |                                                                                                    |   |
| 5 4 5 4 6 4 6 4 6 4 6 4 6 4 6 4 6 4 6 4 | TheSo2, Area     TheSo2, Area     T | vity with Hours<br>Endcomes<br>ports<br>ports<br>ONTAP tools 3   | Name           3         07221227227           3         17221227217           3         17221227217           3         172212244207           3         17221234227 | •   | 1999<br>1973<br>1975<br>1975<br>1975 | Image analy     Interact State Of Table Of Table Of | • |
| 5 回用 0 1                                | Berry<br>Backs                                                                                                    | nie Groues<br>Di                                                 |                                                                                                    |     |                                      |                                                                                                    |   |

ONTAP 工具可管理 PE 的生命週期、也可用於 vSphere 主機與 vSphere 叢集擴充和縮減之間的通訊。ONTAP 工具 API 可與現有的自動化工具整合。

目前、適用於 VMware vSphere 的 ONTAP 工具有兩個版本可供使用。

### ONTAP 工具 9.x

- 當需要 vVol 支援 NVMe / FC 時
- 美國聯邦或歐盟法規要求
- 更多與 SnapCenter Plug-in for VMware vSphere 整合的使用案例

### ONTAP 工具 10.x

- 高可用度
- 多租戶
- 大規模
- SnapMirror 主動式同步支援 VMFS 資料存放區
- 即將整合特定使用案例與適用於 VMware vSphere 的 SnapCenter 外掛程式

#### 為何選擇 VVols?

VMware 虛擬磁碟區( vVols) 提供下列優點:

- 簡化的資源配置(無需擔心每個 vSphere 主機的 LUN 上限、或需要為每個 Volume 建立 NFS 匯出)
- •最小化 iSCSI / FC 路徑數量(適用於區塊 SCSI 型 vVol)
- 快照、 Clones 和其他儲存作業通常會卸載至儲存陣列、執行速度更快。
- 簡化虛擬機器的資料移轉作業(無需與同一個 LUN 中的其他 VM 擁有者協調)
- QoS 原則套用在 VM 磁碟層級、而非磁碟區層級。
- •操作簡易性(儲存廠商在 VASA 供應商中提供不同的功能)
- 支援大量 VM 。
- VVOL 複寫支援在 vCenter 之間移轉。
- •儲存管理員可以選擇在 VM 磁碟層級進行監控。

# 連線選項

通常建議儲存網路採用雙 Fabric 環境、以因應高可用度、效能和容錯能力。VVols 支援 iSCSI 、 FC 、 NFSv3 和 NVMe / FC 。 附註:請參閱"互通性對照表工具IMT (不含)"以取得支援的 ONTAP 工具版本

連線選項與 VMFS 資料存放區或 NFS 資料存放區選項保持一致。以下為 iSCSI 和 NFS 的 vSphere 網路範例參考資

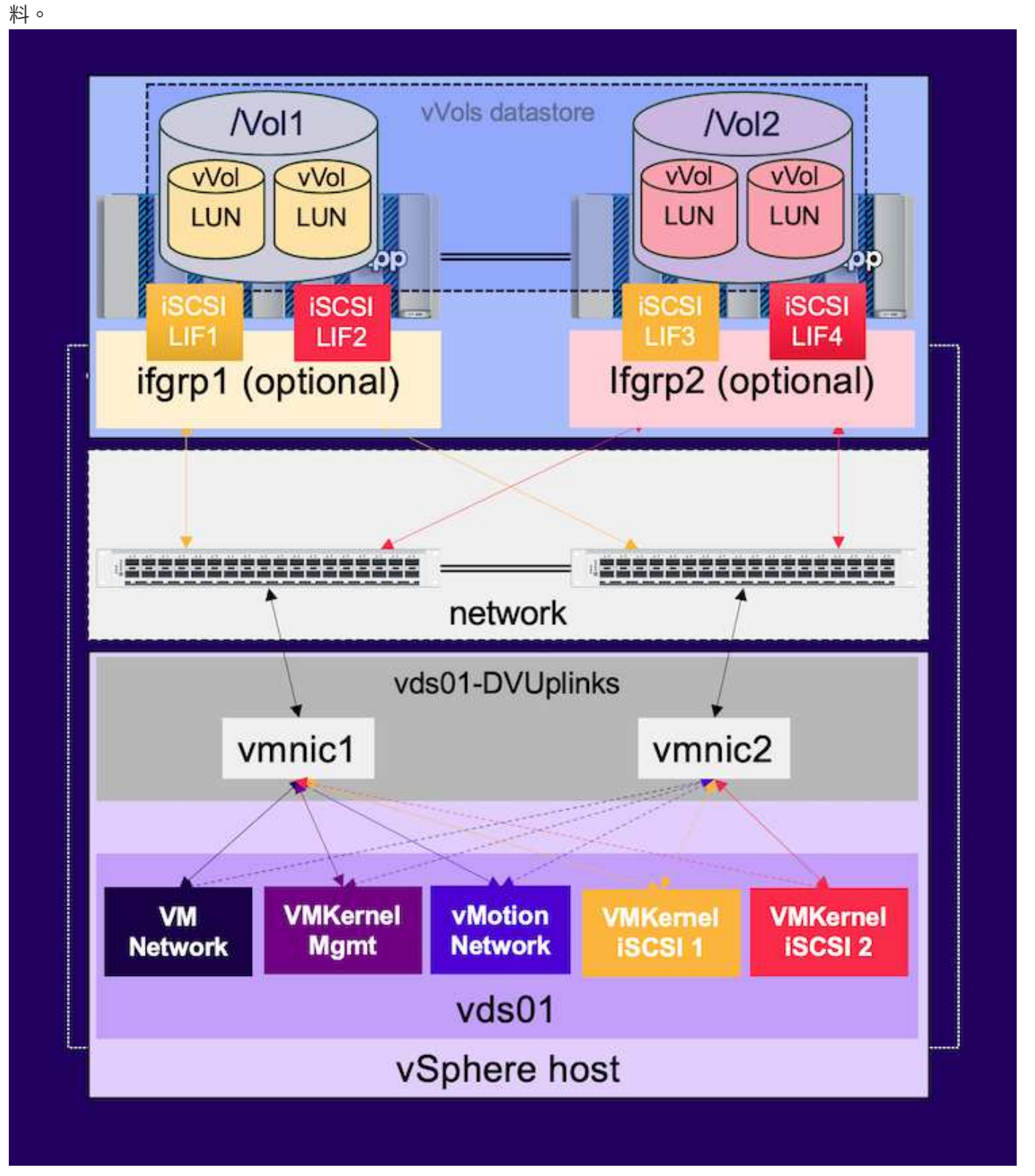

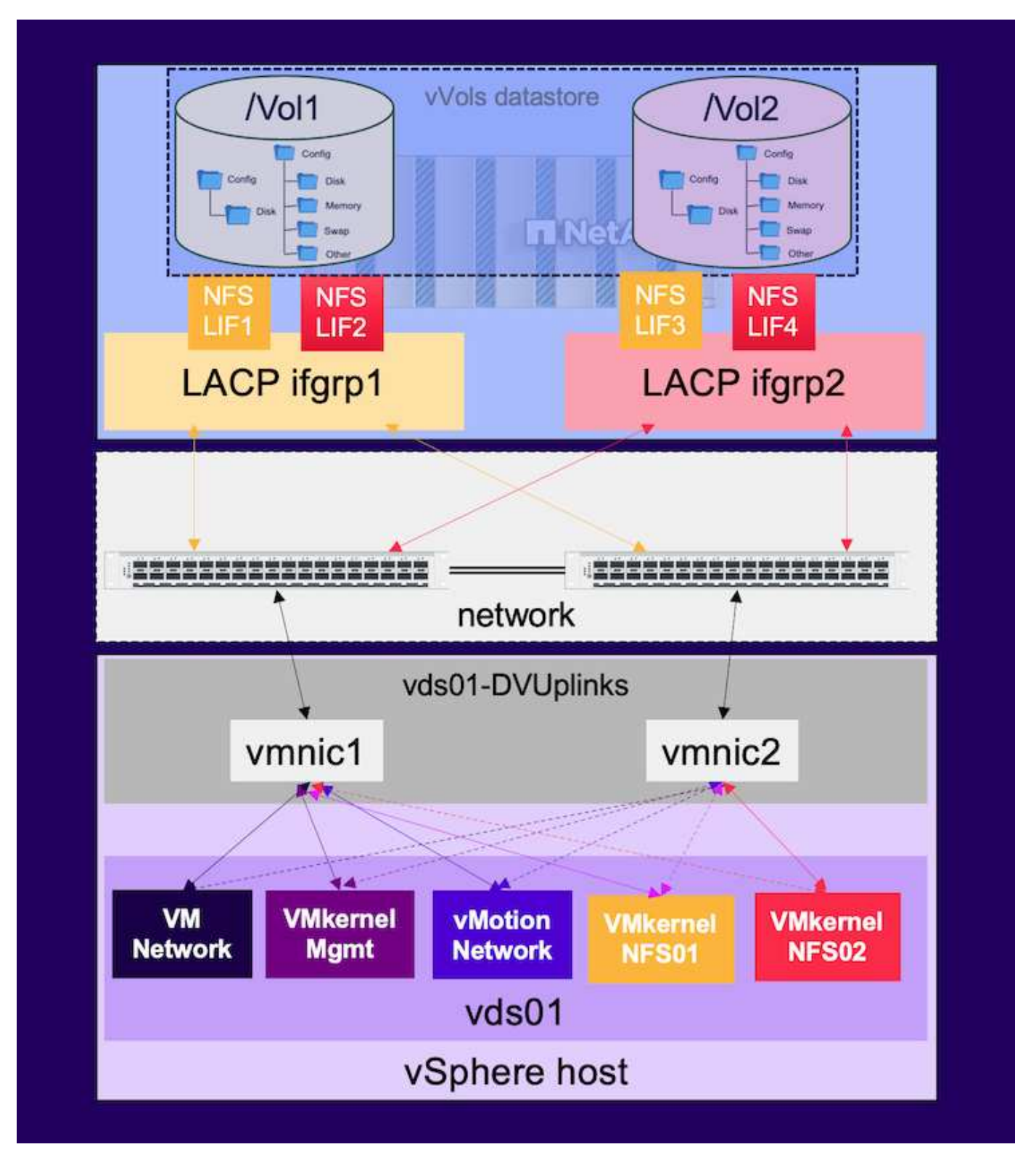

# 使用ONTAP VMware vSphere的VMware vSphere的VMware工具進行資源配置

vVol 資料存放區可以使用 ONTAP 工具、類似於 VMFS 或 NFS 資料存放區進行佈建。如果 ONTAP 工具外掛程 式無法在 vSphere 用戶端 UI 上使用、請參閱下方的「如何開始使用」一節。

#### 使用 ONTAP 工具 9.13

- 1. 在 vSphere 叢集或主機上按一下滑鼠右鍵、然後在 NetApp ONTAP 工具下選取資源存放區資源存放區。
- 2. 請將類型保留為 vVols 、為資料存放區提供名稱、然後選取所需的傳輸協定

| New Datastore                                                 | General<br>Specify the details of the datast                             | ore to provision.                                    |        |             |
|---------------------------------------------------------------|--------------------------------------------------------------------------|------------------------------------------------------|--------|-------------|
| General     Storage system     Storage attributes     Summary | Provisioning destination:<br>Type:<br>Name:<br>Description:<br>Protocol: |                                                      | BROWSE |             |
| New Datastore                                                 | General<br>Specify the details of the datast                             | ore to provision. 🚱                                  |        | CANCEL NEXT |
| 1 General 2 Storage system 3 Storage attributes 4 Summary     | Provisioning destination:<br>Type:<br>Name:<br>Description:<br>Protocot: | O NFS         VMFS         VVols           TME02_NFS | BROWSE |             |
|                                                               |                                                                          |                                                      |        | CANCEL      |

- 3. 選取所需的儲存功能設定檔、選擇儲存系統和 SVM
  - 0

| General              |                              | Default profiler                  |    |  |
|----------------------|------------------------------|-----------------------------------|----|--|
| 2 Storage system     | Storage capability profiles: | Platinum AFF A                    | â  |  |
|                      |                              | Platinum_AFF_C                    |    |  |
| 3 Storage attributes |                              | Platinum_ASA_A                    |    |  |
|                      |                              | Platinum_ASA_C                    |    |  |
| 4 Summary            |                              | Create storage capability profile |    |  |
|                      | Storage system:              | ntaphci-a300e9u25 (172.16.9.25)   | v  |  |
|                      | Storage VM:                  | zoneb                             | ų. |  |
|                      |                              |                                   |    |  |
|                      |                              |                                   |    |  |
|                      |                              |                                   |    |  |

4. 建立新的 ONTAP 磁碟區、或為 vVol 資料存放區選取現有的磁碟 區。

| Vew Datastore 1 General 2 Storage system | Storage attr<br>Specify the storage of<br>Volumes: O Create new volumes | ibutes<br>setails for provision<br>ate new volumes | ing the datastore. |            |                    |         |                  |
|------------------------------------------|-------------------------------------------------------------------------|----------------------------------------------------|--------------------|------------|--------------------|---------|------------------|
| 3 Storage attributes                     | Name                                                                    | Ŧ                                                  | Size               | Storage C  | Capability Profile | Agg     | regate           |
| 4 Summary                                | TME01_ISCS                                                              | L01                                                | 250 GB             | Piatinum   | _AFF_A             | EHC     | :Aggr01          |
|                                          | TME01_ISCS                                                              | _02                                                | 250 GB             | Platinum   | _AFF_A             | EHC     | Aggr02           |
|                                          |                                                                         |                                                    |                    |            |                    |         | 1 - 2 of 2 items |
|                                          | Name                                                                    | Size(GB) (                                         | Storage capabilit  | y profile  | Aggregates         |         | Space reserve    |
|                                          |                                                                         | -                                                  | Platinum_AFF_A     | . <u> </u> | EHCAggr02 - (17109 | 63 GI 🗸 | Thin             |
|                                          |                                                                         |                                                    |                    |            |                    |         | ADD              |
|                                          |                                                                         |                                                    |                    |            |                    | CANCEL  | BACK             |

ONTAP Volume 可在稍後從資料存放區選項中檢視或變更。

| vSphere Client Q, teach in all analysis and the second second secon |                                                                                                    |                                                                             |                                                            |                                      |                          | C &*        | Invinistrator@VSPHERE.LOCAL ~ | 0         |
|----------------------------------------------------------------------------------------------------|----------------------------------------------------------------------------------------------------|-----------------------------------------------------------------------------|------------------------------------------------------------|--------------------------------------|--------------------------|-------------|-------------------------------|-----------|
| × · · · · · · · · · · · · · · · · · · ·                                                                                                    | TME01_ISCSI I +                                                                                                    | nons<br>re Permasona                                                        | files Hots                                                 | volis                                |                          |             |                               |           |
|                                                                                                    | Alarm Definitions<br>Scheduler Tasks<br>General<br>Connecting with Hosts<br>Protocol Endports<br>Cataloffy sets<br>Default profiles | ONTAP Stora<br>Storage System<br>Storage VM<br>COMMO EDOMOLE<br>Values Aure | ge<br>172 % 9.25<br>poneb<br>Renova Statute<br>T Approprie | <ul> <li>This Providenced</li> </ul> | y Appendict Material (%) | The strates | y 🔄 Storege Capation's Profes |           |
| 0<br>0<br>0<br>0<br>0<br>0<br>0<br>0                                                                                                    | NetApp ONTAP tools                                                                                                    | 14601_6655_00<br>14600_6656_00                                              | BHCA99101                                                  | ines<br>The                          | 94<br>0                  | 0           | Hatron, ATF_A                 |           |
| е<br>е<br>п<br>п                                                                                                    |                                                                                                    |                                                                             |                                                            |                                      |                          |             | tans per bige <u>10 -</u>     | 2.42 9993 |

#### 5. 檢閱摘要、然後按一下「完成」以建立 vVol 資料存放 區。

|                       | General                                                                            |                                      |                                     |                                                                |
|-----------------------|------------------------------------------------------------------------------------|--------------------------------------|-------------------------------------|----------------------------------------------------------------|
| General               | vCenter server:                                                                    | vVol-vc02 sddc.netapp.com            |                                     |                                                                |
|                       | Provisioning destination:                                                          | Cluster01                            |                                     |                                                                |
| 2 Storage system      | Datastore name:                                                                    | TME01_ISCSI                          |                                     |                                                                |
| 3. Storage attributes | Datastore type:                                                                    | vVols                                |                                     |                                                                |
| 5 Storage attributes  | Protocol:                                                                          | ISCSI                                |                                     |                                                                |
| 4 Summary             | Storage capability profile:                                                        | Platinum_AFF_A                       |                                     |                                                                |
|                       | SVM:                                                                               | zoneb                                |                                     |                                                                |
|                       | SVM:<br>Storage attributes                                                         | zoneb<br>New FlexVol Size            | Aggregate                           | Storage Capability Profile                                     |
|                       | SVM:<br>Storage attributes<br>New FlexVol Name<br>TME01_ISCSI_01                   | Zoneb<br>New FlexVol Size<br>250 GB  | Aggregate<br>EHCAggr01              | Storage Capability Profile                                     |
|                       | SVM:<br>Storage attributes<br>New FlexVol Name<br>TME01_ISCSI_01<br>TME01_ISCSI_02 | New FlexVol Size<br>250 GB<br>250 GB | Aggregate<br>EHCAggr01<br>EHCAggr02 | Storage Capability Profile<br>Platinum_AFF_A<br>Platinum_AFF_A |

 一旦建立 vVol 資料存放區、就能像任何其他資料存放區一樣使用。以下是根據 VM 儲存原則將資料存放區 指派給即將建立的 VM 的範 例。

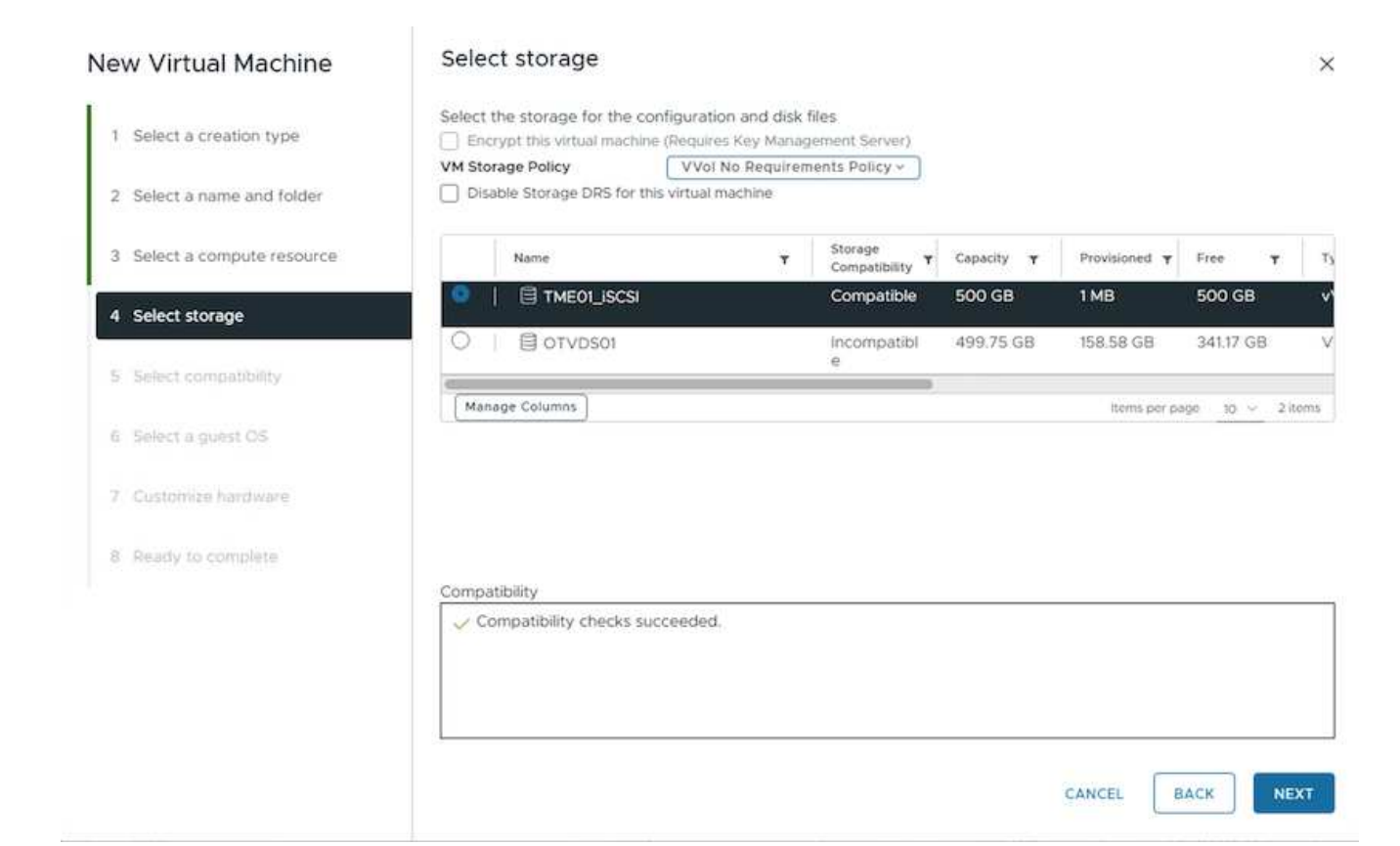

7. 可以使用網路型 CLI 介面擷取 VVOL 詳細資料。入口網站的 URL 與 VASA 提供者 URL 相同、但不含檔案 名稱 version 。 xml

| Sphere Client Q. Search is all and common                                                                                                    |                                                                                                    | C & Administration@VSP4BRELOCAL > @                                                                                                    | <b>⊘</b> ~ |
|----------------------------------------------------------------------------------------------------|----------------------------------------------------------------------------------------------------|----------------------------------------------------------------------------------------------------|------------|
| Control Control Contro Control Control Control Control Control Control Control Control Co | vVol-VCO2.sddd<br>mary Monitor <u>C</u><br>ettings <u>C</u><br>General<br>Licenarg<br>Message of the Day<br>Astronocel Sectory<br>Automotorion Proxy                          | Instapp.com         I Activity           Softgare         Permession         Datacenters         Hoots & Clusters         VMs         Datactories         Networks         Linked vCenter Server Systems         Extensions         Updame           Strobace/aconters         recoviders         recoviders         Networks         Linked vCenter Server Systems         Extensions         Updame           Strobace/aconters         recoviders         recoviders         Networks         Linked vCenter Server Systems         Extensions         Updame           Aco         Strobace/aconters         Network Providers         Network Providers         Network Providers         Network Providers           Image Providers         Network Providers         Network | ×          |
| 20 (1990)<br>20 1990<br>20<br>20<br>20<br>20<br>20<br>20<br>20<br>20<br>20<br>20<br>20<br>20<br>20                                                                                                    | volamen HA<br>eeunity v<br>Thush Audhonty<br>Key Providers<br>alem Defektions<br>cheshaed Thus<br>Schew Zones<br>SAN v<br>Updare<br>mennel Connectivity<br>Berrote Datastores | Central         Supported Vendor Dis         Central Arrays           Image: VMware vGAta         Provider name         NetApp-vP           Provider name         NetApp-vP           Provider name         NetApp-vP           Provider name         NetApp-vP           Provider name         NetApp-vP           Provider name         Online           Advaces         Figs/01           UR         Inter/PD-6182135063/vension wei           Provider vension         913P1           V455, AM vension         4.0           Default nametappor         NetApp-AdVacArd PVP           Provider vension         913P1           V455, AM vension         4.0           Default nametappor         NetApp-AdVacArd PVP           Provider profile         Storage Profile Besed Macagemeer           Registration/Profile         Storage Profile Besed Macagemeer                                                                                                    |            |
|                                                                                                    |                                                                                                    | nn (1.3.                                                                                                    |            |

認證應與提供 ONTAP 工具時所使用的資訊相 符

| ← C Not secure https://10.61.182.13:9083/jsp/login.jsp                |
|-----------------------------------------------------------------------|
| Welcome to VASA Client Login                                          |
| Username* administrator                                               |
| Password *                                                            |
| Token *                                                               |
| • Login                                                               |
| ▼ Where can I find Token                                              |
| You can generate Token by logging into maint console.<br>In main menu |
| Select option 1) Application Configuration                            |
| Select option 12) Generate Web-Cli Authentication token               |
|                                                                       |
|                                                                       |

或使用 ONTAP 工具維護主控台的更新密碼。

Application Configuration Menu:

1 ) Display server status summary 2 ) Start Virtual Storage Console service 3 ) Stop Virtual Storage Console service 4 ) Start VASA Provider and SRA service 5 ) Stop VASA Provider and SRA service 6 ) Change 'administrator' user password 7 ) Re-generate certificates 8 ) Hard reset database 9) Change LOG level for Virtual Storage Console service 10) Change LOG level for VASA Provider and SRA service 11) Display TLS configuration 12) Generate Web-Cli Authentication token 13) Start ONTAP tools plug-in service 14) Stop ONTAP tools plug-in service 15) Start Log Integrity service 16) Stop Log Integrity service 17) Change database password b ) Back x ) Exit Enter your choice: 12 Starting token creation Your webcli auth token is :668826 This token is for one time use only. Its valid for 20 minutes. Press ENTER to continue.

選取網路型 CLI 介 面。

#### NetApp ONTAP tools for VMware vSphere - Control Panel:

| Operation               | Description                                                                                  |  |  |  |  |  |  |
|-------------------------|----------------------------------------------------------------------------------------------|--|--|--|--|--|--|
| Web based CLI interface | Web based access to the command line interface for administrative tasks                      |  |  |  |  |  |  |
| Inventory               | Listing of all objects and information currently known in Unified Virtual Appliance database |  |  |  |  |  |  |
| Statistics              | Listing of all counters and information regarding internal state                             |  |  |  |  |  |  |
| Right Now               | See what operations are in flight right now                                                  |  |  |  |  |  |  |
| Logout                  | Logout                                                                                       |  |  |  |  |  |  |

Build Release9.13P1Build Timestamp03/08/2024 11:11:42 AMSystem up sinceThu Aug 15 02:23:18 UTC 2024Current timeThu Aug 15 17:59:26 UTC 2024

從可用的命令清單中輸入所需的命令。若要列出 vVol 詳細資料及基礎儲存資訊、請嘗 試

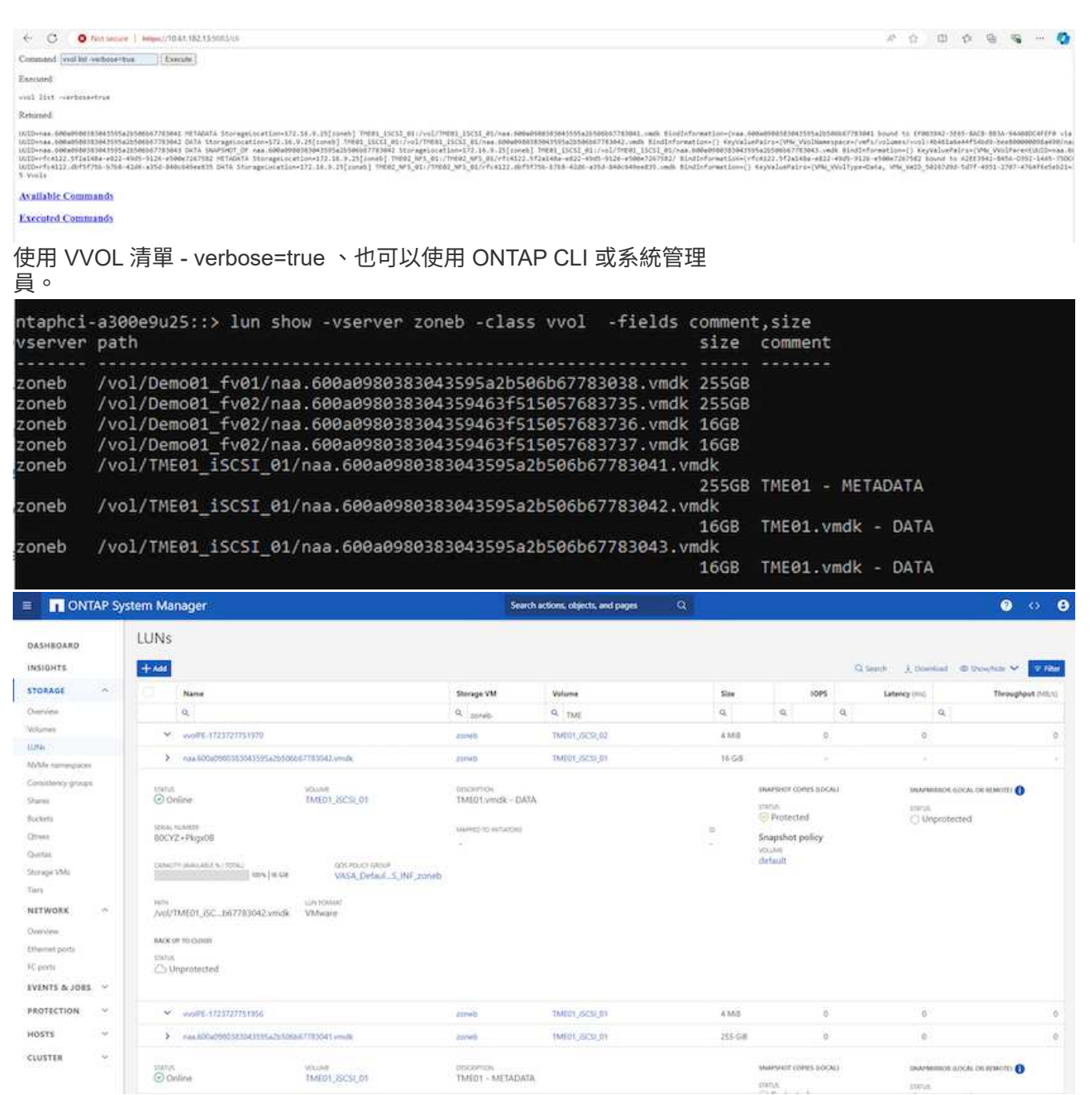

對於 NFS 型、系統管理員可用來瀏覽資料存放

品。

| E ONTAP S            | ystem Manager     | Som                                              | Search actions, objects, and pages Q |                   |                                                      |            |          |  |  |  |
|----------------------|-------------------|--------------------------------------------------|--------------------------------------|-------------------|------------------------------------------------------|------------|----------|--|--|--|
| DASHBOARD            | Volumes           |                                                  |                                      |                   |                                                      |            |          |  |  |  |
| INSIGHTS             | +A4 Boots Officer | E More                                           |                                      |                   |                                                      | Q Search   | V filter |  |  |  |
| STORAGE ~            | Name              | TAKED2 MES OL ANNOUNCE                           |                                      |                   |                                                      |            |          |  |  |  |
| Overview             | Q. TMÉ            | (mcoz_14/2_0)                                    |                                      |                   |                                                      | P. 101     | T PADA   |  |  |  |
| . Volumes            | TWEEL, SCSI, PT   | Overview Snapshot copies SnapMator Back          | up to doud Security File system      | Quota Reports     |                                                      |            |          |  |  |  |
| 10/Ma pamanoacan     | 104001;3635;87    |                                                  |                                      |                   |                                                      |            |          |  |  |  |
| Considency groups    | MID2_NIX_01       | Activity Explorer Usage                          |                                      |                   |                                                      |            | u*       |  |  |  |
| Shirei               | TMED2,NF5,62      |                                                  |                                      |                   |                                                      |            |          |  |  |  |
| Buckets              |                   | Analytica schere                                 |                                      |                   | Last rational Aug 13                                 | 2124.24721 | 111      |  |  |  |
| Others               |                   |                                                  |                                      |                   | -1297.1                                              | - /        |          |  |  |  |
| Overall              |                   | [2] ) 3 (00122.0220408-0022-0023-0128-0508020018 | 4                                    | SE craphical even | Files @ Stoutide V                                   |            |          |  |  |  |
| Storagy VMs.         |                   | Directory name                                   | Used © Mode                          | ly history        | Name                                                 | Size Q     |          |  |  |  |
| NETWORK ~            |                   | 464122302a148a-e822-4945-9126-4500e7267582       | 20 648                               |                   | TMEDZvena                                            | 2.14 KB    |          |  |  |  |
| Demine               |                   |                                                  |                                      |                   | rtc4122.dbf5/75b-b7b8-4286-a35d-840c64               | 721 dytes  |          |  |  |  |
| Ethwaitet ports      |                   |                                                  |                                      |                   | Sent3Scruta                                          |            |          |  |  |  |
| Réports              |                   |                                                  |                                      |                   | TME02_2 umdk                                         | 564 Bytes  |          |  |  |  |
| EVENTS & JOBS 🗠      |                   |                                                  |                                      |                   | TMI02-0972035.ning                                   | 425 Sytei  |          |  |  |  |
| PROTECTION 9         |                   |                                                  |                                      |                   | .Htt4122.db95756-6768-4206-a35d-840c54<br>See033.tck | O Bytes    |          |  |  |  |
| HDSTS ~              |                   |                                                  |                                      |                   | TMED2.vmult                                          | © Bytes    |          |  |  |  |
| ANTHIa subscriptions |                   |                                                  |                                      |                   |                                                      |            |          |  |  |  |

#### 使用 ONTAP 工具 10.1

- 在 vSphere 叢集或主機上按一下滑鼠右鍵、然後選取 NetApp ONTAP 工具下的 Create Datastore (10.1)
   (建立資料存放區(10.1))。
- 2. 選取資料存放區類型做為 vVols

| Create Datastore       | Туре            |               |        | ×    |
|------------------------|-----------------|---------------|--------|------|
| 1 Type                 | Destination:    | fft Cluster01 |        |      |
| 2 Name and Protocol    | Datastore type: |               |        |      |
| 4 Storage Attributes   |                 | vVols         |        |      |
| 5 Summary              |                 |               |        |      |
|                        |                 |               |        |      |
|                        |                 |               |        |      |
|                        |                 |               | CANCEL | NEXT |
| 如果 VVols 選項無法使用、<br>者。 | 請確定已登錄 VAS      | A提供           |        |      |

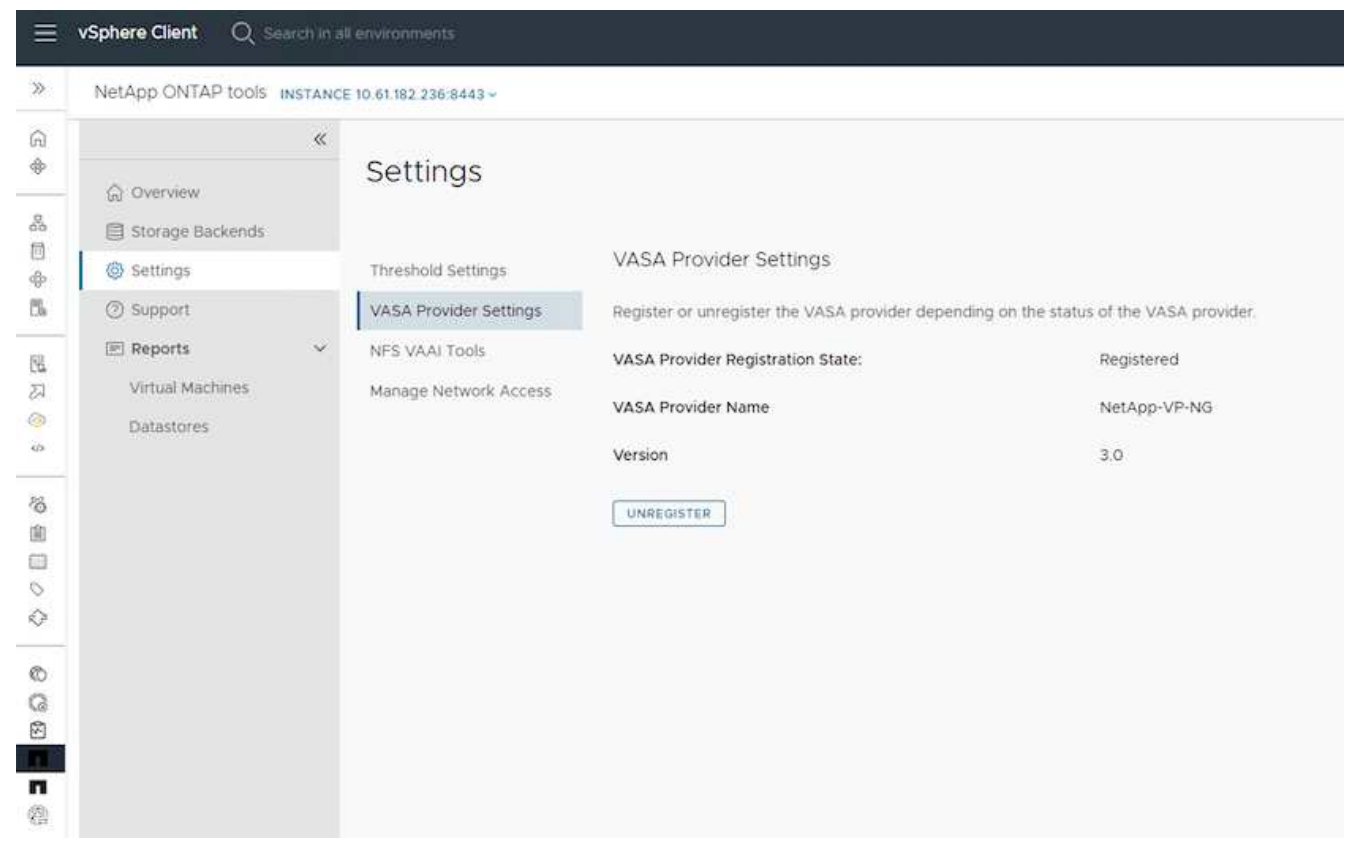

3. 提供 vVol 資料存放區名稱、然後選取傳輸協 定。

| Create Datastore     | Name and Protoco | 4                       |        | ×    |
|----------------------|------------------|-------------------------|--------|------|
| 1 Туре               | Datastore name:  | Demo01                  |        |      |
| 2 Name and Protocol  |                  |                         |        |      |
| 3 Storage            | Protocol:        | ISCSI<br>NFS 3<br>ISCSI |        |      |
| 4 Storage Attributes |                  |                         |        |      |
| 5 Summary            |                  |                         |        |      |
|                      |                  |                         |        |      |
|                      |                  |                         | CANCEL | BACK |
| 4. 選擇平台和儲存 VM        |                  |                         |        |      |

0

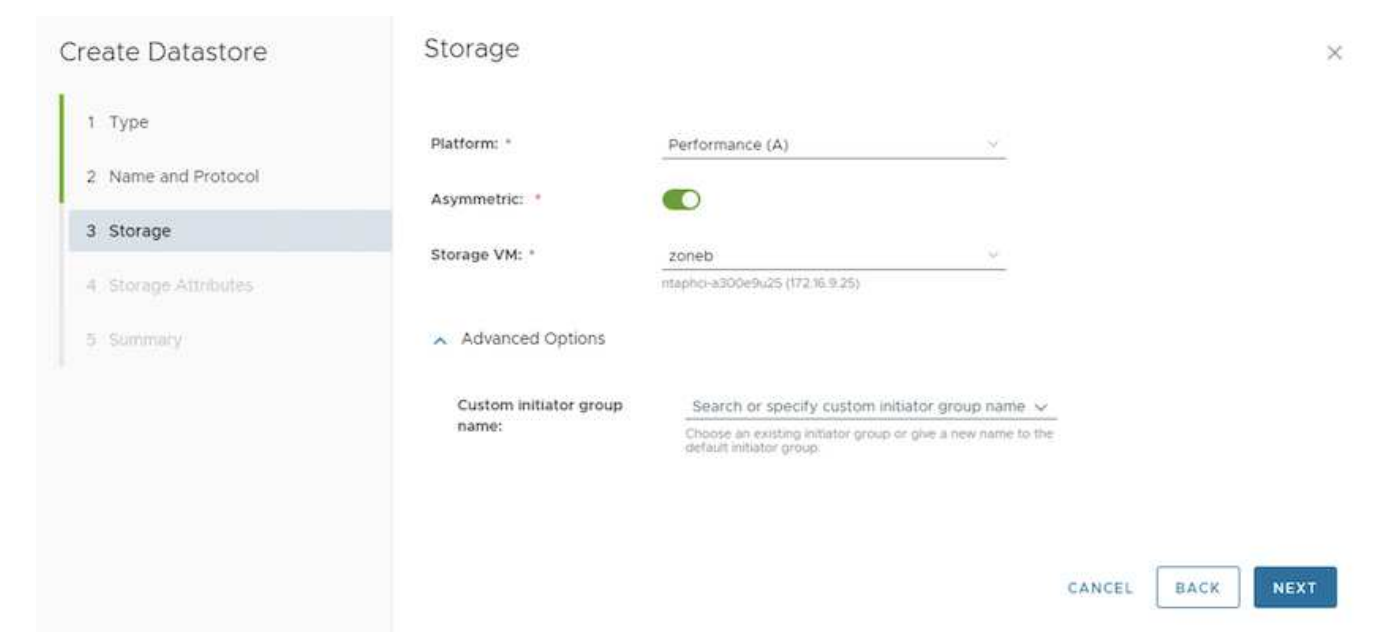

## 5. 為 vVol 資料存放區建立或使用現有的 ONTAP Volume

| Sicule Datastore     | 0.01             | ago / 1111                  | ~~~             |                |         |                    |          |                     |          |                 |
|----------------------|------------------|-----------------------------|-----------------|----------------|---------|--------------------|----------|---------------------|----------|-----------------|
| 1 Туре               | Create<br>to the | e new volume:<br>datastore. | s or u          | se the existi  | ng Flex | Vol volumes with f | ree size | equal to or greater | than 5 ( | GB to add stora |
| 2 Name and Protocol  | Volum            | nes:                        | 00              | reate new vo   | olumes  | O Use existing     | volumes  |                     |          |                 |
| 3 Storage            | ADD              | NEW VOLUM                   |                 |                |         |                    |          |                     |          |                 |
| 4 Storage Attributes |                  | Name                        | т               | Size           | τ       | Space Reserve      | т        | QoS Configured      | т        | Local Tier      |
| 5 Summary            | I                | Demo01_fv0                  | 21              | 250 GB         |         | Thin               |          | No                  |          | EHCAggr01       |
|                      | 1                | Demo01_fv0                  | 2               | 250 GB         |         | Thin               |          | No                  |          | EHCAggr02       |
|                      |                  |                             |                 |                |         |                    |          |                     |          | 2 Volum         |
|                      |                  |                             |                 |                |         |                    |          |                     |          |                 |
|                      |                  |                             |                 |                |         |                    |          |                     | <u> </u> |                 |
|                      |                  |                             |                 |                |         |                    |          | CANCE               | E        | BACK NEX        |
| 这可从资料方动回知能           | 检闭式面如            |                             | τ <del>χ.</del> | <del>Σ1₩</del> |         |                    |          |                     |          |                 |

| = vSphere Client Q, Search in all environment                                                                                                    | ins                                                                                                    |                                                                                                    |                                                                             |                                                                          |                                | C |                  | SPHERELOCAL Y                                                          | ۲ | ٥- |
|----------------------------------------------------------------------------------------------------|----------------------------------------------------------------------------------------------------|----------------------------------------------------------------------------------------------------|-----------------------------------------------------------------------------|--------------------------------------------------------------------------|--------------------------------|---|------------------|------------------------------------------------------------------------|---|----|
| N         K           G         D         D         Q           *         E         Vol-vChaddchetage.com         -           *         E         Vol-vChaddchetage.com         -           *         E         ComoOl         -           B         E         Scala         -           Ø         NPSDI         -         -           B         Scala         -         -           Volaz         -         -         -           %         -         -         - | Encode Configure     Monitor     Summary Monitor     Configure     Alarm Definitions     Schedded Tasks     General     Connectifiery with Heats     Protocol Endpoints     Creating sats     Default probles     NetApp (SNTAP Storage)     SuspCenter Plag-in for VMwav     Pesourse Groups     Backaes | Permissions Per<br>ONTAP Storag<br>Datastore protocol<br>ONTAP Cluster<br>Storage VM:<br>EXMAND STORAGE<br>Visitine Name *<br>Demo01_fv03 | Res Hosts<br>JC<br>I<br>REHOVE ETORAL<br>LOCE Ter<br>DHCAggr01<br>EHCAggr02 | VMs<br>SCS<br>Itapho-a300ethi25<br>oneb<br>¥ Dis President<br>196<br>965 | pere Ustanei (HJ<br>O'h<br>O'h | * | Administratory v | <ul> <li>Bytelellocal V</li> <li>Bud Configured</li> <li>No</li> </ul> |   |    |
| 0                                                                                                    |                                                                                                    |                                                                                                    |                                                                             |                                                                          |                                |   |                  |                                                                        |   |    |

6. 在配置 vVol 資料存放區之後、它可以像任何其他資料存放區一樣使用。

# 7. ONTAP 工具提供 VM 和 Datastore 報 些 。

|                                         | vSphere Client O, I                                                      | natio și es | vincente                                                                |          |                                                               |                                                                                                    |                               |                             |                                                                                                |                                       |                                                       |                                                  | C 2                                                                                                    | S Administratoriji√SP+     | ERELOCAL V 🕒                                                                                                    | 0           |
|-----------------------------------------|--------------------------------------------------------------------------|-------------|-------------------------------------------------------------------------|----------|---------------------------------------------------------------|----------------------------------------------------------------------------------------------------|-------------------------------|-----------------------------|------------------------------------------------------------------------------------------------|---------------------------------------|-------------------------------------------------------|--------------------------------------------------|----------------------------------------------------------------------------------------------------|----------------------------|----------------------------------------------------------------------------------------------------|-------------|
| >                                       | NotApp ONTAP tools in                                                    | ISTANCE ID  | 81 102 238 344                                                          | (+       |                                                               |                                                                                                    |                               |                             |                                                                                                |                                       |                                                       |                                                  |                                                                                                    |                            |                                                                                                    |             |
| G +                                     | © Overview                                                               | a y         | virtual N                                                               | Machines |                                                               |                                                                                                    |                               |                             |                                                                                                |                                       |                                                       |                                                  |                                                                                                    | Last refre                 | hed: 08/15/2024, 03:210                                                                                           | ©~<br>arm@  |
| 20 0 B                                  | Settings     Settings     Settings     Settings                          |             | Victory                                                                 | Type     | Presely<br>Size<br>Defentione T<br>Name                       | vCarden<br>VN<br>Latency                                                                             | Has<br>Datastore y<br>Latency | Tutud<br>Datastora w<br>CPS | Average<br>Datastore y<br>Throughput                                                           | Total Datamon                         | Capacity y                                            | latine                                           | ×                                                                                                    | lyanyi Blaha               | T Cases We Consultant                                                                                             | ÷           |
| 報知会                                     | Virtual Machines                                                         |             | 3 Scr<br>3 Demoit                                                       | viels.   | 6CSD1<br>Demoit                                               | -                                                                                                    | tel yn<br>13 yn               | i.                          | 10.85 KB/5<br>86 Bytes/5                                                                       | 1                                     | 57,778<br>5,025                                       | N hours                                          |                                                                                                    | 04-<br>04                  | 96-08-68<br>207-59                                                                                                |             |
| 0 10 10 10                              |                                                                          |             | > Denota                                                                | 2008     | 440/02                                                        |                                                                                                    | 0.01                          | •                           | O RVIEVI                                                                                       | E                                     | 0.01%                                                 |                                                  |                                                                                                    | - Off                      | 27100<br>Arange <u>as -</u> 1.3 era                                                                               | Operts      |
| 00000000                                | 1                                                                        |             |                                                                         |          |                                                               |                                                                                                    |                               |                             |                                                                                                |                                       |                                                       |                                                  |                                                                                                    |                            |                                                                                                    |             |
| Ξ                                       | vSphere Client Q 😑                                                       | istaniai ar | www.edu                                                                 |          |                                                               |                                                                                                    |                               |                             |                                                                                                |                                       |                                                       |                                                  | C 2                                                                                                    | <u>R</u> Administrator®VSP | ERELOCAL Y                                                                                                    | 0           |
| ≈<br>⊙ ♦<br>&                           | NetApp ONTAP tools a                                                     | INTANCE 10  | Datasto                                                                 | res      |                                                               |                                                                                                    |                               |                             |                                                                                                |                                       |                                                       |                                                  |                                                                                                    | Last refre                 | hed: 08/15/2024, 03:210                                                                                           | o بر<br>مسم |
| 0.0 0 0 0 0 0 0 0 0 0 0 0 0 0 0 0 0 0 0 | Bistoga distorta<br>Settings<br>Disport<br>What Mechines<br>Definitiones | *           | Name<br>INCISOT<br>NESOT<br>VERSOT<br>VERSOT<br>Demod (<br>Manage Calor | y See U  | med (%)<br>5 (1)<br>5 (0)<br>5 (0)<br>5 (0)<br>5 (0)<br>5 (0) | <ul> <li>To+</li> <li>VMS</li> <li>NS</li> <li>VMS</li> <li>VMS</li> <li>VMS</li> <li>VMS</li> </ul> |                               | 3<br>0<br>2<br>0            | ¥ 44<br>18<br>18<br>19<br>19<br>19<br>19<br>19<br>19<br>19<br>19<br>19<br>19<br>19<br>19<br>19 | nera)<br>Pari<br>Pari<br>Pari<br>Pari | y   they<br>00.0<br>21.0<br>01.0<br>0.0<br>0.0<br>0.0 | ognust<br>9 x80/5<br>Vres/5<br>(Vrs/7)<br>Ives/7 | <ul> <li>Birrapi</li> <li>denta</li> <li>denta</li> <li>denta</li> <li>denta</li> <li>denta</li> <li>denta</li> <li>denta</li> </ul> | VK T                       | Shinaya Outor<br>Hannoi 430049425<br>Hannoi 430049425<br>Hannoi 430049425<br>Hannoi 430049425<br>Hannoi 430049425 | T.          |
| 00                                      |                                                                          |             |                                                                         |          |                                                               |                                                                                                    |                               |                             |                                                                                                |                                       |                                                       |                                                  |                                                                                                    |                            |                                                                                                    |             |

vVol 資料存放區上的虛擬機器資料保護

有關 vVol 資料存放區上 VM 資料保護的總覽"保護 vVols"、請參閱。

1. 註冊託管 vVol 資料存放區的儲存系統和任何複寫合作夥伴。

| =           | vSphere Client        |                                               |                                                         |                                                         |                                                           |                                                           |                                                                    | C                             | & AdministratorijiVS          | HERELOCAL Y | © 0 |
|-------------|-----------------------|-----------------------------------------------|---------------------------------------------------------|---------------------------------------------------------|-----------------------------------------------------------|-----------------------------------------------------------|--------------------------------------------------------------------|-------------------------------|-------------------------------|-------------|-----|
| <b>P</b> :- | SnapCenter Plug-in    | for VMware vSphere wera                       | NCE 10 81.192.32/8144 -                                 |                                                         |                                                           |                                                           |                                                                    |                               |                               |             |     |
| 8           | 5 Delboard            | Storage Systems                               |                                                         |                                                         |                                                           |                                                           |                                                                    |                               |                               |             |     |
| 4           | G Settings            | Beginning with Snap     access to these appli | Centre Hug-in for VMware<br>cations, backups will fail. | vSyment (SCV) 5.0, you in<br>the need to needed the SCV | ed to add applications of t<br>anythin to recognize share | ope HTTP and ONTAPI as use<br>pea to ONTAP user logic met | er fugin methods fur anv ONTAP s<br>fods. Click here ta know more. | ders with contamined role-bas | ed access to the SCIL Without | 100         |     |
| 8           | a policy              | 4400 /100 X10                                 | Export                                                  |                                                         |                                                           |                                                           |                                                                    |                               |                               |             |     |
| Φ.          | and the second states | Name                                          | Dramey Newse                                            | Type                                                    | Protocol                                                  | Perc                                                      | Uluentanie                                                         | 5954s                         | Trheoutset)                   | Contrate    |     |
| 5           | im Storage Systems    | B #TP-CS05-540K3-(e.g.d.a.                    | maphc+a000e9x25                                         | ONTAP Cluster                                           | HT1P5                                                     | 443                                                       | admin                                                              | 12                            | 60                            | 740         |     |
|             | Guest File Restore    | VSE_SSS                                       | VCF_ISCS                                                | ONTAP SVM                                               | HTTPS                                                     | 443                                                       |                                                                    |                               | 60                            | 765         |     |
| 5           |                       | BUPG .                                        | aueo                                                    | ONTAP SVM                                               | HITPS.                                                    | 443                                                       |                                                                    |                               | 60                            | 240         |     |
| 12          |                       | 022122820                                     | annets                                                  | ONTAP SVM                                               | ATTPS                                                     | 443                                                       |                                                                    |                               | 60                            | 244         |     |
| -0-         |                       | HMC., 5C9., 2510                              | HMC, (5CS), 3510                                        | ONTAP SVM                                               | HTIPS                                                     | 443                                                       |                                                                    |                               | 100                           | No          |     |
| -           |                       | JA, JHC, JOCH                                 | 25,010,005                                              | ONTAP SVM                                               | HTTPS                                                     | .44)                                                      |                                                                    |                               | 60                            | NO          |     |
|             |                       | 10 01162 217                                  | Typely sets GCIE                                        | ONTAP 3944                                              | witten.                                                   | 443                                                       |                                                                    |                               | 60                            | his         |     |
| /6          |                       | HMC_JET                                       | HINC, 187                                               | ONTAP 3VM                                               | HTTPS.                                                    | 443                                                       |                                                                    |                               | 60                            | 740         |     |
| 8           |                       | VU2_3433                                      | VCF_3422                                                | ONTRP SIAM                                              | HITIPS.                                                   | 443                                                       |                                                                    |                               | 60                            | No          |     |
| 8           |                       | V07,3V94e                                     | VCF_NVMe                                                | ONTAP SVM                                               | HTTPS.                                                    | 443                                                       |                                                                    |                               | 60                            | 760         |     |
| 0           |                       | Berlo.                                        | Oletta                                                  | ONTAP-5VM                                               | HTTPS.                                                    | 443                                                       |                                                                    |                               | 60                            | Ng          |     |
| 0           |                       | 12221254320                                   | Temp_0582_W1                                            | ONTAP SVM                                               | HTTPS                                                     | 443                                                       |                                                                    |                               | 80                            | No          |     |
|             |                       | 02.21.36.116                                  | HYPERVICES                                              | ONTAP SVM                                               | etTP5                                                     | 443                                                       |                                                                    |                               | 60                            | No          |     |
| 0           |                       | DISC, NPS                                     | DIC/MB                                                  | ONTAP SVM                                               | HTTPS.                                                    | 443                                                       |                                                                    |                               | 60                            | No          |     |
| 0           |                       | 072.25 Mil 203                                | PHC.(SCI)                                               | ONTAP SVM                                               | mTTP%                                                     | 443                                                       |                                                                    |                               | 60                            | hea         |     |
| 0           |                       | 02.21318.118                                  | VOLNES .                                                | ONTAP SVM                                               | 4477795                                                   | -443                                                      |                                                                    |                               | 80                            | 740         |     |
| 10.2        |                       | HMC_3510                                      | Held, 3510                                              | ONTAP SVM                                               | with's                                                    | 443                                                       |                                                                    |                               | 60                            | NO          |     |
|             |                       | 1016,007,0007                                 | 1078_bitt_\$300                                         | ONTAP SVM                                               | HTTPS.                                                    | 443                                                       |                                                                    |                               | 60                            | 700         |     |
| 10          |                       | If ontari dependent activities.               | ontag-destroation                                       | ONTAF Cluster                                           | HTTPS -                                                   | 443                                                       | athin                                                              | 10.                           | 90                            | N0          |     |
| 12          |                       | 10.57322347                                   | sem2                                                    | ONTAP SYM                                               | HTTPS.                                                    | #43                                                       |                                                                    |                               | 90                            | No.         |     |

# 2. 建立具有必要屬性的原 則。

# New Backup Policy

| Name            | Daily                                     |
|-----------------|-------------------------------------------|
| Description     | description                               |
| Frequency       | Daily                                     |
| Locking Period  | Enable Snapshot Locking ()                |
| Retention       | Days to keep                              |
| Replication     | Update SnapMirror after backup ()         |
|                 | 🕑 Update SnapVault after backup 🕧         |
|                 | Snapshot label                            |
| Advanced $\vee$ | VM consistency 🕡                          |
|                 | Include datastores with independent disks |
|                 | Scripts () Enter script path              |
|                 |                                           |
|                 |                                           |
|                 |                                           |
|                 |                                           |
|                 |                                           |
|                 | CANCEL ADI                                |
|                 |                                           |

建立資源群組並與原則(或原則)建立關聯。

 $\times$ 

#### Create Resource Group

|              | acebe:         | Deletiones V     |                   |         |
|--------------|----------------|------------------|-------------------|---------|
| A Resource   | Parent entity: | Virtual Machines | •                 |         |
| Policies     |                | Folders          | 1e                |         |
| 5. Schedules | Available enti | ties             | Selected entities |         |
| . Summary    | D TME01        |                  |                   |         |
|              |                |                  |                   |         |
|              |                |                  | >                 |         |
|              |                |                  | >                 |         |
|              |                |                  | <                 |         |
|              |                |                  | 8                 |         |
|              |                |                  |                   |         |
|              |                |                  |                   |         |
|              |                |                  |                   |         |
|              |                |                  |                   |         |
|              |                |                  |                   | 2111227 |
|              |                |                  | BACK              | CANCEL  |

附註:對於 vVol 資料存放區、需要使用 VM 、標記或資料夾進行保護。 VVOL 資料存放區無法包含在資源 群組中。

4. 特定 VM 備份狀態可從其「組態」標籤中檢

| =        | vSphere Client Q, to let in all interviewers        |                                              |                               |                 |                      |                        |                       | C & Admi | nistrator@VSPHERELO | CAL~ 🕲 (     |
|----------|-----------------------------------------------------|----------------------------------------------|-------------------------------|-----------------|----------------------|------------------------|-----------------------|----------|---------------------|--------------|
| »<br>a ] | ,<br>9 8 6 0                                        | a TME01 한 이 번 후<br>Summery Monitor Configure | 台   i Actions<br>Permission D | latastonis Netw | ows Shapphots        | Updates                |                       |          |                     |              |
|          | B vvovvC02.add: setapp.cov     B offer     Countrol | Settings v<br>VM SQRS Rules                  | Backups                       |                 | orrean (3 born       |                        |                       |          | y der               |              |
| 2        | Notiful addr. Netapp.com                            | wApp Options                                 | Nette                         | lines.          | Locations.           | Sheebor sock Expension | Created Time /        | Mounted  | Procy               | When Staping |
|          | 10 retain cotat-tools for emware esti-              | Related and Factor                           | THE.00 (5-2024, 10.4.)        | Completest      | Printery & Secondary | 1.4                    | 8/15/2024 TO 44/10 AM | No       | newly               | No           |
|          | AT 10450                                            | Datase                                       | TMI_00-IS-2024_10.2.          | Completed       | Primary & Secondary  |                        | 8/15/2024 10 74 52 AM | No       | hourly              | No           |
|          | AD THEOL                                            | Values Eld"                                  | THE                           | Completed       | Printery             |                        | 8/5/2024 9/53/15 AM   | Nit      | Aburty              | 50           |
|          | Bu-strategieron and                                 | Constitution Management                      | TME_00-55-2024_00.4           | Completed       | Printery             |                        | 8/15/2024 9/47/24 AM  | No       | hourly              | .50          |
|          |                                                     | Course Happings                              | THE_DD == 2124,09.4           | Completed       | Printity             |                        | 8/15/2024 9:44:50 AM  | No       | hearly              | No           |
|          |                                                     | FURNING MELICITY                             | 116.00.05.2024.09.8.          | Comparing       | Primary              |                        | 8/5/2024 9/44 OB AM   | No       | hourly              | 142          |
|          |                                                     | SnapCenter Plug-in for VMwr-v                | THE_00 00 2024,00 3           | Completed       | Printing             |                        | 8/15/2024 9:40 OE AM  | hip      | hourly              | 140          |
|          |                                                     | Resource Groups                              |                               |                 |                      |                        |                       |          |                     |              |
|          |                                                     | Backups                                      |                               |                 |                      |                        |                       |          |                     |              |
|          |                                                     |                                              |                               |                 |                      |                        |                       |          |                     |              |
| "        |                                                     |                                              |                               |                 |                      |                        |                       |          |                     |              |
| 0        |                                                     |                                              |                               |                 |                      |                        |                       |          |                     |              |
| e        |                                                     |                                              |                               |                 |                      |                        |                       |          |                     |              |

5. VM 可從其主要或次要位置還原。

"SnapCenter 外掛程式文件"如需其他使用案例、請參閱。

# VM 從傳統資料存放區移轉至 vVol 資料存放區

若要將虛擬機器從其他資料存放區移轉至 vVol 資料存放區、則會根據案例提供各種選項。從簡單的 Storage VMotion 作業到使用 HCX 的移轉作業、都會有所不同。如"將 VM 移轉至 ONTAP 資料存放區"需詳細資訊、請參閱。

×

# 在 vVol 資料存放區之間移轉 VM

若要在 vVol 資料存放區之間大量移轉 VM 、請檢查"將 VM 移轉至 ONTAP 資料存放區"。

## 參考架構範例

適用於 VMware vSphere 和選擇控制閥的 ONTAP 工具可以安裝在 IT 所管理的同一個 vCenter 或不同的 vCenter 伺服器上。最好避免在其所管理的 vVol 資料存放區上裝載。

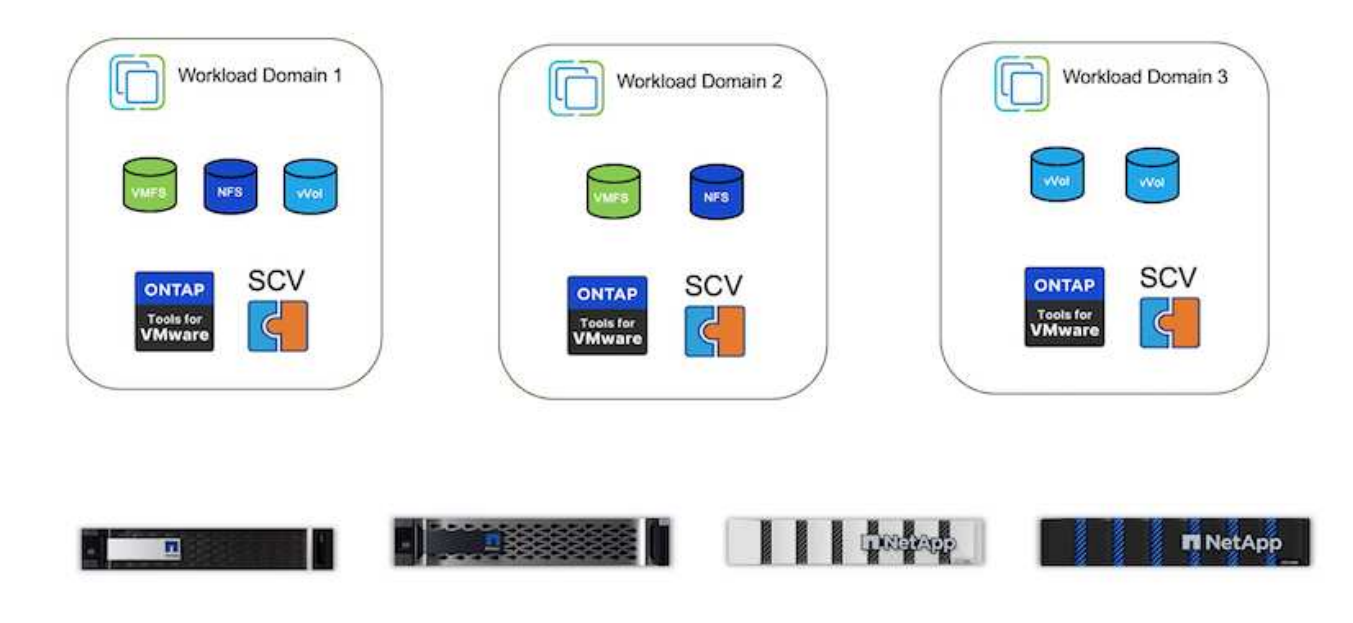

由於許多客戶將 vCenter 伺服器託管在不同的伺服器上、而非管理的客戶、因此 ONTAP 工具和選擇控制閥也建 議採用類似的方法。

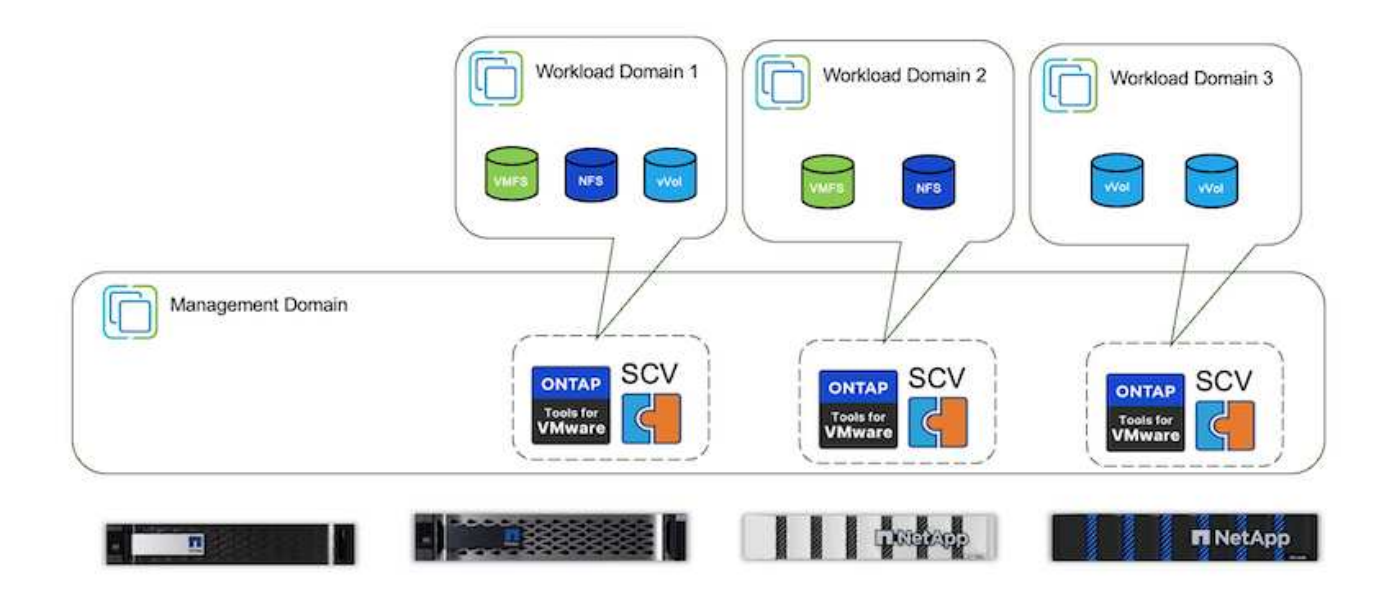

有了 ONTAP 工具 10.x 、單一執行個體就能管理多個 vCenter 環境。儲存系統會以叢集認證全域登錄、並將 SVM 指派給每個租戶 vCenter 伺服器。

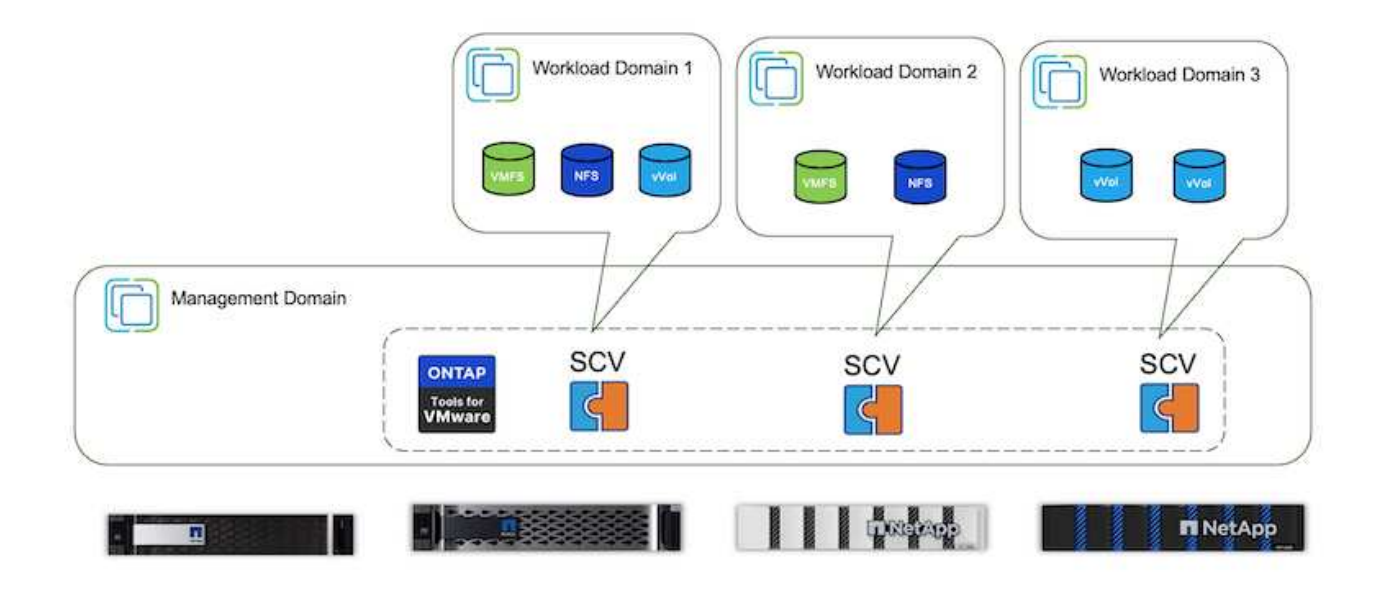

也支援專用與共享模式的混合。

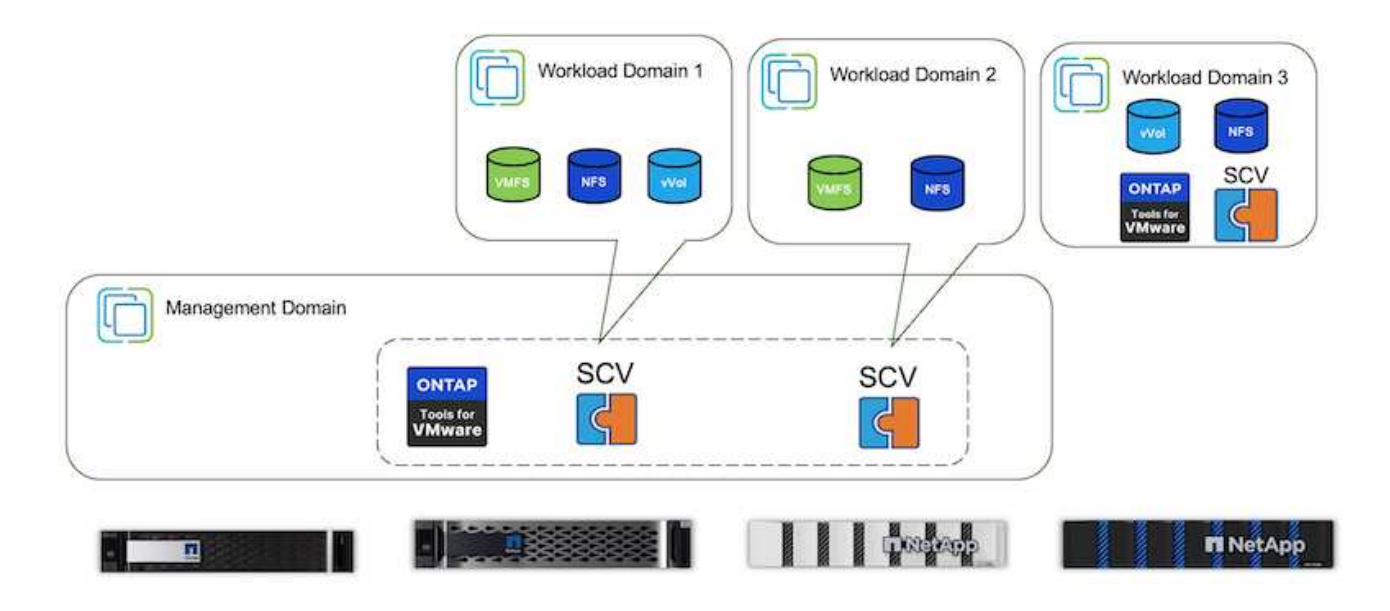

# 如何開始使用

如果您的環境中未安裝 ONTAP 工具,請從下載"NetApp 支援網站"並遵循上提供的說明"搭配 ONTAP 使用 vVols"。

# VMFS 部署指南

NetApp 的儲存解決方案與產品可讓客戶充分發揮虛擬化基礎架構的優勢。有了 NetApp 解 決方案、客戶就能有效實作全方位的資料管理軟體、確保自動化、效率、資料保護與安全 功能、有效滿足嚴苛的效能需求。結合 ONTAP 軟體與 VMware vSphere 、可降低主機硬 體與 VMware 授權費用、確保資料受到保護、且成本更低、並提供一致的高效能。

# 簡介

虛擬化工作負載是行動化的。因此、系統管理員使用 VMware Storage VMotion 將 VM 移至 VMware Virtual Machine File System (VMFS)、 NFS 或 vVols 資料存放區、這些資料存放區都位於同一個儲存系統上、因此如果使用 All Flash System 或使用最新的 ASA 模型進行 SAN 創新、就能探索不同的儲存方法、以提高成本效益。

此處的關鍵訊息是移轉至 ONTAP 可改善客戶體驗和應用程式效能、同時提供在 FCP 、 iSCSI 、 NVMe / FC 和 NVMe / TCP 之間移轉資料和應用程式的彈性。對於深入投資 VMware vSphere 的企業而言、在目前的市場情 況下、使用 ONTAP 儲存設備是具成本效益的選項、這是一個獨一無二的商機。現今的企業面臨著現代化 SAN 方法能夠簡單快速地解決的新任務。以下是現有和新 NetApp 客戶使用 ONTAP 增加價值的一些方式。

- 成本效益:整合式儲存效率可讓 ONTAP 大幅降低儲存成本。NetApp ASA 系統可在正式作業環境中執行所 有儲存效率功能、而不會影響效能。NetApp 提供最有效的保證、讓您輕鬆規劃這些效率效益。
- 資料保護:使用快照的 SnapCenter 軟體可為部署在 VM 組態中的各種企業應用程式、提供進階的 VM 和應 用程式層級資料保護。
- 安全性:使用 Snapshot 複本來防範惡意軟體和勒索軟體。使用 Snapshot 鎖定和 NetApp SnapLock ® 軟 體、使 Snapshot 複本不可變、以強化保護。
- · 雲端: ONTAP 提供多種混合雲選項、可讓企業結合公有雲和私有雲、提供靈活度並降低基礎架構管理成本。以 ONTAP 產品為基礎的補充資料存放區支援可在 Azure 、 AWS 和 Google 上使用 VMware Cloud、以最佳化 TCO 的部署、資料保護和業務持續運作、同時避免受制於廠商。
- 靈活度: ONTAP 具備完善的設備、可滿足現代組織瞬息萬變的需求。有了 ONTAP One 、所有這些功能都 是 ONTAP 系統的標準配備、無需額外成本。

#### 權限大小和最佳化

隨著即將發生授權變更、企業組織正主動因應整體擁有成本(TCO)可能增加的問題。他們正透過積極的資源 管理和適當的規模來策略性地最佳化 VMware 基礎架構、以提升資源使用率並簡化容量規劃。透過有效使用專 業工具、組織可以有效識別和回收浪費的資源、進而減少核心數和整體授權費用。請務必強調、許多組織已經將 這些實務做法整合到雲端評估中、並說明這些程序和工具如何有效減輕內部環境的成本顧慮、並免除不必要的移 轉費用、改用替代 Hypervisor 。

#### TCO 估算程式

NetApp 建立了簡單的 TCO 估算工具、可做為開始此最佳化過程的基礎。TCO 估算工具使用 RVtools 或手動輸入方法、輕鬆預測指定部署所需的主機數量、並計算使用 NetApp ONTAP 儲存系統最佳化部署所需的成本節約。請記住、這是步進石。

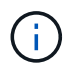

TCO 估算工具只能由 NetApp 現場團隊和合作夥伴存取。與 NetApp 客戶團隊合作、評估您現有 的環境。

以下是 TCO 估算工具的螢幕擷取畫面。

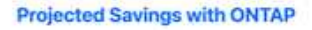

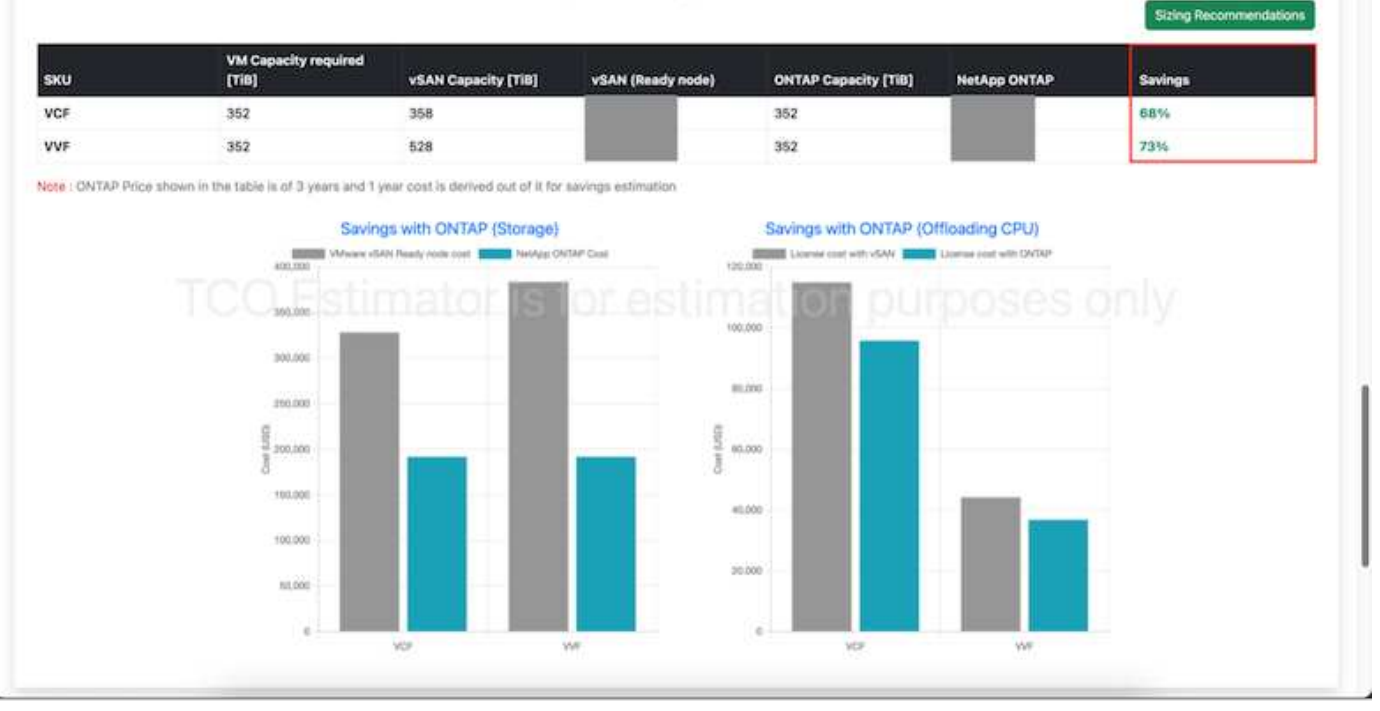

#### **Cloud Insights**

一旦評估者顯示出可能的節約效益(這是任何指定組織的情況)、現在就可以深入分析使用即時計量的虛擬機器 之間的工作負載 IO 設定檔。為此、 NetApp 提供 Cloud Insights 。 Cloud Insights 提供詳細的虛擬機器回收分析 與建議、可協助企業在最佳化虛擬機器環境時、做出明智的決策。它可以識別資源回收或主機汰換的位置、同時 將對生產的影響降至最低、協助企業以深思熟慮且具策略性的方式、導覽 Broadcom 收購 VMware 所帶來的變 更。換句話說、 Cloud Insight 可協助企業將情緒化解決策。他們可以利用 Cloud Insights 工具所提供的洞見、 來做出合理的策略決策、在成本最佳化與營運效率和生產力之間取得平衡、而非因應恐慌或挫折而產生的變化。

| Second Concerns                                                                                                    | Mgeniter Reprinting      |                         |                        |                  |                          |                   |                            |                                                                                                    |
|----------------------------------------------------------------------------------------------------|--------------------------|-------------------------|------------------------|------------------|--------------------------|-------------------|----------------------------|----------------------------------------------------------------------------------------------------|
| 1999 - M.                                                                                                    | · · · · · ·              |                         |                        |                  |                          |                   |                            |                                                                                                    |
|                                                                                                    |                          |                         | Ryperiology Becommissi | . It had a state | Densige Determinations   |                   |                            |                                                                                                    |
| (rest)                                                                                                    | 140                      | -tel larings            |                        |                  |                          |                   |                            |                                                                                                    |
| (hear)                                                                                                    | -                        |                         | Sugaran .              | -                | manage free              |                   |                            |                                                                                                    |
| 125                                                                                                    | 2,201                    | 196                     | 996                    | 1,648            | 23.2                     |                   |                            |                                                                                                    |
| economicalise Hypery                                                                                                    | Avera to Deconversionion |                         |                        |                  |                          |                   |                            |                                                                                                    |
| Date: 1                                                                                                    | and heat                 | No. of Concession, Name | The Country of the     | Nations Of       | The Case Annual Contract | No. Comp. Name of | Contraction of Contraction | ments for many little                                                                                                    |
| diama de la constitución de la constitución de la c | 30.04 (10) (10)          |                         | 10%                    | 100              | - 410                    | 10%               |                            | 387                                                                                                    |
| -                                                                                                    | 100.000                  | - AL                    | -                      | 101              |                          | 399               |                            | 2007                                                                                                    |
| distants.                                                                                                    | 201-019-04               | 8 - R                   | 194                    | -                | -05                      | 1770              |                            | Note:                                                                                                    |
| Address (Same                                                                                                    | AD4444-00                |                         | -                      | 4445             | -                        | 1946              | -                          |                                                                                                    |
| We are interesting to a                                                                                                    | the statement            |                         | 10.                    | -                | 100                      |                   |                            | mine .                                                                                                    |
| 17-12-12-12-12-12                                                                                                    | 100000-00                |                         |                        | -                | 175                      | -                 |                            | 100                                                                                                    |
| abuse and a second second                                                                                                    | 1044000                  |                         | 100                    | 100              | 47%                      | 85                | - 10                       | TRAFT.                                                                                                    |
| et the state of the state                                                                                                    | 80-8011                  |                         | 74                     | ~                | 194                      | -                 |                            | 104                                                                                                    |
| -                                                                                                    | intio anto-se            | 1 K.                    | -                      | -                | -                        | - 100             |                            | date of the second second seco |
| 80(0)-011-0.0004                                                                                                    | Anna Alexandra           |                         | 010                    | 1010             | (m.                      | 115               |                            | 4447                                                                                                    |
| \$1.53 at 1.5 percent                                                                                                    | which shares             |                         | 404                    |                  | 1000                     | 100               |                            | 440                                                                                                    |
| and interesting                                                                                                    | er training              | a 1                     | 104                    | -1890            | 44                       | - 10%             | -                          | Testine .                                                                                                    |

以下是 Cloud Insights 的螢幕擷取畫面。

| 1.00 A              | 111(89           | along a           |                                   |                                                                                                    |                  |              |                    |                      |
|---------------------|------------------|-------------------|-----------------------------------|----------------------------------------------------------------------------------------------------|------------------|--------------|--------------------|----------------------|
|                     |                  |                   | Approval Second                   | antalan Mikalama                                                                                                    | the Image Spream | tee.         |                    |                      |
| -                   |                  | Peterine Lawrence | -                                 | -                                                                                                    |                  |              |                    |                      |
| dame.               | Manual Manfrons. | and barber        | 74                                | -                                                                                                    | familie.         |              |                    |                      |
| 125                 | 8.1k             | 480               | 1,250                             | 5.2                                                                                                    | 31.3             |              |                    |                      |
| Cainadole Virtual I | Nachines (182) P |                   |                                   |                                                                                                    |                  |              |                    |                      |
| West Rollins        | Annual Viceous   | matione           | Taxes.                            | Representation of the International Contraction of the International Contractional Contractional Contractionan Contractional Contractional Contractional Contrac | Name and         | Indiana, exc | dunge.             | Application          |
| Arrent              | -                | mailmost          |                                   |                                                                                                    | 4,000            | **           |                    |                      |
| 100                 | President of     | 100.000           |                                   | * .                                                                                                    | 6,000            | **           |                    |                      |
| -                   | -                |                   | NY O Assessment (NY)<br>Michaeler | <u>#8</u>                                                                                                    | 10,0000          | ALC: N       |                    |                      |
|                     | *                | met to mi         | TTP (Administration)<br>Billione  |                                                                                                    | arganic          | perce.       |                    |                      |
| ADDRESS OF AD       | *                | mailanas          | PP-015                            | - ti                                                                                                    | 41,000           |              | mant.              | and a spid.          |
| -                   | -                |                   | 1000-101-01                       | 40<br>                                                                                                    | \$1.080-0        | and an       |                    | Lanse 1 Mar 10.      |
| state in press.     | -                | -                 | and the second                    | *                                                                                                    | 42,090.0         | 101 m.       | -                  | constant pring int.  |
|                     | -                |                   | #70-16(B)                         | 90                                                                                                    | 11,964           | 14/36        |                    | Assessed in the Par- |
| Second 11 second    | 100              | 001200.00         | 444444                            | 41                                                                                                    | 303999           | 1010         | alternation in the | Lotted in tag 10.    |

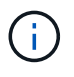

定期進行評估、找出使用率偏低的資源、增加虛擬機器密度、並在 VMware 叢集內提高使用率、 以控制與新訂閱授權相關的不斷攀升成本。考慮將新伺服器購買的每個 CPU 核心數量減至 16 個、以配合 VMware 授權模式的變更。

有了 NetApp 、您的虛擬化環境就能擁有適當規模、並引進具成本效益的 Flash 儲存效能、以及簡化的資料管理 和勒索軟體解決方案、確保組織能準備好迎接新的訂閱模式、同時最佳化目前的 IT 資源。

#### 適用於VMware vSphere的NetApp ONTAP 產品開發工具

為了進一步強化和簡化 VMware 整合、 NetApp 提供數種 OFFTAP 工具、可搭配 NetApp ONTAP 和 VMware vSphere 使用、以有效管理虛擬化環境。本節將重點介紹適用於 VMware 的 ONTAP 工具。適用於 VMware vSphere 10 的 ONTAP 工具提供一套完整的工具、可用於虛擬機器生命週期管理、簡化儲存管理、增強效率功能、改善可用度、並降低儲存成本和營運成本。這些工具可與 VMware 生態系統無縫整合、促進資料存放區資源配置、並為虛擬機器提供基本保護。適用於 VMware vSphere 的 10 x 版本 ONTAP 工具包含可水平擴充、事件導向的微服務、部署為開放式虛擬應用裝置( OVA )、遵循最佳實務做法、為區塊和 NFS 儲存環境配置資料存放區、並最佳化 ESXi 主機設定。考慮到這些優點、建議您將 OTV 作為最佳實務做法、用於執行 ONTAP 軟體的系統。

快速入門

在部署及設定 VMware 的 ONTAP 工具之前、請確保符合先決條件。完成後、請部署單一節點組態。

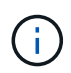

部署需要三個 IP 位址:負載平衡器需要一個 IP 位址、 Kubernetes 控制面需要一個 IP 位址、節 點需要一個 IP 位址。

步驟

- 1. 登入 vSphere 伺服器。
- 2. 瀏覽至您要部署 OVA 的叢集或主機。
- 3. 以滑鼠右鍵按一下所需的位置、然後選取「部署 OVF 範本」。

a. 輸入 .ova 檔案的 URL 、或瀏覽至儲存 .ova 檔案的資料夾、然後選取「下一步」。

- 4. 選取虛擬機器的名稱、資料夾、叢集 / 主機、然後選取下一步。
- 5. 在組態視窗中、選取簡易部署(S)、簡易部署(M)或進階部署(S)或進階部署(M)組態。

此逐步解說使用簡易部署選項。

| Deploy OVF Template         | Configuration                        | >                               |
|-----------------------------|--------------------------------------|---------------------------------|
| 1. Select an Ovl? services  | Official deployment (0)              | Description                     |
|                             | B Law deployment (M)                 | Deploy local provisioner Non-NA |
| 2 Select a name and folder  | Q Advanced doployment (5)            | ONTAP tools                     |
| 3 Select a compute resource | Advanced makkyment (H)               |                                 |
| 4. Henney details           | Q++gh-Availability deployment (5)    |                                 |
| 1. License agreements       | Oringe-Availability depityment (M)   |                                 |
| Massing Cove                | Ortige-Assistability displayment (L) |                                 |
| 6 Configuration             | ORecovery                            |                                 |
| T. Terleci Alexandri        |                                      |                                 |
| a management                |                                      |                                 |
| X Commencement              |                                      |                                 |
|                             |                                      |                                 |
| The Balance Strengtheen     |                                      |                                 |
|                             |                                      |                                 |
|                             |                                      |                                 |
|                             |                                      | 0. D                            |
|                             |                                      | CANCEL BACK NEXT                |

- 6. 選擇資料存放區以部署 OVA 、以及來源和目的地網路。完成後、請選取「下一步」。
- 7. 現在正是自訂範本 > 系統組態視窗的時候。

| eploy OVF Template                                     | Customize template           |                                                                                           |                                                                 |                                        |  |  |
|--------------------------------------------------------|------------------------------|-------------------------------------------------------------------------------------------|-----------------------------------------------------------------|----------------------------------------|--|--|
| 1 Select an OVE template<br>2 Select a name and folder | Administrator unername(*)    | Unarriane to assign 5<br>the beginning. And is<br>subsidied<br>admin                      | o the Administrator Please<br>by '6', '2', '2', '2', '7 specier | use only a latter as<br>characters are |  |  |
| 3 Select a compute resource                            | Administrator password(")    | Password to assign t                                                                      | a the Adhematrator                                              |                                        |  |  |
| 4 Review details                                       |                              | Password                                                                                  |                                                                 | 0                                      |  |  |
| 5 License agreements                                   |                              | Confirm Destavost                                                                         |                                                                 |                                        |  |  |
| Configuration                                          |                              |                                                                                           |                                                                 |                                        |  |  |
| 7 Select storage                                       | NTP assysts                  | A current expansion bit of fortimaries or IP addresses of MTP<br>scores of detection (MA) |                                                                 |                                        |  |  |
| 8 Select networks                                      |                              | toons based living to<br>172.31 Mills 1                                                   | inchronitation will be used                                     |                                        |  |  |
| 9 Customics templete                                   | Maintenance user password(*) | Password to assign t                                                                      | mit we account                                                  |                                        |  |  |
| O Publy III consiste                                   |                              | Pastword                                                                                  | <u></u>                                                         | 0                                      |  |  |
|                                                        |                              | Canfirm Peasworth                                                                         |                                                                 | ø                                      |  |  |
|                                                        |                              |                                                                                           | CANCEL                                                          | BACK NET                               |  |  |

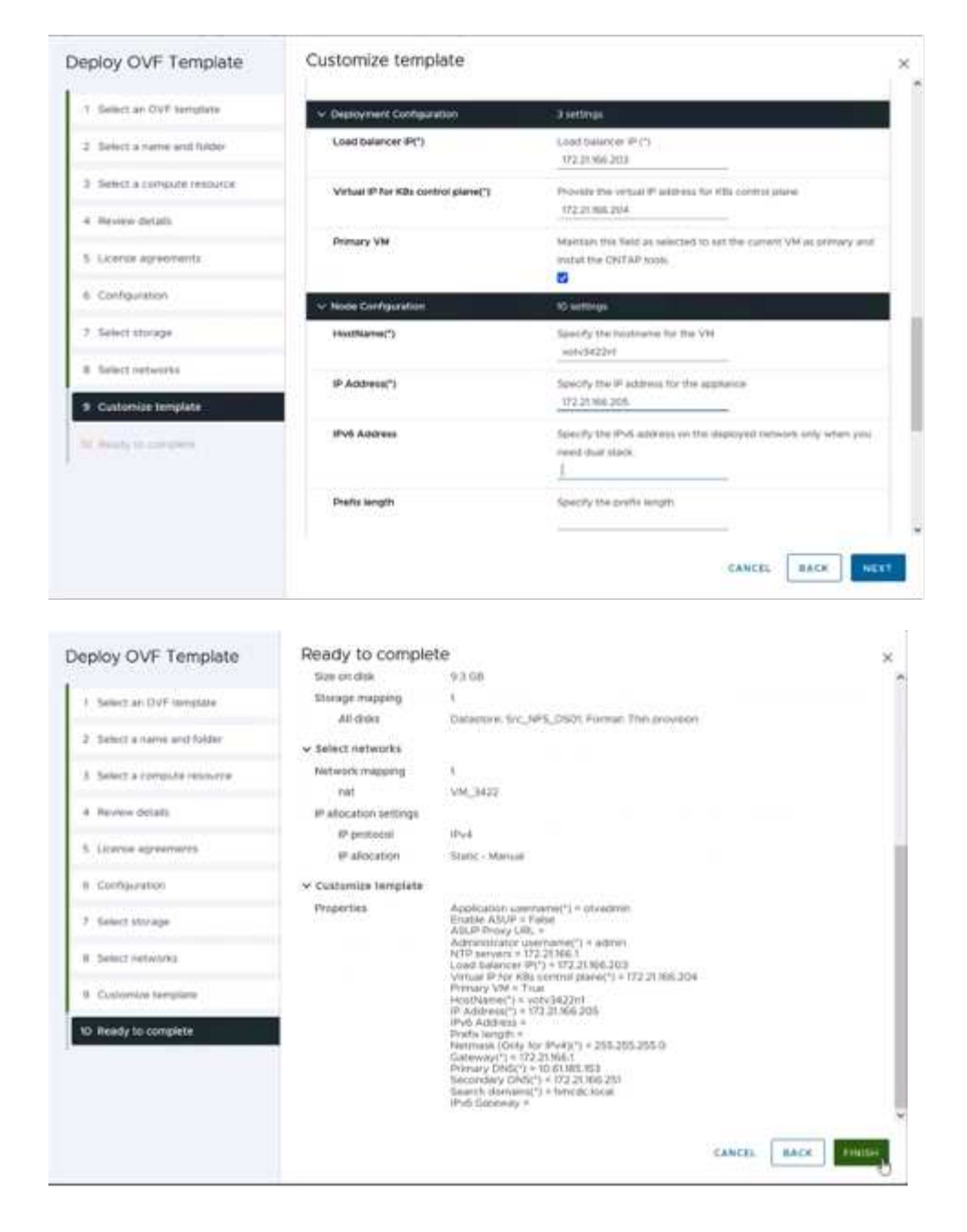

安裝成功之後、 Web 主控台會顯示 VMware vSphere 的 ONTAP 工具狀態。

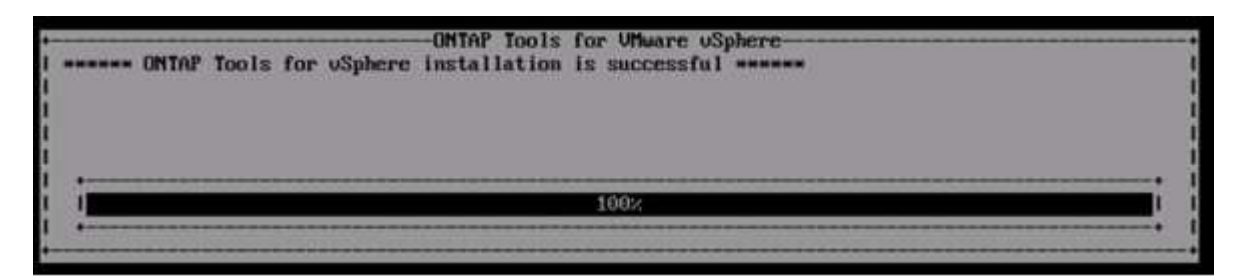

| System II | addresses:                                                |
|-----------|-----------------------------------------------------------|
| IPv4 add  | ress: 172.21.166.205                                      |
| APPLICAT  | ON STATUS:                                                |
| ONTAP Too | Is for UMware uSphere is in Healthy State.                |
| VasaProv  | der and SRA are Enabled and Running.                      |
| VasaProv  | derURL: https://172.21.166.203/virtualization/version.xml |
| API Docur | entation is available at https://172.21.166.203:8443/     |
| uotu3422) | 1 login; _                                                |

資料存放區建立精靈支援 VMFS 、 NFS 和 vVols 資料存放區的資源配置。

現在是時候配置 iSCSI 型 VMFS 資料存放區以進行此逐步解說了。

1. 使用登入 vSphere 用戶端 https://vcenterip/ui

(i)

2. 以滑鼠右鍵按一下主機或主機叢集或資料存放區、然後選取 NetApp ONTAP tools> Create Datastore 。

| 🗮 vSphere Client 🔍 🔤                                                                                                    | C Add North                                                  |   |                                                              |                                                                                                    | 18                                          | C                                                                                                    | Administration (In ACDCLOCK) - | Θ        | @~       |
|----------------------------------------------------------------------------------------------------|--------------------------------------------------------------|---|--------------------------------------------------------------|----------------------------------------------------------------------------------------------------|---------------------------------------------|----------------------------------------------------------------------------------------------------|--------------------------------|----------|----------|
|                                                                                                    | 문 here virtual Inschine<br>양 here Resource Pool              | - | Factoria<br>ye Permutate Hert VHA Dataseven Nervicita Uptave |                                                                                                    |                                             |                                                                                                    |                                |          |          |
| El vical+ 0thred; local     El Vical+ 0thred; local     El Vical+ 0thred; local     El Vical+ 0thred; local     El Vical+ 0thred; local | C Deploy DVF Temploce.                                       |   |                                                              | 7470                                                                                                    |                                             |                                                                                                    |                                | 8        | a Î      |
|                                                                                                    | 12 New willing                                               |   |                                                              | Carport<br>Last seam<br>Carbo<br>Carbo<br>Carbo<br>Carbo<br>Memory<br>Carbo<br>Memory<br>Carbo<br>Carbo<br>Cara | Capacity and Usage<br>Last southor # 938 AM |                                                                                                    |                                |          | <u> </u> |
|                                                                                                    | (I) ampunt while                                             | - | 20                                                           |                                                                                                    | CIV .                                       |                                                                                                    | 20444                          |          |          |
|                                                                                                    | gyin olla                                                    | • | 100                                                          |                                                                                                    | activities used                             | The 2 links capture                                                                                                    |                                | 8        |          |
|                                                                                                    | Heat Profiled                                                |   |                                                              |                                                                                                    | Carlory                                     |                                                                                                    |                                |          |          |
|                                                                                                    | Elit: Default VM Compatibility                               |   |                                                              |                                                                                                    | 64 CE SR unit                               | 182.00 Gi sapadi<br>Late de catal                                                                                                    |                                |          | - 8      |
|                                                                                                    | @ Assign vSAN Outlet License .                               |   |                                                              |                                                                                                    | Contraction                                 |                                                                                                    | 0.000                          |          |          |
|                                                                                                    | Sattlege                                                     |   |                                                              |                                                                                                    | 1221/27 08 viewi                            | 2.376.32 OF Legend                                                                                                    |                                | <u>*</u> |          |
|                                                                                                    | Move In<br>Renere<br>Texe & Custors Attributes               |   | sSphere DRS                                                  | _                                                                                                    | Wew clare                                   | 1                                                                                                    | Cluster Services               |          |          |
|                                                                                                    | aidd Permiaeth<br>Allema<br>Donnait fron momory<br>12 Delete | , | Cluster (#5 Score ())                                        | 1045 Score () Ver ces Score ()                                                                                                    |                                             | Chaper Service health<br>Davies<br>Serves<br>Serves<br>Taxes<br>Challer Service mode<br>Serves<br>Serves<br>Se |                                |          |          |
|                                                                                                    | NetApp ONTAP Itudia                                          |   | Croate milatory                                              | ac ode                                                                                                    |                                             | 10.000                                                                                                    |                                |          |          |

3. 在 Type (類型) 窗格中、在 Datastore Type (資料存放區類型) 中選取 VMFS。

| Create Datastore                               | Type                          |             | ×           |
|------------------------------------------------|-------------------------------|-------------|-------------|
| 1 type<br>1 type<br>1 type<br>2 type<br>1 type | Destructure<br>Defauture (gen | B WORKBOUND |             |
| i singitizen<br>Chemist                        |                               |             |             |
|                                                |                               |             |             |
|                                                |                               |             | TAN/IS ADAT |

4. 在 Name and Protocol (名稱和傳輸協定) 窗格中、輸入資料存放區名稱、大小和傳輸協定資訊。如果您要將此資料存放區新增至、請在窗格的「進階選項」區段中選取資料存放區叢集。

| Name and Protocol                    |                                                                                   |                                                                                                    |                                                                                         | ×                                                                                                    |
|--------------------------------------|-----------------------------------------------------------------------------------|----------------------------------------------------------------------------------------------------|-----------------------------------------------------------------------------------------|----------------------------------------------------------------------------------------------------|
| Datastore name:                      | DemoD5_(5CS)                                                                      |                                                                                                    |                                                                                         |                                                                                                    |
| 1000                                 | 100                                                                               | 68                                                                                                    |                                                                                         |                                                                                                    |
|                                      | Alternet Facestered and h                                                         | 106                                                                                                    |                                                                                         |                                                                                                    |
| Protocol                             | 600                                                                               |                                                                                                    |                                                                                         |                                                                                                    |
| <ul> <li>Advanced Options</li> </ul> |                                                                                   |                                                                                                    |                                                                                         |                                                                                                    |
| Datastore Cluster                    |                                                                                   | 1                                                                                                    |                                                                                         |                                                                                                    |
|                                      |                                                                                   |                                                                                                    |                                                                                         |                                                                                                    |
|                                      |                                                                                   |                                                                                                    |                                                                                         |                                                                                                    |
|                                      |                                                                                   |                                                                                                    | EARCEL BACK                                                                             | NEKT                                                                                                    |
|                                      | Name and Protocol Detertory name Site Protocol Advanced Options Detertory Outlant | Name and Protocol Detectore name: Detectore name: Detectore name: Control Control Protocol Protocol Advanced Options Detectore Options Detectore Options | Name and Protocol  Detextore name: Detocol  Res  Con Con Con Con Con Con Con Con Con Co | Name and Protocol  Determine name DemoD5,809  Site Determine and Control Options Determine of the control Options Determine of the control Cancel Determine of the control Cancel Determine of |

5. 在 Storage (儲存)窗格中選取 Platform and storage VM (平台和儲存 VM )。在窗格的「進階選項」區 段中提供自訂啟動器群組名稱(選用)。您可以為資料存放區選擇現有的 igroup 、也可以使用自訂名稱建立 新的 igroup 。

| Create Datastore                             | Storage                                                                        |                                                                                                    | ×                |
|----------------------------------------------|--------------------------------------------------------------------------------|----------------------------------------------------------------------------------------------------|------------------|
| 1 Type :<br>2 Name and Photocol<br>3 Storage | Pathon: *<br>Storage Vik; *                                                    | Any                                                                                                    |                  |
| 4 (prospective)                              | <ul> <li>Advanced Options</li> <li>Custom initiator grave<br/>name:</li> </ul> | Langel in good's cartest folgon group tarms of<br>Grant wavenum unitary prior is got a root race give<br>article folgo |                  |
|                                              |                                                                                |                                                                                                    | CANCEL BACE NEXT |

6. 從儲存屬性窗格中、從下拉式功能表中選取 Aggregate 。在「進階選項」區段中、視需要選取空間保留、磁碟區選項和啟用 QoS 選項。

| Create Datastore     | Storage Attributes                                         | ×                                          |  |  |
|----------------------|------------------------------------------------------------|--------------------------------------------|--|--|
| 1 Туре               | Specify the storage details for provisioning the datastore |                                            |  |  |
| 2 Name and Protocol  | Aggregate: *                                               | NTAP915_Src_01_VM_DISK_1 (147.9 GB Free) ~ |  |  |
| 3 Storage            | Volume                                                     | A new volume will be created automatically |  |  |
| 4 Storage Attributes | <ul> <li>Advanced Options</li> </ul>                       |                                            |  |  |
|                      | Space Reserve: *                                           | This -                                     |  |  |
|                      | Use exhibing volume                                        | 3                                          |  |  |
|                      | Enable GoS                                                 | CD                                         |  |  |
|                      |                                                            |                                            |  |  |
|                      |                                                            | CANCEL BACK NEXT                           |  |  |

7. 檢閱摘要窗格中的資料存放區詳細資料、然後按一下完成。VMFS 資料存放區會建立並掛載於所有主機上。

| Create Datastore     | Summary            |                                            |        |      | 2      | ¢., |
|----------------------|--------------------|--------------------------------------------|--------|------|--------|-----|
|                      | Datastore type:    | VMFS                                       |        |      |        | ^   |
| 1 Type               | Name and Protocol  |                                            |        |      |        |     |
| 2 Name and Protocol  | Datastore name:    | DemoD5_ISCSI                               |        |      |        | 4   |
| 3 Storage            | 5124:              | 100 GB                                     |        |      |        |     |
| 10. In 19.           | Protocol:          | 15051                                      |        |      |        |     |
| 4 Storage Attributes | Storage            |                                            |        |      |        |     |
| 5 Summary            | Platform           | Flash Array Hybrid (Hybrid)                |        |      |        |     |
|                      | Storage VM:        | sem_I6C3s                                  |        |      |        |     |
|                      | Storage Attributes |                                            |        |      |        |     |
|                      | Aggregate:         | NTAP015_S/C_01_VM_DISK_1                   |        |      |        |     |
|                      | Volume:            | A new volume will be created automatically |        |      |        | 1   |
|                      | Space Reserve      | The                                        |        |      |        | ч.  |
|                      |                    |                                            | CANCEL | BACK | FINISH |     |
|                      |                    |                                            |        |      |        |     |

請參閱這些連結以取得 vVol 、 FC 、 NVMe / TCP 資料存放區資源配置。

#### **VAAI** 卸載

VAAI 原元用於例行 vSphere 作業、例如建立、複製、移轉、啟動和停止 VM 。這些作業可透過 vSphere 用戶端 執行、以簡化程序、或從指令行執行指令碼、或取得更精確的時間。ESX 原生支援 VAAI for SAN 。在支援的 NetApp 儲存系統上一律啟用 VAAI 、並針對 SAN 儲存設備上的下列 VAAI 作業提供原生支援:

- 複本卸載
- 原子測試與設定(ATS)鎖定
- 寫入相同
- 超出空間的條件處理
- 空間回收

( i )

i

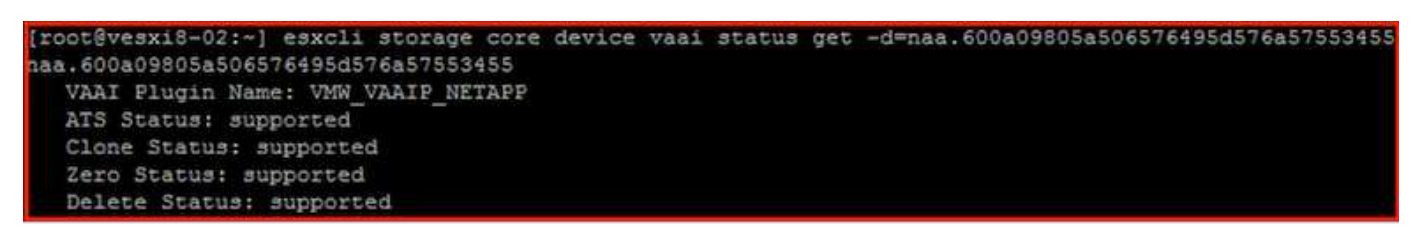

確保已透過 ESX 進階組態選項啟用 HardwareAcceleratedMove。

確保 LUN 已啟用「空間分配」。如果未啟用、請啟用選項並重新掃描所有 HBA 。

| 😑 vSphere Client 🔍 Search in allowing |                                           |                                                 |                     | C                   | 3 Administratorg#MCDCLOCAL ~ | S           | œ۰       |
|---------------------------------------|-------------------------------------------|-------------------------------------------------|---------------------|---------------------|------------------------------|-------------|----------|
| 34                                    | E Src ISCSI DS04                          | CTIONS                                          |                     |                     |                              |             |          |
| n a 🖴 o                               | Summary Monitor Configure                 | Permissions Files Hosts VMs                     |                     |                     |                              |             |          |
| - B westerollinede local              | Alarm Dadalitare                          |                                                 |                     |                     |                              |             |          |
| - El VCSAB-DC01                       | Scheduled Tasks                           | lardware acceleration is suppo                  | orted on all hosts  |                     |                              |             |          |
| III isopump                           | General                                   | Hued                                            | T Har               | rdware Acceleration |                              |             | Ŧ        |
| NPSARPDemo02     NPSARPDemo02         | Device Backing                            | C Install-02 for statuted                       | 54                  | pported             |                              |             |          |
| 1 Src 25G, Vol01                      | Comectivity and Multipathing              | Freedoment ID-Street                            | 54                  | oported             |                              |             |          |
| III Sec_ISCSI_DS02                    | Capatolity sets                           | Contail-Othecomikocal                           | 54                  | 000468              |                              |             | _        |
| Src_ISCS1_0504                        | NetApp ONTAP tools >                      |                                                 |                     |                     |                              |             |          |
| Src_NPS_D507     Src_NPS_D502         | SnapCenter Plug-in for VHwa v             |                                                 |                     |                     |                              |             |          |
| SKCINFS, DS03                         | Resource Groups                           |                                                 |                     |                     |                              |             |          |
| C Src_NFS_DS04                        | Beckups                                   |                                                 |                     |                     |                              |             |          |
| III TPS_ISCSI_DS01                    |                                           |                                                 |                     |                     |                              |             |          |
| vecx8-02-esx-install-datastore        |                                           |                                                 |                     |                     |                              |             |          |
| 🕅 vesx8-03-esx-install-datastore      |                                           |                                                 |                     |                     |                              |             |          |
|                                       |                                           |                                                 |                     |                     |                              |             |          |
|                                       |                                           |                                                 |                     |                     |                              |             |          |
|                                       |                                           |                                                 |                     |                     |                              |             |          |
|                                       |                                           |                                                 |                     |                     |                              |             | 1.004.00 |
| Cocord Tasks Alarms                   |                                           |                                                 |                     |                     |                              |             |          |
| Task Name y Target y                  | y Status y Details                        | e butator                                       | ★ Guirund ★ Start T | en +                | Completion Time · · Server   |             | -        |
|                                       |                                           | 8                                               |                     |                     | Artivite Mindows             |             | - 1      |
|                                       |                                           |                                                 |                     |                     | Go to Settings to achieve    |             | - 1      |
| Manage Columns An More Table          |                                           | No dems found                                   |                     |                     |                              |             | C Janua  |
| 這些值可透着       相容性卡、算       按一下「下-      | 過適用於 VMware v<br>然後選取套用建議的<br>一步」以套用 NetA | vSphere 的 ONTAP ]<br>內設定選項。在「套用<br>.pp 建議的主機設定。 | □具輕鬆設定。<br>月建議的主機設  | 從概觀<br>定」視          | 儀表板移至 ESX<br>窗中、選取主機         | i 主機<br>、然後 |          |
| ESXi Host Compliance                  |                                           |                                                 |                     |                     |                              |             |          |
|                                       |                                           |                                                 |                     |                     |                              |             |          |
| NFS                                   |                                           |                                                 |                     |                     |                              | Compila     | int (3)  |
|                                       |                                           |                                                 |                     |                     |                              |             | 1000     |
|                                       |                                           |                                                 |                     |                     |                              |             |          |
| MPIO                                  |                                           |                                                 |                     |                     |                              | O Complia   | unt (3)  |
|                                       |                                           |                                                 |                     |                     |                              |             |          |
|                                       |                                           |                                                 |                     |                     |                              |             |          |
| APPLY RECOMMENDED SETTINGS VIEW A     | LL NOSTS (3)                              |                                                 |                     |                     | Activate Window              |             |          |
|                                       |                                           |                                                 |                     |                     |                              |             |          |

檢視的詳細指南"建議的ESXi主機和其他ONTAP 功能設定"。

# 資料保護

在 VMFS 資料存放區上有效率地備份虛擬機器、並快速恢復虛擬機器、是 ONTAP for vSphere 的主要優勢之 一。NetApp SnapCenter ® 軟體與 vCenter 整合、可為 VM 提供各種備份與還原功能。它可為 VM 、資料存放 區和 VMDK 提供快速、節省空間、一致當機且 VM 一致的備份與還原作業。它也能搭配 SnapCenter Server 使 用 SnapCenter 應用程式專屬外掛程式、在 VMware 環境中支援應用程式型備份與還原作業。利用 Snapshot 複 本可快速複製 VM 或資料存放區、而不會對效能造成任何影響、並使用 NetApp SnapMirror ® 或 NetApp SnapVault ® 技術提供長期的異地資料保護。

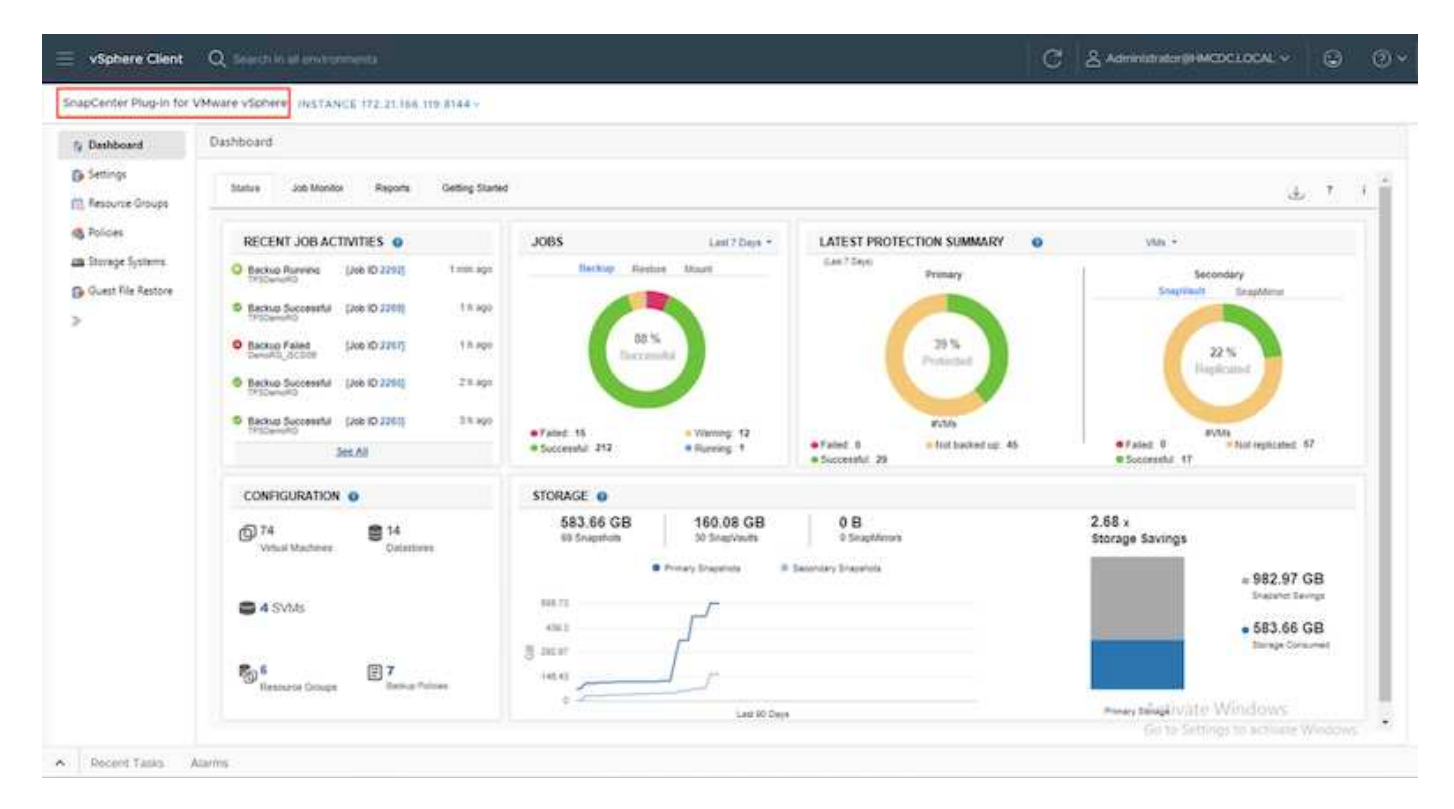

工作流程很簡單。新增主要儲存系統和 SVM (如果需要 SnapMirror / SnapVault 、則新增次要)。

#### 部署與組態的高階步驟:

- 1. 下載 SnapCenter for VMware Plug-in OVA
- 2. 使用 vSphere Client 認證登入
- 3. 部署 OVF 範本以啟動 VMware 部署精靈並完成安裝
- 4. 若要存取外掛程式、請從功能表中選取適用於 VMware vSphere 的 SnapCenter 外掛程式
- 5. 新增儲存設備
- 6. 建立備份原則
- 7. 建立資源群組
- 8. 備份資源群組
- 9. 還原整個虛擬機器或特定虛擬磁碟

# 為虛擬機器設定 VMware 的 SnapCenter 外掛程式

為了保護託管虛擬機器和 iSCSI 資料存放區、必須部署適用於 VMware 的 SnapCenter 外掛程式。這是一個簡 單的 OVF 匯入。

部署步驟如下:

- 1. 從 NetApp 支援網站下載開放式虛擬應用裝置( OVA )。
- 2. 登入 vCenter 。
- 3. 在 vCenter 中、以滑鼠右鍵按一下任何庫存物件、例如資料中心、資料夾、叢集或主機、然後選取「部署 OVF 範本」。
- 4. 選取適當的設定、包括儲存、網路、並自訂範本以更新 vCenter 及其認證。檢閱後、按一下「完成」。
- 5. 等待 OVF 匯入和部署工作完成。
- 6. SnapCenter Plug-in for VMware 成功部署之後、就會在 vCenter 中登錄。您也可以存取「管理」 > 「用戶 端外掛程式」來驗證

| Administration<br>Access Control        | × | Client Plugins<br>+ co sack to pucinis                       |                 |                    |                  |                         |
|-----------------------------------------|---|--------------------------------------------------------------|-----------------|--------------------|------------------|-------------------------|
| Poes<br>Global Permissions<br>Locensing |   | Snapcenter Plugin for VMware<br>Snapcenter Plugin for VMware |                 |                    |                  |                         |
| Licenses<br>Solutions                   |   | 868000 [ 19699 [ ((HEE)                                      |                 |                    |                  |                         |
| Client Plugins                          |   | Plugin Server                                                | instance serson | States             | Wheare centilied | Registered with «Center |
| «Center Server Extensions               |   | ි ක බී 11300/072.21.86.119.8144/sov/phge.pon                 | 6.0.0.6246543   | Deployed / Visible | No               | 💱 viciali-01/moticioal  |

7. 若要存取外掛程式、請導覽至 vCenter 網頁用戶端頁面的左側邊標、然後選取 SnapCenter Plug-in for VMware 。

| A Home                                                                                                    |                   |                                    |                     |                         |                        |                            |
|----------------------------------------------------------------------------------------------------|-------------------|------------------------------------|---------------------|-------------------------|------------------------|----------------------------|
| & Inventory<br>Content Libraries<br>Workload Management<br>Global Inventory Lists                                                 | ]<br>emplates     | Storage                            | (2)<br>Networking   | []<br>Content Libraries | Global Inventory Lists | 000<br>Workload Management |
| R. Policies and Profiles:<br>Auto Deploy<br>Hybrid Cloud Services<br>Developer Center                                             | 1                 | Ē                                  | Ē                   |                         | ¢                      |                            |
| <ul> <li>Administration</li> <li>Tasks</li> <li>Events</li> <li>Tags &amp; Custom Attributes</li> <li>Ufecycle Manager</li> </ul> | insole            | VM Customization<br>Specifications | VM Storage Policies | Host Profiles           | Lifecycle Manager      |                            |
| NetApp ONTAP tools                                                                                                    | Sphere tug-in for |                                    |                     |                         |                        |                            |

# 新增儲存設備、建立原則和資源群組

新增儲存系統

下一步是新增儲存系統。叢集管理端點或儲存虛擬機器( SVM )管理端點 IP 應新增為儲存系統、以備份或還 原 VM 。新增儲存設備可讓 SnapCenter Plug-in for VMware 識別及管理 vCenter 中的備份與還原作業。

這一過程是直接進行的。

- 1. 從左側導覽中、選取 SnapCenter Plug-in for VMware。
- 2. 選取儲存系統。
- 3. 選取新增以新增「儲存」詳細資料。
- 4. 使用認證作為驗證方法、輸入使用者名稱及其密碼、然後按一下新增以儲存設定。

| Destituant                                                                        | Storage Systems                                                                                                    |                                                                                 |                                |                       |                                                                                                    |     |          |                  |                |                |
|-----------------------------------------------------------------------------------|----------------------------------------------------------------------------------------------------|---------------------------------------------------------------------------------|--------------------------------|-----------------------|----------------------------------------------------------------------------------------------------|-----|----------|------------------|----------------|----------------|
| Settings                                                                          | + 4.05 /1= 1                                                                                                    | Kome (+ Depart                                                                  |                                | Add Storage 5         | iystem                                                                                                    | ×   |          |                  |                |                |
| Resource Groups                                                                   | Name                                                                                                    | Display Name                                                                    | Type                           |                       |                                                                                                    |     | Uservene | DVM <sub>1</sub> | Typeoutp       | ed Certifica   |
| fateri .                                                                          | 8172219687                                                                                                    | NTAPHS_Set                                                                      | ONTAP Cluster                  | Blonge by even        | • Database Columba                                                                                                    | 1 1 | admin    | 2                | 60             | No             |
| Storage Systems                                                                   | start, NPG                                                                                                    | itum_NFS                                                                        | ON TAP SVM                     | Derem                 | property and a service of                                                                                                    | î I |          |                  | 60             | Têci           |
| - Bay                                                                             | 645,8CS                                                                                                    | tvm_SCSI                                                                        | CINTAP SVM                     | Present.              | (maging a second second                                                                                                    |     |          |                  | 60             | No             |
| Cub_Ale Baiture                                                                   | B 1/2.21M6-54                                                                                                    | N1APHS_Dwatt                                                                    | ONTAP Chatter                  | Point                 | 10.75                                                                                                    |     | admin    |                  | 60             | tile .         |
|                                                                                   | wirt, nin, with                                                                                                    | dim_rer_me                                                                      | ONTAP SVM                      | Per                   | HH                                                                                                    |     |          |                  | 60             | No             |
|                                                                                   | sert_rep_ris                                                                                                    | synumetric                                                                      | CINTAP SVM                     | 100                   | the second second secon                                                                                                    |     |          |                  | 60             | No             |
|                                                                                   |                                                                                                    |                                                                                 |                                | - Cherostano<br>//    |                                                                                                    |     |          |                  |                |                |
| Center Plug-in Tor                                                                | VWware-stpinere instance                                                                                                    | 22 173 21 186 118 5146                                                          |                                | (Cheristelland tollar |                                                                                                    |     |          |                  |                |                |
| Center Plug-in for<br>Settloard                                                   | VMware vSphere INSTAN<br>Storage Systems                                                                                    | CZ 173 21 188 118 5146                                                          |                                | ()<br>()              |                                                                                                    |     |          |                  |                |                |
| Center Plag-in for<br>Optimized<br>Termige                                        | VMware vSphere INSTAN<br>Storage Systems                                                                                    | CZ 173 21 186 118 5144                                                          | *.                             | (Cherystelland time)  |                                                                                                    |     |          |                  |                |                |
| Center Plug-In for<br>Institutors<br>attings<br>Heuras Giouge                     | VMware vSphere INSTAN<br>Storage Systems<br>Any Proc X<br>Inter                                                             | CE 173 21 186 188 6144<br>States<br>Daging Martin                               | 144                            |                       |                                                                                                    |     |          | SMA:             | Distriction (  | Orthon         |
| Center Plug-in for<br>Justicurd<br>Hourse Groups<br>Hourse Groups                 | VMware vSphere INSTAN<br>Storage Systems<br>Ani //= X<br>Bare<br>E02218887                                                  | CE 172 21 188 118 5144                                                          | Law Oxford Oxere               | Provid                | 10-0 Generality of Registration<br>10-0<br>10-0<br>10-   |     |          | 2                | Townships      | Gentury        |
| Geoler Plag-in for<br>Jasibourd<br>Jasibourd<br>Jasibourd Grage<br>Hites<br>Hites | VMware vSphere Instan<br>Storage Systems<br>And And And And And<br>Inste<br>B (2) 2018/87<br>B (2) 2018/87<br>B (2) 2018/87 | CE (7) 21 No. 114-0144<br>Dealer Bosen<br>Dealer Bosen<br>NGPG-Sn<br>Michter Sn | Lan<br>Oktar Dome<br>Oktar Mil | Parama                | 16-0 Gorgender v Hoge Land<br>16-0<br>16-0<br>16 |     | CONS.    | DMb.<br>ž        | Trendent<br>80 | Certian<br>No. |

## 建立備份原則

全方位的備份策略包括時間、備份內容及備份時間等因素。快照可以每小時或每天進行一次、以備份整個資料存 放區。這種方法不僅能擷取資料存放區、還能備份及還原這些資料存放區內的 VM 和 VMDK。

備份 VM 和資料存放區之前、必須先建立備份原則和資源群組。備份原則包括排程和保留原則等設定。請依照下 列步驟建立備份原則。

1. 在 SnapCenter Plug-in for VMware 的左導覽窗格中、按一下原則。

CHUTEP SWE

2. 在「原則」頁面上、按一下「建立」以啟動精靈。

| Destroomt          | Policies       |                 |                          |               |            |            |                         |
|--------------------|----------------|-----------------|--------------------------|---------------|------------|------------|-------------------------|
| a petrisga         | + Com / 1= )   | Cimer [] Exper  |                          |               |            |            |                         |
| Resturie Groupt    |                | VM Censilitency | Rotube Independent Shike | Schedule Type | SniegWauft | SrauMitor. | Snapshot Looking Period |
| B Policies         | DemolSCSI_19%  | Tex             | No                       | Dely          | Tee        | Yes        | 7 Days                  |
| Thorape Systems    | DemoNPERatives | 105             | Net                      | Dely          | No         | No         | 1 Deg                   |
|                    | DemoPol        | No              | No                       | Hourty        | No         | No.        | 1Deg                    |
| Guest File Restore | DEmoPolit      | No              | No                       | Defy          | Yes        | Tex        | 7 Deys                  |
|                    | TerroriO'To    | Test.           | No                       | Delv          | Tes        | Test       | 7 Deut                  |

- 3. 在「新增備份原則」頁面上、輸入原則名稱。
- 4. 指定保留、頻率設定和複寫。

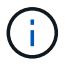

若要將 Snapshot 複製複本複寫到鏡像或資料保險箱次要儲存系統、必須事先設定關係。

()

若要啟用 VM 一致的備份、必須安裝並執行 VMware 工具。如果選中 VM Consistency ( VM 一致性)複選框,則虛擬機將首先處於停機狀態,然後 VMware 將執行 VM 一致的快照(不 包括內存),然後 SnapCenter Plug-in for VMware 將執行其備份操作,然後恢復 VM 操作。

| A Delbert                                                       | Ridder       |                                                         |                                                                        |             |                |                                  |
|-----------------------------------------------------------------|--------------|---------------------------------------------------------|------------------------------------------------------------------------|-------------|----------------|----------------------------------|
| D lenter<br>El lenter branch<br>D Territoria<br>M Marco Latoria | Alter / - X- | The Fragmant<br>of W Concessions<br>With<br>With States | New Back                                                               | up Policy × | a setter<br>Ma | Trans<br>Trans<br>Trans<br>Trans |
| B East Hallands                                                 |              | *<br>**                                                 | Data (gifter<br>Fragmency<br>Locking Period<br>Repfication<br>Anyonand |             | in in          | J Plane<br>T Plane               |
| W Balandina                                                     | ana na       |                                                         |                                                                        |             |                |                                  |

建立原則後、下一步是建立資源群組、以定義應備份的適當 iSCSI 資料存放區和 VM 。建立資源群組之後、現在是觸發備份的時候了。

## 建立資源群組

資源群組是需要保護的 VM 和資料存放區的容器。您可以隨時將資源新增或移除至資源群組。

請依照下列步驟建立資源群組。

- 1. 在 SnapCenter Plug-in for VMware 的左導覽窗格中、按一下資源群組。
- 2. 按一下 [資源群組]頁面上的 [建立]以啟動精靈。

另一個建立資源群組的選項是分別選取個別 VM 或資料存放區並建立資源群組。

| Sourcessor Wild in for                                                                                                    | Waare station and second | Carpone en de la carpone e                                                                                                    |                                                                                                    |        |               |           | _ |
|----------------------------------------------------------------------------------------------------|--------------------------|----------------------------------------------------------------------------------------------------|----------------------------------------------------------------------------------------------------|--------|---------------|-----------|---|
| S Contract<br>D Server<br>C Associations<br>C Associations<br>C Associations<br>C Const On Destern<br>3                                                                                                    |                          | Create Resource Grou<br>A.Conset Ve & editate<br>9 Norma<br>9 Norma<br>10 Norma<br>10 Norma<br>10 Norma<br>10 Norma<br>10 Norma<br>10 Norma<br>10 Norma<br>10 Norma<br>10 Norma<br>10 Norma<br>10 Norma<br>10 Norma | D<br>Name<br>Description<br>Understand<br>Understand<br>Enderstand<br>Exact subject<br>Latest Scription same<br>Exact subject<br>Latest Scription same<br>Exact subject<br>Latest Scription same |        |               | To        |   |
| The last time of the last time of the la | lager +                  |                                                                                                    |                                                                                                    | on one | in the second | in + lest | ÷ |

3. 在「資源」頁面上、選取範圍(虛擬機器或資料存放區)和資料中心。

| & larmer                                                                               | BOARD GIVEN                                                                                                    |                    |                                                                                                    |   |          |   |
|----------------------------------------------------------------------------------------|----------------------------------------------------------------------------------------------------|--------------------|----------------------------------------------------------------------------------------------------|---|----------|---|
| Barrel<br>Marrel Marge<br>Charles<br>Marrel Lanes<br>Barrel Lanes<br>Barrel Lanes<br>B | Alexan y y - Alexandron Alexandron Alexandro | Create Resource Gr | And a set of the set of the set o | × |          |   |
| * Adapt frame of                                                                       | τ.                                                                                                    |                    |                                                                                                    | - | ata a sa | 4 |

- 4. 在「跨距磁碟」頁面上、為跨多個資料存放區具有多個 VMDK 的虛擬機器選取選項
- 5. 下一步是建立備份原則的關聯。選取現有原則或建立新的備份原則。
- 6. 在「排程」頁面上、為每個選取的原則設定備份排程。

| Detteast :                            | Resource Groups                                  |                                                                                                    |                           |                                                                   |   |                    |
|---------------------------------------|--------------------------------------------------|----------------------------------------------------------------------------------------------------|---------------------------|-------------------------------------------------------------------|---|--------------------|
| Terings<br>Resource Groups<br>Princes | + Dana /                                         | X Create Resource Gr                                                                                      | pup                       |                                                                   | × | Fra<br>Asso<br>New |
| Encour lations<br>Cost Fix Ration     | Transferration<br>Committee Contra<br>Management | <ul> <li>- 1. General Into &amp; methication</li> <li>- 2. Hematon</li> <li>- 3. Speering date</li> </ul> | Name<br>Description       | Dem/RG_GCOM                                                       |   | 1                  |
|                                       |                                                  | - 8, Palkies<br>- 3, Schedules                                                                            | Send small                | Nover                                                             |   |                    |
|                                       |                                                  | C. Samuey                                                                                                 | Contrary magnified format | 54, (105), 000                                                    |   |                    |
|                                       |                                                  |                                                                                                    | Polities                  | Pase Nerve Frequency Snephet Locking Period Descriftd, (ICE: Dely |   |                    |
|                                       |                                                  |                                                                                                    |                           |                                                                   |   |                    |
| Report Table                          | Algered                                          |                                                                                                    |                           |                                                                   |   |                    |

7. 完成適當的選擇後、按一下「完成」。

這將會建立新的資源群組、並新增至資源群組清單。

| \$ flashinard      | Resource Groups      |                                            |                       |                 |            |         |
|--------------------|----------------------|--------------------------------------------|-----------------------|-----------------|------------|---------|
| % Settings         |                      | tere Chatter Charts & farmer               | Provid                |                 |            | 744     |
| ), Researce Groups | Nerw                 | Description.                               | Pointer               | Last Rev Status | -in Sec.   | 2010    |
| B Policies         | (PDenilli)           |                                            | Demilital DEmultation | Completed       | PRODUCTOR  | Rent    |
| Street Arrists     | WSINFS2ump           | This is 35 is invested by Divine parameter | Dem/NShi175           | Campored        | PROUCTON   | Next    |
|                    | Develof SIDER        |                                            | DEmulti(D)            | Congregation    | PRODUCTION | line of |
| Count for Restore  | 3456626,85           |                                            | DenutiCit, 195        | Married Street  | PRODUCTION | Rent    |
| £3                 | Annaly in succession |                                            | famout/10             | Contract        | NOTAL TAX  | Sec. 1  |
|                    | Terrabili, Sciller   |                                            | Devalue, SCSOS        |                 | PRODUCTION | Never   |

# 備份資源群組

現在正是開始備份的時候了。備份作業會在資源群組中定義的所有資源上執行。如果資源群組已附加原則且已設定排程、則會根據排程自動進行備份。

1. 在 vCenter 網頁用戶端頁面的左側導覽中、選取 SnapCenter Plug-in for VMware > 資源群組、然後選取指 定的資源群組。選取立即執行以開始臨機操作備份。

| N Dertsert            | Resource Groups                                                                                                    |                                           |                      |              |             |         |  |
|-----------------------|----------------------------------------------------------------------------------------------------|-------------------------------------------|----------------------|--------------|-------------|---------|--|
| D petrola             | +Come / Ma XCome                                                                                                    | Daing Dame at                             | Grave                |              |             | 294     |  |
| C Researce Brouget    | hada                                                                                                    |                                           | Aice                 | Let Rectance | 20. Serie   | dark.   |  |
| 6 Policie             | Talanta                                                                                                    |                                           | BartuRa, (Resultable | Corporat     | PRINCIPA    | Acres 1 |  |
| Ministry, Systems     | and an a state of the state of the state of | The to Did to compare the Darke purposes. | Dem NPS/s295         | Completed    | PERIOCOCN   | Beer    |  |
| C. C. are The Barrier | Demonstration                                                                                                    |                                           | COm/PORT             | Companie     | PRODUCTION  | Neur    |  |
| The second second     | MSSCOLMO                                                                                                    |                                           | Demold 175           | Renne        | PRODUCTION  | Neur    |  |
| >                     | Neurostati PE                                                                                                    |                                           | bruph(3)             | Campletoni   | HEDUCIDE    | Renati  |  |
|                       | The second second second second second second second second second second second second second second second se                                                                                                    |                                           | Canada School        |              | PERIODICION |         |  |

- 2. 如果資源群組已設定多個原則、請在「立即備份」對話方塊中選取備份作業的原則。
- 3. 選取確定以啟動備份。

| to Desidents                                                                                              | Resource Groups                                                                                                    |                                         |                   |                                                                                                    |                                            |                                                                                                    |                    |                                                                               |       |
|----------------------------------------------------------------------------------------------------|----------------------------------------------------------------------------------------------------|-----------------------------------------|-------------------|----------------------------------------------------------------------------------------------------|--------------------------------------------|----------------------------------------------------------------------------------------------------|--------------------|-------------------------------------------------------------------------------|-------|
| D Simp                                                                                                    | +Case / Lin X have                                                                                                    | 0                                       | Giberr            |                                                                                                    |                                            |                                                                                                    | Etc.               |                                                                               |       |
| 15 Resource Groupe                                                                                        | Name                                                                                                    | Description                             | Polices           | Last Ray Doce                                                                                                    |                                            | . Jak Basa                                                                                                    | - Per              | -                                                                             |       |
| Bitas                                                                                                    | 17Ebrails                                                                                                    |                                         | Density Directure | Carstand                                                                                                    |                                            | PRODUCTON                                                                                                    | Terrer             |                                                                               |       |
| a biorige figmens.                                                                                        | (PSHIDDens                                                                                                    | This is DS is created for Derte purpose | DenuNFSPuTPS      | Organi                                                                                                    |                                            | PRODUCTION                                                                                                    | New                | a ) )                                                                         |       |
|                                                                                                    | Denote 10000                                                                                                    |                                         | DEmehuRt          | Congregat                                                                                                    |                                            | PRODUCTION                                                                                                    | New                |                                                                               |       |
| P COMIT 214 MARTINE                                                                                       | 1955254,915                                                                                                    |                                         | Denoi5215, 195    | Warring                                                                                                    |                                            | HODUCTON                                                                                                    | Sec.               |                                                                               |       |
| E.                                                                                                    | Tempfill M. Hi                                                                                                    |                                         | TerrariliCNI      | Complexed                                                                                                    |                                            | HIDDUCTION                                                                                                    | New                | 1 T                                                                           |       |
|                                                                                                    | DemoltG_SCS04                                                                                                    |                                         | DemoRe_ISCSIDE    | N.comp                                                                                                    |                                            | PRODUCTION :                                                                                                    | New                |                                                                               |       |
|                                                                                                    |                                                                                                    |                                         |                   |                                                                                                    |                                            |                                                                                                    |                    |                                                                               |       |
| Record Taxis                                                                                              | Martin                                                                                                    |                                         |                   |                                                                                                    |                                            |                                                                                                    |                    |                                                                               |       |
| August Taska - J<br>August Taska - P                                                                      | Marris<br>Tayat <b>v</b> St                                                                                                 | that e lonain                           | ,                 | smalle: +                                                                                                    | General *                                  | Hart Toos. ' à P                                                                                                    | Designment Frees,  | * lana                                                                        |       |
| Amount Tasks<br>Name P<br>I                                                                               | Tagat T 10<br>Ø (SCILINATOCHER)                                                                                             | titat e limite<br>Nore-                 | ×                 | Amalus *                                                                                                    |                                            | Net See. 4 9<br>NetSee. 14 9                                                                                             | Epogenet Inc.      | Y Server<br>social-2004                                                       | 13.50 |
| Record Tasks                                                                                              | Tenet<br>0. Joci Jamačkenči 8<br>0. Jilo Jamačkenči 8                                                                       | Mad P Jonah<br>Nors.                    |                   | Admatisc +<br>Indectors Light Andresson In plant<br>Indectors Light Andresson In plant                                       | <u>Фоннат</u><br>421<br>2 то<br>2 то       | Rad Toos d P<br>Rad Toos Viel II and<br>Rad Toos Viel II and                                                             | Consignment Press. | Y See                                                                         | 10.00 |
| Associet Taska – J<br>Asso – P<br>Is offsal machine ana<br>Is offsal machine ana<br>Is offsal machine ana | Tenjat v 10<br>0. di Cili Jinanolova OJ<br>0. di Cili Jinanolova OJ<br>0. di Cili Jinanolova OJ<br>0. di Cili Jinanolova OJ | Mid e Imak<br>SUTS.<br>NOTS.            | ,                 | Remailur: •<br>Indertisch Labbenson beiter<br>Indertisch Labbed Auflichensen beiter<br>Indertisch Labbed Auflichensen beiter | <u>Оннов</u><br>ри<br>Элон<br>Элон<br>Блоц | Hard Town is the<br>Hard Town is the<br>Hard Science of Land And<br>Hard Science of Land And<br>Hard Science of Land And | Designment Ferst   | Security Street     security Street     vectority Street     vectority Street | 13.30 |

如需更多詳細資料、請選取視窗底部或儀表板工作監控器上的「近期工作」、以監控作業進度。

# 從備份還原 ₩

SnapCenter Plug-in for VMware 可將虛擬機器(VM)還原至 vCenter 。還原虛擬機器時、可將其還原至原始 ESXi 主機上掛載的原始資料存放區、以選取的備份複本覆寫現有內容、或從備份複本還原刪除 / 重新命名的虛 擬機器(作業會覆寫原始虛擬磁碟中的資料)。若要執行還原、請遵循下列步驟:

- 1. 在 VMware vSphere Web Client GUI 中、選取工具列中的功能表。選取清查、然後選取虛擬機器和範本。
- 在左側導覽中、選取虛擬機器、然後選取設定索引標籤、在 SnapCenter Plug-in for VMware 下選取備份。 按一下需要還原虛擬機器的備份工作。

| C and Chevrolet and                                                                                                    |                     |                                 |                           | rdational.              |                      |        |              |           |
|----------------------------------------------------------------------------------------------------|---------------------|---------------------------------|---------------------------|-------------------------|----------------------|--------|--------------|-----------|
| - IN VERBOOK                                                                                                    | -                   | Backups                         |                           |                         |                      |        |              |           |
| - ID VVCMA-Current                                                                                                    | a construction      | / X000 BV                       | E Deest                   |                         |                      | 100    |              |           |
| O versibilitieselected                                                                                                    | a declaration       | Sace .                          | Bala Sponters             | The state of the second | Cold True            | 104100 | Print 1      | 78700-0-1 |
| C - Hyperik 22 Pyresk Jours                                                                                                    | Carlos Freeze       | ALL PROPERTY AND A MARKED AND A | General Princy & American | \$1813000 \$108.31 and  | #10000480828-am      | 614    | PROPERTY     | 775.      |
| 11 Yearshid                                                                                                    | (F) (               | The second in the Sold Print.   | General Procyalectery.    | BUILDER WEITER AND      | 8-10-2000 F 1000 Max | 44     | Pip Jarazana | 744.      |
| all his how out                                                                                                    | Diftern             | Augur 20004, June 2004, M 27,   | COLUMN PROFILECTORY       |                         | #9-2054.3/2138yA4    | 84     | 115,191606a  | 186       |
| - C. tot descent time                                                                                                    | al user this way is | 44,070000,0808,0104,0006.       | Smoreet minuy&borney      |                         | \$9203+20206.#00     | 84     | 19.3452504   | 716.      |
| 10 (C.Dervi446)     10 (C.Dervi446)     10 (C.Dervi446)     10 (C.Dervi446)     11 (C.Dervi446)     11 (C.Dervi446)     11 (C.Dervi446)     11 (C.Dervi446)     11 (D.Dervi44)     11 (D.Dervi44) |                     |                                 |                           |                         |                      |        |              |           |

3. 選取需要從備份還原的 VM 。

| 0 8 8 9                                  | (# NFS_DemoB_VM0<br>Sermery Monter Centra                                                                                                    | Permantana D                                                                                                    | wantaren                                                                                                    | withi                                                                                                    | n the backup                                                                                                    |   |
|------------------------------------------|----------------------------------------------------------------------------------------------------|----------------------------------------------------------------------------------------------------|----------------------------------------------------------------------------------------------------|----------------------------------------------------------------------------------------------------|----------------------------------------------------------------------------------------------------|---|
|                                          | Settings v<br>Yell SERS Rules<br>Vegets Rules<br>Vegets Rules<br>Vegets Rules<br>Vegets<br>Auren Defenders<br>Brook<br>Wissee SVC<br>Gend Use Magnings<br>SrepCenter Hug in ter Villeau, v<br>Reserve Groups<br>Settings | Permanent D      Imm Kitz (M      Imm Kitz (M      I | SDD4_06-06-00<br>SDD4_06-06-00<br>SDD5#<br>SDD5#<br>SD | Na (16 85 16 16 1001<br>GATI STOR (Pacific Exployer Towe)<br>= PC_107 DODA_85-001 (Ballinger Towe)<br>= PC_107 DODA_85-001 (Ballinger Towe)<br>= | Looden<br>Dis, MS, 5004 (MS, Dend, Vel0185, Dand, Vel01 mc<br>Ba, MS, 5004 (MS, Dend, Vel0185, Dand, Vel01 mc<br>Bis, MS, 5004 (MS, Dend, Vel0185, Dand, Vel014 mc<br>Bis, MS, 5004 (MS, Dend, Vel0185, Dand, Vel044 mc<br>scr. JRD, vel04, MS, 5044 |   |
| CE NPS_Demolt_VM01<br>CE NPS_Demolt_VM02 |                                                                                                    |                                                                                                    |                                                                                                    |                                                                                                    |                                                                                                    | - |

4. 在「選取範圍」頁面上、在「還原範圍」欄位中選取「整個虛擬機器」、然後選取「還原位置」、然後輸入 要掛載備份的目的地 ESXi 資訊。如果需要在還原作業之後開啟 VM 、請啟用「重新啟動 VM 」核取方塊。

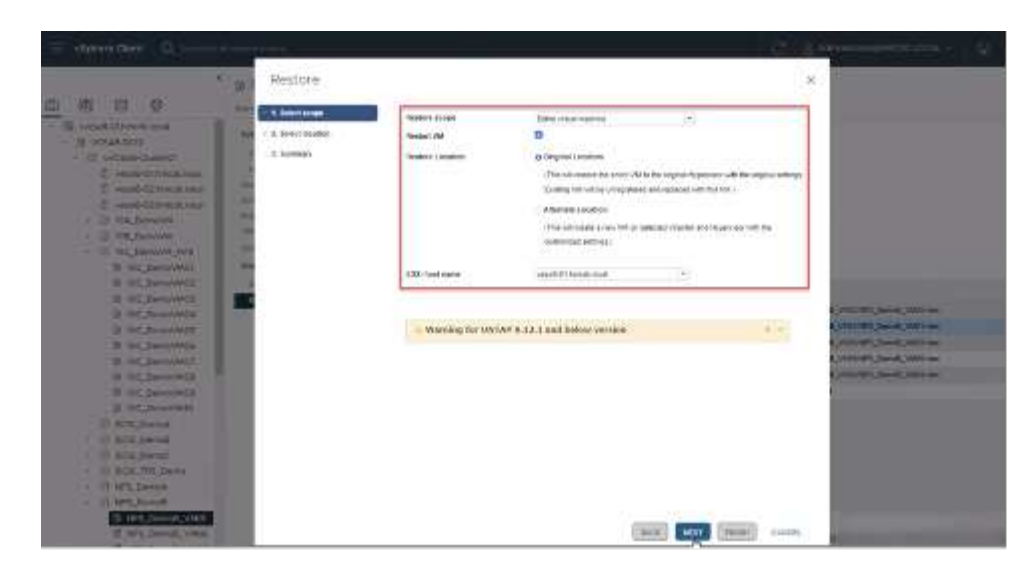

5. 在「選取位置」頁面上、選取主要位置的位置。

| E radies den 0                                                                                                    |                   |                     |                             | C1.8     | A A A A A A A A A A A A A A A A A A A                                                                                                    |
|----------------------------------------------------------------------------------------------------|-------------------|---------------------|-----------------------------|----------|----------------------------------------------------------------------------------------------------|
| 1 a.                                                                                                    | Restore           |                     |                             | ×        |                                                                                                    |
|                                                                                                    | - 1. betref scope | Contradius assesses | Lautore                     |          |                                                                                                    |
| B votestoon     Constanting     Constanting     Constanti | A later location  | Br_1075,32814       | Prince or UPS bit, PE, 2004 |          |                                                                                                    |
| 10 (10 (10 (10 (10 (10 (10 (10 (10 (                                                                                                    |                   |                     |                             |          | Concepts (Send John on<br>Concepts (Send John on<br>Concepts (Send John on<br>Concepts (Send John on<br>Concepts (Send John on<br>Concepts (Send John on |
| - O. Mit, Second<br>- O. Mit, Second<br>- Mit, Second (MAX)<br>- Mit, Second (MAX)                                                                                                    |                   |                     | texter text                 | (mm) com | 1                                                                                                    |

6. 檢閱「摘要」頁面、然後選取「完成」。

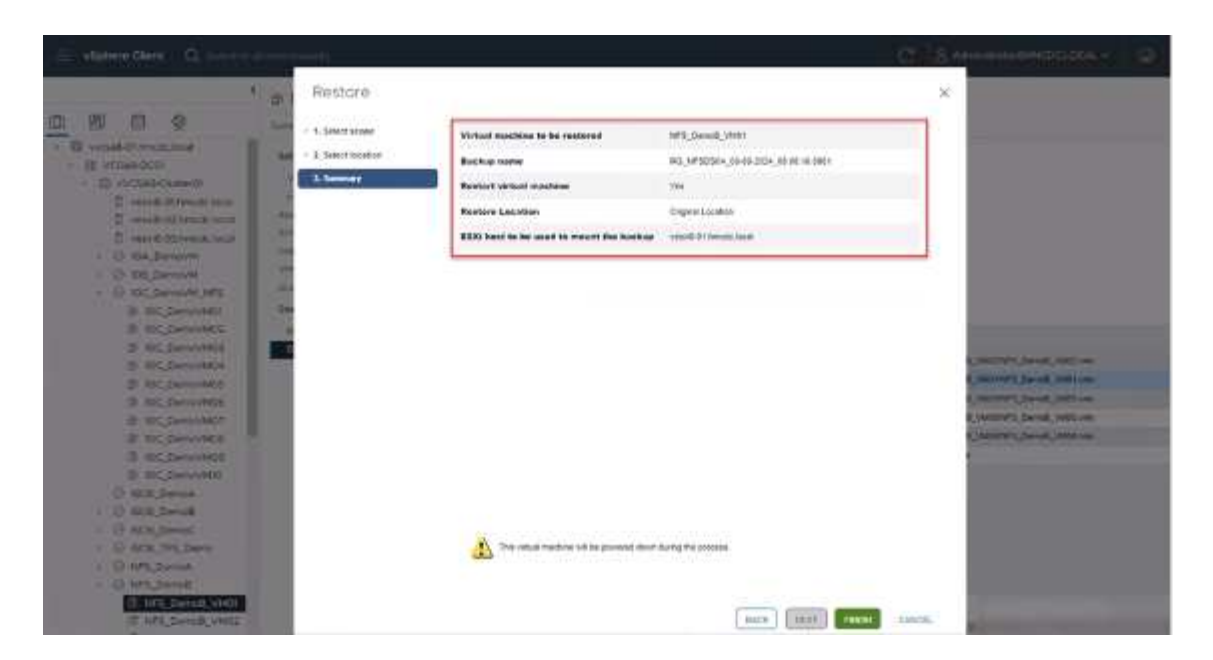

選取畫面底部的「近期工作」、以監控作業進度。

 $(\mathbf{i})$ 

雖然 VM 已還原、但不會自動新增至先前的資源群組。因此、如果需要保護這些 VM 、請手動將 還原的 VM 新增至適當的資源群組。

現在、如果刪除原始虛擬機器、會發生什麼情況。SnapCenter Plug-in for VMware 是一項簡單的工作。可從資料存放區層級執行已刪除虛擬機器的還原作業。移至個別的資料存放區 > 組態 > 備份、然後選取刪除的虛擬機器、然後選取還原。

| 😑 vSphere Client 🛛 Q. Saussin (1) al                                                                                                    | (1). (1). (1)                                                                                                    |                                                                                                    |                                                                                                    |                                                                                                    | D & Administrational +                                                                                                    | @ . (0 ~ |
|----------------------------------------------------------------------------------------------------|----------------------------------------------------------------------------------------------------|----------------------------------------------------------------------------------------------------|----------------------------------------------------------------------------------------------------|----------------------------------------------------------------------------------------------------|----------------------------------------------------------------------------------------------------|----------|
| <ul> <li>* E vrcasit-titintoc.tecal</li> <li>* E vrcasit-titintoc.tecal</li> <li>* E vrcasit-titintoc.tecal</li> <li>* E vrcasit-titintoc.tecal</li> <li>* B vrcasit-titintoc.tecal</li> <li>* B vrcasit-titintoc.tecal</li></ul> | Stro_NES_DS04  Summer Monter  Assemi Detersions  Schestward Tasks  Gormal  Devise Backing  Connectively with House  Hardware Acceleration  Casability unit  MetAco ONTAP book  SinapConter PlayPin for VMesa. ~ | ACTORE<br>Permissions 1<br>Have 80, N<br>The Starg Pill<br>Mourbe: No<br>Pring Pill, N<br>Where magnitum the<br>Extense<br>The Solowing entres are on<br>Sciencian with end cick B<br>Frequence | Files Houth<br>F30564, 08.04.26<br>9 09 2624 08.08 10<br>F50564<br>SS0564 in The back<br>sslote fit method it | VMs<br>Studio (Kristis)<br>Gentatio (Paulik, Caylight Time)<br>gentation (Paulik, Caylight Time)                                                                                                    |                                                                                                    |          |
| Sec. MRS. 2003     Sec. MRS. 2003     Sec. MRS. 2003     TPS_SOLS_2507     Ves.r9.07-014-0014000     ves.r8-02-ess-ental-obtain     ves.r8-02-ess-ental-obtain                                                                                                    | Bendarde Graupe                                                                                                    | Crety New<br>1992, Deniel, 1982<br>1993, Deniel, 1983<br>1992, Deniel, 1983<br>1992, Deniel, 1988<br>1993, Deniel, 1988<br>242, Deniel, 1988                                                    | Gateratual<br>Yes<br>Yes<br>Yes<br>Yes<br>Yes<br>Yes                                                          | UKID<br>10-121585-4175-6715-2715-77005084402<br>50128-66776-6216-5205-4501452560<br>10-128688-4055-545-707-46415891105<br>50128689-4055-545-0175-46415991105<br>50129676-4545-6512-525-017548114<br>4085-4715-451-525-52527548114<br>4085-4712-51-164-161-55-21527548114 | Localize     (Sig. 1975, D0544; MP3_Dennet_VMICAP3_Dennet_VMICAP3_Dennet_VMICAP3_Dennet_VMICAP3     (Sig. MP3_D0544; MP3_Dennet_VMICAP3_Dennet_VMICAP3     (Sig. MP3_D0544; MP3_Dennet_VMICAP3_Dennet_VMICAP3     (Sig. MP3_D0544; MP3_Dennet_VMICAP3_Dennet_VMICAP3     (Sig. MP3_D0544; MP3_Dennet_VMICAP3_Dennet_VMICAP3     (Sig. MP3_D0544; MP3_D0544; Signat3_VMICAP3_Dennet_VMICAP3     (Sig. MP3_D054; MP3_D0544; Signat3_VMICAP3_Dennet_VMICAP3     (Sig. MP3_D054; MP3_D0544; Signat3_VMICAP3_Dennet_VMICAP3     (Sig. MP3_D054; MP3_D0544; Signat3_VMICAP3     (Sig. MP3_D054; MP3_D0544; Signat3_VMICAP3     (Sig. MP3_D054; MP3_D0544; Signat3_VMICAP3     (Sig. MP3_D054; MP3_D0544; Signat3_VMICAP3     (Sig. MP3_D054; MP3_D0544; Signat3_VMICAP3     (Sig. MP3_D054; MP3_D0544; Signat3_VMICAP3     (Sig. MP3_D054; MP3_D0544; MP3_D0544     (Sig. MP3_D0544; MP3_D0544; MP3_D0544     (Sig. MP3_D0544; MP3_D0544     (Sig. MP3_D0544; MP3_D0544     (Sig. MP3_D0544; MP3_D0544     (Sig. MP3_D0544; MP3_D0544     (Sig. MP3_D0544; MP3_D0544     (Sig. MP3_D0544; MP3_D0544     (Sig. MP3_D0544; MP3_D0544     (Sig. MP3_D0544; MP3_D0544     (Sig. MP3_D0544; MP3_D0544     (Sig. MP3_D0544; MP3_D0544     (Sig. MP3_D0544     (Sig. MP3_D0544; MP3_D0544     (Sig. MP3_D0544; MP3_D0544     (Sig. MP3_D0544; MP3_D0544     (Sig. MP3_D0544; MP3_D0544     (Sig. MP3_D0544; MP3_D0544     (Sig. MP3_D0544; MP3_D0544     (Sig. MP3_D0544; MP3_D0544     (Sig. MP3_D0544; MP3_D0544     (Sig. MP3_D0544     (Sig. MP3_D0544; MP3_D0544     (Sig. MP3_D0544; MP3_D0544      (Sig. MP3_D0544; MP3_D0544     (Sig. MP3_D0544; MP3_D0544     (Sig. MP3_D0544; MP3_D0544     (Sig. MP3_D0544; MP3_D0544     (Sig. MP3_D0544; MP3_D0544     (Sig. MP3_D0544     (Sig. MP3_D0544; MP3_D0544     (Sig. MP3_D0544     (Sig. MP3_D0544; MP3_D0544     (Sig. MP3_D0544; MP3_D0544     (Sig. MP3_D0544; MP3_D0544     (Sig. MP3_D0544; MP3_D0544     (Sig. MP3_D0544; MP3_D0544     (Sig. MP3_D0544; MP3_D0544     (Sig. MP3_D0544; MP3_D0544; MP3_D0544     (Sig. MP3_D0544; MP3_D0544; MP3_D0544     (Sig. MP3_D0 |          |

總結來說、使用 ONTAP ASA 儲存設備來最佳化 VMware 部署的 TCO 時、請將適用於 VMware 的 SnapCenter 外掛程式作為備份 VM 的簡單且有效率的方法。它可讓您以無縫且快速的方式備份及還原 VM 、因為快照備份 需要幾秒鐘的時間才能完成。

請"解決方案指南"參閱和"產品文件"以瞭解 SnapCenter 組態、備份、從主要或次要儲存系統還原、甚至是從儲存在物件儲存設備上的備份進行長期保留。

為了降低儲存成本、 FabricPool 磁碟區分層可自動將資料用於快照複本移至成本較低的儲存層。Snapshot 複本 通常使用超過 10% 的已分配儲存設備。雖然這些時間點複本對資料保護和災難恢復非常重要、但卻很少使用、 也無法有效使用高效能儲存設備。透過 FabricPool 的「僅限 Snapshot 」原則、您可以輕鬆釋放高效能儲存設 備上的空間。啟用此原則時、作用中檔案系統未使用之磁碟區中的非作用中快照複本區塊會移至物件層、讀取後 、 Snapshot 複本會移至本端層、以恢復 VM 或整個資料存放區。此物件層可以是私有雲(例如 NetApp StorageGRID )或公有雲(例如 AWS 或 Azure )的形式。

| E ONTAP Sy         | /stem Manager              | Search actions, objects, and pages | Q    |
|--------------------|----------------------------|------------------------------------|------|
| DASHBOARD          | Volumes                    | Edit cloud tier settings           | ×    |
| INSIGHTS           | + Add Delete O Protect : N | SELECTED VOLUMES<br>Src iSCS1 DS02 |      |
| STORAGE ^          | Name                       | TERING POLICY                      |      |
| Overview           | Demo_TPS_DS01              | Snapshot copies only               | ~    |
| Volumes            | DRaa5_src                  | Snapshot copies only               |      |
| NVMe namespaces    | NFSARPDemo02               | None                               |      |
| Consistency groups | NFSDS02ARP                 | All                                |      |
| Shares             | SQLDatavol                 | Cancel                             | itio |
| Qtrees<br>Quotas   | Src_25G_Vol01              | Cancer                             | AM   |

檢視的詳細指南"VMware vSphere 搭配 ONTAP"。

# 勒索軟體保護

勒索軟體攻擊防護最有效的方法之一、就是實作多層安全措施。位於資料存放區上的每個虛擬機器都會裝載標準 作業系統。確保已安裝企業伺服器反惡意軟體產品套件、並定期更新這些套件、這是多層勒索軟體保護策略的重 要元件。此外、運用 NetApp 快照技術來實作資料保護、確保能從勒索軟體攻擊中快速可靠地恢復。

勒索軟體攻擊在開始加密檔案之前、會嘗試刪除備份和快照恢復點、以越來越多的攻擊目標為目標。不過、使用 ONTAP "NetApp Snapshot ™複本鎖定"、您可以在 ONTAP 中的主要或次要系統上建立防竄改快照、以避免發 生這種情況。勒索軟體攻擊者或惡意系統管理員無法刪除或變更這些 Snapshot 複本、因此即使在攻擊之後也能 使用這些複本。您可以在數秒內恢復虛擬機資料、將組織的停機時間降至最低。此外、您可以靈活選擇適合組織 的 Snapshot 排程和鎖定時間。

| Detributert                                       | Psion                                                                                      |                                                      | P                                                                                             |                                                                                                    |            |                                                                                                    |                                                             |
|---------------------------------------------------|--------------------------------------------------------------------------------------------|------------------------------------------------------|-----------------------------------------------------------------------------------------------|----------------------------------------------------------------------------------------------------|------------|----------------------------------------------------------------------------------------------------|-------------------------------------------------------------|
| Annual Ompt                                       | 4 Creater / 60% X                                                                          | tenore (3-boot                                       | Edit - Pol                                                                                    | _NFSDS04                                                                                                    | ×          | Transferrer (                                                                                                    | Pile Destates Language Period                               |
| Policies<br>Surange Aysones<br>Guard File Sectors | Demokra, 195<br>Demokrati<br>Demokrati<br>Demokrati<br>Demokrati<br>Demokrati<br>Demokrati | 191<br>192<br>193<br>193<br>193<br>193<br>193<br>193 | Name<br>Description<br>Preparence<br>Locking Period<br>Resention<br>Replication<br>Advanced 3 | Per UrSDSH<br>Interplan<br>Daty +<br>Daty + |            | The Control of Control of Control | r Des<br>T Des<br>7 Den<br>7 Den<br>7 Den<br>7 Den<br>7 Den |
|                                                   |                                                                                            |                                                      |                                                                                               | Cam                                                                                                    | CRL UFDATE |                                                                                                    |                                                             |

新增多層式方法時、也有原生內建的 ONTAP 解決方案、可保護未經授權刪除備份 Snapshot 複本。它稱為多重 管理驗證或 MAV 、可在 ONTAP 9 。 11.1 及更新版本中取得。理想的方法是針對 MAV 特定作業使用查詢。

若要深入瞭解 MAV 及如何設定其保護功能,請參閱"多管理員驗證總覽"。

# 移轉

許多 IT 組織在經歷轉型階段時、都採用混合雲優先的方法。客戶正在評估其目前的 IT 基礎架構、並根據這項評 估與探索、將工作負載移轉至雲端。移轉至雲端的原因各不相同、可能包括彈性和爆發、資料中心退出、資料中 心整合、生命週期結束案例、合併、併購等因素。每個組織的移轉理由取決於其特定業務優先順序、而成本最佳 化是最高優先順序。選擇正確的雲端儲存設備、是移轉至混合雲的關鍵、因為它能釋放雲端部署和彈性的力量。

透過在每個超純量系統上整合由 NetApp 支援的單一伺服器服務、企業組織就能以簡單的移轉方法實現 vSphere 型雲端解決方案、無需重新建立平台、無需變更 IP 、也不需變更架構。此外、此最佳化可讓您擴充儲存設備佔 用空間、同時將vSphere中所需的主機數量維持在最低、但不會變更可用的儲存階層架構、安全性或檔案。

- 檢視的詳細指南"將工作負載移轉至適用於 ONTAP 資料存放區的 FSX"。
- · 檢視的詳細指南"將工作負載移轉至 Azure NetApp Files 資料存放區"。
- 檢視的詳細指南"將工作負載移轉至 Google Cloud NetApp Volumes 資料存放區"。

# 災難恢復

內部部署站台之間的災難恢復

如需更多詳細資料、請造訪"災難恢復使用 BlueXP DRaaS for VMFS 資料存放區"

在任何超純量的內部部署與 VMware Cloud 之間進行災難恢復

對於想要在任何超純量上使用 VMware Cloud 做為災難恢復目標的客戶、 ONTAP 儲存設備的資料存放區(

Azure NetApp Files 、適用於 ONTAP 的 FSX 、 Google Cloud NetApp Volume )可以使用任何經過驗證的 第三方解決方案、提供 VM 複寫功能、從內部部署複寫資料。藉由新增 ONTAP 儲存設備的資料存放區、可在目 的地上以較少的 ESXi 主機來實現成本最佳化的災難恢復。這也能在內部環境中取消部署次要站台、進而大幅節 省成本。

- 檢視的詳細指南"ONTAP 資料存放區的 FSX 災難恢復"。
- 檢視的詳細指南"災難恢復至 Azure NetApp Files 資料存放區"。
- 檢視的詳細指南"災難恢復至 Google Cloud NetApp Volumes 資料存放區"。

# 結論

此解決方案展示了使用 ONTAP SAN 技術和 OFFTAP 工具的最佳方法、為現在和未來的企業提供必要的 IT 服務。這些優勢對於在 SAN 設定中執行 VMware vSphere 的虛擬化環境特別有利。透過 NetApp 儲存系統的靈活度與擴充性、組織可以建立基礎架構的更新與調整、以因應長期不斷變化的業務需求。此系統可處理目前的工作負載並提升基礎架構效率、進而降低營運成本、並為未來的工作負載做好準備。

# NetApp All Flash SAN Array 搭配 VMware vSphere 8

近 20 年來、 NetApp ONTAP 軟體已成為 VMware vSphere 環境的主要儲存解決方案、持續推出創新功能、可簡化管理並降低成本。NetApp 是 NAS 與統一化儲存平台開發領域的 公認領導者、提供廣泛的傳輸協定與連線支援。除了這個市場區隔之外、還有許多客戶偏 好以區塊型 SAN 儲存平台的簡易性和成本效益、而這些平台則專注於做好一項工 作。NetApp 的 All Flash SAN Array (ASA)能夠以大規模的簡易性和一致的管理與自動 化功能、為所有應用程式和雲端供應商提供上述承諾。

作者: Josh Powell - NetApp 解決方案工程部

# 解決方案總覽

## 本文檔的用途

在本文件中、我們將說明搭配 VMware vSphere 使用 NetApp ASA 儲存系統的獨特價值、並提供 NetApp All Flash SAN 陣列的技術概觀。此外、我們也會探討其他工具、以簡化儲存資源配置、資料保護、以及監控 VMware 和 ONTAP 資料中心。

本文件的部署區段涵蓋使用適用於 VMware vSphere 的 ONTAP 工具建立 vVol 資料存放區、以及使用 NetApp Cloud Insights 建立現代化資料中心的觀察功能。

# 技術總覽

此解決方案包含 VMware 和 NetApp 的創新技術。

# VMware vSphere 8.0

VMware vSphere 是一種虛擬化平台、可將實體資源轉換成運算、網路和儲存資源池、以滿足客戶的工作負載和 應用程式需求。VMware vSphere 的主要元件包括:

• \* ESXi\* : VMware 的 Hypervisor ,可將運算處理器、記憶體、網路及其他資源抽象化,並提供給虛擬機器 和容器工作負載。

 \* vCenter \* : VMware vCenter 是一個集中式管理平台、可在虛擬基礎架構中與運算資源、網路和儲存設備 互動。vCenter 在簡化虛擬化基礎架構的管理方面扮演重要角色。

vSphere 8.0 的新改良

vSphere 8.0 引進了一些新的改善功能、包括但不限於:

- 擴充性 \* : vSphere 8.0 支援最新的 Intel 和 AMD CPU 、並對 vGPU 裝置、 ESXi 主機、每個叢集的 VM 和 VM DirectPath I/O 裝置有更多限制。
- 分散式服務引擎 \* : 使用 NSX 將網路卸載至資料處理單元 ( DPU ) 。
- 增強的裝置效率 \* vSphere 8.0 透過裝置群組和裝置虛擬化擴充功能 (DVX )等功能、大幅提升裝置管理 功能。
- 改善的安全性 \* :包含 SSH 逾時和 TPM 佈建原則、可強化安全架構。
- 與混合雲服務 \* 整合:此功能有助於在內部部署工作負載與雲端工作負載之間順暢轉換。
- 整合式 Kubernetes Runtime \* : 隨附 Tanzu 、 vSphere 8.0 可簡化容器協調作業。

如需詳細資訊、請參閱部落格: "vSphere 8 的新增功能"。

#### VMware 虛擬磁碟區(vVols)

VVols 是 vSphere 叢集中創新的儲存管理方法、可簡化管理、並更精細地控制儲存資源。在 vVols 資料存放區 中、每個虛擬磁碟都是 vVol、並成為儲存系統上的原生 LUN 物件。儲存系統與 vSphere 的整合是透過 \* VMware API for Storage aware (VASA) \* 供應商進行、並可讓儲存系統瞭解 VM 資料並據此進行管 理。vCenter Client 中定義的儲存原則可用於分配和管理儲存資源。

VVols 是一種簡化的儲存管理方法、在某些使用案例中較為偏好。

如需 VVols 的詳細資訊、請參閱 "VVols 入門指南"。

#### **NVMe over Fabrics**

隨 vSphere 8.0 的推出、 NVMe 現在支援端點對端、並完全支援 NVMe TCP 和 NVMe FC 的 VVols 。

如需搭配 vSphere 使用 NVMe 的詳細資訊、請參閱 "關於 VMware NVMe Storage" 在 vSphere 儲存設備文件 中。

#### **NetApp ONTAP**

NetApp ONTAP 解決方案是VMware vSphere環境的領導級儲存解決方案、已有將近二十年的歷史、持續增加創 新功能來簡化管理、同時降低成本。搭配vSphere使用VMware是一項絕佳組合、可降低主機硬體與VMware軟體 的費用。ONTAP您也可以利用一致的高效能、以較低的成本保護資料、同時充分發揮原生儲存效率。

#### 基礎 ONTAP 功能

NetApp Snapshot 複本: VM 或資料存放區的快照複本、確保不會對建立或使用 Snapshot 造成效能影響。這些 複本可做為 VM 的還原點、或是簡單的資料保護。這些陣列型快照與 VMware (一致性) 快照不同。產生 ONTAP Snapshot 複本的最簡單方法是透過 SnapCenter Plug-in for VMware vSphere 、備份 VM 和資料存放 區。

- •\* 儲存效率 \* : ONTAP 提供即時與背景重複資料刪除與壓縮、零區塊重複資料刪除及資料壓縮。
- \* Volume 與 LUN Movi\*:可在 ONTAP 叢集內支援 vSphere 資料存放區與 vVols 的磁碟區與 LUN 之間進行 不中斷營運的移動、以平衡效能與容量、或支援不中斷營運的維護與升級。
- \* 重新配置 Volume 和 LUN\* : ONTAP 可在不中斷營運的情況下、移動在 ONTAP 叢集中裝載 vSphere 資料存放區和 vVols 的磁碟區和 LUN。這有助於平衡效能與容量、並可進行不中斷的升級。
- \* 服務品質 \*: QoS 是一項功能、可在個別 LUN、磁碟區或檔案上管理效能。它可用於限制主動的 VM、 或確保關鍵 VM 獲得足夠的效能資源。
- •\*加密\*-NetApp Volume Encryption 和 NetApp Aggregate Encryption 。這些選項提供簡單明瞭的軟體型方法、可在靜止時加密資料、確保資料受到保護。
- \* Fabric Pool\* : 這項功能可將較不常存取的資料分層儲存至獨立的物件儲存區、釋放寶貴的 Flash 儲存空間。透過在區塊層級運作、 IT 能有效識別並分層處理較冷的資料、協助最佳化儲存資源並降低成本。
- \* 自動化 \* :利用 ONTAP REST API 進行自動化、並運用 Ansible 模組來順暢管理 ONTAP 系統、藉此簡化 儲存與資料管理工作。Ansible 模組提供方便的解決方案、可有效管理 ONTAP 系統的組態。這些強大工具 的組合可簡化工作流程、並強化儲存基礎架構的整體管理。

ONTAP 災難恢復功能

NetApp ONTAP 為 VMware 環境提供健全的災難恢復解決方案。這些解決方案運用主要與次要儲存系統之間的 SnapMirror 複寫技術、在發生故障時、可進行容錯移轉及快速恢復。

• 儲存複寫介面卡: \*

儲存複寫介面卡( NetApp Storage Replication Adapter 、 SRA )是一種軟體元件、可在 NetApp 儲存系統 和 VMware Site Recovery Manager ( SRM )之間提供整合。它可協助跨 NetApp 儲存陣列複寫虛擬機器 ( VM )資料、提供強大的資料保護和災難恢復功能。SRA 使用 SnapMirror 和 SnapVault 、在不同的儲存 系統或地理位置之間複寫 VM 資料。

此介面卡使用 SnapMirror 技術、在儲存虛擬機器( SVM )層級提供非同步複寫、並在 SAN 儲存環境( iSCSI 和 FC )和 NAS 儲存環境中擴充對 VMFS 的支援。

NetApp 是 ONTAP Tools for VMware vSphere 的一部分。

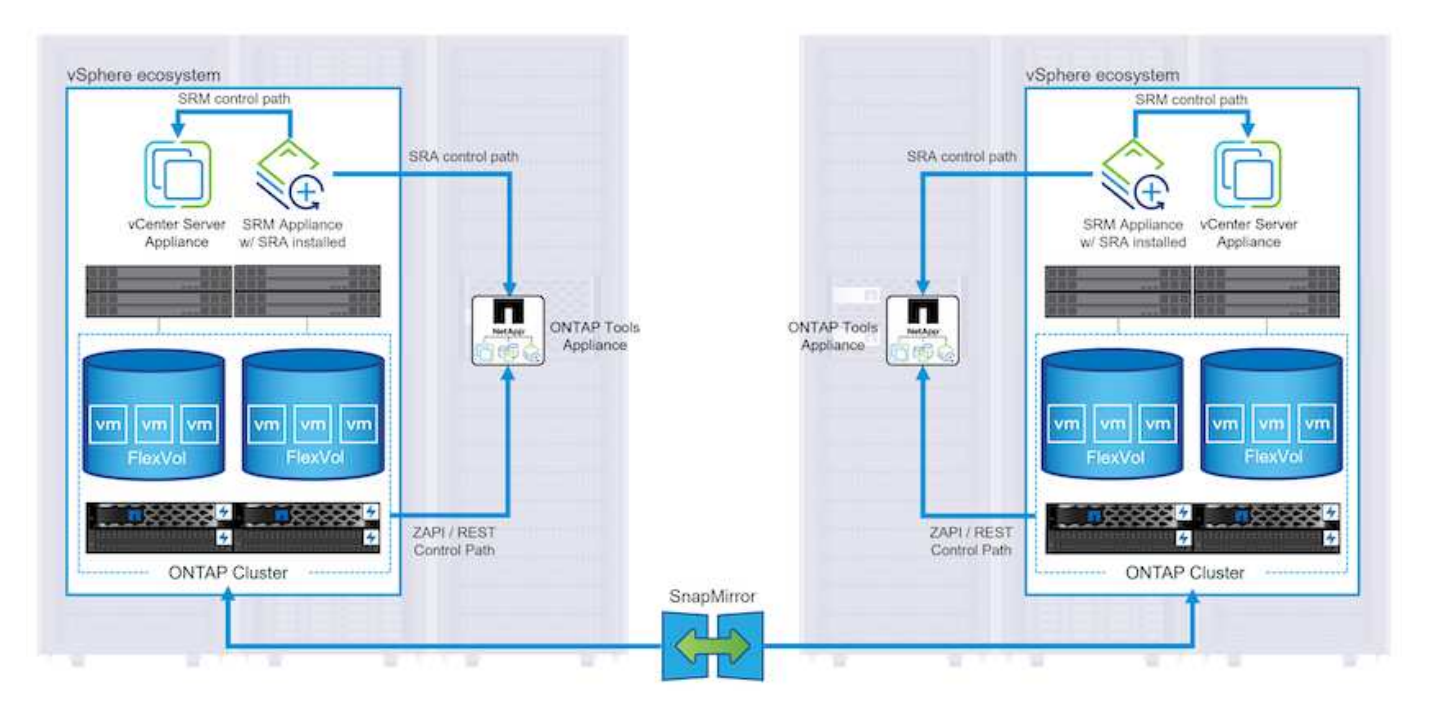

如需 NetApp Storage Replication Adapter for SRM 的相關資訊、請參閱 "VMware Site Recovery Manager 搭配 NetApp ONTAP"。

• SnapMirror 業務持續運作: \*

SnapMirror 是 NetApp 資料複寫技術、可在儲存系統之間同步複寫資料。它允許在不同位置建立多個資料複本、以便在發生災難或資料遺失事件時能夠恢復資料。SnapMirror 在複寫頻率方面提供靈活彈性、並可建立 資料的時間點複本、以供備份與還原之用。SM-BC 會在一致性群組層級複寫資料。

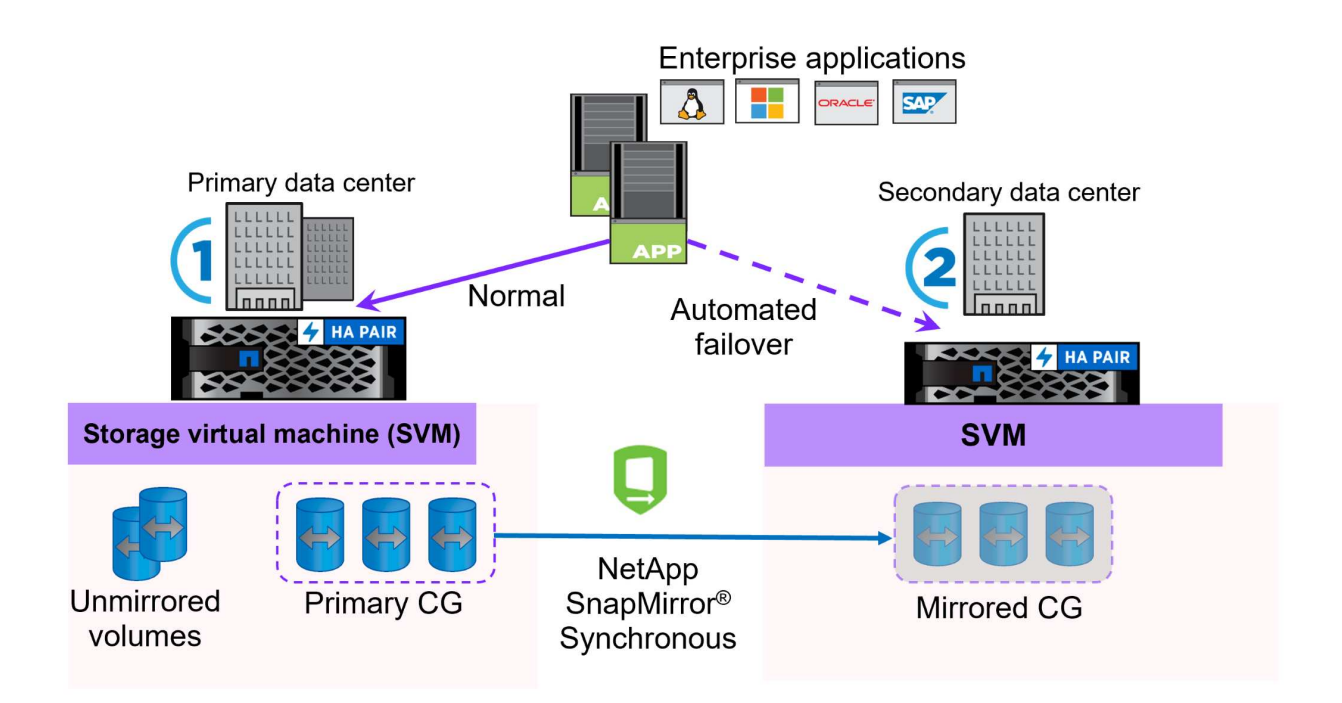

如需詳細資訊、請參閱 SnapMirror "營運不中斷概述"。

• NetApp MetroCluster : \*

NetApp MetroCluster 是高可用度和災難恢復解決方案、可在兩個地理位置分散的 NetApp 儲存系統之間提供同步資料複寫。其設計旨在確保萬一站台範圍內發生故障時、資料持續可用和保護。

MetroCluster 使用 SyncMirror 同步複寫 RAID 層級以上的資料。SyncMirror 旨在在有效地在同步模式和非同步 模式之間轉換。這可讓主儲存叢集在次要站台暫時無法存取的情況下、繼續以非複寫狀態運作。當連線恢復時、 SyncMirror 也會複寫回 RPO = 0 狀態。

MetroCluster 可以透過 IP 型網路或使用光纖通道來運作。

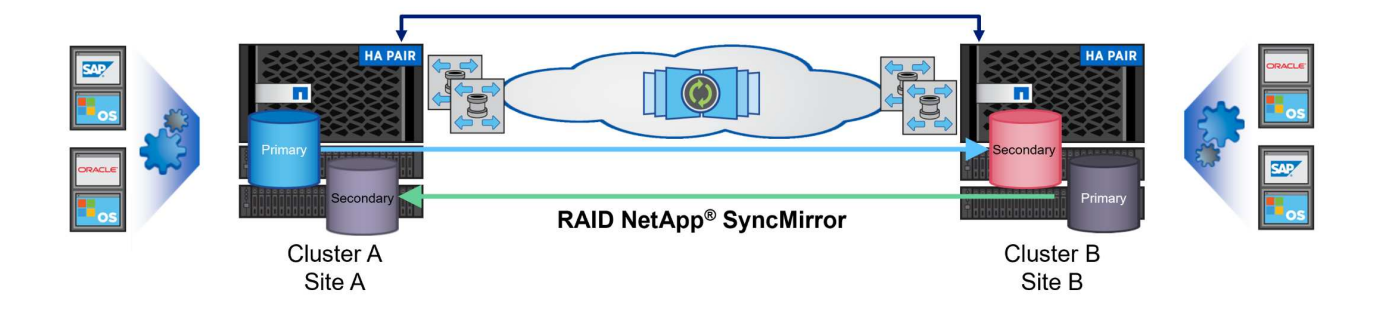

如需 MetroCluster 架構和組態的詳細資訊、請參閱 "MetroCluster 文件網站"。

#### ONTAP One 授權模式

ONTAP One 是一套全方位的授權模式、可讓您存取 ONTAP 的所有功能、而無需額外授權。這包括資料保護、 災難恢復、高可用度、雲端整合、儲存效率、 效能與安全性。擁有 NetApp 儲存系統且獲授權使用 Flash 、 Core 加上 Data Protection 或 Premium 的客戶、有權獲得 ONTAP One 授權、確保他們能充分運用儲存系統。

ONTAP One 授權包含下列所有功能:

- NVMeoF\*:可在前端用戶端 IO (包括 NVMe / FC 和 NVMe / TCP)上使用 NVMe over Fabrics。
- FlexClone \* --可快速建立以快照為基礎的資料空間效率複製。

S2 - 啟用前端用戶端 IO 的 S3 傳輸協定。

- · SnapRestore \*:可從快照快速恢復資料。
- 自主勒索軟體保護 \* : 可在偵測到異常檔案系統活動時、自動保護 NAS 檔案共用。
- 多租戶金鑰管理員 \* : 可讓系統上的多個不同租戶擁有多個金鑰管理員。
- · SnapLock \* -可保護資料、避免系統上的修改、刪除或毀損。
- SnapMirror Cloud \* : 可將系統磁碟區複寫至物件目標。

S3 SnapMirror – 可將 ONTAP S3 物件複寫至其他 S3 相容目標。

#### NetApp All Flash SAN Array

NetApp All Flash SAN Array ( ASA )是一款高效能儲存解決方案、專為滿足現代資料中心的嚴苛需求而設計。它結合 Flash 儲存設備的速度與可靠性、以及 NetApp 的進階資料管理功能、提供卓越的效能、擴充性與資料保護。

ASA 系列產品由 A 系列和 C 系列機型組成。

NetApp A 系列全 NVMe 快閃陣列專為高效能工作負載所設計、提供超低延遲和高恢復能力、適合關鍵任務應用 程式使用。

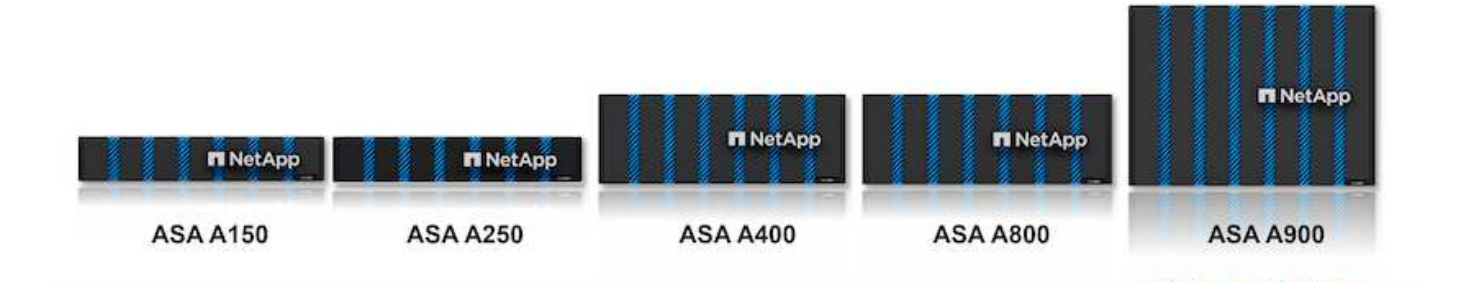

C 系列 QLC 快閃陣列的目標是提供更高容量的使用案例、以混合式 Flash 的經濟效益提供 Flash 的速度。

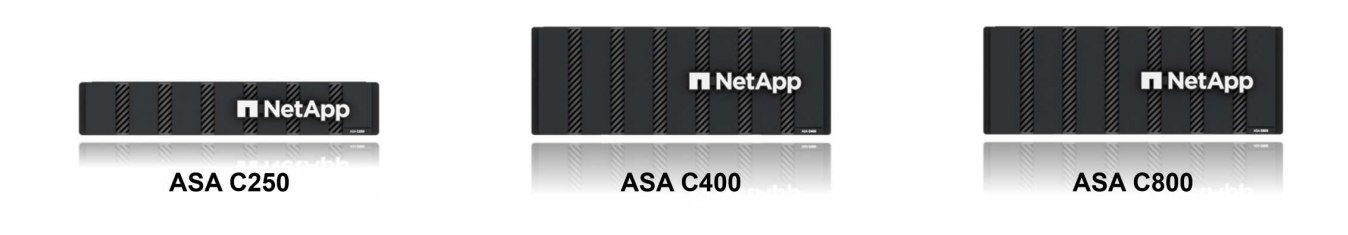

如需詳細資訊、請參閱 "NetApp ASA 登陸頁面"。

NetApp ASA 功能

NetApp All Flash SAN 陣列具備下列功能:

- 效能\*: All Flash SAN Array 採用端點對端點 NVMe 架構的固態硬碟(SSD)、提供極速效能、大幅縮短 延遲時間、並縮短應用程式回應時間。它提供一致的高 IOPS 和低延遲、適合對延遲敏感的工作負載、例如 資料庫、虛擬化和分析。
- 擴充性\*: NetApp All Flash SAN 陣列採用橫向擴充架構建置、可讓組織隨著需求成長、順暢地擴充儲存基礎架構。由於能夠新增額外的儲存節點、因此組織可以在不中斷營運的情況下擴充容量和效能、確保儲存設備能夠跟上不斷增加的資料需求。
- 資料管理 \*: NetApp 的 Data ONTAP 作業系統支援 All Flash SAN 陣列、提供全方位的資料管理功能套件。其中包括精簡配置、重複資料刪除、壓縮及資料壓縮、可最佳化儲存使用率並降低成本。快照、複寫和加密等進階資料保護功能、可確保儲存資料的完整性和安全性。
- 整合與靈活度 \* : All Flash SAN Array 與 NetApp 更廣泛的生態系統整合、可與其他 NetApp 儲存解決方案 (例如混合雲部署與 NetApp Cloud Volumes ONTAP) 無縫整合。它也支援業界標準的傳輸協定、例如光 纖通道(FC)和 iSCSI、可輕鬆整合至現有的 SAN 基礎架構。
- 分析與自動化\*: NetApp 的管理軟體(包括 NetApp Cloud Insights)提供全方位的監控、分析和自動化功 能。這些工具可讓系統管理員深入瞭解儲存環境、最佳化效能、並自動化例行工作、簡化儲存管理並提升作 業效率。
- 資料保護與營運持續 \* : All Flash SAN Array 提供內建的資料保護功能、例如時間點快照、複寫及災難恢復 功能。這些功能可確保資料可用度、並在資料遺失或系統故障時、協助快速恢復。

ASA 支援所有標準 SAN 傳輸協定、包括 iSCSI 、光纖通道( FC )、乙太網路光纖通道( FCoE )和 NVMe over Fabric 。

ISCSI - NetApp ASA 提供強大的 iSCSI 支援、可透過 IP 網路存取區塊層級的儲存裝置。它提供與 iSCSI 啟動器 的無縫整合、可有效配置及管理 iSCSI LUN 。ONTAP 的進階功能、例如多重路徑、 CHAP 驗證和 ALUA 支援。

有關 iSCSI 配置的設計指南,請參閱。

光纖通道 \* - NetApp ASA 提供對光纖通道 (FC) 的全面支援,這是儲存區域網路 (SAN) 中常用的高速網路技術。ONTAP 可與 FC 基礎架構無縫整合、提供可靠且有效率的區塊層級儲存設備存取。它提供分區、多路徑和架構登入(FLOGI)等功能、可在 FC 環境中最佳化效能、增強安全性、並確保無縫連線。

如需光纖通道組態的設計指南、請參閱 "SAN 組態參考文件"。

NVMe over Fabrics \* : NetApp ONTAP 和 ASA 支援 NVMe over Fabrics 。NVMe / FC 可透過光纖通道基礎架構使用 NVMe 儲存裝置、以及透過儲存 IP 網路使用 NVMe / TCP 。

如需 NVMe 的設計指南、請參閱 "NVMe 組態、支援和限制"。

主動式技術

NetApp All Flash SAN Array 可透過兩個控制器提供雙主動式路徑、無需主機作業系統等待作用中路徑故障後再 啟動替代路徑。這表示主機可以使用所有控制器上的所有可用路徑、無論系統是處於穩定狀態、還是正在進行控 制器容錯移轉作業、都能確保使用中的路徑永遠存在。

此外、 NetApp ASA 還提供獨特功能、可大幅提升 SAN 容錯移轉的速度。每個控制器都會持續將重要的 LUN 中繼資料複寫給合作夥伴。因此、如果合作夥伴突然故障、每位控制器都準備好接管資料服務職責。這種整備是 可能的、因為控制器已經擁有必要的資訊、可以開始使用先前由故障控制器管理的磁碟機。

使用雙主動式路徑時、計畫性和非計畫性的移轉都會有 2-3 秒的 IO 恢復時間。

如需詳細資訊、請參閱 "TR-4968、 NetApp 全 SAS 陣列- NetApp ASA 的資料可用度與完整性"。

儲存保證

NetApp 為 NetApp All Flash SAN 陣列提供一組獨特的儲存保證。獨特的優點包括:

- 儲存效率保證: \*透過儲存效率保證、在達到高效能的同時、將儲存成本降至最低。4: 1 適用於 SAN 工作負載。
- 6 Nines ( 99.9999 % ) 資料可用度保證: \*保證每年可修正超過 31 、 56 秒的非計畫性停機時間。
- 勒索軟體恢復保證: \* 在勒索軟體攻擊時保證資料恢復。

請參閱 "NetApp ASA 產品入口網站" 以取得更多資訊。

適用於 VMware vSphere 的 NetApp 外掛程式

NetApp 儲存服務透過使用下列外掛程式與 VMware vSphere 緊密整合:

ONTAP Tools for VMware 可讓管理員直接從 vSphere Client 內管理 NetApp 儲存設備。ONTAP 工具可讓您部 署及管理資料存放區、以及配置 vVol 資料存放區。

ONTAP 工具可將資料存放區對應至儲存功能設定檔、以決定一組儲存系統屬性。如此可建立具有特定屬性的資料存放區、例如儲存效能和 QoS 。

ONTAP 工具包括下列元件:

- 虛擬儲存主控台( VSC ): \* VSC 包含與 vSphere 用戶端整合的介面、您可以在其中新增儲存控制器、配置資料存放區、監控資料存放區效能、以及檢視和更新 ESXi 主機設定。
- VASA 提供者: \* VMware vSphere API for Storage Aware (VASA) Provider for ONTAP 會將 VMware vSphere 使用的儲存設備相關資訊傳送至 vCenter Server、以利配置 VMware 虛擬磁碟區(VVols)資料 存放區、建立及使用儲存功能設定檔、法規遵循驗證及效能監控。
- 儲存複寫介面卡(SRA): \* 啟用並搭配 VMware Site Recovery Manager (SRM)使用時、SRA 可協助在發生故障時恢復 vCenter Server 資料存放區和虛擬機器、允許設定受保護的站台和還原站台以進行災難恢復。

如需適用於 VMware 的 NetApp ONTAP 工具的詳細資訊、請參閱 "VMware vSphere文件的相關工具ONTAP"。

#### VMware vSphere的插件SnapCenter

SnapCenter Plug-in for VMware vSphere (SCV)是 NetApp 提供的軟體解決方案、可為 VMware vSphere 環境提供全方位的資料保護。其設計旨在簡化及簡化保護及管理虛擬機器( VM )和資料存放區的程序。

SnapCenter Plug-in for VMware vSphere 在與 vSphere 用戶端整合的統一化介面中提供下列功能:

- 原則型快照 \* : SnapCenter 可讓您定義原則、以便在 VMware vSphere 中建立及管理應用程式一致的虛擬 機器 (VM) 快照。
- 自動化 \* :根據定義的原則自動建立及管理快照、有助於確保一致且有效的資料保護。
- 虛擬機器層級保護 \* :虛擬機器層級的精細保護功能、可有效管理及還原個別虛擬機器。
- 儲存效率功能 \* :與 NetApp 儲存技術整合、可提供重複資料刪除和壓縮等儲存效率功能、以供快照使用、 將儲存需求降至最低。

SnapCenter 外掛程式可在 NetApp 儲存陣列上協調虛擬機器的停止、並搭配硬體型快照。SnapMirror 技術可用 於將備份複本複寫到雲端中的次要儲存系統。

如需詳細資訊、請參閱 "VMware vSphere文件的VMware外掛程式SnapCenter"。

BlueXP 整合可實現 3-2-1 備份策略、將資料複本延伸到雲端的物件儲存。

如需更多關於使用 BlueXP 的 3-2-1 備份策略的資訊、請造訪 "適用於 VMware 的 3-2-1 Data Protection 、搭配 SnapCenter 外掛程式、以及適用於 VM 的 BlueXP 備份與還原"。

## NetApp Cloud Insights

NetApp Cloud Insights 簡化內部部署和雲端基礎架構的觀察、並提供分析和疑難排解功能、協助解決複雜的問題。Cloud Insights 的運作方式是從資料中心環境收集資料、然後將資料傳送至雲端。這是透過本機安裝的軟體 (稱為「擷取單元」)、以及啟用資料中心資產的特定收集器來完成。 Cloud Insights 中的資產可以加上附註、以提供組織及分類資料的方法。您可以使用各種 Widget 來建立儀表板、以顯示資料、並可建立度量查詢、以供詳細的資料表格式檢視。

Cloud Insights 隨附大量現成的儀表板、有助於在特定類型的問題領域和資料類別中歸零。

Cloud Insights 是一種異質工具、專為從各種裝置收集資料而設計。不過、有一個稱為 ONTAP Essentials 的範本庫、可讓 NetApp 客戶輕鬆快速入門。

如需如何開始使用 Cloud Insights 的詳細資訊、請參閱 "NetApp BlueXP 和 Cloud Insights 登陸頁面"。

# NetApp All Flash SAN Array 搭配 VMware vSphere 8

ONTAP Tools for VMware 可讓管理員直接從 vSphere Client 內管理 NetApp 儲存設備。ONTAP 工具可讓您部署及管理資料存放區、以及配置 vVol 資料存放區。 ONTAP 工具可將資料存放區對應至儲存功能設定檔、以決定一組儲存系統屬性。如此可建 立具有特定屬性的資料存放區、例如儲存效能和 QoS 。

作者: Josh Powell - NetApp 解決方案工程部

#### 使用適用於 VMware vSphere 的 ONTAP 工具管理區塊儲存設備

ONTAP 工具包括下列元件:

- 虛擬儲存主控台( VSC ): \* VSC 包含與 vSphere 用戶端整合的介面、您可以在其中新增儲存控制器、配置資料存放區、監控資料存放區效能、以及檢視和更新 ESXi 主機設定。
- VASA 提供者: \* VMware vSphere API for Storage Aware (VASA) Provider for ONTAP 會將 VMware vSphere 使用的儲存設備相關資訊傳送至 vCenter Server、以利配置 VMware 虛擬磁碟區 (VVols)資料 存放區、建立及使用儲存功能設定檔、法規遵循驗證及效能監控。
- 儲存複寫介面卡(SRA): \* 啟用並搭配 VMware Site Recovery Manager(SRM)使用時、SRA 可協助在發生故障時恢復 vCenter Server 資料存放區和虛擬機器、允許設定受保護的站台和還原站台以進行災難恢復。

如需適用於 VMware 的 NetApp ONTAP 工具的詳細資訊、請參閱 "VMware vSphere文件的相關工具ONTAP"。

#### 解決方案部署總覽

在本解決方案中、我們將示範如何使用 ONTAP Tools for VMware vSphere 來配置 VMware 虛擬磁碟區 (vVol)資料存放區、並在 vVol資料存放區上建立虛擬機器。

在 vVols 資料存放區中、每個虛擬磁碟都是 vVol 、並成為儲存系統上的原生 LUN 物件。儲存系統與 vSphere 的整合是透過 VMware API for Storage Aware ( VASA )供應商(隨 ONTAP 工具一起安裝)進行、並可讓儲 存系統瞭解 VM 資料並據此進行管理。vCenter Client 中定義的儲存原則可用於分配和管理儲存資源。

如需 VVols with ONTAP 的詳細資訊、請參閱 "虛擬 Volume vVols ONTAP ) "。

本解決方案涵蓋下列高階步驟:

- 1. 在 ONTAP 工具中新增儲存系統。
- 2. 在 ONTAP 工具中建立儲存功能設定檔。

- 3. 在 ONTAP 工具中建立 VVols 資料存放區。
- 4. 在 vSphere 用戶端中建立 VM 儲存原則。
- 5. 在 vVol 資料存放區上建立新的虛擬機器。

## 先決條件

本解決方案使用下列元件:

- 1. NetApp All Flash SAN Array A400 搭配 ONTAP 9.13 。
- 2. 在 ASA 上建立的 iSCSI SVM 、可透過網路連線至 ESXi 主機。
- 3. 適用於 VMware vSphere 9.13 的 ONTAP 工具(根據預設、 VASA 提供者已啟用)。
- 4. vSphere 8.0 叢集( vCenter 應用裝置和 ESXi 主機)。

解決方案部署

在 ONTAP 工具中建立 VVols 資料存放區

若要在 ONTAP 工具中建立 VVols 資料存放區、請完成下列步驟:

1. 從 vSphere 用戶端的主功能表中選取 NetApp ONTAP 工具、即可存取該工具。

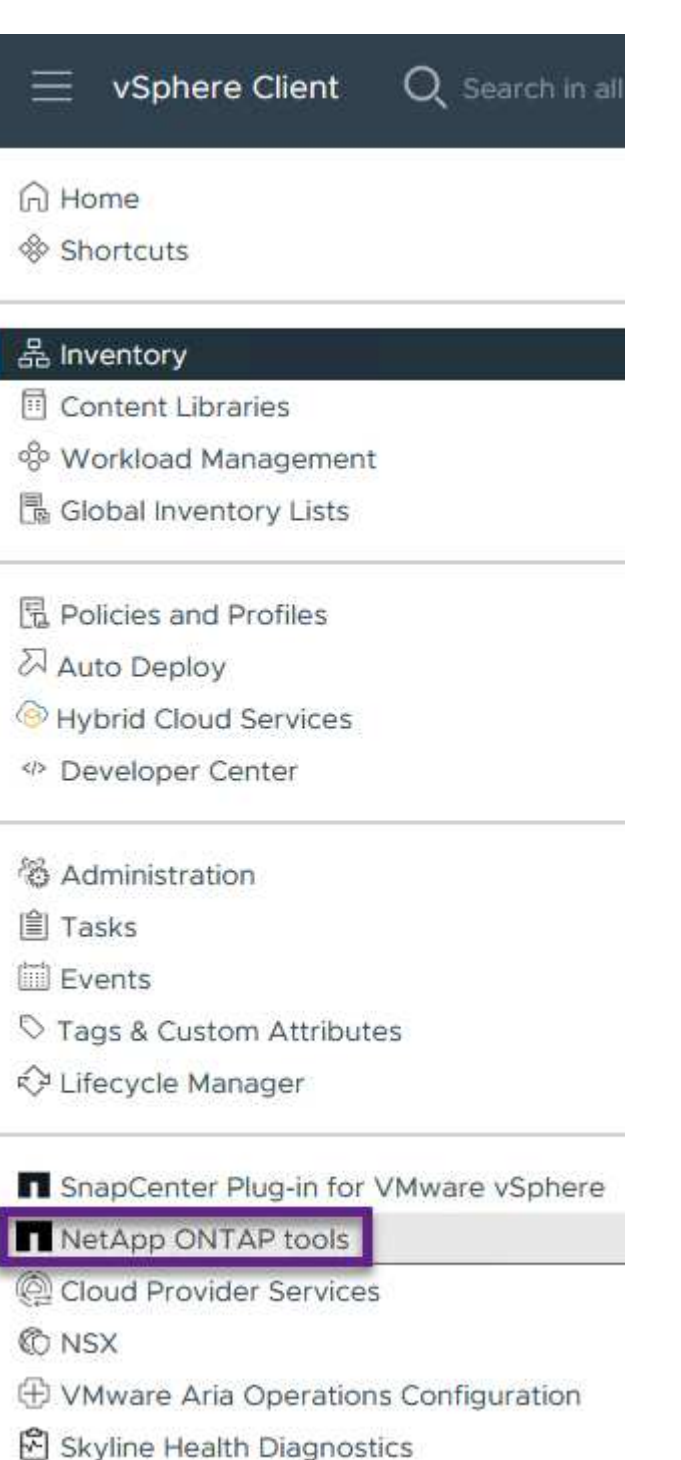

2. 在 ONTAP 工具中, 從左側菜單中選擇 Storage Systems , 然後按 Add 。

| NetApp ONTAP tools                                  | NSTANCE 10.61.181.154:8443 v               |
|-----------------------------------------------------|--------------------------------------------|
| Overview                                            | Storage Systems                            |
| Storage Systems                                     | ADD REDISCOVER ALL                         |
| Storage capability profil                           | le la la la la la la la la la la la la la  |
| 寫 IP 位址、儲存系統認證和                                     | 連接埠號碼。按一下*新增*以開始探索程序。                      |
| Add Storage Sy                                      | etween ONTAP tools plug-in and the storage |
| system should be mu                                 | tually authenticated.                      |
| vCenter server                                      | 10.61.181.205 ~                            |
| Name or IP address:                                 | 10.192.102.103                             |
| Username:                                           | admin                                      |
| Password:                                           | •••••                                      |
| Port:                                               | 443                                        |
|                                                     |                                            |
| Advanced options 🔨                                  |                                            |
| Advanced options 🔨<br>ONTAP Cluster<br>Certificate: | • Automatically fetch 🔘 Manually upload    |

儲存功能設定檔說明儲存陣列或儲存系統所提供的功能。它們包括服務定義的品質、可用於選擇符合設定 檔中定義之參數的儲存系統。

若要在 ONTAP 工具中建立儲存功能設定檔、請完成下列步驟:

1. 在 ONTAP 工具中、從左側功能表中選取 \* 儲存功能設定檔 \* 、然後按 \* 建立 \* 。

| $\equiv$ vSphere Client              | Q Search in all environments                                     |
|--------------------------------------|------------------------------------------------------------------|
| NetApp ONTAP tools INS               | TANCE 10.61.181.154:8443 ~                                       |
| Overview                             | Storage Capability Profiles                                      |
| Storage Systems                      | CREATE                                                           |
| Storage capability profile           | Name                                                             |
| 2. 在*建立儲存功能設定檔*精靈中                   | 中、提供設定檔的名稱和說明、然後按一下 * 下一步 * 。                                    |
| Create Storage<br>Capability Profile | General                                                          |
| 1 General                            | Spearly a name and description for the storage capability prome. |
| 2 Platform                           | Name: Gold_ASA_iSCSI                                             |
| 3 Protocol                           | Description.                                                     |
| 4 Performance                        |                                                                  |
| 5 Storage attributes                 |                                                                  |
| 6 Summary                            | CANCEL                                                           |
| 避埋亚ム新刑、兼性守健方系统;                      | 为 All Elash SAN Array Sat * Asymmetrics* 設治 false 。              |

| Create Storage                       | Platform    |             |                |
|--------------------------------------|-------------|-------------|----------------|
|                                      | Platform:   | Performance | ~              |
| 1 General                            | Asymmetric: |             |                |
| 2 Platform                           |             |             |                |
| 3 Protocol                           |             |             |                |
| 4 Performance                        |             |             |                |
| 5 Storage attributes                 |             |             |                |
| 6 Summary                            |             | CA          | NCEL BACK NEXT |
| 4. 接下來、選擇傳輸協定選項或*任                   | 何*以允許所有     | 可能的傳輸協定。單擊* | 下一步 * 繼續。      |
| Create Storage<br>Capability Profile | Protocol    |             |                |
|                                      | Protocol:   | Any         | ~              |
| 1 General                            |             | Any         |                |
|                                      |             | FCP         |                |
| 2 Platform                           |             | ISCS        |                |

NVMe/FC

CANCEL

BACK

NEXT

5. 「\*效能\*」頁面允許以允許的最小和最大 IOPs 形式設定服務品質。

3 Protocol

4 Performance

6 Summary

5 Storage attributes

| Create Storage<br>Capability Profile | Performance        |           |        |      |      |  |
|--------------------------------------|--------------------|-----------|--------|------|------|--|
|                                      | None (j            |           |        |      |      |  |
| 1 General                            | • QoS policy group | ١         |        |      |      |  |
| 2 Platform                           | Min IOPS:          |           |        | _    |      |  |
| 3 Protocol                           | Max IOPS:          | 6000      |        | _    |      |  |
| 4 Performance                        |                    | Unlimited |        |      |      |  |
| 5 Storage attributes                 |                    |           |        |      |      |  |
| 6 Summary                            |                    |           | CANCEL | ВАСК | NEXT |  |

6. 完成\*儲存屬性\*頁面、視需要選取儲存效率、空間保留、加密及任何分層原則。

| Create Storage<br>Capability Profile | Storage attributes           |        |      |
|--------------------------------------|------------------------------|--------|------|
| 1 General                            | Deduplication:               | Yes    | ~    |
| 2 Platform                           | Compression:                 | Yes    | ~    |
| 3 Protocol                           | Space reserve:               | Thin   | v    |
| 4 Performance                        | Encryption:                  | No     | v    |
| 5 Storage attributes                 | Tiering policy (FabricPool): | None   | v    |
| 6 Summary                            |                              | CANCEL | BACK |

7. 最後、請檢閱摘要、然後按一下「完成」以建立設定檔。

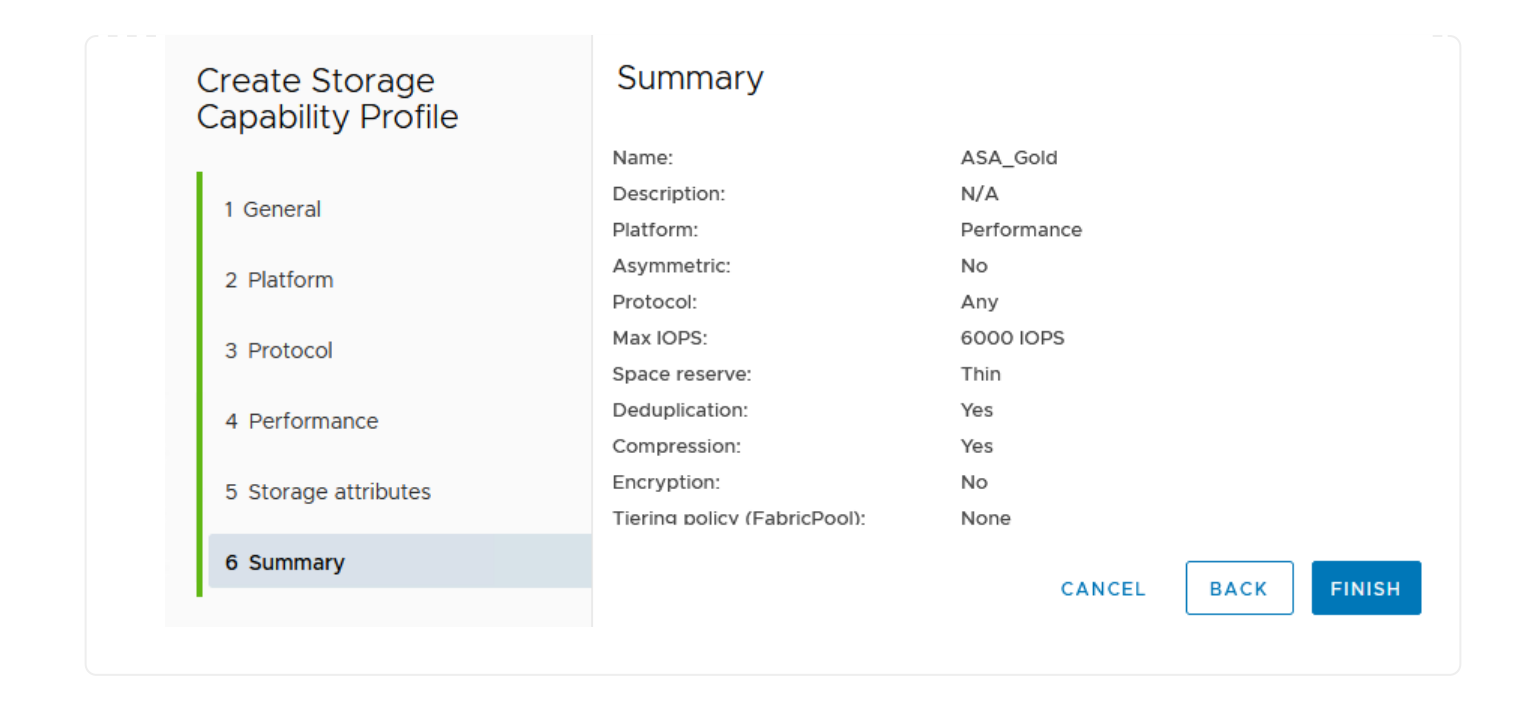

若要在 ONTAP 工具中建立 VVols 資料存放區、請完成下列步驟:

1. 在 ONTAP 工具中選擇 \* 概述 \* , 然後從 \* 入門 \* 選項卡中單擊 \* 供應 \* 以啓動嚮導。

| $\equiv$ vSphere Client Q                                                             | Search in all environments                                              |                                                                     |
|---------------------------------------------------------------------------------------|-------------------------------------------------------------------------|---------------------------------------------------------------------|
| NetApp ONTAP tools INSTAN                                                             | NCE 10.61.181.154:8443 ~                                                |                                                                     |
| Overview                                                                              | ONTAP tools for VMware vSphere                                          |                                                                     |
| Storage Systems                                                                       | Getting Started Traditional Dashboard vVols Dashboard                   |                                                                     |
| Storage capability profile<br>Storage Mapping                                         | ONTAP tools for VMware vSphere is a vCenter Server plug-in that provide | s end-to-end lifecycle management for virtual machines in VMware en |
| Settings                                                                              | <b>P</b> +                                                              |                                                                     |
| <ul> <li>Reports</li> <li>Datastore Report</li> <li>Virtual Machine Report</li> </ul> | Add Storage System                                                      | Provision Datastore                                                 |
| vVols Datastore Report<br>vVols Virtual Machine                                       | Add storage systems to ONTAP tools for VMware vSphere.                  | Create traditional or vVols datastores.                             |
| Report<br>Log Integrity Report                                                        | ADD                                                                     | PROVISION                                                           |

2. 在新資料存放區精靈的 \* 一般 \* 頁面上、選取 vSphere 資料中心或叢集目的地。選取 \* vVols\* 做為 dastatore 類型、填寫資料存放區名稱、然後選取傳輸協定。

|                      | Specify the details of the datast | pre to provision.            |        |
|----------------------|-----------------------------------|------------------------------|--------|
| 1 General            |                                   |                              |        |
| 2 Storage system     | Provisioning destination:         | HMC Cluster                  | BROWSE |
| 3 Storage attributes | Туре:                             | ○ NFS ○ VMFS <b>Q</b> vVols  |        |
| 4 Summary            | Name:                             | ASA_VVOL                     | -      |
|                      | Description:                      |                              |        |
|                      | Protocol:                         | NFS 0 ISCSI FC / FCoE NVMe/F | е<br>С |
|                      |                                   |                              |        |
|                      |                                   |                              | CANCEL |

| len Bulastore        | Specify the storage capability pr | ofiles and the storage system you want to use. |        |     |
|----------------------|-----------------------------------|------------------------------------------------|--------|-----|
| 1 General            |                                   |                                                |        |     |
| 2 Storage system     | Storage capability profiles:      | FAS_Default<br>FAS_Max20                       | ^      |     |
| 3 Storage attributes |                                   | Custom profiles<br>Gold_ASA_iSCSi              |        |     |
| 4 Summary            |                                   | Gold_ASA                                       | ~      |     |
|                      | Storage system:                   | HCG-NetApp-A400-E3U03 (10.192.102.103)         | ~      |     |
|                      | Storage VM:                       | svm1                                           | ~      |     |
|                      |                                   |                                                |        |     |
|                      |                                   |                                                |        |     |
|                      |                                   |                                                |        |     |
|                      |                                   |                                                | CANCEL | NEX |

 4. 在「\*儲存屬性\*」頁面上、選取以建立資料存放區的新磁碟區、並填寫要建立磁碟區的儲存屬性。按 一下\*新增\*來建立磁碟區、然後按\*下一步\*繼續。

| New Datastore 1 General 2 Storage system | Storage atti<br>Specify the storage<br>Volumes: O Create new volumes | ributes<br>details for prov<br>eate new volum<br>s | risioning the datasi | ore.<br>Imes      |              |                   |            |       |
|------------------------------------------|----------------------------------------------------------------------|----------------------------------------------------|----------------------|-------------------|--------------|-------------------|------------|-------|
| 3 Storage attributes                     | Name                                                                 | Ŧ                                                  | Size                 | Storage (         | Capability I | Profile           | Aggregate  |       |
| 4 Summary                                |                                                                      |                                                    | Fle                  | xVol volumes      | are not      | added.            |            |       |
|                                          | Name                                                                 | Size(GB)                                           | ① Stora              | ge capability pro | ofile        | Aggregates        | Space re   | serve |
|                                          | ASA_VVOL                                                             | 2000                                               | Gold                 | _ASA              | ~            | HCG_A400_E3u3b_N\ | /ME ~ Thin |       |
|                                          |                                                                      |                                                    |                      |                   |              | CA                | NCEL BACK  | NEXT  |

5. 最後、請檢閱摘要、然後按一下 \* 完成 \* 以開始 vVol 資料存放區建立程序。

|                      | and the second second sec |                  |           |                            |
|----------------------|----------------------------------------------------------------------------------------------------|------------------|-----------|----------------------------|
| 1                    | General                                                                                                    |                  |           |                            |
| 1 General            | vCenter server:                                                                                                    | 10.61.181.205    |           |                            |
|                      | Provisioning destination:                                                                                                    | HMC Cluster      |           |                            |
| 2 Storage system     | Datastore name:                                                                                                    | ASA_VVOL         |           |                            |
| 3 Storage attributes | Datastore type:                                                                                                    | vVols            |           |                            |
| 5 Storage attributes | Protocol:                                                                                                    | iSCSI            |           |                            |
| 4 Summary            | Storage capability profile:                                                                                                    | Gold_ASA         |           |                            |
|                      | SVM:                                                                                                    | svm1             |           |                            |
|                      | Storage attributes                                                                                                    |                  |           |                            |
|                      | New FlexVol Name                                                                                                    | New FlexVol Size | Aggregate | Storage Capability Profile |
|                      |                                                                                                    |                  |           |                            |
|                      |                                                                                                    |                  |           | CANCEL BACK F              |
|                      |                                                                                                    |                  |           | CANCEL BACK                |

# 在 vSphere 用戶端中建立 VM 儲存原則

VM 儲存原則是一組規則和要求、可定義如何儲存和管理虛擬機器( VM )資料。它會指定特定 VM 所需的儲存 特性、例如效能、可用度和資料服務。

在這種情況下、工作包括建立 VM 儲存原則、以指定將在 vVol 資料存放區上產生虛擬機器、並與先前產生的儲存功能設定檔建立一對一對應。

| 若要建立 VM 儲存原則、請完成下列步驟:                |
|--------------------------------------|
| 1. 從 vSphere 用戶端主功能表中選取 * 原則和設定檔 * 。 |
| $\equiv$ vSphere Client $Q$ Search   |
| A Home                               |
| & Shortcuts                          |
| 品 Inventory                          |
| Content Libraries                    |
| % Workload Management                |
| Global Inventory Lists               |
| Policies and Profiles                |
| 신 Auto Deploy                        |
| Hybrid Cloud Services                |
| V> Developer Center                  |

2. 在\*建立 VM 儲存原則 \* 精靈中、請先填寫原則的名稱和說明、然後按一下 \* 下一步 \* 繼續。

| 1 Name and description  | vCenter Server: | R VCCA HC CODC NETADD COM  |
|-------------------------|-----------------|----------------------------|
| 2 Policy structure      |                 | X VUSA-HU.SDDU.NETAPP.COMV |
|                         | Name:           | ASA_Gold                   |
| 3 Storage compatibility |                 |                            |
| 4 Review and finish     | Description:    |                            |
|                         |                 |                            |
|                         |                 |                            |
|                         |                 |                            |
|                         |                 |                            |
|                         |                 |                            |

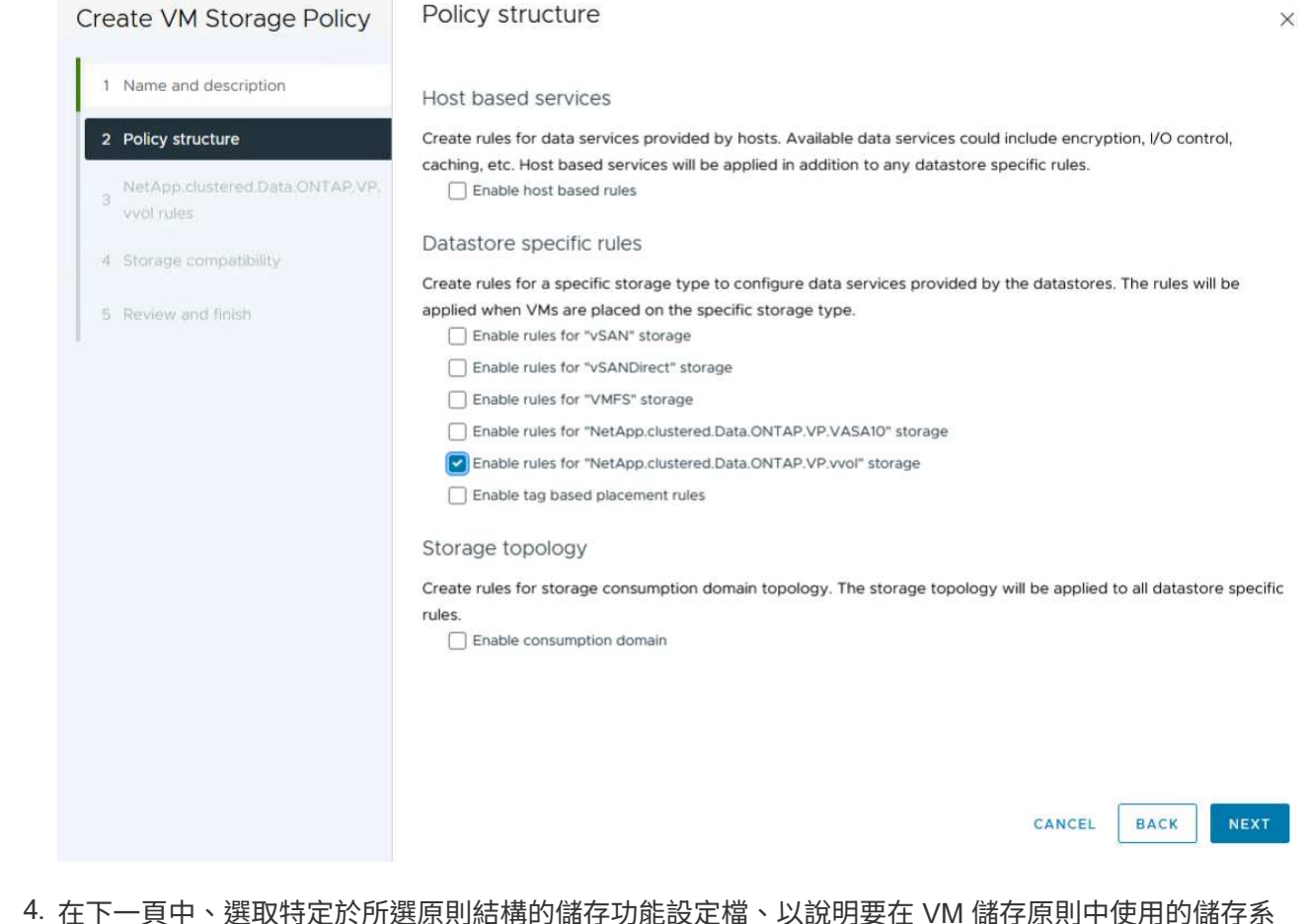

4. 在下一頁中、選取特定於所選原則結構的儲存功能設定檔、以說明要在 VM 儲存原則中使用的儲存系統。按一下 \* 下一步 \* 繼續。

| Create VM Storage Policy                                       | NetApp.clustered.Data.O                  | NTAP.VP.vvol rules            |
|----------------------------------------------------------------|------------------------------------------|-------------------------------|
| 1 Name and description<br>2 Policy structure                   | Placement Replication Tags ProfileName ( | Gold_ASA                      |
| 3 NetApp.clustered.Data.ONTAP.VP.<br>vvol rules                |                                          |                               |
| 4 Storage compatibility<br>5 Review and finish                 |                                          |                               |
| <ol> <li>5. 在*儲存體相容性*頁面上、</li> <li>6. 最後、檢閱要實作的原則、然</li> </ol> | 檢閱與此原則相符的 vSAN<br>後按一下 * 完成 * 來建立原       | 資料存放區清單、然後按一下 * 下一步 * 。<br>則。 |

# 在 vSphere 用戶端中建立 VM 儲存原則

VM 儲存原則是一組規則和要求、可定義如何儲存和管理虛擬機器( VM )資料。它會指定特定 VM 所需的儲存 特性、例如效能、可用度和資料服務。

在這種情況下、工作包括建立 VM 儲存原則、以指定將在 vVol 資料存放區上產生虛擬機器、並與先前產生的儲存功能設定檔建立一對一對應。

最後一步是使用先前建立的 VM 儲存原則來建立虛擬機器:

1. 從 \* 新建虛擬機 \* 嚮導中選擇 \* 創建新的虛擬機 \* , 然後選擇 \* 下一步 \* 繼續。

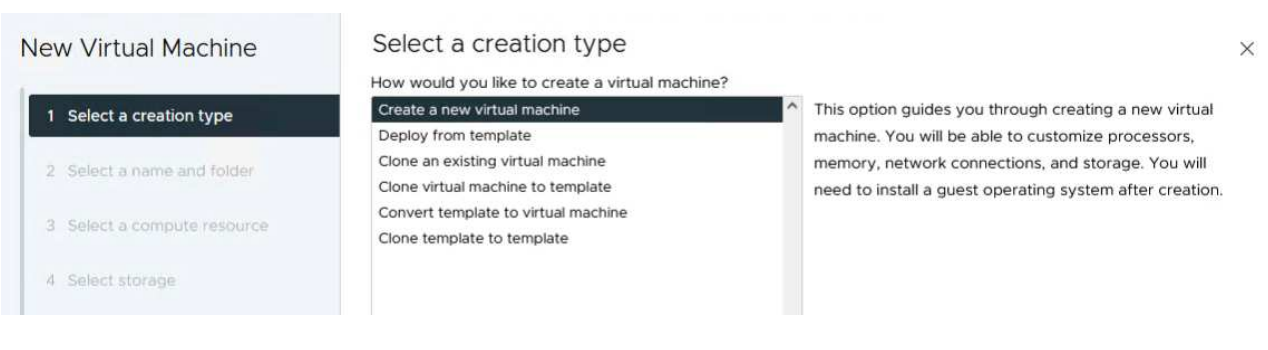

- 2. 填寫名稱並選擇虛擬機器的位置、然後按一下\*下一步\*。
- 3. 在「\*選取運算資源\*」頁面上選取目的地、然後按一下「\*下一步\*」。

| New Virtual Machine         | Select a compute resource                                  |
|-----------------------------|------------------------------------------------------------|
| 1 Select a creation type    | Select the destination compute resource for this operation |
| 1 Select a creation type    | > [.] HMC Cluster                                          |
| 2 Select a name and folder  |                                                            |
| 3 Select a compute resource |                                                            |
| 4 Select storage            |                                                            |

4. 在「\*選取儲存設備\*」頁面上、選取 VM 儲存原則和 VVols 資料存放區、該資料存放區將成為 VM 的目的地。按一下\*下一步\*。

| New Virtual Machine         | Select th           | t storage                                      | and disk files               |                   |                      |               |    |
|-----------------------------|---------------------|------------------------------------------------|------------------------------|-------------------|----------------------|---------------|----|
| 1 Select a creation type    | C Encry<br>VM Store | rpt this virtual machine (j) age Policy ASA_Go | ld v                         |                   |                      |               |    |
| 2 Select a name and folder  | Disat               | le Storage DRS for this virtual mad            | hipe                         |                   |                      |               |    |
| 3 Select a compute resource | ,                   | łame                                           | T Storage<br>T Compatibility | Capacity <b>T</b> | Provisioned <b>T</b> | Free <b>T</b> |    |
| 4 Select storage            | <u>•</u>            | ASA_VVOLS_1                                    | Compatible                   | 1.95 TB           | 9 MB                 | 1.95 TB       |    |
|                             | 0                   | ASA400_ISCSI01                                 | Incompatible                 | 2 TB              | 185.32 GB            | 1.9 TB        |    |
| 5 Select compatibility      | 0                   | DemoDS                                         | Incompatible                 | 800 GB            | 6.99 GB              | 793.01 GB     |    |
|                             | 0                   | destination                                    | Incompatible                 | 250 GB            | 32.66 MB             | 249.97 GB     |    |
| 6 Select a guest OS         | 0                   | 🖹 DRaaSTest                                    | Incompatible                 | 1 TB              | 133.27 GB            | 956.83 GB     |    |
| 7 Customize hardware        | 0                   | esxi-hc-01 local                               | Incompatible                 | 349.25 GB         | 1.41 GB              | 347.84 GB     |    |
| 8 Ready to complete         | 0                   | esxi-hc-02 local                               | Incompatible                 | 349.25 GB         | 1.41 GB              | 347.84 GB     |    |
|                             | 0                   | esxi-hc-03 local                               | Incompatible                 | 349.25 GB         | 1,41 GB              | 347.84 GB     |    |
|                             | Mana                | je Columns                                     | items per page               | 10 v 1 - 10 d     | f 15 items           | < 1 / 2       | >  |
|                             | Compat              | bility                                         |                              |                   |                      |               |    |
|                             |                     |                                                | Validating                   |                   |                      |               |    |
|                             |                     |                                                |                              |                   |                      |               |    |
|                             |                     |                                                |                              |                   |                      |               |    |
|                             |                     |                                                |                              |                   | CANCEL               | BACK          | NE |

5. 在「\*選取相容性\*」頁面上、選擇虛擬機器將與之相容的 vSphere 版本。

6. 選取新 VM 的來賓作業系統系列和版本、然後按一下\*下一步\*。

7. 填寫 \* 自訂硬體 \* 頁面。請注意、您可以為每個硬碟( VMDK 檔案)選取個別的 VM 儲存原則。

|                             |                       |                           |                                   | ADD NEW DEVICE |
|-----------------------------|-----------------------|---------------------------|-----------------------------------|----------------|
| 2 Select a name and folder  |                       |                           |                                   | ADD NEW DEVICE |
| 3 Select a compute resource | > CPU *               | <u>4 ~</u> (j)            |                                   |                |
| 4 Select storage            | > Memory *            | 32                        | ✓ <sub>GB</sub> ∨                 |                |
|                             | ✓ New Hard disk *     | 150                       | GB ~                              |                |
| 5 Select compatibility      |                       | 105 70                    |                                   |                |
| 6 Select a guest OS         | Maximum Size          | 1.95 18                   |                                   |                |
| 7 Customize hardware        | VM storage policy     | ASA_Gold ~                |                                   |                |
| 8 Ready to complete         | Location              | Store with the virtual ma | chine 🗠                           |                |
|                             | Disk Provisioning     | Thin Provision 🕓          |                                   |                |
|                             | Sharing               | Unspecified ~             |                                   |                |
|                             | Disk Mode             | Dependent                 | <u>~</u>                          |                |
|                             | Virtual Device Node   | New SCSI controller       | SCSI(0:0) New Hard disk $^{\vee}$ |                |
|                             | > New SCSI controller | LSI Logic SAS             |                                   | :              |
|                             | > New Network         | VM Network 🗠 🔡            | Connected                         | 1              |
|                             |                       |                           | CAN                               |                |

總而言之、 NetApp ONTAP 工具可自動化在 ONTAP 儲存系統上建立 vVol 資料存放區的程序。儲存功能設定檔 不僅定義要用於建立資料存放區的儲存系統、還規定可在個別 VMDK 基礎上實作的 QoS 原則。VVols 提供簡化 的儲存管理模式、並緊密整合 NetApp 與 VMware、使這套實用的解決方案能夠簡化、有效率且精細地控制虛 擬化環境。

# NetApp All Flash SAN Array 搭配 VMware vSphere 8

NetApp Cloud Insights 是雲端型基礎架構監控與分析平台、旨在針對內部部署和雲端的 IT 基礎架構效能、健全狀況和成本、提供全方位的可見度和洞見。NetApp Cloud Insights 的 主要功能包括即時監控、可自訂的儀表板、預測分析和成本最佳化工具、讓組織能夠有效 管理及最佳化內部部署和雲端環境。

作者: Josh Powell - NetApp 解決方案工程部

# 使用 NetApp Cloud Insights 監控內部部署儲存設備

NetApp Cloud Insights 透過「採購單元」軟體運作、此軟體是由資料收集器為 VMware vSphere 和 NetApp ONTAP 儲存系統等資產所設定。這些收集器會收集資料並將其傳輸至 Cloud Insights 。然後、此平台利用各種 儀表板、 Widget 和度量查詢、將資料整理成深入分析、供使用者解讀。

Cloud Insights 架構圖表:

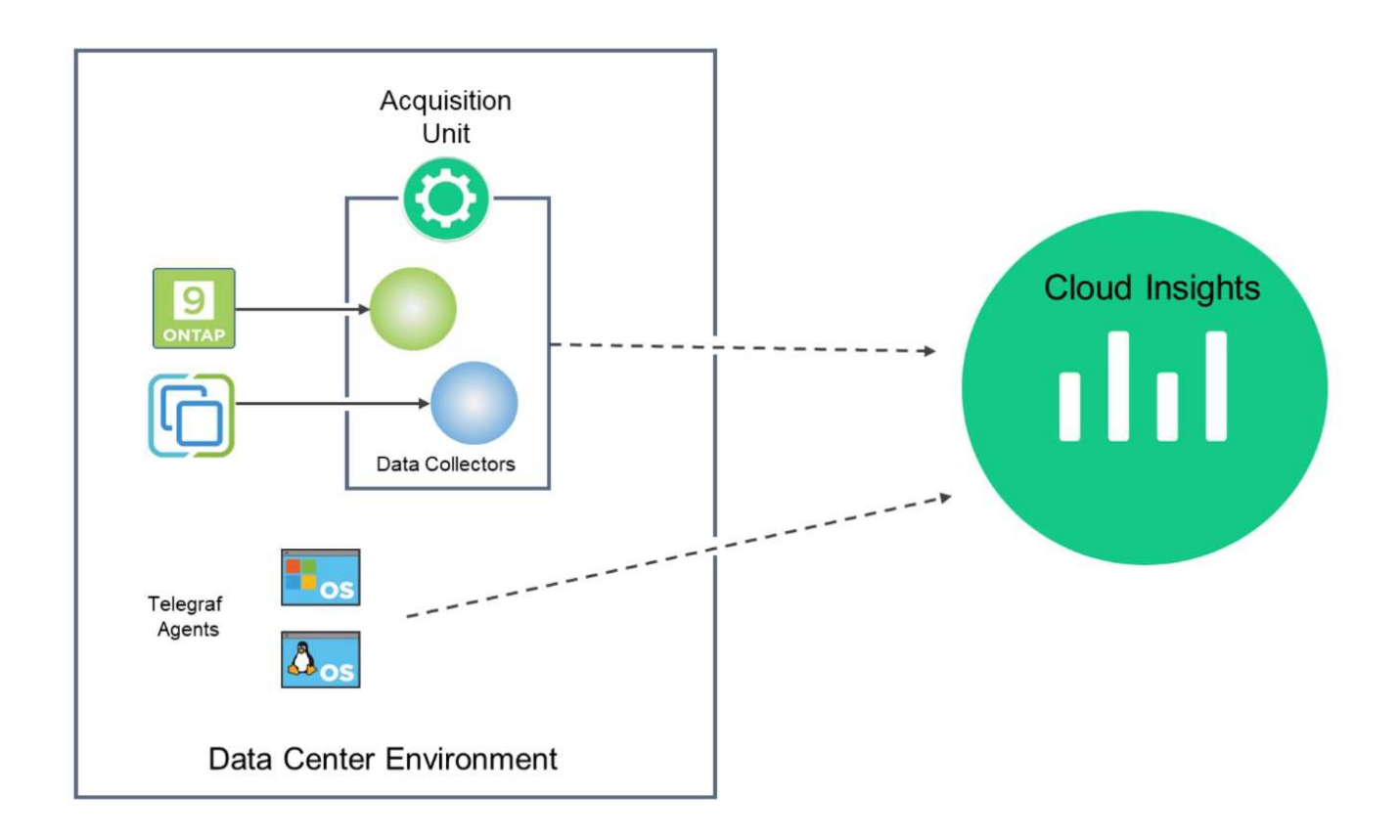

## 解決方案部署總覽

本解決方案提供使用 NetApp Cloud Insights 監控內部部署 VMware vSphere 和 ONTAP 儲存系統的簡介。

此清單提供本解決方案所涵蓋的高階步驟:

- 1. 設定 vSphere 叢集的資料收集器。
- 2. 設定 ONTAP 儲存系統的資料收集器。
- 3. 使用附註規則來標記資產。
- 4. 探索並關聯資產。
- 5. 使用最上層的 VM 延遲儀表板來隔離有雜訊的芳鄰。
- 6. 找出適當調整 VM 大小的機會。
- 7. 使用查詢來隔離和排序度量。

## 先決條件

本解決方案使用下列元件:

- 1. NetApp All Flash SAN Array A400 搭配 ONTAP 9.13 。
- 2. VMware vSphere 8.0 叢集。
- 3. NetApp Cloud Insights 帳戶。
- 4. 安裝在本機 VM 上的 NetApp Cloud Insights 擷取單元軟體、可透過網路連線至資產進行資料收集。

解決方案部署

設定資料收集器

若要為 VMware vSphere 和 ONTAP 儲存系統設定資料收集器、請完成下列步驟:
登入 Cloud Insights 後、請瀏覽至\*可服務性>收集器>資料收集器\*、然後按下按鈕以安裝新的資料 收集器。

| Observability 🗸                                                                                                    | NetApp PCS Sandbox / Obse                                            | rvability / Collectors                                                                           |                                                                                                    |                                |                                    |       |
|----------------------------------------------------------------------------------------------------|----------------------------------------------------------------------|--------------------------------------------------------------------------------------------------|----------------------------------------------------------------------------------------------------|--------------------------------|------------------------------------|-------|
|                                                                                                    |                                                                      | Data Collectors                                                                                  | • 7 Acquisition l                                                                                              | Units 🕕 3 Kubernete            | s Collectors                       |       |
| Explore                                                                                                    | Data Callastava (04)                                                 |                                                                                                  |                                                                                                    | L Data Callasta                | Bully Astions                      |       |
| Alerts                                                                                                    | Data Collectors (84)                                                 |                                                                                                  |                                                                                                    |                                | Bulk Actions                       | - FIL |
|                                                                                                    | Name T                                                               | Status                                                                                           | Туре                                                                                                    | Acquisition Ur                 | nit IP                             |       |
| 這裡搜尋 * ONTAP *                                                                                                    | 、然後按一下 * ON                                                          | NTAP 資料管理                                                                                        | 軟體*。                                                                                                    |                                |                                    |       |
| Choose a Data Collecto                                                                                                    | or to Monitor                                                        |                                                                                                  |                                                                                                    |                                |                                    |       |
| = ontap                                                                                                    |                                                                      |                                                                                                  |                                                                                                    |                                |                                    | 6     |
| -                                                                                                    |                                                                      |                                                                                                  | 1                                                                                                    | 1                              |                                    |       |
| FSX                                                                                                    | NetApp                                                               | n NetAp                                                                                          | ad da ad da ad da ad da ad da ad da ad da ad da ad da ad da ad da ad da ad da ad da ad da ad da ad da ad da ad | NetApp                         |                                    |       |
| FSx for NetApp ONTAP                                                                                                    | Cloud Volumes ONTAP                                                  | ONTAP Data Mana                                                                                  | gement C                                                                                                    | NTAP Select                    |                                    |       |
|                                                                                                    |                                                                      |                                                                                                  |                                                                                                    |                                |                                    |       |
| :「*設定收集器*」頁<br>的認證。按一下*儲存                                                                                                    | 頁面上、填寫收集署<br>序並繼續 * 、然後排                                             | 器的名稱、指定<br>安一下頁面底部                                                                               | 正確的 * 擷耳<br>的 * 完成設分                                                                                           | 取單元 * 、並掛<br>定 * 以完成組創         | 是供 ONTA<br>態。                      | P 储花  |
| E「*設定收集器*」頁<br>的認證。按一下*儲存<br>Select a Data Collect                                                                                                    | 頁面上、填寫收集署<br>字並繼續 * 、然後打<br>ctor                                     | 器的名稱、指定<br>安一下頁面底部<br>Configure Data Coll                                                        | :正確的 * 擷I<br>的 * 完成設分<br>ector                                                                                 | 取單元 * 、並挑<br>定 * 以完成組創<br>Com  | 是供 ONTA<br>態。<br>                  | P 儲衣  |
| E「*設定收集器*」頁<br>的認證。按一下*儲存<br>Select a Data Collec                                                                                                    | 頁面上、填寫收集署<br>字並繼續 * 、然後打<br>ctor                                     | 器的名稱、指定<br>安一下頁面底部<br>Configure Data Coll                                                        | :正確的 * 擷耳<br>的 * 完成設分<br>ector                                                                                 | 取單元 * 、並挑<br>定 * 以完成組創<br>Com  | 是供 ONTA<br>張。<br>-O<br>plete Setup | P 儲存  |
| E「*設定收集器*」頁<br>的認證。按一下*儲存<br>Select a Data Collect<br>■ NetApp                                                                                                    | 夏面上、填寫收集署<br>字並繼續 * 、然後打<br>ctor<br>Configure                        | 器的名稱、指定<br>安一下頁面底部<br>Configure Data Coll                                                        | :正確的 * 擷I<br>的 * 完成設分<br>ector                                                                                 | 取單元 * 、並挑<br>定 * 以完成組創         | 是供 ONTA<br>態。<br>-O<br>plete Setup | P 儲存  |
| 「*設定收集器*」頁<br>的認證。按一下*儲存<br>Select a Data Collect<br><b>■ NetApp</b><br>ONTAP Data Management Softw                                                                                                    | 夏面上、填寫收集署<br>字並繼續 * 、然後打<br>ctor<br>ware                             | 器的名稱、指定<br>安一下頁面底部<br>Configure Data Coll                                                        | :正確的 * 擷即<br>的 * 完成設分<br>ector                                                                                 | 取單元 * 、並挑<br>定 * 以完成組創<br>Com  | 是供 ONTA<br>張。<br>Opiete Setup      | P 儲存  |
| 「*設定收集器*」頁<br>的認證。按一下*儲存<br>Select a Data Collect<br><b>■ NetApp</b><br>ONTAP Data Management Softw<br>Add credentials and req                                                                                                    | 頁面上、填寫收集署<br>字並繼續 * 、然後打<br>ctor<br>ware Configure<br>uired settings | 器的名稱、指定<br>安一下頁面底部<br>Configure Data Coll                                                        | :正確的 * 擷耳<br>的 * 完成設分<br>ector                                                                                 | 取單元 * 、並掛<br>定 * 以完成組創         | 是供 ONTA<br>張。<br>-O<br>plete Setup | P 储存  |
| 「*設定收集器*」頁<br>的認證。按一下*儲存<br>Select a Data Collect<br>INTAP Data Management Softw<br>Add credentials and requised                                                                                                    | 夏面上、填寫收集器<br>字並繼續 * 、然後<br>ctor<br>ware Configure<br>uired settings  | 器的名稱、指定<br>安一下頁面底部<br>Configure Data Coll<br>Configure Data Coll<br>Configure Data Coll          | :正確的 * 擷耳<br>的 * 完成設分<br>ector                                                                                 | 取單元 * 、並扶<br>定 * 以完成組創<br>.com | 是供 ONTA<br>張。<br>Plete Setup       | P 儲存  |
| 「*設定收集器 *」頁<br>的認證。按一下 * 儲存<br>Select a Data Collect<br><b>■ NetApp</b><br>ONTAP Data Management Softw<br>Add credentials and req<br>Name @<br>ntaphci-a300e9u25                                                                                    | 夏面上、填寫收集器<br>字並繼續 * 、然後<br>ctor<br>ware Configure<br>uired settings  | 器的名稱、指定<br>安一下頁面底部<br>Configure Data Coll<br>Configure Data Coll<br>Configure Data Coll<br>Acqui | E正確的 * 擷即<br>的 * 完成設分<br>ector<br>sition Unit                                                                  | 取單元 * 、並挑<br>定 * 以完成組創<br>Com  | 是供 ONTA<br>張。<br>Plete Setup       | P 儲存  |
| 「*設定收集器 *」頁<br>的認證。按一下 * 儲在<br>Select a Data Collect<br><b>■ NetApp</b><br>ONTAP Data Management Softw<br>Add credentials and req<br>Name<br>Name<br>Intaphci-a300e9u25                                                                             | 夏面上、填寫收集器<br>字並繼續 * 、然後打<br>ctor<br>ware Configure                   | 器的名稱、指定<br>安一下頁面底部<br>Configure Data Coll<br>Configure Data Coll<br>Configure Data Coll<br>Acqui | 正確的 * 擷即<br>的 * 完成設分<br>ector<br>sition Unit<br>au01                                                           | 取單元 * 、並扶<br>定 * 以完成組創<br>Com  | 是供 ONTA<br>張。<br>Plete Setup       | P 儲存  |
| 「*設定收集器 *」頁<br>的認證。按一下 * 儲存<br>Select a Data Collect<br><b>■ NetApp</b><br>ONTAP Data Management Softw<br>Add credentials and req<br>Name<br>Intaphci-a300e9u25                                                                                     | 頁面上、填寫收集署<br>字並繼續 * 、然後打<br>ctor<br>ware<br>uired settings           | 器的名稱、指定<br>安一下頁面底部<br>Configure Data Coll<br>e Collector<br>Acqui                                | 正確的 * 擷<br>的 * 完成設<br>ector<br>sition Unit<br>-au01                                                            | 取單元 * 、並挑<br>定 * 以完成組創<br>Com  | 是供 ONTA<br>張。<br>Plete Setup       | P 储存  |
| 「*設定收集器 *」頁<br>的認證。按一下 * 儲存<br>Select a Data Collect<br><b>I NetApp</b><br>ONTAP Data Management Softw<br>Add credentials and req<br>Name<br>Intaphci-a300e9u25<br>NetApp Management IP Address<br>10.61.185.145                                    | 夏面上、填寫收集器<br>字並繼續 * 、然後打<br>ctor<br>ware<br>uired settings           | 器的名稱、指定<br>安一下頁面底部<br>Configure Data Coll<br>e Collector<br>Acqui<br>bxp                         | 正確的 * 擷<br>的 * 完成設<br>ector<br>sition Unit<br>au01<br>Name                                                     | 取單元 * 、並提<br>定 * 以完成組創<br>Com  | 是供 ONTA<br>張。<br>Plete Setup       | P 储存  |
| 「*設定收集器 *」頁<br>的認證。按一下 * 儲在<br>Select a Data Collect<br><b>■ NetApp</b><br>ONTAP Data Management Softw<br>Add credentials and req<br>Name @<br>ntaphci-a300e9u25<br>NetApp Management IP Address<br>10.61.185.145<br>Password                       | 頁面上、填寫收集器<br>字並繼續 * 、然後打<br>ctor<br>ware<br>uired settings           | 器的名稱、指定<br>安一下頁面底部<br>Configure Data Coll<br>e Collector                                         | E正確的 * 擷<br>的 * 完成設分<br>ector<br>sition Unit<br>-au01<br>Name                                                  | 取單元 * 、並<br>定 * 以完成組<br>Com    | 是供 ONTA<br>張。<br>plete Setup       | P 储存  |
| 「*設定收集器 *」頁<br>的認證。按一下 * 儲在<br>Select a Data Collect<br><b>I NetApp</b><br>ONTAP Data Management Softw<br>Add credentials and req<br>Name ②<br>ntaphci-a300e9u25<br>NetApp Management IP Addres<br>10.61.185.145<br>Password                        | 頁面上、填寫收集署<br>字並繼續 * 、然後打<br>ctor<br>ware Configure<br>uired settings | 器的名稱、指定<br>安一下頁面底部<br>Configure Data Coll<br>e Collector<br>Acqui<br>bxp                         | E正確的 * 擷耳<br>的 * 完成設分<br>ector<br>sition Unit<br>au01                                                          | 取單元 * 、並挑<br>定 * 以完成組創<br>Com  | 是供 ONTA<br>張。<br>PO<br>plete Setup | P 储存  |
| 「*設定收集器 *」頁<br>的認證。按一下 * 儲在<br>Select a Data Colled<br><b>『NetApp</b><br>ONTAP Data Management Softw<br>Add credentials and req<br>Name @<br>ntaphci-a300e9u25<br>NetApp Management IP Addres<br>10.61.185.145<br>Password<br><br>Save and Continue | e面上、填寫收集器<br>字並繼續 * 、然後打<br>ctor<br>ware<br>uired settings<br>ss     | 器的名稱、指定<br>安一下頁面底部<br>Configure Data Coll<br>e Collector                                         | :正確的 * 擷<br>的 * 完成設分<br>ector<br>sition Unit<br>-au01<br>Name                                                  | 取單元 * 、並<br>定 * 以完成組<br>Com    | 是供 ONTA<br>張。<br>Plete Setup       | P 儲存  |

1. 再次瀏覽至 \* 可服務性 > 收集器 > 資料收集器 \* 、然後按下按鈕安裝新的資料收集器。

| NetApp Cloud Insights |                          |                         |                     |                          | Q              | <b>\$</b>       |
|-----------------------|--------------------------|-------------------------|---------------------|--------------------------|----------------|-----------------|
| • Observability •     | NetApp PCS Sandbox / Obs | ervability / Collectors |                     |                          |                |                 |
| Explore               |                          | Data Collect            | cors 07 Acquisition | Units 👥 3 Kubernetes Col | lectors        |                 |
|                       | Data Collectors (84)     |                         |                     | + Data Collector         | Bulk Actions 🔻 | <b>-</b> Filter |
| Alerts                | Name 1                   | Status                  | Туре                | Acquisition Unit         | IP             |                 |

2. 從這裡搜尋 \* vSphere \* 、然後按一下 \* VMware vSphere \* 。

| NetApp Cloud  | Insights |                                                                      |
|---------------|----------|----------------------------------------------------------------------|
| Observability | *        | NetApp PCS Sandbox / Observability / Collectors / Add Data Collector |
|               |          | Choose a Data Collector to Monitor                                   |
| Explore       |          |                                                                      |
| Alerts        |          |                                                                      |
| Collectors    | 29       | vmwdre<br>vsphere                                                    |
| Log Queries   |          | <i>4</i> )                                                           |

3. 在「\*設定 Collector\*」頁面上、填寫收集器的名稱、指定正確的\*擷取裝置\*、並提供 vCenter 伺服 器的認證。按一下\*儲存並繼續\*、然後按一下頁面底部的\*完成設定\*以完成組態。

| Select a                       | Data Collector                                                 | Configure Data Collector                        |  |  |
|--------------------------------|----------------------------------------------------------------|-------------------------------------------------|--|--|
| vmware <sup>,</sup><br>vSphere | Configure Collector                                            |                                                 |  |  |
| Add credentials                | and required settings                                          | Need Hel                                        |  |  |
| Name 😮                         |                                                                | Acquisition Unit                                |  |  |
| VCSA7                          |                                                                | bxp-au01                                        |  |  |
| Virtual Center IP Add          | ress                                                           | User Name                                       |  |  |
| 10.61.181.210                  |                                                                | administrator@vsphere.local                     |  |  |
| Password                       |                                                                |                                                 |  |  |
|                                |                                                                |                                                 |  |  |
| Complete Setup                 | Test Connection                                                |                                                 |  |  |
| Inventory Poll Interv          | al (min)                                                       | Communication Port                              |  |  |
| 20                             |                                                                | 443                                             |  |  |
| Filter VMs by                  |                                                                | Choose 'Exclude' or 'Include' to Specify a List |  |  |
| ESX_HOST                       | •                                                              | Exclude                                         |  |  |
| Filter Davisa List /Co.        | mma Separated Values For Filtering By ESX_HOST,<br>ENTER Only) | Performance Poll Interval (sec)                 |  |  |
| CLUSTER, and DATAC             |                                                                | 300                                             |  |  |
| CLUSTER, and DATAC             |                                                                |                                                 |  |  |
| CLUSTER, and DATAC             | formance matrice entry                                         |                                                 |  |  |

## 新增附註至資產

註釋是標記資產的一種實用方法、可在 Cloud Insights 中的各種檢視和度量查詢中加以篩選和識別。

在本節中、會將附註新增至虛擬機器資產、以便由\*資料中心\*進行篩選。

在左側功能表中、瀏覽至\*可視化>豐富>註釋規則\*、然後按一下右上角的\*+規則\*按鈕以新增規則。

| al | Observability | •  | NetApp PCS Sandbox / Observa         | bility / |  |  |  |
|----|---------------|----|--------------------------------------|----------|--|--|--|
|    | Explore       |    | Dashboard Groups (108)               | + <      |  |  |  |
|    |               |    | Q. Search groups                     |          |  |  |  |
|    | Alerts        |    | All Dashboards (3707)                |          |  |  |  |
|    | Collectors    | 11 | My Dashboards (6)                    |          |  |  |  |
|    |               |    | **Infrastructure Observability** (2) | :        |  |  |  |
|    | Log Queries   |    | 01_Monitoring_CI_Course_Patrick      | :        |  |  |  |
|    | Enrich        |    | Annotations                          |          |  |  |  |
|    | Letter Set    |    | Annotation Rules                     | 1        |  |  |  |
|    | Reporting     | Ø  | Applications                         | ÷        |  |  |  |
|    |               |    | Device Resolution                    | 1        |  |  |  |
| 0  | Kubernetes    |    |                                      |          |  |  |  |

 在「\*新增規則\*」對話方塊中、填入規則的名稱、找到要套用規則的查詢、受影響的註釋欄位、以及 要填入的值。

| Aud Rule                                                                                                    |                                                                  |                   |            |                                         | ×                                                                                                 |
|----------------------------------------------------------------------------------------------------|------------------------------------------------------------------|-------------------|------------|-----------------------------------------|---------------------------------------------------------------------------------------------------|
| Name                                                                                                    |                                                                  |                   |            |                                         |                                                                                                   |
| Add tags to Sol                                                                                             | lutions Engine                                                   | ering VMs         |            |                                         |                                                                                                   |
| Query                                                                                                    |                                                                  |                   |            |                                         |                                                                                                   |
| Solutions Engi                                                                                              | neering VMs                                                      |                   |            |                                         | •                                                                                                 |
| Annotation                                                                                                  |                                                                  |                   |            |                                         |                                                                                                   |
| DataCenter                                                                                                  |                                                                  |                   |            |                                         |                                                                                                   |
|                                                                                                    |                                                                  |                   |            |                                         |                                                                                                   |
| Solutions Engi                                                                                              | neering                                                          |                   |            |                                         |                                                                                                   |
| Solutions Engi                                                                                              | neering                                                          |                   |            | Cancel                                  | Sarre                                                                                             |
| Solutions Engi                                                                                              | neering<br>副 * 百面的右                                              | ; ▶ 魚 、 按—下 *  執行 | ·所有規則 * 來封 | Cancel                                  | Sare<br>L<br>W<br>腰<br>套<br>用<br>至<br>脊<br>路                                                      |
| Solutions Engi<br>後、在 * 註釋規                                                                                 | neering<br>則*頁面的右                                                | ;上角、按一下 * 執行      | ·所有規則 * 來幸 | Cancel<br>執行規則、並將註题                     | Sでしていたいです。 医学生の学生の学生の学生の学生の学生の学生の学生の学生の学生の学生の学生の学生の生ます。 医学生の学生の学生の学生の学生の学生の学生の学生の学生の学生の学生の学生の学生の学 |
| Solutions Engi<br>後、在 * 註釋規                                                                                 | neering<br>回道<br>到*頁面的右                                          | ;上角、按一下 * 執行      | 所有規則 * 來幸  | <b>Cancel</b><br>執行規則、並將註新              | <ul> <li>Sでしていていていていていていていていていていていていていていていていていていてい</li></ul>                                      |
| Solutions Engi<br>後、在*註釋規                                                                                   | neering<br>即*頁面的右<br>Enrich / Annotation Rules                   | 5上角、按一下 * 執行      | ·所有規則 * 來幸 | Cancel<br>執行規則、並將註新                     | Sare<br>医生活的<br>釋套用至資產<br>Q Q Q Q P<br>Rules running 0<br>↓ Rule ⊽ Filter                         |
| Solutions Engi<br>後、在*註釋規<br><sup>(pp PCS Sandbox / Observability / I<br/>otation rules (217)<br/>ume</sup> | neering<br>訳)*頁面的右<br>Enrich / Annotation Rules<br>Resource Type | ī上角、按一下 * 執行      | F所有規則 * 來幸 | Cancel<br>執行規則、並將註釈<br><sub>Value</sub> | Save<br>安康用至資產<br>Q Q Q Q Q P<br>Rules running 0<br>+ Rule ⊽ Filter                               |

探索並關聯資產

Cloud Insights 針對儲存系統和 vSphere 叢集上共同執行的資產、提出邏輯結論。

本節說明如何使用儀表板來關聯資產。

1. 在左側功能表中、瀏覽至\*可服務性>瀏覽>所有儀表板\*。

| • | NetApp PCS Sandbox / Observ | ability / Collectors                                                                |
|---|-----------------------------|-------------------------------------------------------------------------------------|
|   | Home Dashboard              |                                                                                     |
|   | All Dashbords               |                                                                                     |
|   | + New Das                   |                                                                                     |
|   | Metric Queries              | 5                                                                                   |
|   | •                           | NetApp PCS Sandbox / Observ Home Dashboard All Dashboods + New Das d Metric Queries |

2. 按一下「\*+ from Gallery」 \* 按鈕、即可檢視可匯入的現成儀表板清單。

|               | nsights |                                        |                                                             |                            |
|---------------|---------|----------------------------------------|-------------------------------------------------------------|----------------------------|
| Observability | •       | NetApp PCS Sandbox / Observability / E | lore / Dashboards                                           |                            |
| Explore       |         | Dashboard Groups (108) 🛛 🛨 🔳           | All Dashboards (3,708)                                      | + From Gallery + Dashboard |
|               |         | Q Search groups                        | Name 1                                                      | Owner V                    |
| Alerts        |         | All Dashboards (3708)                  | # Internal Volumes by IOPS Range (do not set as Home Page!) | Workneh Hilina             |
| Collectors    | 17      | My Dashboards (5)                      | # Internal Volumes by IOPS Range                            | Simon Wu                   |

3. 從清單中選擇 FlexVol 效能的儀表板、然後按一下頁面底部的\*新增儀表板\*按鈕。

| 0         | ONTAP FAS/AFF - Cluster Capacity                                                                       |  |
|-----------|----------------------------------------------------------------------------------------------------|--|
|           | ONTAP FAS/AFF - Efficiency                                                                             |  |
| ~         | ONTAP FAS/AFF - FlexVol Performance                                                                    |  |
|           | ONTAP FAS/AFF - Node Operational/Optimal Points                                                        |  |
|           | ONTAP FAS/AFF - PrePost Capacity Efficiencies                                                          |  |
|           | Storage Admin - Which nodes are in high demand?                                                        |  |
|           | Storage Admin - Which pools are in high demand?                                                        |  |
|           | StorageGRID - Capacity Summary                                                                         |  |
| $\square$ | StorageGRID - ILM Performance Monitoring                                                               |  |
|           | StorageGRID - MetaData Usage                                                                           |  |
|           | StorageGRID - S3 Performance Monitoring                                                                |  |
|           | VMware Admin - ESX Hosts Overview                                                                      |  |
|           | VMware Admin - Overview                                                                                |  |
|           | VMware Admin - VM Performance                                                                          |  |
|           | VMware Admin - Where are opportunities to right size?                                                  |  |
|           | VMware Admin - Where can I potentially reclaim waste?                                                  |  |
|           | VMware Admin - Where do I have VM Latency?                                                             |  |
| Ines      | Additional Dashboards (13)<br>e dashboards require additional data collectors to be installed. Add Mor |  |
| Add I     | Dashboards Go Back                                                                                     |  |

4. 匯入後、開啟儀表板。您可以在此處看到各種 Widget 、其中包含詳細的效能資料。新增篩選器以檢視 單一儲存系統、並選取儲存磁碟區以深入瞭解其詳細資料。

| I Ne | etApp Cloud In    | isights |                                                                                                    | Q 🕸 🕜                               | Powell Jos     |
|------|-------------------|---------|----------------------------------------------------------------------------------------------------|-------------------------------------|----------------|
| af   | Observability     | •       | NetApp PCS Sandbox / Observability / Dashboards / ONTAP FAS/AFF - FlexVol Performance (10)                                                                                                    | *                                   | 🕕 🖉 Edi        |
|      | Explore           |         | Flexifol All                                                                                                    |                                     |                |
|      | Alerts            |         | Dell Deura                                                                                                    |                                     |                |
|      | Collectors        | 16      | Select a storage or flexiol from above to focus on particular performance assets and characteristics.                                                                                                    |                                     |                |
|      | Log Querles       |         |                                                                                                    |                                     |                |
|      | Enrich            |         | FlexVol IOPS Max Trend - Top 10 C sm i Avg FlexVol Latency                                                                                                    |                                     | <b>C</b> 5m :  |
|      | Reporting         |         |                                                                                                    |                                     | ~              |
| 0    | Kubernetes        | •       | 0<br>4.53 PM 720 PM 1026 PM 113 AM (16. 400 AM 646 AM 933 AM 1220 PM 453 PM 720 PM 1026 PM 113 AM (16. 400 AM 646 Ag                                                                                                    | AM 9:33 AM                          | 12:20 PM       |
|      | Workload Security | •       | ntaphci-a300e/u254 ntaphci-a300e/u254 ntaphci-a300e | f Intaphci-a300e9<br>MC_3510:Select | lu25:H<br>(_N2 |
|      | ONTAP Essentials  | •       | UES_ITSI;01 Tabbi-3300e9u255E Tabbi-3300e9u255E Tabbi-3300e9u25E Tabbi-3300e9u25E Tabbi-33 | HC_NFS:NFS_VN                       | Ru25:E<br>MMAR |
| æ    | Admin             |         | ntaphci-a300e9u25:E ntaphci-a300e9u25:H ntaphci-a300e9u25:E                                                                                                    |                                     |                |

從這個檢視中、您可以看到與此儲存磁碟區相關的各種度量、以及在磁碟區上執行的最高利用率和關聯的虛擬機器。

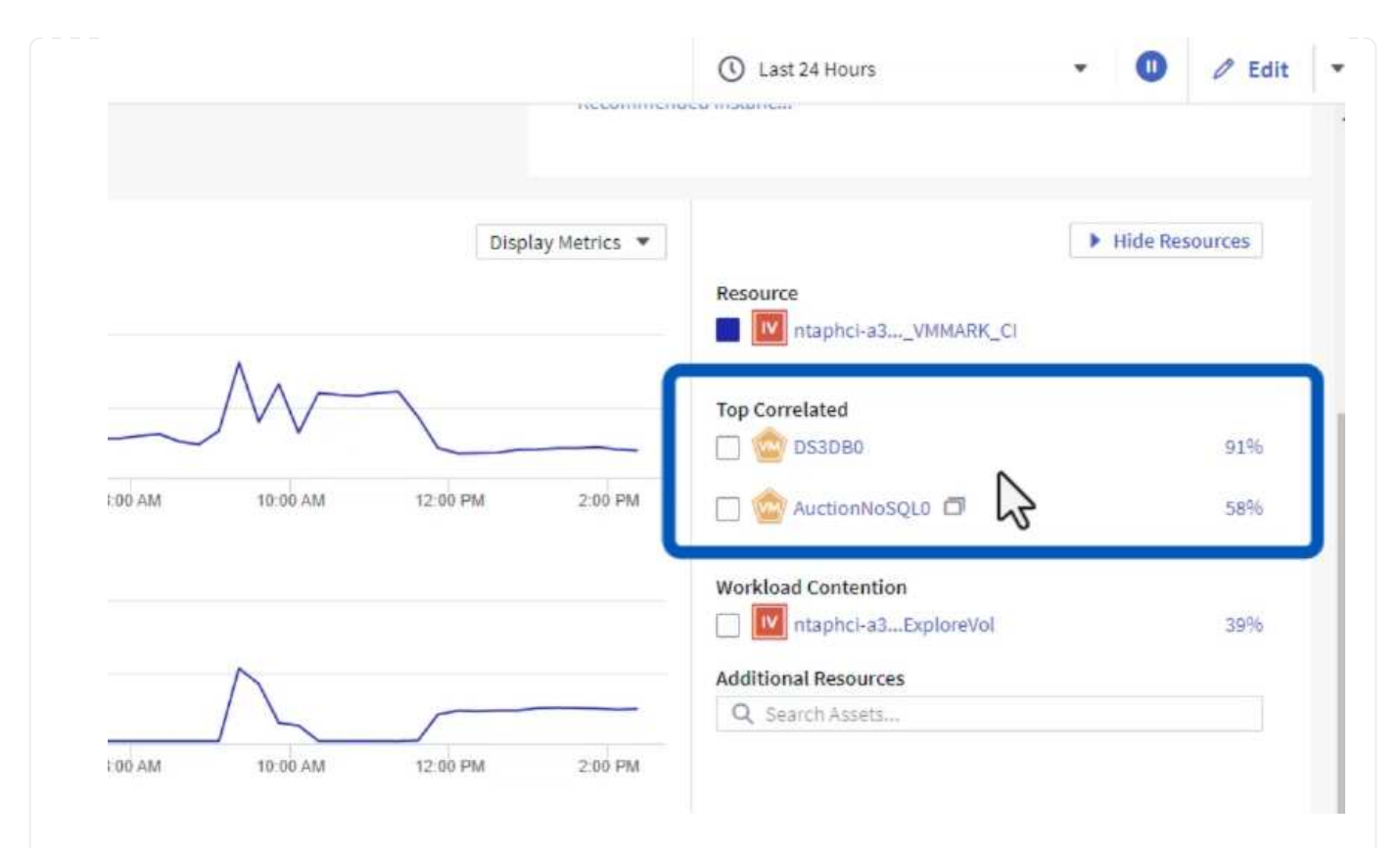

## 6. 按一下使用率最高的虛擬機器、深入瞭解該虛擬機器的指標、以檢視任何潛在問題。

|      |         |         |          | Display    | Metrics 💌 |                          | Hide Resources |
|------|---------|---------|----------|------------|-----------|--------------------------|----------------|
|      |         |         |          |            |           | Resource                 |                |
|      |         |         | ٨        |            |           | Top Correlated           |                |
| _    |         |         | h        |            |           | Traphci-a3VMMARK_CI      | 91%            |
| 0 AM | 6:00 AM | 8:00 AM | 10:00 AM | 12:00 PM   | 2:00 PM   | 🔲 👜 esxi7-hc-0netapp.com | 69%            |
|      |         |         | Total    | Read Write | <b>•</b>  | Workload Contention      |                |
|      |         |         |          |            |           | 🔲 🎰 AuctionWebB0         | 87%            |
|      |         |         | M        | $\int$     | 5         | 🔲 🎃 AuctionNoSQL0        | 72%            |
|      |         |         |          |            | ~         | Additional Resources     |                |
| MA 0 | 6:00 AM | 8:00 AM | 10:00 AM | 12:00 PM   | 2:00 PM   | Q Search Assets          |                |

## 使用 Cloud Insights 來識別有雜訊的鄰居

Cloud Insights 的儀表板可輕鬆隔離對等 VM 、這些 VM 會對在同一個儲存磁碟區上執行的其他 VM 造成負面影響。

1. 在此範例中、請存取 \* Gallery \* 中的儀表板、稱為 \* VMware Admin - 我在哪裡有 VM 延遲? \*

| ashboard Groups (108)               | + < | My Das  | hboards (6)                                                |   |             | + From Gallery | + Dashboar |
|-------------------------------------|-----|---------|------------------------------------------------------------|---|-------------|----------------|------------|
| Q. Search groups                    |     |         | Name 1                                                     |   | Owner       |                |            |
| All Dashboards (3709)               | *   |         | All SAN Array Status (2)                                   |   | Powell Josh |                |            |
| 4y Dashboards (6)                   |     |         | Cloud Volumes ONTAP - FlexVol Performance (6)              |   | Powell Josh |                |            |
| *infrastructure Observability** (2) |     |         | ONTAP - Volume Workload Performance (Frontend) (7)         |   | Powell Josh |                |            |
| 1 Monitoring CL Course Patrick      | -   |         | VMware Admin - Where are opportunities to right size? (37) |   | Powell Josh |                |            |
| 15)                                 | -   |         | VMware Admin - Where can I potentially reclaim waste? (11) |   | Powell Josh |                |            |
| 02_Monitoring_CI_Course_Vish (5)    | -   |         | VMware Admin - Where do Lhave VM Latency? (9)              | 0 | Powell Josh |                |            |
| _Str Dashboards (8)                 | :   | <u></u> | (Jm)                                                       |   |             |                |            |

2. 接下來、依前一步驟建立的\*資料中心\*註釋進行篩選、以檢視資產子集。

| / VMv | vare Admin - Where do I have VM Latency? | (9)         |             |                         |             | Last 3 Hours        |     | •   |
|-------|------------------------------------------|-------------|-------------|-------------------------|-------------|---------------------|-----|-----|
| •     | VirtualMachine All                       |             | Data Center | Solutions Engineering X | X *         | diskLatency.total   | ≥ ♥ | All |
| 5m    | Avg Latency (all hypervisors)            | <b>C</b> 5m | VM Count Wi | th Latency Concern      | <b>C</b> 5m | Avg Latency (all VM | As) |     |

此儀表板會依平均延遲顯示前 10 名虛擬機器的清單。從這裡按一下所關注的 VM 、深入瞭解其詳細資料。

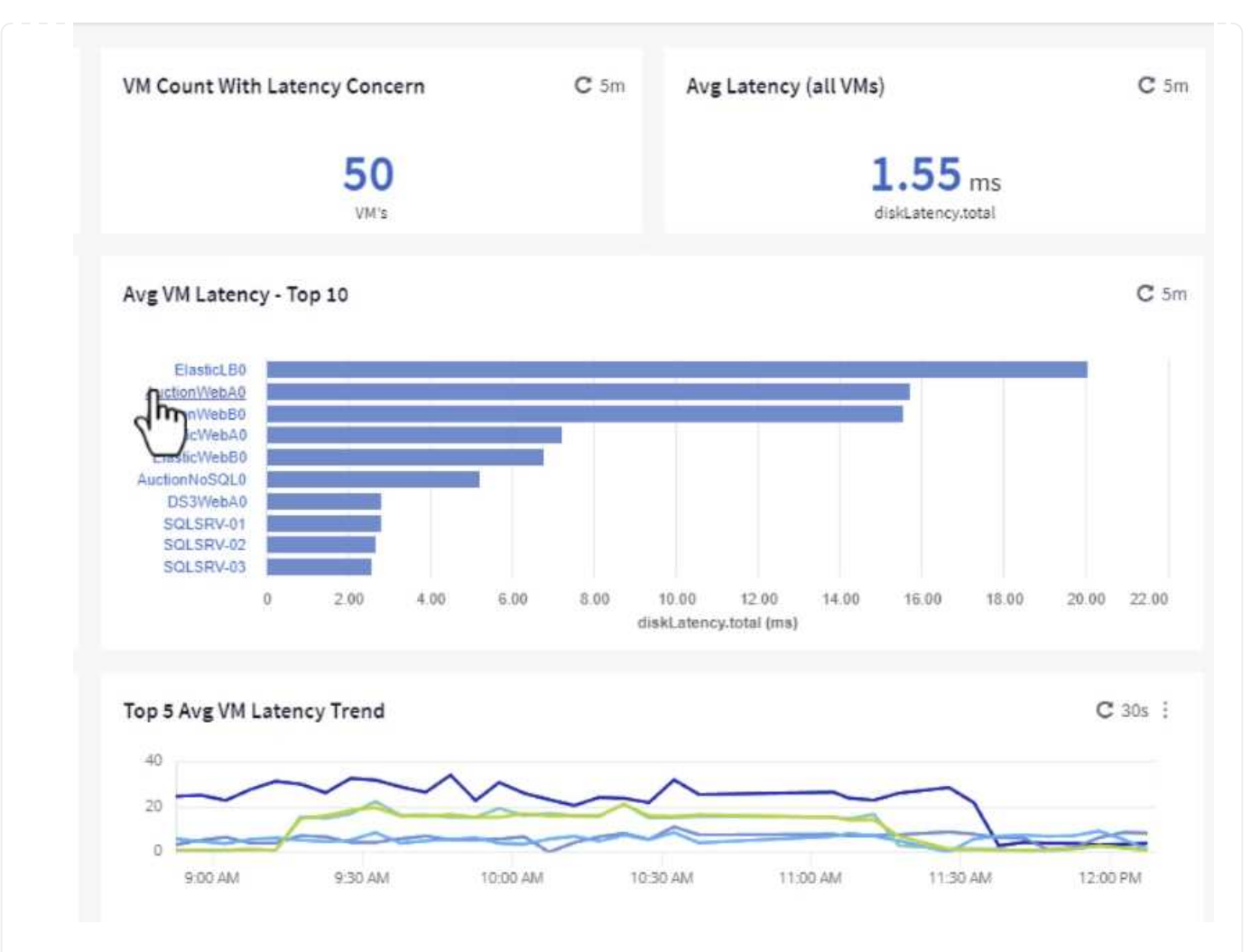

## 列出可能導致工作負載爭用的虛擬機器、並可供使用。深入瞭解這些 VM 的效能指標、以調查任何潛在 問題。

|         |          |          | Ε        | Display Metrics 💌 |                          | Hide Resources |
|---------|----------|----------|----------|-------------------|--------------------------|----------------|
|         |          |          |          |                   | Resource                 |                |
|         |          |          |          |                   | AuctionWebA0             |                |
|         | _        |          |          |                   | Top Correlated           |                |
|         |          |          |          |                   | 🗌 🔟 esxi7-hc-0netapp.com | 91%            |
| 1:00 AM | 11:15 AM | 11:30 AM | 11:45 AM | 12:00 PM          | ntaphci-a3VMMARK_CI      | 84%            |
|         |          |          |          |                   | Workload Contention      |                |
|         |          |          |          |                   | AuctionNoSQL0            | 9296           |
|         |          |          |          |                   | 🗌 🎃 AuctionWebB0         | 57%            |
|         |          |          |          |                   | Additional Resources     |                |
| 1.00 AM | 11:15 AM | 11:30 AM | 11:45 AM | 12:00 PM          | Q Search Assets          |                |

檢視 Cloud Insights 中的資源使用率和使用率偏低

透過將 VM 資源與實際工作負載需求配對、可最佳化資源使用率、進而節省基礎架構和雲端服務的成本。您可以 自訂 Cloud Insights 中的資料、以便輕鬆顯示使用率或不足的 VM 。 1. 在此範例中、您可以存取 \* Gallery \* 中的儀表板、稱為 \* VMware Admin - 哪裏有合適的機會? \*

|   | Name 1                                                                                                    |
|---|----------------------------------------------------------------------------------------------------|
|   | All SAN Array Status (2)                                                                                                    |
|   | Cloud Volumes ONTAP - FlexVol Performance (6)                                                                                                    |
|   | ONTAP - Volume Workload Performance (Frontend) (7)                                                                                                    |
| * | VMware Admin - Where are opportunities to right size? (37)                                                                                                    |
|   | VMware Admin - Where of the other training other training other tr |

2. 首先依叢集中的所有 ESXi 主機篩選。接著您可以看到依記憶體和 CPU 使用率排列的虛擬機器上下 位。

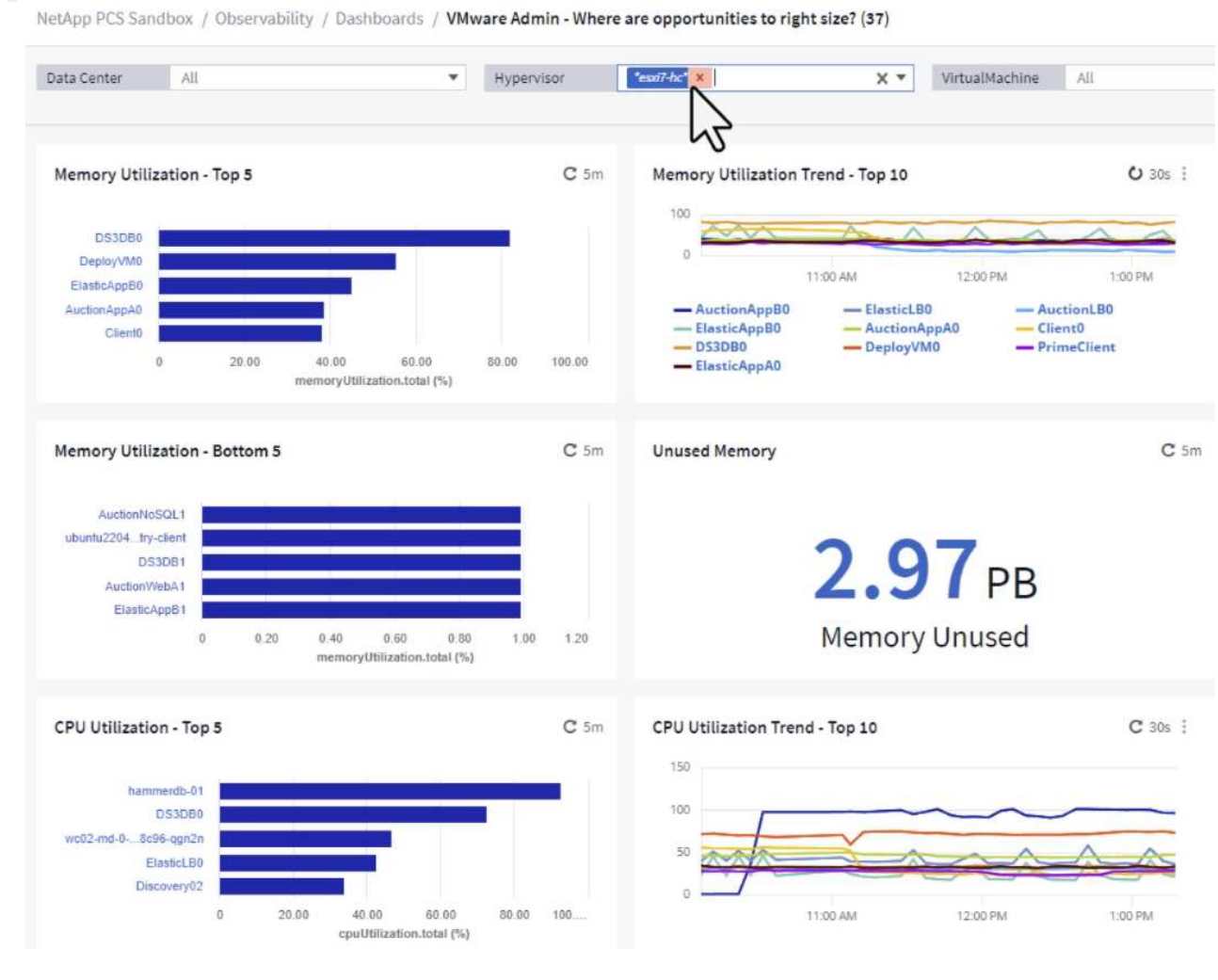

3. 表格允許根據所選資料欄進行排序及提供更多詳細資料。

## Memory Usage

C 5m 1

121 items found

| Virtual Machine                | nemory (MiB) | memoryUt | Ļ  |
|--------------------------------|--------------|----------|----|
|                                | 768.0        | 81.64    | 1  |
|                                | 92.0         | 55.06    |    |
| ElasticAppB0                   | 92.0         | 44.91    |    |
| AuctionAppA0                   | 336.0        | 38.42    |    |
| Client0                        | 480.0        | 37.98    |    |
| AuctionAppB0                   | 336.0        | 37.83    |    |
| ElasticAppA0                   | 92.0         | 35.63    |    |
| ElasticLB0                     | 96.0         | 35.13    |    |
| user-cluster1-8872k-78c65dd794 | 92.0         | 32.47    |    |
| PrimeClient                    | 48.0         | 30.30    |    |
|                                | 4            |          | F. |

## **CPU** Utilization

C 5m :

121 Items found

| Virtual Machine              | name                        |   |
|------------------------------|-----------------------------|---|
| hammerdb-01                  | hammerdb-01                 | 1 |
| DS3DB0                       | DS3DB0                      | Ī |
| wc02-md-0-xwdgb-8cf48c96-qgn | wc02-md-0-xwdgb-8cf48c96-qg |   |
| ElasticLB0                   | ElasticLBO                  |   |

 另一個名為 \* VMware Admin 的儀表板 - 我可以在哪裡回收浪費? \* 會顯示已關閉電源的虛擬機器、並 依其容量使用情況排序。

| Data Center All                    | Ŧ           | Hypervisor  | *essi7-hc* ×                 | X *         | Name        | All             | *           |                     |                          |
|------------------------------------|-------------|-------------|------------------------------|-------------|-------------|-----------------|-------------|---------------------|--------------------------|
| Powered Off VM's                   | <b>C</b> 5m | Reclaimable | Storage                      | C 5m        | Powered Of  | ff VM CPU's     | <b>C</b> 5m | Powered Off VM's Me | mory Allocation          |
| 18.00                              |             |             | 33.61 TB<br>Capacity - Total |             |             | 8.54 %<br>CPU's |             | <b>1</b>            | 2.30 %<br>located Memory |
| Powered Off VM's Capacity - Top 20 |             |             |                              | <b>C</b> 5m | Powered Of  | ff VM's         |             |                     |                          |
| OracleSrv_84                       |             |             |                              |             | 18 items fo | Machine         | capacity.   | tot ↓ processors    | memory (F                |
| OracleSrv_05                       |             |             |                              |             | OracleS     | rv 04           | 6.433.25    | 4                   | 32,768.0                 |
| OracleSrv_06                       |             |             |                              |             | Omelas      |                 | 0,100.00    |                     | 00,700,0                 |
| OracleSrv_07                       |             |             |                              |             | Oracles     | 14_05           | 0,432.89    | 4                   | 32,708.0                 |
| OracleSrv_08                       |             |             |                              |             | OracleS     | rv_06           | 6,432.80    | 4                   | 32,768.0                 |
| PrimeClient_Old                    |             |             |                              |             | OracleS     | irv_07          | 6,432.78    | 4                   | 32,768.0                 |
| thei_server                        |             |             |                              |             | OracleS     | rv_08           | 6,432.77    | 4                   | 32,768.0                 |
| SQL_Template                       |             |             |                              |             | PrimeC      | lient_Old       | 450.69      | 8                   | 16,384.0                 |
| WinSrv2019                         |             |             |                              |             | rhel se     | rver            | 232.58      | 4                   | 32,768.0                 |
| SnapCenter Server                  |             |             |                              |             | SOL Te      | mplate          | 224.62      |                     | 24 576 0                 |
|                                    |             |             |                              |             | SQL_IC      | inplace         | 224.03      | *                   | 24,570.0                 |

## 使用查詢來隔離和排序度量

1. 瀏覽至 \* ONTAP Essentials > VMware\* 以存取完整的 VMware 指標查詢。

| al | Observability     | • |   |
|----|-------------------|---|---|
| 0  | Kubernetes        | ۲ |   |
| ۲  | Workload Security | ۲ |   |
|    | ONTAP Essentials  | • |   |
|    | Overview          |   |   |
|    | Data Protection   |   | đ |
|    | Security          |   |   |
|    | Alerts            |   |   |
|    | Infrastructure    |   |   |
|    | Networking        |   |   |
|    | Workloads         |   |   |
|    | VMware            |   |   |

 在此檢視中、您會看到多個選項、可在頂端篩選及分組資料。所有資料欄均可自訂、而且可輕鬆新增其 他資料欄。

| Filter by Attribute storageResources.storage.ven | dor NetApp X             | × • × host.c  | s "vmware" ×             | • • • + Ø            |                    |                       |                   |              |
|--------------------------------------------------|--------------------------|---------------|--------------------------|----------------------|--------------------|-----------------------|-------------------|--------------|
| Filter by Metric +                               |                          |               |                          |                      |                    |                       |                   |              |
| Group By Virtual Machine X                       | *                        |               |                          |                      |                    |                       |                   |              |
| Formatting: 🛩 Show Expanded Details Conditi      | onal Formatting Backgrou | und Color 🔻 🚺 | Show 🥑 In Range as green |                      |                    |                       |                   |              |
| 281 items found                                  |                          |               |                          |                      |                    |                       |                   | Bulk Actions |
| Table Row Grouping Virtual Machine               | Netrics & Attributes     | powerState :  | capacity.used (GiB)      | capacity.total (GiB) | capacityRatio.us : | disklops.total (IO/s) | diskLatency.total | diskThroughp |
| 01rfk8sprodclient                                | 01rfk8sprodclient        | On            | 49.38                    | 69.86                | 70.68              | 1.21                  | 8.13              | 0.01         |
| 02rfk8sprodserver                                | 02rfk8sprodserver        | On            | 63.64                    | 74.06                | 85.93              | 22.80                 | 4.13              | 0.11         |
| 03rfk8sprodmaster01                              | 03rfk8sprodmaster01      | On            | 65.13                    | 77.21                | 84.36              | 26.64                 | 5.64              | 0.20         |
| 04rfk8sprodmaster02                              | 04rfk8sprodmaster02      | On            | 63.89                    | 76.27                | 83.77              | 26.82                 | 5.14              | 0.16         |
| 05rfk8sprodmaster03                              | 05rfk8sprodmaster03      | On            | 63.77                    | 75.58                | 84.38              | 28.23                 | 4.63              | 0.17         |
| AIQUM 9.11 (vApp)                                | AIQUM 9.11 (vApp)        | On            | 152.00                   | 152.00               | 100.00             | 23.24                 | 0.19              | 0.41         |
| AIQUM 9.12 (Linux)                               | AIQUM 9.12 (Linux)       | On            | 55.28                    | 100.00               | 55.28              | 0.01                  | 11.83             | 0.00         |
| AN-JumpHost01                                    | AN-JumpHost01            | On            | 90.00                    | 90.00                | 100.00             | 1.39                  | 0.19              | 0.01         |
| AuctionAppA0                                     | AuctionAppA0             | On            | 9.38                     | 16.00                | 58.62              | 1.21                  | 0.44              | 0.12         |
|                                                  |                          |               |                          |                      |                    |                       | 10.000            |              |

#### 結論

這套解決方案是專為學習如何開始使用 NetApp Cloud Insights 而設計的入門指南、並展示這套可觀察解決方案 所能提供的一些強大功能。產品內建數百個儀表板和指標查詢、可讓您立即上手。完整版 Cloud Insights 為 30 天試用版、 NetApp 客戶可免費取得基本版本。

#### 其他資訊

若要深入瞭解本解決方案所提供的技術、請參閱下列其他資訊。

- "NetApp BlueXP 和 Cloud Insights 登陸頁面"
- "NetApp Cloud Insights 文件"

## VMware vSphere Metro Storage Cluster 搭配 SnapMirror 主動式同步

"VMware vSphere Metro儲存叢集(VMSC)" 是橫跨不同故障網域的延伸叢集解決方案、可在可用性區域或站台之間提供 \* 工作負載移動性。\* 避免停機 \* 避免災難 \* 快速恢復

本文件提供 VMSC 實作詳細資料、說明如何 "SnapMirror 主動式同步 (SM-AS)" 運用系統管理員和 ONTAP 工具。此外、它還說明如何透過複寫至第三個站台並使用 SnapCenter Plugin for VMware vSphere 來管理虛擬 機器、以保護虛擬機器。

# **SnapMirror active sync**

## General availability release 9.15.1 for symmetric configuration

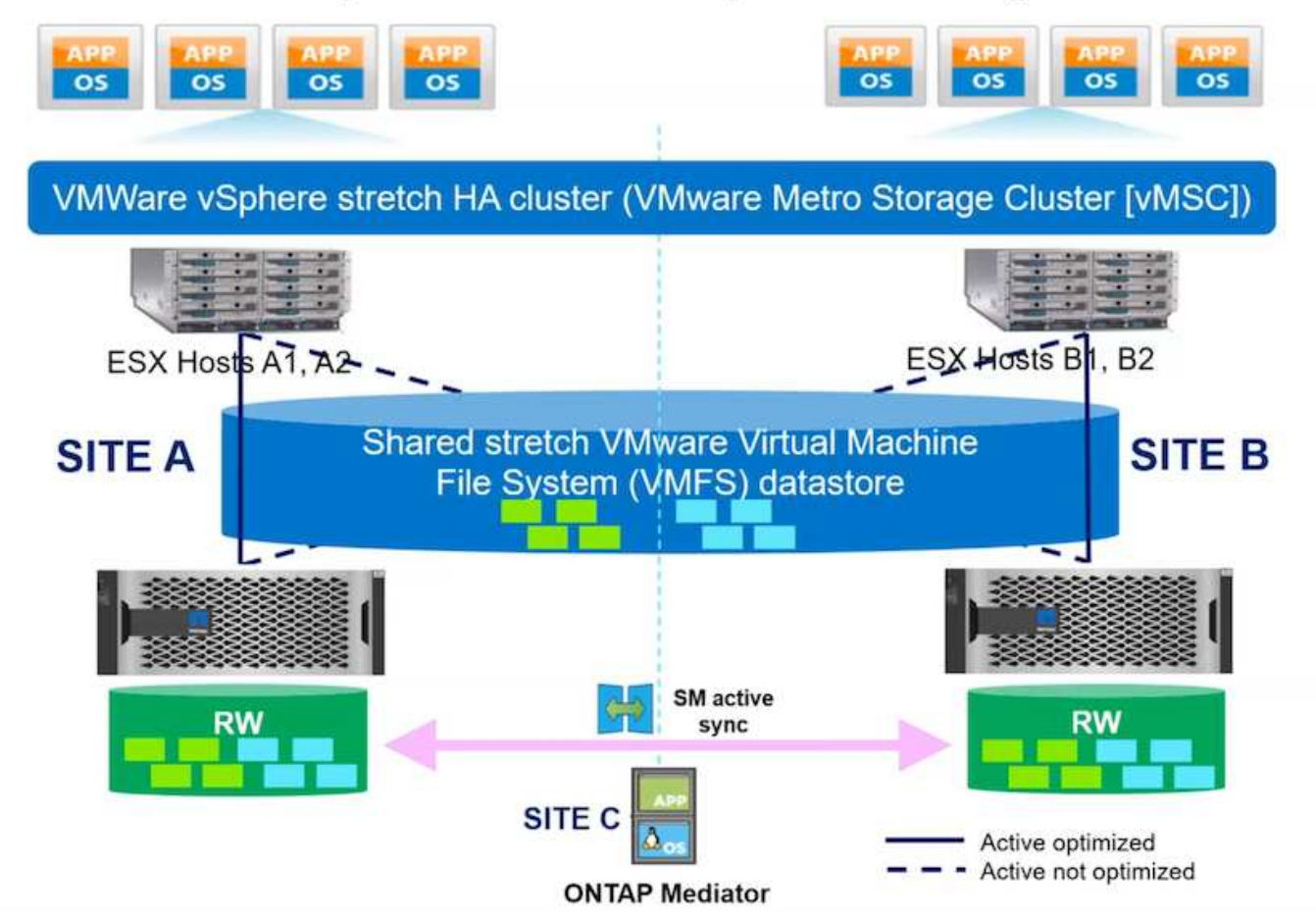

SnapMirror 主動式同步支援 ASA 、 AFF 和 FAS 儲存陣列。建議在兩個故障網域上使用相同類型(效能 / 容量 模型)。目前僅支援 FC 和 iSCSI 等區塊傳輸協定。如需進一步的支援準則、請參閱 "互通性對照表工具" 和 "Hardware Universe"

VMSC 支援兩種不同的部署模式、分別稱為統一主機存取和非統一主機存取。在統一主機存取組態中、叢集上的每個主機都能存取兩個故障網域上的 LUN 。它通常用於同一個資料中心的不同可用性區域。

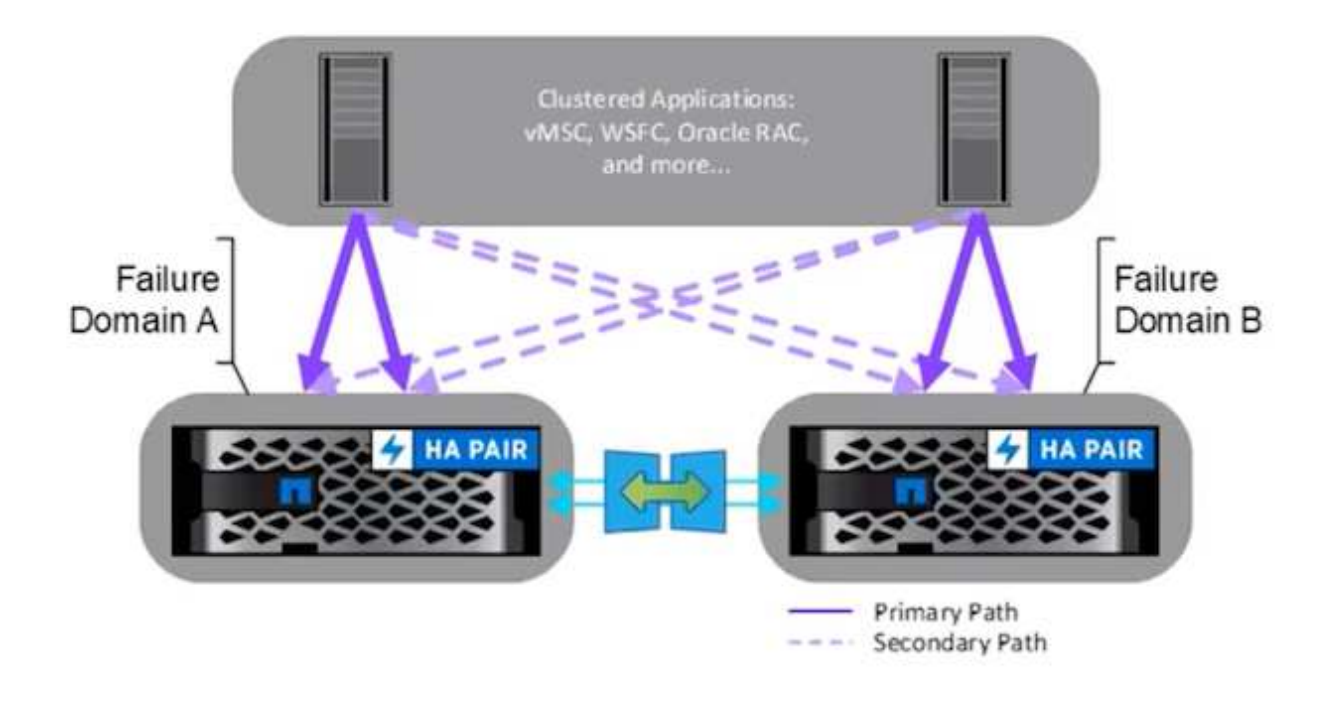

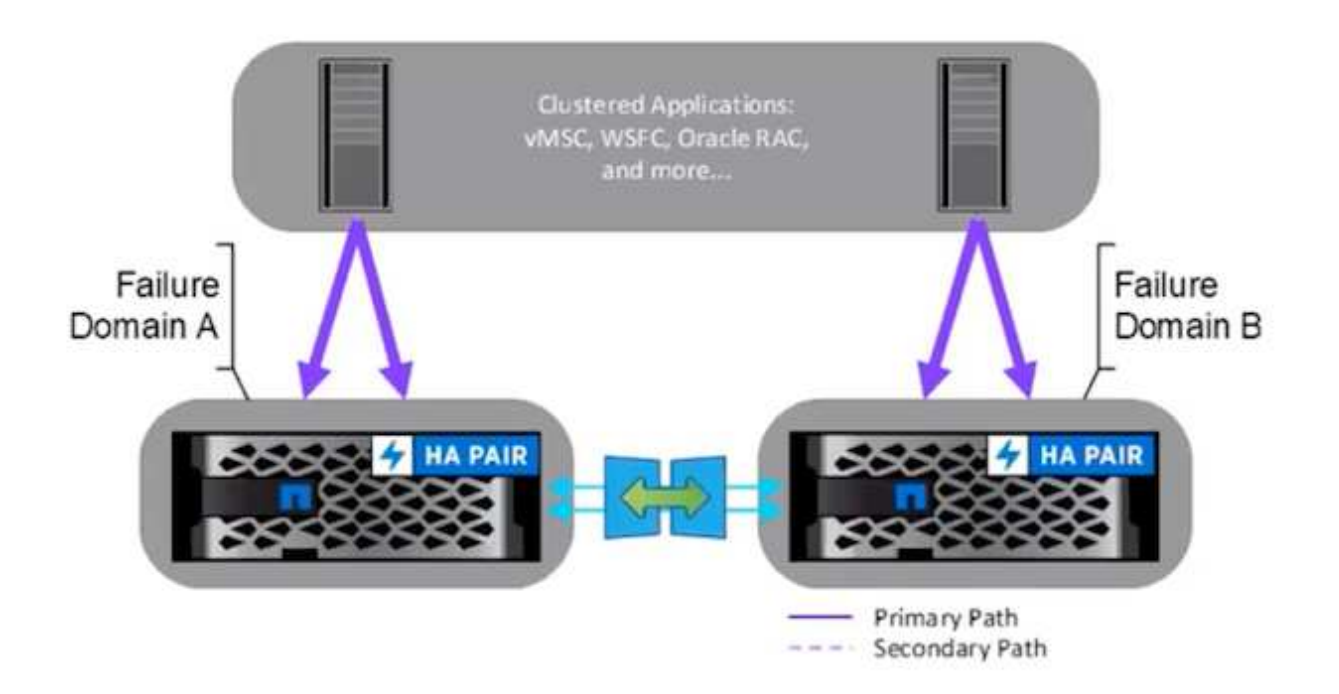

在非統一主機存取組態中、主機只能存取本機故障網域。它通常用於在故障網域中執行多條纜線的不同站台、而 這些站台的選項是限制性的。

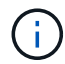

在非統一主機存取模式中、 vSphere HA 會在其他故障網域中重新啟動 VM 。應用程式可用度將 會因其設計而受到影響。非統一主機存取模式僅支援 ONTAP 9.15 以上版本。

## 先決條件

- "VMware vSphere 主機部署於每部主機的雙儲存架構(兩個 HBA 或雙 VLAN 用於 iSCSI )"。
- "儲存陣列是透過資料連接埠的連結集合來部署(適用於 iSCSI) "。
- "儲存 VM 和生命都可用"
- "叢集間延遲往返時間必須少於 10 毫秒"。
- "ONTAP Mediator VM 部署在不同的故障網域上"
- "叢集對等關係已建立"
- "已建立 SVM 對等關係"
- "ONTAP Mediator 已登錄至 ONTAP 叢集"

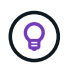

如果使用自我簽署的憑證、則可從中介 VM 上的 <installation path> / onta\_m調解 器 / 伺服器組態 /ca.crt 擷取 CA 憑證。

使用 ONTAP 系統管理員 UI 進行 VMSC 非一致的主機存取。

附註: ONTAP 工具 10.2 或更新版本可用於以非統一主機存取模式來配置延伸資料存放區、而無需切換多個使用者介面。如果不使用 ONTAP 工具、本節僅供參考。

1. 記下本機故障網域儲存陣列的其中一個 iSCSI 資料 LIF IP 位址。

|        |         |              |         |               |              |           | 0.0     | in the second second second second second second second second second second second second second second second |    |            |
|--------|---------|--------------|---------|---------------|--------------|-----------|---------|----------------------------------------------------------------------------------------------------|----|------------|
| Vame   | Status  | Storage VM 🌲 | IPspace | Address       | Current node | Current p | Portset | Protocols                                                                                                    | Ty | Throughput |
| λ      |         | Q zonea      | ۹       | Q             | Q            | ۹         | ۹       | ۹ <sub>iSCS</sub>                                                                                               | ۹  | ۹          |
| scsi02 | $\odot$ | zonea        | Default | 172.21.226.11 | E13A300_1    | a0a-3482  |         | iSCSI                                                                                                    | D  | 0          |
| scsi03 | $\odot$ | zonea        | Default | 172.21.225.12 | E13A300_2    | a0a-3481  |         | iSCSI                                                                                                    | D  | 0.33       |
| scsi04 | $\odot$ | zonea        | Default | 172.21.226.12 | E13A300_2    | a0a-3482  |         | iSCSI                                                                                                    | D  | 0.01       |

2. 在 vSphere 主機 iSCSI 儲存適配器上、將該 iSCSI IP 新增至動態探索索引標籤下。

| Storage                                                              | s S | torag         | ge A       | dap                 | ters   |          |                       |              |          |         |       |             |          |                                                               |                                   |         |   |         |      |        |        |
|----------------------------------------------------------------------|-----|---------------|------------|---------------------|--------|----------|-----------------------|--------------|----------|---------|-------|-------------|----------|---------------------------------------------------------------|-----------------------------------|---------|---|---------|------|--------|--------|
| Storage Adapters                                                     |     | 00 50         | TWA        | TE ADAI             | 758 -  | REFRESH  | RESCAN                | STORAGE      | RESCAN   | DAFTER  | 20.Mc | 11.         |          |                                                               |                                   |         |   |         |      |        |        |
| Storage Devices                                                      |     |               | Adapt      | er i stanne<br>er i |        | Model    |                       |              | *        | Type    |       | Statua      | ÷        | identifier                                                    | Ŧ                                 | Tarjeta | ÷ | Devices | 14 I | Patrie |        |
| Host Cache Configuration<br>Protocol Endpoints<br>V/O Filters        |     | <b>&gt;</b> 1 | œ i        | mhbal               | 5      | ISCSI SI | ftware Ada            | pter         |          | ISCSI   |       | Online      |          | iscsi_vmk(ign.199<br>vmware.dc01-esx<br>netapp.com:4735<br>5) | 8-01.com.<br>i01.sddc.<br>24194:6 | 4       |   | 1       |      | 4      |        |
| Storage Providers                                                    | 18  | QΤ            | Ģ. ;       | mhbai               |        | PEX4 fo  | 430TX/44              | OBX/MX IE    | E Contr  | Block ! | SCSI  | Unknow      | 15.<br>1 | -                                                             |                                   | т       |   | 1       |      | 1      |        |
| virtual switches                                                     |     | 21            | Ģ.         | mhbai               | 4      | PEX4 fo  | r 430TX/44            | oBx/Mx ib    | E Contr  | Block ! | scsi  | Unknow      | ŋ        | <u>.</u>                                                      |                                   | 0       |   | 0       |      | ø      |        |
| VMkernel adapters                                                    | 13  | 0.1           | œ.         | mhbal               | à      | PV≦ÇSI   | SCSI Contre           | aller        |          | SCSI    |       | Unknow      | ÷        | <u>2</u>                                                      |                                   | i       |   | 1       |      | t      |        |
| Physical adapters<br>TCP/IP configuration<br>intual Machines         | . 1 | Manag         | t Solu     | nns ] [             | Export | 1        |                       |              |          |         |       | _           |          |                                                               |                                   |         |   |         |      | 9      | lipint |
| /M Startup/Shutdown<br>Agent VM Settings<br>Default VM Compatibility | 2   | ADO           | r5<br>  R5 | Devic<br>MOVE       | AUTH   |          | lynamic Dis<br>ADVANC | covery<br>ED | Static D | scovery | Net   | work Port I | Sinding  | a Advanced Op                                                 | tions                             |         |   |         |      |        |        |
| 5wap File Location                                                   | 10  |               | 1903       | erver               |        |          |                       |              |          |         |       |             |          |                                                               |                                   |         |   |         |      |        | Ŧ      |
| ystem<br>Licensing                                                   | -   | <b>×</b> 1    | 172.2      | 1.225.11            | 3260   |          |                       |              |          |         |       |             |          |                                                               |                                   |         |   |         |      |        |        |

(i)

對於統一存取模式、需要提供來源和目標故障網域 iSCSI 資料 LIF 位址。

- 3. 針對其他故障網域、在 vSphere 主機上重複上述步驟、在動態探索索引標籤上新增其本機 iSCSI 資料 LIF IP。
- 4. 有了適當的網路連線能力、每個 vSphere 主機應該有四個 iSCSI 連線、每個儲存控制器應有兩個 iSCSI VMKernel NIC 和兩個 iSCSI 資料生命期。

| E13A300::>                     | <ul> <li>iscsi connection</li> <li>Tpgroup</li> </ul> | on show                   | -vser<br>Conn            | ver zonea -remot<br>Local                             | e-address 172.21<br>Remote                             | .225.71<br>TCP Recv              |
|--------------------------------|-------------------------------------------------------|---------------------------|--------------------------|-------------------------------------------------------|--------------------------------------------------------|----------------------------------|
| Vserver                        | Name                                                  | TSIH                      | ID                       | Address                                               | Address                                                | Size                             |
| zonea                          | iscsi01                                               | 23                        | 0                        | 172.21.225.11                                         | 172.21.225.71                                          | 0                                |
| zonea                          | iscsi03                                               | 17                        | 0                        | 172.21.225.12                                         | 172.21.225.71                                          | 0                                |
| antriac                        |                                                       |                           |                          |                                                       |                                                        |                                  |
| E13A300::>                     | iscsi connecti                                        | on show                   | -vser                    | ver zonea -remot                                      | e-address 172.21                                       | .226.71                          |
| E13A300::>                     | <ul> <li>iscsi connection</li> <li>Tpgroup</li> </ul> | on show                   | -vser<br>Conn            | ver zonea -remot<br>Local                             | e-address 172.21<br>Remote                             | .226.71<br>TCP Recv              |
| E13A300::><br>Vserver          | iscsi connectio<br>Tpgroup<br>Name                    | on show<br>TSIH           | -vser<br>Conn<br>ID      | ver zonea -remot<br>Local<br>Address                  | e-address 172.21<br>Remote<br>Address                  | .226.71<br>TCP Recv<br>Size      |
| E13A300::><br>Vserver<br>zonea | iscsi connectio<br>Tpgroup<br>Name<br>iscsi02         | on show<br>TSIH<br><br>24 | -vserv<br>Conn<br>ID<br> | ver zonea -remot<br>Local<br>Address<br>172.21.226.11 | e-address 172.21<br>Remote<br>Address<br>172.21.226.71 | .226.71<br>TCP Recv<br>Size<br>0 |

5. 使用 ONTAP 系統管理員建立 LUN 、使用複寫原則自動設定 SnapMirror 、挑選主機啟動器並設定主機鄰近

| 8:02                                                                                                    |                                                                                                    |                                                                                                    |
|----------------------------------------------------------------------------------------------------|----------------------------------------------------------------------------------------------------|----------------------------------------------------------------------------------------------------|
| Polazi en                                                                                                    |                                                                                                    |                                                                                                    |
| Zintes                                                                                                    | 9                                                                                                    |                                                                                                    |
| Group with related Likha ()                                                                                                    |                                                                                                    |                                                                                                    |
| Storage and optimization                                                                                                    |                                                                                                    |                                                                                                    |
| AND DESCRIPTION OF A DESCRIPTION OF A DE |                                                                                                    |                                                                                                    |
| t 300 Gal 🛩                                                                                                    |                                                                                                    |                                                                                                    |
| NACIONAL STREET AND                                                                                                    |                                                                                                    |                                                                                                    |
| DevTermance                                                                                                    | *                                                                                                    |                                                                                                    |
| where define element to t                                                                                                    |                                                                                                    |                                                                                                    |
| Apply the performance limits enforcement to each U.M. If annual                                                                                                    | cles Peul May a                                                                                                    | of the application to the server set of 1274s.                                                                                          |
|                                                                                                    |                                                                                                    |                                                                                                    |
| Protection                                                                                                    |                                                                                                    |                                                                                                    |
| Intellier, Seagurbalt copies docal)                                                                                                    |                                                                                                    |                                                                                                    |
| entrational systems                                                                                                    |                                                                                                    |                                                                                                    |
| AutomatedFailOverDuplex                                                                                                    | ¥ [] 2001                                                                                                    | ngan'y pomoan 🕐                                                                                                    |
| 60-1-2                                                                                                    | 10                                                                                                    | Sector Contractor                                                                                                    |
| 2000                                                                                                    | Y                                                                                                    | 20                                                                                                    |
| Lasta a                                                                                                    | 10.07                                                                                                    | B                                                                                                    |
| E 1 340000                                                                                                    | 100                                                                                                    | phoi associetuda                                                                                                    |
| 20100                                                                                                    | 2006                                                                                                    | de vie                                                                                                    |
| memory and (7)                                                                                                    | 100                                                                                                    | eti,                                                                                                    |
| -                                                                                                    | + 0                                                                                                    | ethilation settings.                                                                                                    |
|                                                                                                    | Φ                                                                                                    | No denit namely code at group by<br>adding optimized both of the destination<br>distribution of the group to the heady<br>matter (10%). |
|                                                                                                    |                                                                                                    |                                                                                                    |
| Host information                                                                                                    | AND NOT                                                                                                    |                                                                                                    |
| Host information<br>erroneed mote<br>Where v                                                                                                    | VMean                                                                                                    |                                                                                                    |
| Host information                                                                                                    | VMean                                                                                                    |                                                                                                    |
| Host information<br>encoded onto<br>Weather<br>encoded on the grap<br>better graph on the grap                                                                                                    | VMean                                                                                                    |                                                                                                    |
| Host information converse access Wears Wears Converse Converse Con | United VMeans                                                                                                    |                                                                                                    |
| Host information entropy and inter- Where Where Where entropy and a group between the group between the group between th | United to the second second se |                                                                                                    |
| Host information  Transmission  Wears  Wears | on title<br>Wenn                                                                                                    |                                                                                                    |
| Host information  Transmission  Wears  Wears | VMean                                                                                                    |                                                                                                    |
| Host information  The second active  Wears  Wears  Wears  Wears  Wears  Host second active group  New velation group  New velation  New velation  New velation  New velati | VMeans                                                                                                    |                                                                                                    |
| Host information entropy of the set of the set of the s | VMean                                                                                                    | v                                                                                                    |
| Host information entropy and entropy formed with the second second secon | un toiseit<br>VMeara                                                                                                    |                                                                                                    |
| Host information  ter united sectors  VMuse  Ver united sectors  bere estate group bere estate group b | un toiseit<br>VMeara                                                                                                    |                                                                                                    |
| Host information  the second second s | Can 100ed<br>VMeans                                                                                                    | D Dochis V V Jes<br>In producty to                                                                                                    |

ap. 1995 01.com.umage.de01 ap.01.st.

2

+ ANI HEARD

Cantel

igh 1998-01 com umvare clifit - exalt212.

191799-01/cm.orwares/02.mid7.st.

度。

6. 在其他容錯網域儲存陣列上、使用其 vSphere 主機啟動器建立 SAN 啟動器群組、並設定主機鄰近度。

Saya

Inves

(entries)

Cove to Anable playbook

| Verview         Mapped LUNS           View verview         View verview           View verview         View verview           View verview         View verview           View verview         View verview           View verview         View verview           View verview         View verview           View verview         View verview                                                                                                    | smas-            | dc02 All SAN initiator groups                    |     |                      |                 | 🖉 Edit | 🗊 Delete |
|----------------------------------------------------------------------------------------------------|------------------|--------------------------------------------------|-----|----------------------|-----------------|--------|----------|
| Statust M         We         We wee         Mater M         Mater M         Ma                                                                                                    | Overv            | iew Mapped LUNs                                  |     |                      |                 |        |          |
| Windle         Windle         Wind                                                                                                    | storagi          | E VM                                             |     |                      |                 |        |          |
| CONCULT         PORTOCE         PORTOCE         <                                                                                                    | TYPE<br>VMwa     | re                                               |     |                      |                 |        |          |
| COMMENT<br>PORTOR<br>COMMENT<br>COMMENT<br>CO | PROTOCO<br>Mixed | (iSCSI & FC)                                     |     |                      |                 |        |          |
| Portiser<br>・<br>・<br>・<br>・<br>・<br>・<br>・<br>・<br>・<br>・<br>・<br>・<br>・                                                                                                    | COMMEN           | T                                                |     |                      |                 |        |          |
| ○ CK         ● Initiators <u>Initiators</u> <u>Initiators</u> <u>I</u>                                                                                                    | PORTSET          |                                                  |     |                      |                 |        |          |
| <ul> <li>Initiators</li> <li>Initiators</li> <li>Imane De Connection status ● In proximity to         <ul> <li>iqn.1998-01.com.vmwaredc02-essi01.sddc.netap</li> <li>② CK zoneb</li> <li>iqn.1998-01.com.vmwaredc02-essi02.sddc.netap</li> <li>③ CK zoneb</li> </ul> </li> <li>             With the state of the state of the st</li></ul>                                                                                                    | CONNEC           | TION STATUS ()                                   |     |                      |                 |        |          |
| ▲ Initiators          Name       De       Connection status       In proximity to         ign.1998-01.com.vmwaredc02-esxi01.sddc.netap       · ② OK       zoneb         ign.1998-01.com.vmwaredc02-esxi02.sddc.netap       · ② OK       zoneb         ign.1998-01.com.vmwaredc02-esxi02.sddc.netap       · ② OK       zoneb         ign.1998-01.com.vmwaredc02-esxi02.sddc.netap       · ② OK       zoneb         ign.1998-01.com.vmwaredc02-esxi02.sddc.netap       · ② OK       zoneb         ign.1998-01.com.vmwaredc02-esxi02.sddc.netap       · ③ OK       zoneb         ign.1998-01.com.vmwaredc02-esxi02.sddc.netap       · ③ OK       zoneb         ign.1998-01.com.vmwaredc02-esxi02.sddc.netap       · ③ OK       zoneb         ign.1998-01.com.vmwaredc02-esxi02.sddc.netap       · ③ OK       zoneb         ign.1998-01.com.vmwaredc02-esxi02.sddc.netap       · ③ OK       zoneb         ign.1998-01.com.vmwaredc02-esxi02.sddc.netap       · ③ OK       zoneb         smas-dc02       All SAN initiator groups       ② Edit       ⑩ Deitest         Overview       Mapped LUNs       Mapped LUNs       Mapped LUNs                                                                                                    | O OK             |                                                  |     |                      |                 |        |          |
| Name       De       Connection status       In proximity to         iqn.1998-01.com.vmware:dc02-esxi01.sddc.netap       ·       ·       ·       ·       ·       ·       ·       ·       ·       ·       ·       ·       ·       ·       ·       ·       ·       ·       ·       ·       ·       ·       ·       ·       ·       ·       ·       ·       ·       ·       ·       ·       ·       ·       ·       ·       ·       ·       ·       ·       ·       ·       ·       ·       ·       ·       ·       ·       ·       ·       ·       ·       ·       ·       ·       ·       ·       ·       ·       ·       ·       ·       ·       ·       ·       ·       ·       ·       ·       ·       ·       ·       ·       ·       ·       ·       ·       ·       ·       ·       ·       ·       ·       ·       ·       ·       ·       ·       ·       ·       ·       ·       ·       ·       ·       ·       ·       ·       ·       ·       ·       ·       ·       ·       ·       ·       ·       ·                                                                                                    | ▲ In             | tiators                                          |     |                      |                 |        |          |
| iqn.1998-01.com.vmware:dc02-essi01.sddc.netap       ○ OK       zoneb         iqn.1998-01.com.vmware:dc02-essi02.sddc.netap       ○ OK       zoneb         ign.1998-01.com.vmware:dc02-essi02.sddc.netap       ○ OK       zoneb         ign.1998-01.com.vmware:dc02-essi02.sddc.netap       ○ OK       zoneb         ign.1998-01.com.vmware:dc02-essi02.sddc.netap       ○ OK       zoneb         ign.1998-01.com.vmware:dc02-essi02.sddc.netap       ○ OK       zoneb         ign.1998-01.com.vmware:dc02-essi02.sddc.netap       ○ OK       zoneb         ign.1998-01.com.vmware:dc02-essi02.sddc.netap       ○ OK       zoneb         smas-dc02       All SAN initiator groups           Overview       Mapped LUNs       Mapped LUNs                                                                                                    |                  | Name                                             | De  | Connection status () | In proximity to |        |          |
| iqn.1998-01.com.vmwaredc02-essi02.sddc.netap       · ② OK zoneb                                                                                                    |                  | iqn.1998-01.com.vmware:dc02-esxi01.sddc.netap    | 2   | ⊘ ок                 | zoneb           |        |          |
| <ul> <li></li></ul>                                                                                                    |                  | iqn.1998-01.com.vmware:dc02-esxi02.sddc.netap    | -   | ⊘ ок                 | zoneb           |        |          |
| Overview Mapped LUNs                                                                                                    | (i               | ) 對於統一存取模式、7                                     | 可從死 | <b>돖</b> 源故障網域複      | 寫 igroup 。      |        |          |
|                                                                                                    | 將複寫<br>smas-c    | らの LUN 對應至與來源故障<br>dc02 All SAN initiator groups | 網域  | 相同的對應 ID             | 0               | 🖉 Edit | t 🔟 Del  |

| + Add O Map LUNs | \च Filter |
|------------------|-----------|
| Name             | ID        |
| ds02             | 1         |
| ds01             | 0         |
|                  |           |

8. 在 vCenter 上、以滑鼠右鍵按一下 vSphere 叢集、然後選取重新掃描儲存選項。

7.

|     |         |                                                                |                                                                                                    |          | steror .                                                                                                    | 10110110  |
|-----|---------|----------------------------------------------------------------|----------------------------------------------------------------------------------------------------|----------|----------------------------------------------------------------------------------------------------|-----------|
| []] | F)      |                                                                | 0                                                                                                    | Summary  | Monitor                                                                                                    | Configure |
| ~ 6 | smas-vc | 01.sddc.r                                                      | etapp.com                                                                                                    | Service  | s                                                                                                    | ~ 1 C     |
|     |         | uster01<br>dc01-es<br>dc02-es<br>dc02-es<br>Demo01<br>scv-6.0. | Actions - Cluster01  Add Hosts  Add Hosts  New Virtual Machine  New Resource Pool  Deploy OVF Template  C Deploy OVF Template  Storage Host Profiles |          | re DRS<br>re Availability<br>ration<br>tart<br>al<br>ovider<br>re EVC<br>ost Groups<br>ost Rules<br>verrides<br>E New Da | tastore   |
|     |         |                                                                | Edit Default VM Compa                                                                                                    | tibility | g<br>Cluster                                                                                                    | ~         |
|     |         |                                                                | Settings                                                                                                    |          | thority<br>efinitions<br>ed Tasks                                                                                        |           |
|     |         |                                                                | Move To<br>Rename<br>Tags & Custom Attribut                                                                                                    | es >     | Cluster Servic<br>al<br>ores                                                                                             | es 🗸      |
|     |         |                                                                | Add Permission<br>Alarms                                                                                                    | >        | es                                                                                                    | ×         |
|     |         |                                                                | Remove from Inventory                                                                                                    |          | State                                                                                                    | Ť         |
| ^   | Recent  | Tasks                                                          | VSAN                                                                                                    | >        |                                                                                                    |           |

9. 在叢集中的其中一部 vSphere 主機上、檢查新建立的裝置是否顯示資料存放區顯示為「未使用」。

| Storage 🗸 🗸                                                                                                  | Stora   | ige Adapters                                              |                           |            |            |        |              |            |                 |                                  |                                                            |                        |       |         |            |       |         |
|----------------------------------------------------------------------------------------------------|---------|-----------------------------------------------------------|---------------------------|------------|------------|--------|--------------|------------|-----------------|----------------------------------|------------------------------------------------------------|------------------------|-------|---------|------------|-------|---------|
| Storage Adapters                                                                                             | ADD SC  | OFTWARE ADAPTER -                                         | REFRESH RESCAR            | STORAGE    | RESCAN A   | DAPTER | <b>WENEW</b> |            |                 |                                  |                                                            |                        |       |         |            |       |         |
| Storage Devices                                                                                              | 1       | Adapter -                                                 | Model                     |            | τ          | Type   | ÷ I          | Status     | Ψ N             | dentitier                        |                                                            | Targeta                |       | Devices |            | Patha | Ŧ       |
| Protocol Endpoints<br>VO Filters                                                                             | • 1     | 🔆 vmhba65                                                 | ISCSI Software Ac         | lapter     |            | ISCSI  | 1            | Online     |                 | scsi_vn<br>mware<br>netapp<br>5) | nk(ign.1998-01.com<br>ndc01-esxi01.sddc<br>com:473524194:6 | 1 4                    |       | 2       |            | 8     |         |
| Storage Providers                                                                                            | 0       | G vmbbal                                                  | PliX4 for 430TX/4         | 405X/MX ID | E Contr    | Block  | SCSI         | Unknow     | ю -             | ÷                                |                                                            | 1                      |       | -1      |            | 1     |         |
| Virtual switches                                                                                             | 0       | @ vmbba64                                                 | Plix4 for 430TX/4<br>ober | 408X/MX ID | E Contr    | Block  | SCSI         | Unknow     | m -             |                                  |                                                            | 0                      |       | 0       |            | 0     |         |
| VMkernel adapters<br>Physical adapters<br>TCP/IP configuration                                               | 0       | G vmhba0                                                  | PVSCSI SCSI Cont          | roller     |            | SCSI   |              | Unknow     | m -             | t.                               |                                                            | 1                      |       | 1       |            | 1     |         |
| Virtual Machines VM Startup/Shutdown<br>Agent VM Settings<br>Default VM Compatibility<br>Sware File Location | Propert | ge Columns   Export -<br>lies Devices P<br>Se ATTACH DECA | aths Dynamic D            | iscovery   | Static Dis | cavery | Netwo        | ork Port I | Binding         | Adv                              | anced Options                                              |                        |       |         |            |       | A samp  |
| System V                                                                                                    | 0       | Name                                                      | Ŧ                         | LUN Y      | Туре       | τ      | Capietity    | т р        | Datastore       | $ \mathbf{x} $                   | Operational T                                              | Hardware<br>Accelerati | in in | e la    | irive Type | τ     | Transpo |
| Licensing                                                                                                    | 0       | NETAPP ISCSI Disk (<br>3038467724524975                   | naa.600a098038<br>577931) | 0          | disk       |        | 250.00 0     | ið         | B 0501          |                                  | Attached                                                   | Support                | ed    | 9       | lasih      |       | iscsi   |
| Time Configuration                                                                                           | 0       | NETAPP (SCSI Disk (<br>3038467724524975                   | nas 600a098038<br>5779331 | 10°        | disk       |        | 300.00 (     | SBI N      | vot Corisu<br>1 | erver                            | Attisched                                                  | Support                | aid:  | 4       | lish.      |       | iscsi   |

10. 在 vCenter 上、以滑鼠右鍵按一下 vSphere 叢集、然後選取新資料存放區選項。

|     |         |                                                                 |                                                                                                    | LEI CIU.  | steror .                                                                                                    | Heriolia                                                                        |
|-----|---------|-----------------------------------------------------------------|----------------------------------------------------------------------------------------------------|-----------|----------------------------------------------------------------------------------------------------|---------------------------------------------------------------------------------|
| []] | Þ,      |                                                                 | 2                                                                                                    | Summary   | Monitor                                                                                                    | Configure                                                                       |
| ~ 🕅 | smas-vc | 01.sddc.n                                                       | etapp.com                                                                                                    | Service   | s                                                                                                    | ~ <b>C</b>                                                                      |
|     |         | uster01<br>dc01-es:<br>dc02-es<br>dc02-es<br>Demo01<br>scv-6.0. | Actions - Cluster01 Add Hosts Add Hosts New Virtual Machine New Resource Pool Contemplate Contemplate | ••        | re DRS<br>re Availability<br>ration<br>tart<br>al<br>ovider<br>re EVC<br>ost Groups<br>ost Rules<br>verrides<br>verrides | v<br>au<br>au<br>au<br>au<br>au<br>au<br>au<br>au<br>au<br>au<br>au<br>au<br>au |
|     |         |                                                                 | Edit Default VM Compa                                                                                                    | atibility | g                                                                                                    | ~                                                                               |
|     |         |                                                                 | 🗇 Assign vSAN Cluster Lie                                                                                                    | cense     | Cluster<br>thority                                                                                                    |                                                                                 |
|     |         |                                                                 | Settings                                                                                                    |           | efinitions                                                                                                    |                                                                                 |
|     |         |                                                                 | Move To<br>Rename<br>Tags & Custom Attribut                                                                                                    | tes >     | Cluster Servic                                                                                                    | es 🗸                                                                            |
|     |         |                                                                 | Add Permission<br>Alarms                                                                                                    | >         | es                                                                                                    | ~                                                                               |
|     |         |                                                                 | Remove from Inventory                                                                                                    | 21        | State                                                                                                    | ~                                                                               |
| ^   | Recent  | Tasks                                                           | VSAN                                                                                                    | >         |                                                                                                    |                                                                                 |

11. 在精靈上、請記得提供資料存放區名稱、並選擇具有適當容量和裝置 ID 的裝置。

| New Datastore               | Name and                              | device selecti                                              | on                                         |                                              |                                                    |                                          |                              | ×                |
|-----------------------------|---------------------------------------|-------------------------------------------------------------|--------------------------------------------|----------------------------------------------|----------------------------------------------------|------------------------------------------|------------------------------|------------------|
| 1 Type                      | Specify datastor                      | e name and a disk/l                                         | UN for provisio                            | oning the datast                             | ore.                                               |                                          |                              |                  |
| 2 Name and device selection | Name                                  | DS02                                                        | -                                          |                                              |                                                    |                                          |                              |                  |
| 3 VMFS version              | The datastore disk/LUN that disk/LUN. | will be accessible to all th<br>you are interested in, it n | e hosts that are co<br>light not be access | nfigured with acces<br>ble to that host. Try | s to the selected disk/L<br>changing the host or c | UN: If you do not<br>configure accession | I find the<br>bility of that | ×                |
| 4 Partition configuration   | Select a host                         | dc01-esxi01.sdi                                             | ic.netapp.com                              | <u>.</u>                                     |                                                    |                                          |                              |                  |
| 5 Ready to complete         |                                       | Select a host to vie                                        | wits accessible dis                        | es/LUNs:                                     |                                                    |                                          |                              |                  |
|                             | Name                                  | Ŧ                                                           | LUN T                                      | Capacity <b>Y</b>                            | Hardware<br>Acceleration                           | Drive<br>Type <b>T</b>                   | Sector<br>Format             | Clu<br>VM<br>Suj |
|                             | NETAF<br>600a0<br>45249               | PP iSCSI Disk (naa.<br>98038303846772<br>75577933)          | 1                                          | 300.00 G<br>B                                | Supported                                          | Flash                                    | 512e                         | No               |
|                             | O Local Vmhba                         | /Mware Disk (mpx.<br>0:C0:T0:L0)                            | 0                                          | 100.00 G<br>B                                | Not support<br>ed                                  | HDD                                      | 512n                         | No               |
|                             | Manage Colum                          | ns Export ~                                                 |                                            |                                              |                                                    |                                          |                              | 2 items          |
|                             |                                       |                                                             |                                            |                                              | c                                                  | ANCEL                                    | BACK                         | NEXT             |
|                             |                                       |                                                             |                                            |                                              | c                                                  | ANCEL                                    | ВАСК                         | NEX              |

## 12. 確認資料存放區已掛載於叢集上的所有主機上、橫跨兩個故障網域。

| Alarm Definitions<br>Scheduled Tasks<br>General | Conn                         | ectivity and M                                       | lultip         | athing                                   |        |                                                     |                                        |    |                 |             |                    |         |
|-------------------------------------------------|------------------------------|------------------------------------------------------|----------------|------------------------------------------|--------|-----------------------------------------------------|----------------------------------------|----|-----------------|-------------|--------------------|---------|
| Device Backing                                  | <u></u>                      | Host                                                 |                | ±                                        | Detast | ore Mounted 🛛 👻                                     | Datastore Connectivity T               | 81 | Mount Point     |             |                    | T       |
| Connectivity and Multipathing                   | I                            | dc01-esxi01.sdk                                      | <u>ic netă</u> | an.com                                   | Moun   | ted                                                 | Connected                              |    | /vmfs/volumes/6 | 6b2d163-ce  | 1443ad-3a67-00505  | 6b92d7e |
| ardware Acceleration                            | 01                           | dc01-esxi02.sd                                       | dc neta        | 00.000                                   | Moun   | ted                                                 | Connected                              |    | /vmfs/volumes/6 | 662/0163-ce | 1443ad-3a67-00505  | 6b92d7e |
| spability sets                                  | 0 1                          | dc02-esxi01.sd                                       | dc.neta        | 00,000                                   | Moun   | ted                                                 | Connected                              |    | /vmfs/volumes/6 | 6b2d163-ce  | rf443ad-3a67-00505 | 6b92d7e |
| hapCenter Plug-in for VMway                     | 0 1                          | de02-esxi02.sd                                       | idc net/       | 1002.001                                 | Mouh   | ted                                                 | Connected                              | _  | /vmfs/volumes/6 | 6b2a163-ce  | rf443ad-3a67-00505 | 6b92d7e |
| Resource Groups                                 |                              |                                                      |                |                                          |        |                                                     |                                        |    |                 |             |                    |         |
| Backups                                         | Manag                        | e Columna                                            |                |                                          |        |                                                     |                                        |    |                 |             |                    | 4 1600  |
|                                                 | Stor<br>Poli<br>Owr<br>Paths | age Array Type<br>cy<br>ser Plugin<br>H Stables 2014 | VMV<br>NMP     | N_SATP_ALUA                              |        |                                                     |                                        |    |                 |             |                    |         |
|                                                 |                              | Runtime Name                                         | +              | Status                                   | Ŧ      | Target                                              | · *                                    | τ. | LON             | Ŧ           | Preferred          |         |
|                                                 | 0                            | vmhba65.C0.T0:L1                                     |                | Active                                   |        | ign.1992-08.com.netapp:<br>0d56:vs.28.172.21.225.11 | sn.3cb67894cf1f11ed819200aQ98a<br>I260 | 7  | 3               |             | No:                |         |
|                                                 | 0                            | vmhba65:C2:T0:L1                                     |                | Active (I/O)                             |        | ign.1992-08.com.netapp:<br>0d56 vs.28.172.21.225.12 | sn.3cb67894cftffled819200a098a<br>3260 | 7  | .T.             |             | No                 |         |
|                                                 |                              |                                                      |                | 1. 1. 1. 1. 1. 1. 1. 1. 1. 1. 1. 1. 1. 1 |        | ine 1993-09 com ontano                              |                                        | 7  | 1               |             | No                 |         |
|                                                 | 0                            | vmhba65:C3:T01.1                                     |                | ++C2140                                  |        | 0d56:vs.28172.21226.11                              | 1260                                   |    |                 |             | 140                |         |

| Marm Definitions<br>Scheduled Tasks<br>Seneral | Connectivity and N                                                                                                    | lultipathing                             |                            |                                                          |          |              |                                |          |
|------------------------------------------------|----------------------------------------------------------------------------------------------------|------------------------------------------|----------------------------|----------------------------------------------------------|----------|--------------|--------------------------------|----------|
| Device Backing                                 | Host                                                                                                    | ÷                                        | Datastore Mounted          | T Datastore Connectivity                                 | τ.       | Mount Point  |                                | ,        |
| onnectivity and Multipathing                   | O I 🕅 dc01-esxi01.sd                                                                                                    | fc.netaqo.com                            | Mounted                    | Connected                                                |          | /vmts/volume | v66b2d163-cef443ad-3a67-00505  | 6b92tf7e |
| ardware Acceleration                           | O                                                                                                    | dc.netebo.com                            | Mounted                    | Connected                                                |          | /vmfs/volume | v66b2d163-cef443ad-3a67-00505  | 609207#  |
| apobiëty sets                                  | dc02-esxi01.sd                                                                                                    | dc.netatoo.com                           | Mounted                    | Connected                                                |          | /vmfs/volume | v/66b2d163-cef443ad-3a67-00505 | 6b92d7e  |
| apCenter Plug-in for VMwa                      | O dc02-esvi02 sc                                                                                                    | (dc netapo com                           | Mounted                    | Connected                                                |          | /vmts/volume | v/66b2d163-cet443ad-3a67-00505 | 6b92d7e  |
| Backups                                        | Manage Collumns                                                                                                    | NETAPP ISCS Disk                         | (nái 600i0980383038        | 467724524975577033) -                                    |          |              |                                | 4.10     |
|                                                | Multipathing Policies     Path Selection Policy     Storage Array Type     Policy     Owner Plugin     Paths     REPRESH 644412 0004 | Round Robin (VMw<br>VMW_SATP_ALUA<br>NMP | ore)                       |                                                          |          |              |                                |          |
|                                                | Buntime Name                                                                                                    | τ Status                                 | • Target                   |                                                          | <b>x</b> | LUN          | ¥ Preferred                    | ,        |
|                                                | O   vmhba65:C2:T0:L1                                                                                                    | Active (VO)                              | ign.1992-08<br>46a21:vs.12 | com.rietapp:sn.133a93e1ce6b11edb10<br>172.21.225.21.3260 | 00040985 | 1            | No                             |          |
|                                                | O   vmhba65:C0.T011                                                                                                    | Active                                   | ign 1992-08<br>46a21:vs.12 | .com.netapp:sn.133a93e1ce6b11edb10<br>172.21.225.22:3260 | 00040985 | 1            | No                             |          |
|                                                | O   vmbba65:C2:T0.L1                                                                                                    | Active (//O)                             | ion.1992-08<br>46a21.vs.12 | com.netapp:sn 133a93e1ce6b11edb10<br>172.21.226.21.3260  | 68604000 | 1            | No                             |          |
|                                                |                                                                                                    |                                          |                            |                                                          |          |              |                                |          |

(i)

以上螢幕擷取畫面顯示自從我們使用 AFF 之後、單一控制器上的 Active I/O 。對於 ASA 、它 在所有路徑上都會有 Active IO 。

13. 新增其他資料存放區時、必須記得擴充現有的一致性群組、使其在 vSphere 叢集上保持一致。

| PROTECTION POLICY<br>AutomatedFailOverDuplex | TRANSFER STATUS                            |                                              | IS HEALTHY? |
|----------------------------------------------|--------------------------------------------|----------------------------------------------|-------------|
| state<br>⊘ In sync                           | CONTAINED LUNS (SOUR<br>/vol/ds01/ds01, /v | ce)<br>/ds02/ds02                            |             |
| CONSISTENCY GROUP<br>ds                      |                                            | ntaphci-a300e9u25<br>CONSISTENCY GROUP<br>ds |             |
|                                              |                                            | )<br>In                                      |             |
| $\odot$                                      |                                            |                                              | $\odot$     |
| 10.61.182.163<br>Mediator                    |                                            |                                              |             |
|                                              |                                            |                                              |             |

使用 ONTAP 工具、 VMSC 統一化主機存取模式。

1. 確保 NetApp ONTAP 工具已部署並登錄至 vCenter

0

| $\equiv$ vSphere Client ( | ${f Q}$ Search in all environment        |                                    |                        |                   |                        |                            |
|---------------------------|------------------------------------------|------------------------------------|------------------------|-------------------|------------------------|----------------------------|
| Shortcuts                 |                                          |                                    |                        |                   |                        |                            |
| Inventories               |                                          |                                    |                        |                   |                        |                            |
| []]<br>Hosts and Clusters | Ms and Templates                         | Storage                            | <b>O</b><br>Networking | Content Libraries | Global Inventory Lists | ୦୦୦<br>Workload Management |
| Monitoring                |                                          |                                    |                        |                   |                        |                            |
| Task Console              | Event Console                            | VM Customization<br>Specifications | VM Storage Policies    | Host Profiles     | K                      |                            |
| Plugins                   |                                          |                                    |                        |                   |                        |                            |
| NetApp ONTAP tools        | SnapCenter Plug-in for<br>VMware vSphere | Cloud Provider Services            |                        |                   |                        |                            |
| Administration            |                                          |                                    |                        |                   |                        |                            |
| Q                         |                                          |                                    |                        |                   |                        |                            |

如果沒有、請遵循 "ONTAP 工具部署" 和 "新增 vCenter 伺服器執行個體"

 確保 ONTAP 儲存系統已註冊至 ONTAP 工具。這包括故障網域儲存系統、以及第三個用於非同步遠端複寫 的系統、可搭配適用於 VMware vSphere 的 SnapCenter 外掛程式來保護 VM

| Sphere Client Q Same                                 | ch in eil erie | -bùtr     |        |             |             |                 |          |        |         | C &* | iministrator@VSPHERELOCAL ~ | 0 | 0          |
|------------------------------------------------------|----------------|-----------|--------|-------------|-------------|-----------------|----------|--------|---------|------|-----------------------------|---|------------|
| letApp ONTAP tools InstAnce                          | 10.61.162.2    | 10:0443+  |        |             |             |                 |          |        |         |      |                             |   |            |
|                                                      |                |           |        |             |             |                 |          |        |         |      |                             |   |            |
| Q. Overview                                          | Stora          | age Bac   | kends  |             |             |                 |          |        |         |      |                             |   | © *        |
| 🗊 ütorage Backends                                   | 400            |           |        |             |             |                 |          |        |         |      |                             |   |            |
| Protection      ····      rost cluster relationships |                | Name - 7  | Type   | * "         | Onthin wome | • New •         | Capacity | ÷      | APR VAR |      | Supported Delations Types 0 |   |            |
| @ seniegs                                            | 1 2            | Atteno-a  | danty. | 772 95 9 25 | \$25.1      | S Heatry        | 1 1      | 11200  |         |      |                             |   |            |
| () typpet                                            | 10 D           | E13A100   | Oute   | 17236-017   | 0.051       | G ++++177       | 1.1      | 49.94% |         |      |                             |   |            |
| (E) Reports v<br>Virtual Nactiones                   | 1.0            | ontas-pe. | Outler | entab-dec.  | 9.51        | <b>0</b> (1997) | 1        | 8.7%   |         |      |                             |   |            |
| Darlautherman                                        | -              | + Calumna |        |             |             |                 |          |        |         |      | Openarype K                 |   | Oliverta - |

如果沒有、請遵循 "使用 vSphere 用戶端 UI 新增儲存後端"

3. 更新主機資料以與 ONTAP 工具同步、然後、 "建立資料存放區"。

| ▼ ■ RTP       ■ Actions - Cluster01       s         ■ Cluster01       ■ Add Hosts       ere DRS         ■ dc01-e       ■ dc01-e       ■ New Virtual Machine       ere Availa         ■ dc02-e       ■ dc02-e       ● Deploy OVF Template       rai         ■ dc02-e       ● Deploy OVF Template       rai         ● Demod       ● Storage       >         ● Storage       >       Host Profiles       >         ● Assign vSAN Cluster License       Ng       Cluster         ● Cluster       Tags & Custom Attributes       >         ● Add Permission       Add Permission       atores         ● Add Permission       Add Permission       atores | []]                       | Þ,               |                                                                       | <<br>©                                                                                                    | Summa              | usterO1 : Act                                                                                                    | rions<br>nfigure | Per                         |
|----------------------------------------------------------------------------------------------------|---------------------------|------------------|-----------------------------------------------------------------------|----------------------------------------------------------------------------------------------------|--------------------|----------------------------------------------------------------------------------------------------|------------------|-----------------------------|
| Recent Tasks     Remove from Inventory                                                                                                    |                           | smas-vo          | c01.sddc<br>usterO1<br>dc01-e<br>dc02-e<br>dc02-e<br>DemoC<br>scv-6.C | Actions - Cluster01   Add Hosts   Add Hosts   New Virtual Machine   New Resource Pool   Deploy OVF Template   Deploy OVF Template   New vApp   Import VMs   Storage   Host Profiles   Edit Default VM Compatie   Settings   Move To   Rename   Tags & Custom Attributes   Add Permission   Alarms | ><br>>ility<br>s > | Is         ere DRS         ere Availability         uration         Start         ral         Provider         are EVC         lost Groups         lost Rules         Dverrides         lters         Options         Profile         ng         I Cluster         uthority         Definitions         led Tasks         e Cluster Services         ral         stores | ~<br>~           | Cluster<br>We hav<br>automa |
| com.netapp.otv.hosts. Si Delete Mo                                                                                                    | Task N<br>com.r<br>iscove | ame<br>hetapp.ol | tv.hosts.                                                             | Remove from Inventory                                                                                                    |                    | Create dataste<br>Mount dataste                                                                                                    | ore<br>ore       | host<br>07                  |

- 4. 若要啟用 SM-AS 、請在 vSphere 叢集上按一下滑鼠右鍵、然後在 NetApp ONTAP 工具上選取保護叢集( 請參閱上述螢幕擷取畫面)
- 5. 它會顯示該叢集的現有資料存放區、以及 SVM 詳細資料。預設 CG 名稱為 <vSphere 叢集名稱 <SVM name>。按一下「新增關係」按鈕。

| Datastore type: *                                    | VMES                                      | ~                          |                |
|------------------------------------------------------|-------------------------------------------|----------------------------|----------------|
|                                                      |                                           |                            |                |
| ource storage VM: *                                  | zonea                                     | ~                          |                |
|                                                      | Cluster: E13A300                          |                            |                |
|                                                      | 2 datastores                              |                            |                |
| Consistency group name: *                            | Cluster01_zonea                           |                            |                |
| indpinitor settings                                  |                                           |                            |                |
| ADD RELATIONSHIP                                     | Define                                    | Uniform Unit Confirmation  | . Understalle  |
| ADD RELATIONSHIP<br>Target storage VM                | Policy                                    | Uniform Host Configuration | Host proximity |
| ADD RELATIONSHIP<br>Target storage VM<br>No SnapMirr | Policy<br>ror relationship found. You can | Uniform Host Configuration | Host proximity |

Protect Cluster Cluster01

6. 挑選目標 SVM 、並將原則設為 AutomatedFailOverDuplex for SM-as 。統一主機組態有切換開關。設定每個主機的距離。

| ourc                                          | e storage VM: *                                                                                                  | E13A300 / zonea                  |                                     |        |           |
|-----------------------------------------------|----------------------------------------------------------------------------------------------------|----------------------------------|-------------------------------------|--------|-----------|
| arge                                          | t storage VM: *                                                                                                  | zoneb                            |                                     | $\sim$ |           |
|                                               |                                                                                                    | Cluster: ntaphci-a300e9u25       |                                     |        |           |
| olicy                                         | : *                                                                                                    | AutomatedFailOverDuplex          |                                     | ~      |           |
| Jnifor                                        | m host configuration:                                                                                            |                                  |                                     |        |           |
| la at                                         |                                                                                                    |                                  |                                     |        |           |
| IOSL                                          | proximity settings                                                                                               |                                  |                                     |        |           |
| -                                             |                                                                                                    |                                  |                                     |        |           |
| (j)                                           | As part of protection, all datastore                                                                             | s will be mounted on all hosts.  |                                     |        |           |
| (1)<br>Set                                    | As part of protection, all datastore                                                                             | s will be mounted on all hosts.  |                                     |        |           |
| (1)<br>Set                                    | As part of protection, all datastore<br>PROXIMAL TO ~<br>Hosts                                                   | es will be mounted on all hosts. | Proximal to                         |        |           |
| SET                                           | As part of protection, all datastore PROXIMAL TO ~ Hosts                                                         | s will be mounted on all hosts.  | Proximal to                         |        |           |
| SET                                           | As part of protection, all datastore PROXIMAL TO ~ Hosts dc01-esxi02.sddc.netapp.com                             | s will be mounted on all hosts.  | Proximal to<br>Source v             |        |           |
| <ul> <li>SET</li> <li>O</li> <li>O</li> </ul> | As part of protection, all datastore PROXIMAL TO ~ Hosts dc01-esxi02.sddc.netapp.com dc02-esxi01.sddc.netapp.com | s will be mounted on all hosts.  | Proximal to<br>Source v<br>Target v |        |           |
| <ul> <li>SET</li> <li>O</li> <li>O</li> </ul> | As part of protection, all datastore PROXIMAL TO ~ Hosts dc01-esxi02.sddc.netapp.com dc02-esxi01.sddc.netapp.com | s will be mounted on all hosts.  | Proximal to<br>Source v<br>Target v |        | 4 Objects |

驗證主機效能資訊和其他詳細資料。如果需要、請使用非同步複寫原則、將另一個關係新增至第三個站台。
 然後按一下「保 護」。

| Protect Cluster   Cluster01           |                                        |                            |                                          |
|---------------------------------------|----------------------------------------|----------------------------|------------------------------------------|
| Protect the datastores of this cluste | er using SnapMirror replication. Learn | more                       |                                          |
| Datastore type: *                     | VMFS                                   | ~                          |                                          |
| Source storage VM: *                  | zonea                                  | ~                          |                                          |
|                                       | Cluster: E13A300<br>2 datastores       |                            |                                          |
| Consistency group name: *             | Cluster01_zonea                        |                            |                                          |
| SnapMirror settings                   |                                        |                            |                                          |
| ADD RELATIONSHIP                      |                                        |                            |                                          |
| Target storage VM                     | Policy                                 | Uniform Host Configuration | Host proximity                           |
| ntaphci-a300e9u25 / zoneb             | AutomatedFailOverDuplex                | Yes                        | Source (2), Target (2)                   |
|                                       |                                        |                            | Objects per page 5 $\checkmark$ 1 Object |
| ∜註:如果計書使用 Sna                         | pCenter Plua-in for VM                 | ware vSphere 6.0 、F        | CANCEL PROTECT<br>即必須在 Volume 層級設定複寫、而非  |
| E Consistency Group 層                 | ₩<br>级 °                               |                            | "近·凉正 volume 眉級政定该為 · []];               |

透過統一主機存取、主機可以 iSCSI 連線到兩個故障網域儲存陣列。

| irm Definitions<br>heduled Tasks<br>nerál     | Connectivity and Multipathing                                                                                                    |                                                                                                    |                                                                                                    |                                                  |
|-----------------------------------------------|----------------------------------------------------------------------------------------------------|----------------------------------------------------------------------------------------------------|----------------------------------------------------------------------------------------------------|--------------------------------------------------|
| vice Backing                                  | Word                                                                                                    | Datastore Mounted T Datastore Connectivity T Mo                                                                                                    | unt Point                                                                                                    |                                                  |
| nnectivity and Multipathing                   | Indc02-essi01.sddc.netapp.com                                                                                                    | Mounted Connected /v                                                                                                    | mfs/volumes/66aaa811-71dea467-813d-005                                                                                                    | 056692                                           |
| rdware Acceleration                           | O dc01-esxi02.sddc.netapo.com                                                                                                    | Mounted Connected /v                                                                                                    | mfs/volumes/66aaa811-71dea467-813d-005                                                                                                    | 056692                                           |
| pability sets                                 | O B dc02-esxi02.sddc.netaop.com                                                                                                    | Mounted Connected /v                                                                                                    | mfs/volumes/66aaa811+71dea467-813d-005                                                                                                    | 05659                                            |
| apCenter Plug-in for VMwa∨<br>Resource Groups | O [] .dc01-esxi01.sddc.netaqo.com                                                                                                    | Mounted Connected /v                                                                                                    | mfs/volumes/66aaa811-71dea467-813d-005                                                                                                    | 05669                                            |
| sackups                                       | Manage Columns                                                                                                    |                                                                                                    |                                                                                                    |                                                  |
| tApp ONTAP tools >                            | Device NETAPP ISCSI<br>Multipathing Pelicies ACTIONS -<br>Path Selection Policy Round Robin I<br>Storage Array Type VMW_SATP_<br>Policy                                                                                                    | ak (naa.600a0980383038467724524975577933)                                                                                                    |                                                                                                    |                                                  |
| tapp ONTAP tools >                            | Device NETAPPISCS<br>Multipathing Policies ACTIONS -<br>Path Selection Policy Round Robin<br>Storage Array Type VMW_SATP_<br>Policy<br>Owner Plugin NMP<br>Paths<br>REFRESH ENANCE DISABLE                                                                                                    | ak (naa 600a0980383038467724524975577933)<br>Mwarel)<br>JJA                                                                                                    |                                                                                                    |                                                  |
| tapp ONTAP tools >                            | Device NETAPPISCS<br>Multipathing Policies ACTIONS -<br>Path Selection Policy Round Robin i<br>Storage Array Type VMW_SATP_<br>Policy<br>Owner Plugin NMP<br>Paths<br>REFRESH EXAMUE CELANCE<br>Buttime Name T Status                                                                                                    | tk (naa 600a0980383038467724524975577933)                                                                                                    | Ŧ                                                                                                    | LUN                                              |
| tapp ONTAP tools >                            | Device         NETAPP ISCSI           V Multipathing Policies         ACTIONS -           Path Selection Policy         Round Robin           Storage Array Type         VMV_SATP_           Policy         Where Plugin         NMP           Paths         Destroit         Cesance           Burdime Marie         Y         Status           Vmbba65:C3:TIL0         Active                                                                                                    | sk (naa.600a0980383038467724524975577933)                                                                                                    | <b>T</b><br>1172-21-225-12-3260                                                                                                    | LUN                                              |
| tapp ONTAP tools >                            | Device         NETAPP ISCSI           V Multipathing Policies         ACTIONS -           Path Selection Policy         Round Robin I           Storage Array Type         VMW_SATP_           Policy         Owner Plugin         NMP           Paths         Storage Array Type         VMW_SATP_           Owner Plugin         NMP         Paths           Burdine Name         Y         Status           VmNbb65:C3:T1L0         Active           vmbba65:C2:T1L0         Active                                                                                                    | sk (naa.600a0980383038467724524975577933) -<br>Mware)<br>UA<br>Target<br>Isgn1992-08.com.netappisn.3cb67894cf1fffed819200a098a70d56.vs.24<br>Isgn1992-08.com.netappisn.3cb67894cf1fffed819200a098a70d56.vs.24                                                                                                    | T<br>1172.21.225.12.3260<br>1172.21.226.12.3260                                                                                                    | 1.UN<br>0<br>0                                   |
| tapp ONTAP tools >                            | Device         NETAPP ISCSI           ✓ Multipathing Policies         ACTIONS -           Path Selection Policy         Round Robin I           Storage Array Type         VMW_SATP_           Policy         Where Plugin         NMP           Paths         ResPECH         Diation           ResPECH         Diation         Table           Image: Stand Section Plugin         NMP           Paths         Status         Status           Image: Status         Virthba65:C3:THLO         Active           Vmhba65:C2:THLO         Active         Virthba65:C1:THLO                                                                                                    | sk (naa.600a0380383038467724524975577933) -<br>Mware)<br>U/A<br>7 Target<br>ign.1992-08.com.netappisn.3cb67894cf1fffe8819200a098a70d56.vs.23<br>ign.1992-08.com.netappisn.3cb67894cf1fffe8819200a098a70d56.vs.23<br>ign.1992-08.com.netappisn.3cb67894cf1fffe8819200a098a70d56.vs.23                                                                                                    | T<br>1772.21 225 12:3260<br>1172.21 226 12:3260<br>1172.21 225 11:3260                                                                                                    | LUN<br>0<br>0                                    |
| tapp ONTAP tools >                            | Device         NETAPP ISCSI           ✓ Multipathing Policies         ACTIONS -           Path Selection Policy         Round Robin I           Storage Array Type         VMW_SATP_           Policy         Owner Plugin         NMP           Paths         Reserved         Status           Burdime Name         ▼         Status           ○         vmhba65:C2.TILO         Active           ○         vmhba65:C2.TILO         Active           ○         vmhba65:C2.TILO         Active (VC)                                                                                                    | sk (naa.600a0380383038467724524975577933) -<br>Mware)<br>UA<br>Terget<br>ign 1992-08.com.netapp.sn.3cb67894cftfffie/8819200a098a70d56.vs.24<br>ign 1992-08.com.netapp.sn.3cb67894cftffie/8819200a098a70d56.vs.24<br>ign 1992-08.com.netapp.sn.3cb67894cftffie/8819200a0845000000000000000000000000000000000                                                                                                    | T<br>172.21 225 12 3260<br>172.21 226 13 3260<br>172.21 226 13 3260<br>172.21 226 13 3260<br>172.21 226 21 3260                                                                   | LUN<br>0<br>0<br>0                               |
| tapp ONTAP tools >                            | Device         NETAPP ISCSI           ✓ Multipathing Policies         ACTIONS -           Path Selection Policy         Round Robin I           Storage Array Type         VMW_SATP_           Policy         Owner Plugin         NMP           Paths         ResPECSH         Extance           Burdine Name         ▼         Status           ○         wmhba65:C3:TILO         Active           ○         wmhba65:C3:TOLO         Active (UC)           ○         wmhba65:C3:TOLO         Active (UC)           ○         wmhba65:C2:TILO         Active (UC)                                                                                                    | xk (naa.600a0980383038467724524975577933)           Mware)           UA           *           Target           iqn.1992-08.com.netapp.sn.3cb67894cf1ffled819200a098a70d56.vs.24           iqn.1992-08.com.netapp.sn.3cb67894cf1ffled819200a098a70d56.vs.24           iqn.1992-08.com.netapp.sn.3cb67894cf1ffled819200a098a70d56.vs.24           iqn.1992-08.com.netapp.sn.3cb67894cf1ffled819200a098a70d56.vs.24           iqn.1992-08.com.netapp.sn.3cb67894cf1ffled819200a098a70d56.vs.24           iqn.1992-08.com.netapp.sn.3cb67894cf1ffled819200a098a70d56.vs.24                                                                                                    | T<br>172.21255123260<br>1772.21256123260<br>1772.2125613260<br>1772.2126213260<br>1772.21226113260                                                                                | LUN<br>0<br>0<br>0<br>0                          |
| tapp ONTAP tools >                            | Device         NETAPP ISCSI           ✓ Multipathing Policies         ACTIONS -           Path Selection Policy         Round Robin I           Storage Array Type         VMW_SATP_           Policy         Owner Plugin         NMP           Paths         Estance         Estatus           Burdine Name         ▼         Status           ○         vmbba65:C2:TILO         Active           ○         vmbba65:C2:TILO         Active (UC)           ○         vmbba65:C2:TILO         Active (UC)           ○         vmbba65:C2:TILO         Active (UC)           ○         vmbba65:C2:TILO         Active (UC)           ○         vmbba65:C2:TILO         Active (UC)           ○         vmbba65:C2:TILO         Active (UC)           ○         vmbba65:C2:TILO         Active (UC)                                                                                                    | sk (naa.600a0980383038467724524975577933) -<br>Mware)<br>UA<br><b>Target</b><br>Ign 1992-08.com.netapp:sn.3cb67894cftfffied819200a098a70d56.vs.21<br>Ign 1992-08.com.netapp:sn.3cb67894cftfffied819200a098a70d56.vs.21<br>Ign 1992-08.com.netapp:sn.3cb67894cftfffied819200a098a70d56.vs.21<br>Ign 1992-08.com.netapp:sn.3cb67894cftfffied819200a098a70d56.vs.21<br>Ign 1992-08.com.netapp:sn.3cb67894cftfffied819200a098a46a21 vs.12<br>Ign 1992-08.com.netapp:sn.3cb67894cftfffied819200a098a46a21 vs.12<br>Ign 1992-08.com.netapp:sn.32a93e1ce6b11ed8100000a098b46a21 vs.12<br>Ign 1992-08.com.netapp:sn.33a93e1ce6b11ed8100000a098b46a21 vs.12<br>Ign 1992-08.com.netapp:sn.33a93e1ce6b11ed8100000a098b46a21 vs.12<br>Ign 1992-08.com.netapp:sn.33a93e1ce6b11ed8100000a098b46a21 vs.12<br>Ign 1992-08.com.netapp:sn.33a93e1ce6b11ed8100000a098b46a21 vs.12<br>Ign 1992-08.com.netapp:sn.33a93e1ce6b11ed8100000a098b46a21 vs.12<br>Ign 1992-08.com.netapp:sn.33a93e1ce6b11ed8100000a098b46a21 vs.12<br>Ign 1992-08.com.netapp:sn.33a93e1ce6b11ed8100000a098b46a21 vs.12<br>Ign 1992-08.com.netapp:sn.33a93e1ce6b11ed8100000a098b46a21 vs.12<br>Ign 1992-08.com.netapp:sn.33a93e1ce6b11ed8100000a098b46a21 vs.12<br>Ign 1992-08.com.netapp:sn.33a93e1ce6b11ed8100000a098b46a21 vs.12<br>Ign 1992-08.com.netapp:sn.33a93e1ce6b11ed819200a098b46a21 vs.12<br>Ign 1992-08.com.netapp:sn.33a93e1ce6b11ed819200a098b46a21 vs.12<br>Ign 1992-08.com.netapp:sn.33a93e1ce6b11ed819200a098b46a21 vs.12<br>Ign 1992-08.com.netapp:sn.33a93e1ce6b11ed819200a098b46a21 vs.12<br>Ign 1992-08.com.netapp:sn.33a93e1ce6b11ed819200a098b46a21 vs.12<br>Ign 1992-08.com.netapp:sn.33a93e1ce6b11ed819200a098b46a21 vs.12<br>Ign 1992-08.com.netapp:sn.33a93a1ce6b11ed819200a098b46a21 vs.12<br>Ign 1992-08.com.netapp:sn.33a93a1ce6b11ed819200a098b46a21 vs.12<br>Ign 1992-08.com.netapp:sn.33a93a1ce6b11ed819200a098b46a21 vs.12<br>Ign 1992-08.com.netapp:sn.33a93a1ce6b11ed819200a098b46a21 vs.12<br>Ign 1992-08.com.netapp:sn.33a93a1ce6b11ed819200a098b46a21 vs.12<br>Ign 1992-08.com.netapp:sn.33a93a1ce6b11ed819200a098b46a21 vs.12<br>Ign 1992-08.com.netapp:sn.35a93a100000000000000000000000000000000000 | T<br>172.21.225.12.3260<br>172.21.226.12.3260<br>172.21.226.21.3260<br>172.21.226.21.3260<br>172.21.225.21.3260<br>172.21.225.21.3260                                             | LUN<br>0<br>0<br>0<br>0<br>0<br>0<br>0           |
| tapp ONTAP tools >                            | Device         NETAPP ISCSI           ✓ Multipathing Policies         ACTIONS -           Path Selection Policy         Round Robin I           Storage Array Type         VMW_SATP_           Policy         Owner Plugin         NMP           Paths         Burdine Name         ✓           Burdine Name         ✓         Status           ○         vmhba65:C3:TBLO         Active           ○         vmhba65:C2:TBLO         Active           ○         vmhba65:C2:TBLO         Active           ○         vmhba65:C2:TBLO         Active           ○         vmhba65:C2:TBLO         Active           ○         vmhba65:C2:TBLO         Active           ○         vmhba65:C2:TBLO         Active           ○         vmhba65:C2:TBLO         Active           ○         vmhba65:C2:TBLO         Active           ○         vmhba65:C2:TBLO         Active           ○         vmhba65:C2:TBLO         Active | IX (naa.600a0980383038467724524975577933)           Mware)           U/A           *           Target           ign.1992-08.com.netapp:sn.3cb67894ct1ffled819200a098a70d56.vs.21           ign.1992-08.com.netapp:sn.3cb67894ct1ffled819200a098a70d56.vs.21           ign.1992-08.com.netapp:sn.3cb67894ct1ffled819200a098a70d56.vs.21           ign.1992-08.com.netapp:sn.3cb67894ct1ffled819200a098a70d56.vs.21           ign.1992-08.com.netapp:sn.3cb67894ct1ffled819200a098b46a21 vs.12           ign.1992-08.com.netapp:sn.33a93e1ce6b11edb10000a098b46a21 vs.12           ign.1992-08.com.netapp:sn.33a93e1ce6b11edb10000a098b46a21 vs.12           ign.1992-08.com.netapp:sn.33a93e1ce6b11edb10000a098b46a21 vs.12           ign.1992-08.com.netapp:sn.33a93e1ce6b11edb100000a098b46a21 vs.12           ign.1992-08.com.netapp:sn.33a93e1ce6b11edb100000a098b46a21 vs.12           ign.1992-08.com.netapp:sn.33a93e1ce6b11edb100000a098b46a21 vs.12           ign.1992-08.com.netapp:sn.133a93e1ce6b11edb10000a098b46a21 vs.12           ign.1992-08.com.netapp:sn.133a93e1ce6b11edb10000a098b46a21 vs.12           ign.1992-08.com.netapp:sn.133e93e1ce6b11edb100000a098b46a21 vs.12           ign.1992-08.com.netapp:sn.133e93e1ce6b11edb100000a098b46a21 vs.12           ign.1992-08.com.netapp:sn.133e93e1ce6b11edb100000a098b46a21 vs.12                                                                                                    | T<br>172.21.225.12.3260<br>172.21.226.12.3260<br>172.21.226.21.3260<br>172.21.226.21.3260<br>172.21.225.21.3260<br>172.21.225.21.3260<br>172.21.225.21.3260<br>172.21.226.22.3260 | LUN<br>0<br>0<br>0<br>0<br>0<br>0<br>0<br>0<br>0 |

9. ONTAP 工具外掛程式也會指出磁碟區是否受到保護。

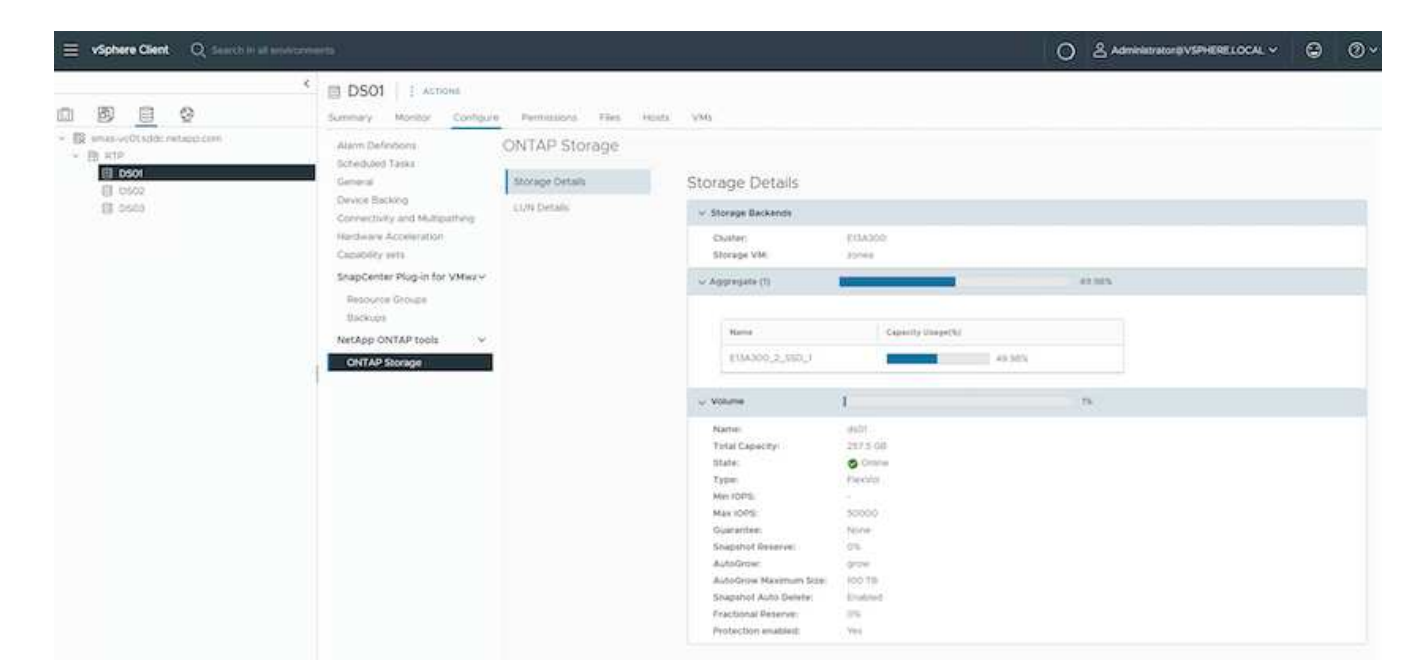

10. 如需更多詳細資料並更新主機鄰近資訊、可使用 ONTAP 工具下的主機叢集關係選項。

| Ξ | vSphere Client | Q | Search in all environments |
|---|----------------|---|----------------------------|
|   |                |   |                            |

#### NetApp ONTAP tools INSTANCE 10.61.182.240:8443 ~

| *                          |                                                          |
|----------------------------|----------------------------------------------------------|
| ☆ Overview                 | Host cluster relationships                               |
| Storage Backends           | ESXi Cluster T Source storage VM T Consistency group T F |
| ○ Protection ∨             | : Cluster01 E13A300 / zonea Cluster01 zonea              |
| Host cluster relationships |                                                          |
| Settings                   | Manage Columns                                           |
| ③ Support                  |                                                          |
| E Reports V                |                                                          |
| Virtual Machines           |                                                          |
| Datastores                 |                                                          |

使用適用於 VMware vSphere 的 SnapCenter 外掛程式來保護 VM 。

適用於 VMware vSphere ( SCV ) 6.0 或更新版本的 SnapCenter 外掛程式支援 SnapMirror 主動式同步、也可搭配 SnapMirror Async 來複寫至第三個故障網域。

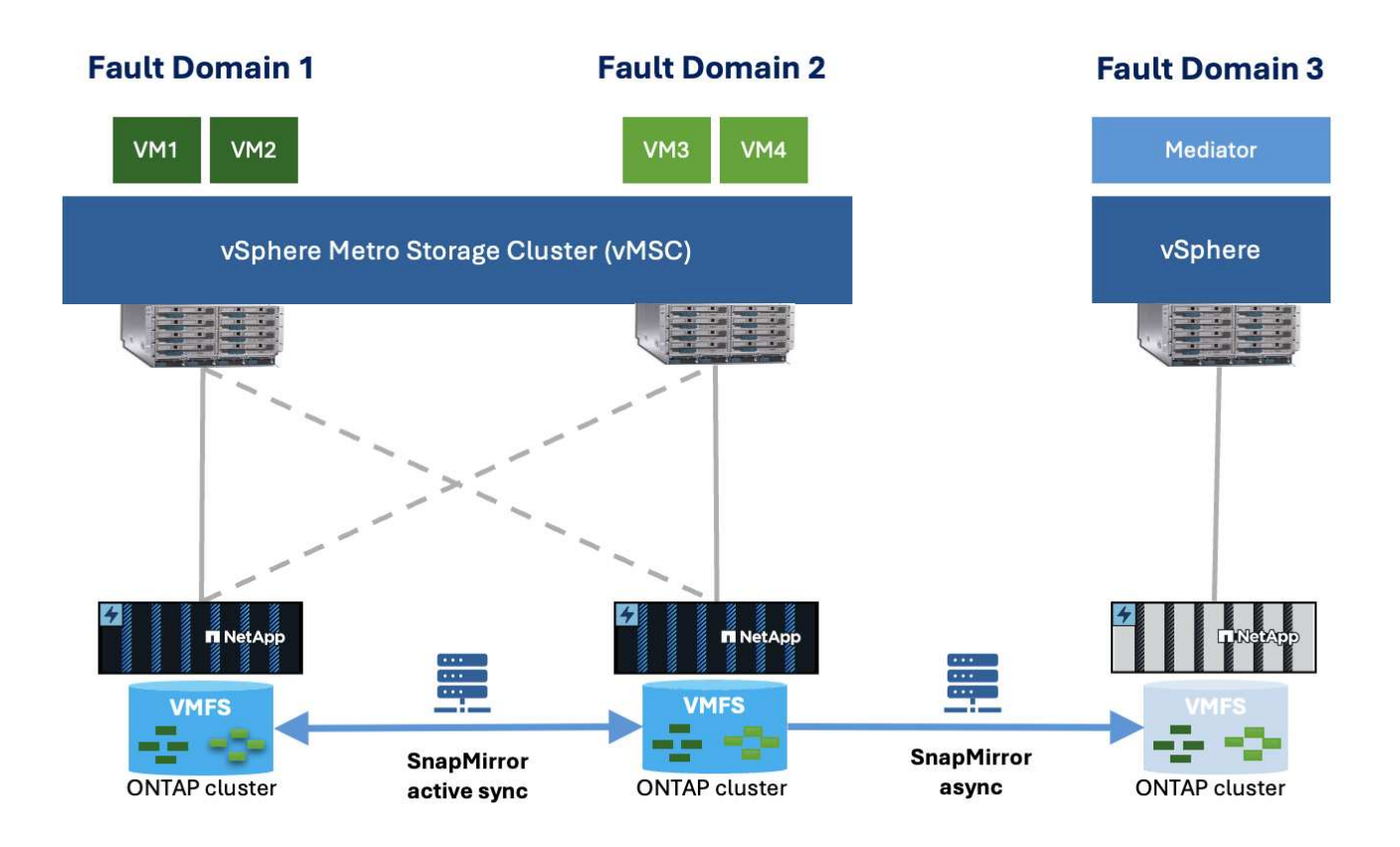

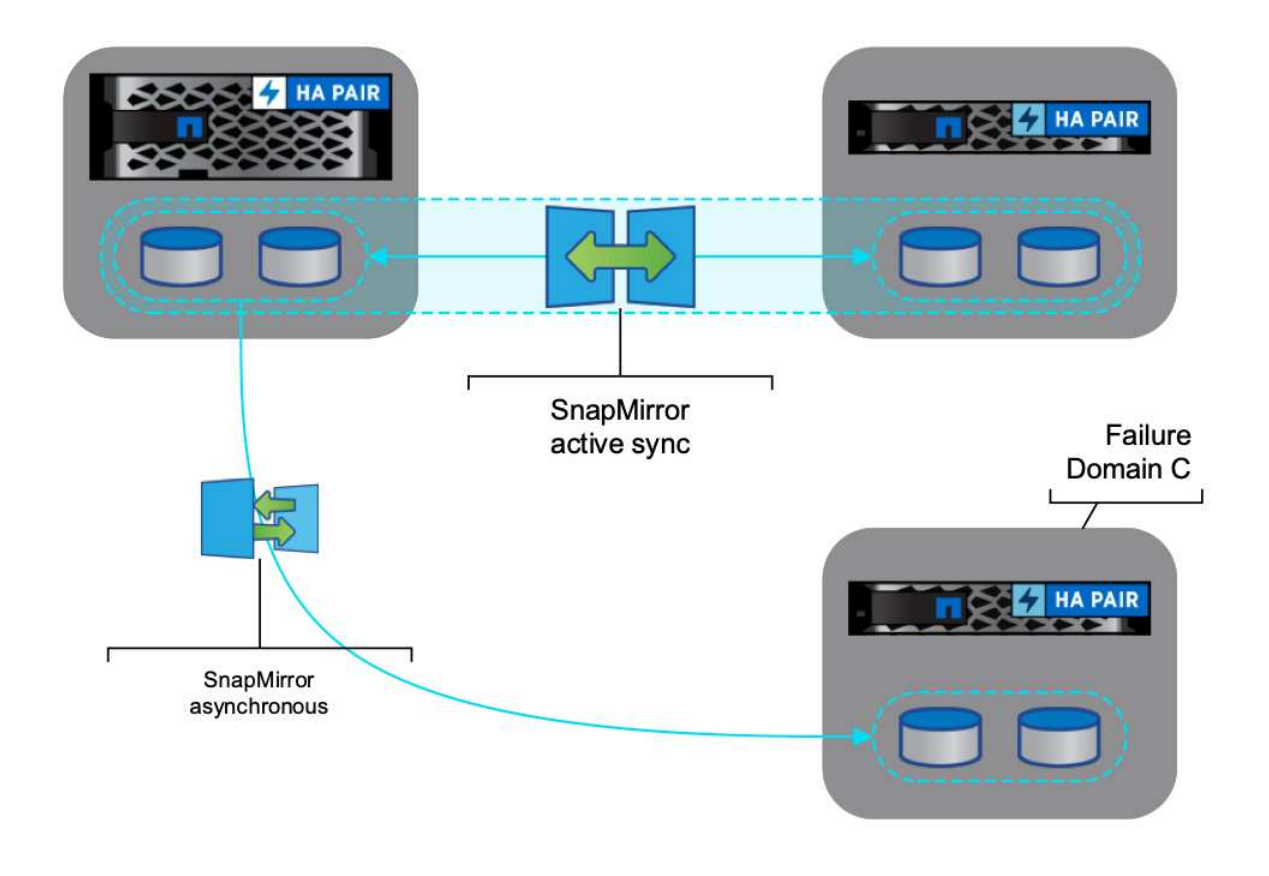

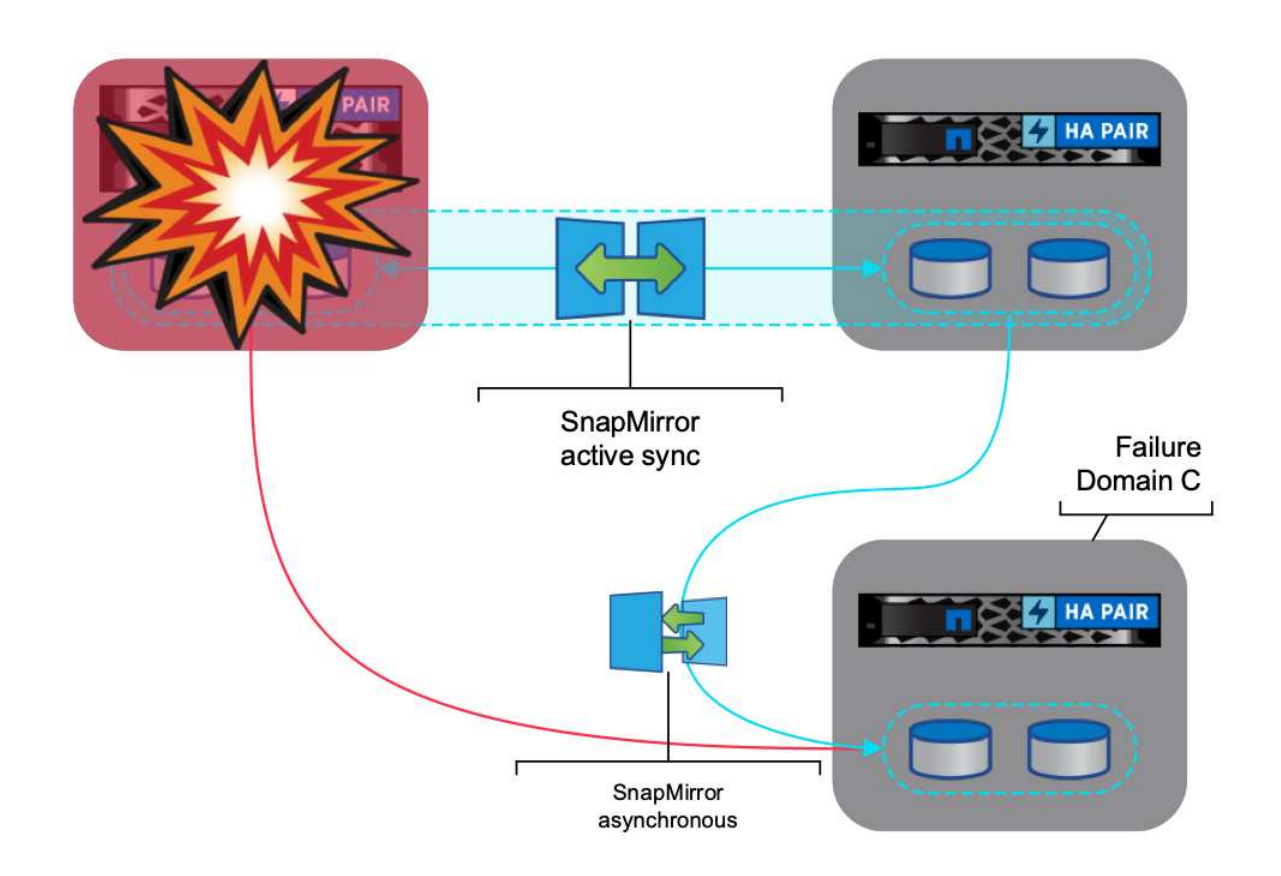
支援的使用案例包括: \* 使用 SnapMirror 主動式同步、從任一故障網域備份及還原 VM 或 Datastore 。\* 從第 三個故障網域還原資源。

1. 添加所有計劃在選擇控制閥中使用的 ONTAP 儲存系統。

| SnapCenter Flug-In for VMware vightere instance to as sea 22 asses  SnapCenter Flug-In for VMware vightere instance to as sea 22 asses  SnapCenter Flug-In for VMware vightere instance to assess to assess t | ×       |
|----------------------------------------------------------------------------------------------------|---------|
| Guideoure     Stonge Systems     Stonge Systems     Interview of the sector of the SCV 20, you read to add applications of task attraction of the sector of the SCV without     interview of the sector of the SCV without     interview of the sector of the SCV without     interview of the sector of the SCV without     interview of the sector of the SCV without     interview of the sector of the SCV without     interview of the sector of the SCV without     interview of the sector of the SCV without     interview of the sector of the SCV without     interview of the sector of the SCV without     interview of the sector of the SCV without     interview of the sector of the SCV without                                                                                                    | ×       |
| Simple     Simple     Segments set suggestion to give the Vieware regions (SCV) 5.0, you need to add applications of tops with an ontaxit as one tops methods for any Ottat users with sustainable role-based access to the SCV without     Secure to these applications, takings with 1. We need to relate the SCV service to recognize sharpes to Ottat user logs methods for any Ottat user with sustainable role-based access to the SCV without     when the applications, takings with 1. We need to relate the SCV service to recognize sharpes to Ottat user logs.                                                                                                    | ×       |
| 4-Add / for X Device (- Tablet                                                                                                    |         |
|                                                                                                    |         |
| Name Daulay Saline Tape Proposition Put Liamane 2016 Tresolated                                                                                                    | Oethoes |
| Alexage Systems     R 102.43.02     engine 400049428     OntXP Guter     VITPS     442     edm     17     0                                                                                                    | No      |
| Count Has Another 38 (p12 investment with plan. \$15000 Oktain Outer with 443 admin 0 90                                                                                                    | No.     |
| W THOSE Section And A Section OVERAL Section 14(17) 44(1) section 1 60                                                                                                    | No      |

2. 建立原則。請務必在備份後更新 SnapMirror 、檢查 SM-AS 、並在備份後更新 SnapVault 、以便將非同步複 寫至第三個故障網域。

| S Detmont                          | Policies      |            | 1                                                       |                                                                                                    | - 1 |    |       |
|------------------------------------|---------------|------------|---------------------------------------------------------|----------------------------------------------------------------------------------------------------|-----|----|-------|
| De Settinos<br>11. Rescurse Croupe | + CHI / 1 ×   | - (- light | New Back                                                | ip Policy                                                                                                    | ×   |    | 2 Mar |
| <b>Q Policies</b>                  | Tery<br>State | 10         | Name<br>Description                                     | Monthly :<br>Interception                                                                                                    | -   | 20 |       |
| G Court His Sectors                |               |            | Preparency<br>Lecking Period<br>Relation<br>Replication | Sauthy * Control for any of the second second of the second second second of the second of the second of the second of the second of the second of the second of the second of the second of the second of the second second secon | •   |    |       |
|                                    |               |            | Altered                                                 | C W construct 0<br>C house descrete with independent data<br>Scripts 0<br>R mm wrigh pull                                                                                                    |     |    |       |

3. 建立資源群組、其中包含需要保護、與原則和排程相關聯的已設計項 日。

| =                           | vSphere Clent Q                                                                                                    | (add) (add)                                                                                                    |                       |                                               |                                                                                                   |  |   | C. 2 AD | eisinnov@V\$PeERELOCAL V               | <br>© × |
|-----------------------------|----------------------------------------------------------------------------------------------------|----------------------------------------------------------------------------------------------------|-----------------------|-----------------------------------------------|---------------------------------------------------------------------------------------------------|--|---|---------|----------------------------------------|---------|
| - 山中 あ日中西 おはやっ の美田っか の日田門 日 | Sear Center Puyse Is<br>Is betweet<br>D temp<br>C Annex Annex<br>D temp<br>D temp<br>D temp<br>D temp<br>D temp<br>D temp<br>D temp<br>D temp<br>D temp<br>D temp<br>D temp | CVMANES SCHENE BESTARTE<br>PERCENT GENOPE<br>→ Com → (m. X. men<br>men<br>Demonstr<br>Comment<br>Comment | Create Resource Group | Rooper<br>Aratikador entity<br>Developeration | (Votar Muthem v)<br>Odutine<br>Table<br>V Data insuesynthy name<br>V Data insuesynthy name<br>ins |  | × |         | Film<br>Alem<br>Alem<br>Meter<br>Neter |         |
|                             |                                                                                                    |                                                                                                    |                       |                                               |                                                                                                   |  |   |         |                                        |         |
| 附                           | <br>註:以_Re                                                                                                    | ecent 結尾的t                                                                                                    |                       | 使用                                            | SM-AS °                                                                                           |  |   |         |                                        |         |

4. 備份是根據與資源群組相關的原則、在排程時間進行。您可以從儀表板工作監控器或這些資源的備份資訊來 監控工作。

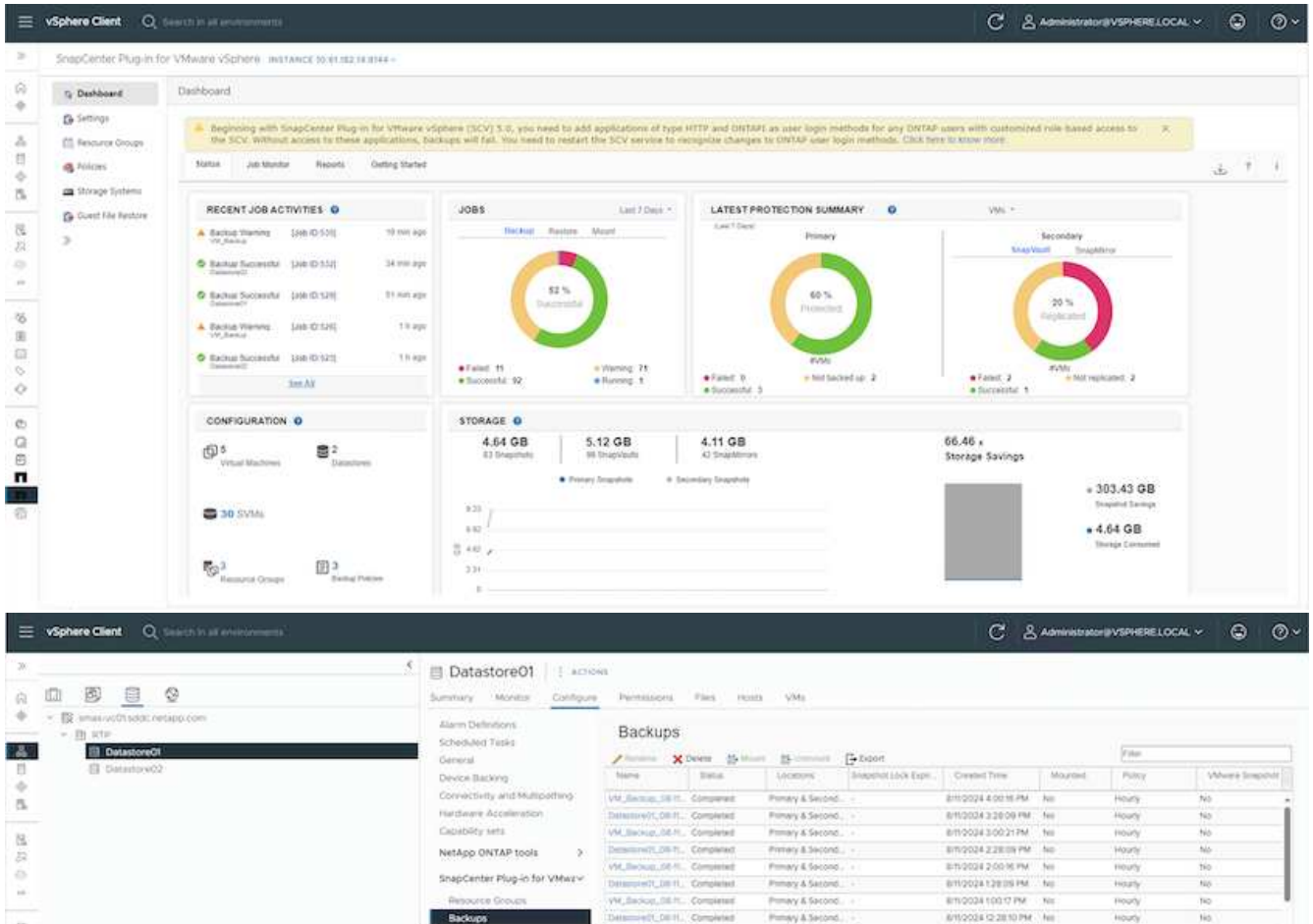

M. Banag, St. 11. Compared Determined (2011). Completed

VM\_Broug\_1811. Completed VM\_Broug\_1811. Completed

Demonstrate, CO-11. Completed Vid\_Biolog\_D2-11. Completed

Democratic Olivity, Comparent

VM\_Backar\_0011\_Completed

Determined of the Compense

VM. Broke St TL. Comparison

Determinedt dil H. Completent

VI. Security Company

VM\_BROOP\_DETL Completes

Demandered 2, 08 ft. Compared

Primary & Second.

Penary & Second

Primary & Second.

Prmary & Second

Primary & Second

Prmary & Second Primary & Second

Primary & Second

Primary & Second

Primery & Second

Primary & Second

Primery & Second

Primary & Second

Primary & Second

Prevery & Second.

8/15/2024 (2/2010 PM htt

8/1/2024 (2/0018 PM No 8/1/2024 12/2010 AM No

1.6 8/19/2024 10:00:17 AM No.

No.

10

8/11/2026 11:00:15 AM

8110004 9 2812 AM

8/11/2024/9/20/21 AM

8/11/2024 8:0016 AM

8/1/2004 7 OL 15 AM

8/11/20/24 (c 28/10 AM

8/10/2024 8/28:00 AM No.

8/5/2024 7/28/09 AM NO

Empoza Edent AM Ne

8/11/2024 5:20:08 AM No

8/11/2024 5:30/37 AM No 8/11/2024 4:28:09 AM No

tio

160

No

110

140

Houry

Hourly

Houry

Backups

15

毎日のゆ

000

п

п

0

|                                                | (a) Demo01 → II (a)           | Permitante                                                                                                    | Dalastores                    | Networks 1         | Inapahota Update      |                        |        |          |                 |  |  |
|------------------------------------------------|-------------------------------|----------------------------------------------------------------------------------------------------|-------------------------------|--------------------|-----------------------|------------------------|--------|----------|-----------------|--|--|
|                                                | Settings v<br>VM 5005 Rules   | Backups     Stitute     Young ★ Desite     Stitute     Stitu |                               |                    |                       |                        |        |          | j'ine           |  |  |
| decompany and a state metager arm              | Alarm Padechowy               | TANTO                                                                                                    | trene                         | Locason            | Snepunce Lock Slipme. | Count Time             | Mourma | Parce    | Whento Shippers |  |  |
| <ul> <li>dc02-enal01addc owtace-com</li> </ul> | School and Tanks              | vM_Berran_00-1                                                                                                    | Compared                      | Primary & Second.  |                       | 8/11/2/02/4 4:00/20 PM | No     | Hours    | 540             |  |  |
| di dc02-eski02.sd9c netalo con                 | Endows                        | Destandary (M. S.C.M.                                                                                                    | Completest                    | Primary & Second   |                       | 8/10004 228:09 PM      | No     | HORY.    | No              |  |  |
| (i) Demo01                                     | Manual Dat                    | W.Beckler, 08-1                                                                                                    | Condward.                     | Primary & Second.  |                       | 8/1/2624 3 (00.21 PM   | Nö     | Houty    | 10              |  |  |
| (D Demo02                                      | Parameter Management          | Description 1                                                                                                    | Completies                    | Prenary & Second   |                       | 6m2024228:09 PM        | No     | Houry    | 140             |  |  |
| B 101-6.0.0.6246543-240704_0043                | Construction weightings       | VM_Beckup_00-1                                                                                                    | Completed                     | Premary & Second   |                       | 6m/2024/2-0016 PM      | No     | Houty    | No              |  |  |
|                                                | Cristonia Metricoli           | Description of                                                                                                    | Stroent                       | Primary & Second   |                       | 8/11/2024 126:09 PM    | Ni     | Hearly . | No              |  |  |
|                                                | SnapCenter Plug-in for VMwa v | VM_Becklas_001                                                                                                    | Completed                     | Primary & Second   |                       | 0/11/2024 10:017 7%    | No     | Hourly   | No              |  |  |
|                                                | Resource Groups               | Desamon M. St. 1                                                                                                    | Completed                     | Primary & Second   |                       | 6/11/2/024 12 28:10 PM | No     | Houty    | No              |  |  |
|                                                | Backups                       | VM_Becaut_001                                                                                                    | compresed.                    | Primaly & Second   |                       | BITLOODE 12 COLTE PM   | No     | Hours    | No.             |  |  |
|                                                |                               | Destars/01.0615                                                                                                    | Completest                    | Primary & Second   |                       | 8/11/2024 11:28 10 AM  | NO     | Hoaty.   | No              |  |  |
|                                                |                               | VM_BICHLOD-L                                                                                                    | Conpensel.                    | Primary & Second.  |                       | 8/11/2024 11:00 15 AM  | Nö     | inau's   | No.             |  |  |
|                                                |                               | vW, decesar, cd-t                                                                                                    | Completes                     | Prenary & Second   |                       | 8/11/2/024 10:00/17 AM | No     | Houry    | 196             |  |  |
|                                                |                               | Ostamore 01, 08-11                                                                                                    | Concisient                    | Primary & Second   |                       | em/2024/9/2812 AM      | No     | Hearly   | No              |  |  |
|                                                |                               | VM, Sector, OF 1                                                                                                    | Comparent                     | Primery & Second.  |                       | 8/11/2/024 9:00:21 AM  | No     | Hearly   | No              |  |  |
|                                                |                               | Company of the Party                                                                                                    | Completed                     | Primary & Second   |                       | 6/11/2024 8:28:09 AM   | No     | Hearly   | No              |  |  |
|                                                |                               | VM_Backlas_00-1                                                                                                    | Completed                     | Primaly & Second.  |                       | ET1/2024 8:00/H AM     | ND     | Hoply    | 140             |  |  |
|                                                |                               | Deserved, 58.1                                                                                                    | <ul> <li>Completed</li> </ul> | Prenary & Second   |                       | 8/11/2/004 7 20:09 AM  | No     | Hourly   | No              |  |  |
|                                                |                               | Vit, Balaist, CD-1                                                                                                    | Completest                    | Primely & Second   |                       | 811000470015 AM        | No     | Hoaty    | Net             |  |  |
|                                                |                               | Descord, DEN                                                                                                    | Completed                     | Prenally & Second. |                       | 8m003463810 AM         | 50     | Houty    | No              |  |  |
|                                                |                               | ww.incisis_00-1                                                                                                    | Completes                     | Prenaly & Second.  |                       | 8/11/2/024 6:00:17 AM  | No     | Houry    | 190             |  |  |
|                                                |                               | Cars                                                                                                    | Comparison                    | Primary & Second.  |                       | 6m30345/28/08 AM       | 544    | Mourty   | No              |  |  |
|                                                |                               | VM_Secure, 08-1                                                                                                    | Contracted                    | Primary & Second.  |                       | 8/11/2/024 5:02:17 AM  | No     | Hourly   | No              |  |  |
|                                                |                               | Deramoie07, 08-1                                                                                                    | Completed                     | Primary & Second   |                       | 6m/0024-4/38/09 AW     | NO     | Hearly   | 740             |  |  |

## 5. VM 可從主要故障網域上的 SVM 或從其中一個次要位置還原至相同或替代的 vCenter 。

|             | Locations                                                                    |  |
|-------------|------------------------------------------------------------------------------|--|
| Datastore01 | (Primary) 172.21.228.10:Datastore01                                          |  |
|             | (Secondary) zvms2:vol_Datastore01_dest<br>(Secondary) zoneb:Datastore01_dest |  |
|             |                                                                              |  |
|             |                                                                              |  |
|             |                                                                              |  |
|             |                                                                              |  |
|             |                                                                              |  |

BACK

NEXT

FINISH

6. 資料存放區裝載作業也可使用類似選項。

CANCEL

| Mo                       | ount Ba                                  | ckup                                                |                                                                                                    | ×     |
|--------------------------|------------------------------------------|-----------------------------------------------------|----------------------------------------------------------------------------------------------------|-------|
| ESXi I<br>Select<br>Sele | host name<br>ted backup<br>ect datastore | dc02-esxi01.sddc.neta<br>VM_Backup_08-11-2024_16.00 | pp.com ~<br>.02.0270                                                                                                    |       |
|                          | Name                                     |                                                     | Location                                                                                                    |       |
|                          | Datastore0                               | í (                                                 | Primary:172.21.228.10:Datastore01:VM_Backup_08-11-2024_16.00.02.0270                                                                                                    | ~     |
|                          | Datastore0                               | 2                                                   | Primary:172.21.228.10:Datastore01:VM_Backup_08-11-2024_16.00.02.0270<br>Secondary:svms2:vol_Datastore01_dest:VM_Backup_08-11-2024_16.00.02.0270<br>Secondary:zoneb:Datastore01_dest:VM_Backup_08-11-2024_16.00.02.0270 |       |
|                          |                                          |                                                     |                                                                                                    |       |
|                          |                                          |                                                     |                                                                                                    |       |
| <u> </u>                 | Warning for O                            | NTAP 9.12.1 and below version                       |                                                                                                    | × ~   |
|                          |                                          |                                                     | CANCEL                                                                                                    | MOUNT |

如需選擇控制閥的其他操作協助、請參閱 "VMware vSphere文件的VMware外掛程式SnapCenter"

## 版權資訊

Copyright © 2024 NetApp, Inc. 版權所有。台灣印製。非經版權所有人事先書面同意,不得將本受版權保護文件的任何部分以任何形式或任何方法(圖形、電子或機械)重製,包括影印、錄影、錄音或儲存至電子檢索系統中。

由 NetApp 版權資料衍伸之軟體必須遵守下列授權和免責聲明:

此軟體以 NETAPP「原樣」提供,不含任何明示或暗示的擔保,包括但不限於有關適售性或特定目的適用性之 擔保,特此聲明。於任何情況下,就任何已造成或基於任何理論上責任之直接性、間接性、附隨性、特殊性、懲 罰性或衍生性損害(包括但不限於替代商品或服務之採購;使用、資料或利潤上的損失;或企業營運中斷),無 論是在使用此軟體時以任何方式所產生的契約、嚴格責任或侵權行為(包括疏忽或其他)等方面,NetApp 概不 負責,即使已被告知有前述損害存在之可能性亦然。

NetApp 保留隨時變更本文所述之任何產品的權利,恕不另行通知。NetApp 不承擔因使用本文所述之產品而產 生的責任或義務,除非明確經過 NetApp 書面同意。使用或購買此產品並不會在依據任何專利權、商標權或任何 其他 NetApp 智慧財產權的情況下轉讓授權。

本手冊所述之產品受到一項(含)以上的美國專利、國外專利或申請中專利所保障。

有限權利說明:政府機關的使用、複製或公開揭露須受 DFARS 252.227-7013(2014 年 2 月)和 FAR 52.227-19(2007 年 12 月)中的「技術資料權利 - 非商業項目」條款 (b)(3)小段所述之限制。

此處所含屬於商業產品和 / 或商業服務(如 FAR 2.101 所定義)的資料均為 NetApp, Inc. 所有。根據本協議提 供的所有 NetApp 技術資料和電腦軟體皆屬於商業性質,並且完全由私人出資開發。 美國政府對於該資料具有 非專屬、非轉讓、非轉授權、全球性、有限且不可撤銷的使用權限,僅限於美國政府為傳輸此資料所訂合約所允 許之範圍,並基於履行該合約之目的方可使用。除非本文另有規定,否則未經 NetApp Inc. 事前書面許可,不得 逕行使用、揭露、重製、修改、履行或展示該資料。美國政府授予國防部之許可權利,僅適用於 DFARS 條款 252.227-7015(b)(2014 年 2 月)所述權利。

商標資訊

NETAPP、NETAPP 標誌及 http://www.netapp.com/TM 所列之標章均為 NetApp, Inc. 的商標。文中所涉及的所 有其他公司或產品名稱,均為其各自所有者的商標,不得侵犯。